# Nutanix クラスタセットアップメモ

2018.09.03 第1版 CE-2018.01.31 AOS 5.0 初版 2018.10.11 第2版 CE-2018.05.01 AOS 5.6 改訂 2019.07.23 第3版 CE-2019.02.11 AOS 5.10 改訂 2020.04.24 第4版 CE-2019.11.22 AOS 5.11 改訂 2021.07.17 第5版 CE-2020.09.16 AOS 5.18 改訂 2022.06.07 第6版 Async DR 操作等を追加 改訂

(C) 2018-2022 The ACT Corp, All Rights reserved.

目次

| 1.                                                                                                    | 10                                                                                                    |
|----------------------------------------------------------------------------------------------------|----------------------------------------------------------------------------------------------------|
| 1.1. Nutanix コミュニティログイン情報                                                                                                    | 12                                                                                                    |
| 1.2. Nutanix CE の登録手順とイメージのダウンロード                                                                                                    | 12                                                                                                    |
| 1.3. Nutanix CE AHV インストールメディアの作成                                                                                                    | 13                                                                                                    |
| 2. クラスタインストール                                                                                                    | 14                                                                                                    |
| 2.1. AOS 5.18 Nutanix CE インストール                                                                                                    | 14                                                                                                    |
| 2.2. AOS 5.11 Nutanix CE インストール                                                                                                    | 16                                                                                                    |
| 2.3. Nutanix CE 3+1 クラスタの構成                                                                                                    | 21                                                                                                    |
| 2.4. クラスタ名の設定                                                                                                    | 22                                                                                                    |
| 2.5. DNS サーバーの設定                                                                                                    | 23                                                                                                    |
| 2.6. NTP サーバーの設定                                                                                                    | 23                                                                                                    |
| 2.7. Prism admin ユーザ ID の初期パスワード設定                                                                                                    | 25                                                                                                    |
| 2.8. Prism ローカルユーザの作成                                                                                                    | 28                                                                                                    |
| 2.9. アラート送信先の設定                                                                                                    | 30                                                                                                    |
| 3. ネットワーク構成                                                                                                    | 31                                                                                                    |
| 4. データストアとインストールイメージの進備                                                                                                    |                                                                                                    |
| 4.1. データストアの設定                                                                                                    |                                                                                                    |
| 4 1 1 ストレージコンテナの作成                                                                                                    | 33                                                                                                    |
| 4 1 2 PC のホワイトリスト登録                                                                                                    | 36                                                                                                    |
| 4.2 インストールイメージのアップロードと登録                                                                                                    | 38                                                                                                    |
| 4 2 1  7 = 1  7 = 1  7 = 1  7 = 1  7 = 1  7 = 1  7 = 1  7 = 1  7 = 1  7 = 1  7 = 1  7 = 1  7 = 1  7 = 1  7 = 1  7 = 1  7 = 1  7 = 1  7 = 1  7 = 1  7 = 1  7 = 1  7 = 1  7 = 1  7 = 1  7 = 1  7 = 1  7 = 1  7 = 1  7 = 1  7 = 1  7 = 1  7 = 1  7 = 1  7 = 1  7 = 1  7 = 1  7 = 1  7 = 1  7 = 1  7 = 1  7 = 1  7 = 1  7 = 1  7 = 1  7 = 1  7 = 1  7 = 1  7 = 1  7 = 1  7 = 1  7 = 1  7 = 1  7 = 1  7 = 1  7 = 1  7 = 1  7 = 1  7 = 1  7 = 1  7 = 1  7 = 1  7 = 1  7 = 1  7 = 1  7 = 1  7 = 1  7 = 1  7 = 1  7 = 1  7 = 1  7 = 1  7 = 1  7 = 1  7 = 1  7 = 1  7 = 1  7 = 1  7 = 1  7 = 1  7 = 1  7 = 1  7 = 1  7 = 1  7 = 1  7 = 1  7 = 1  7 = 1  7 = 1  7 = 1  7 = 1  7 = 1  7 = 1  7 = 1  7 = 1  7 = 1  7 = 1  7 = 1  7 = 1  7 = 1  7 = 1  7 = 1  7 = 1  7 = 1  7 = 1  7 = 1  7 = 1  7 = 1  7 = 1  7 = 1  7 = 1  7 = 1  7 = 1  7 = 1  7 = 1  7 = 1  7 = 1  7 = 1  7 = 1  7 = 1  7 = 1  7 = 1  7 = 1  7 = 1  7 = 1  7 = 1  7 = 1  7 = 1  7 = 1  7 = 1  7 = 1  7 = 1  7 = 1  7 = 1  7 = 1  7 = 1  7 = 1  7 = 1  7 = 1  7 = 1  7 = 1  7 = 1  7 = 1  7 = 1  7 = 1  7 = 1  7 = 1  7 = 1  7 = 1  7 = 1  7 = 1  7 = 1  7 = 1  7 = 1  7 = 1  7 = 1  7 = 1  7 = 1  7 = 1  7 = 1  7 = 1  7 = 1  7 = 1  7 = 1  7 = 1  7 = 1  7 = 1  7 = 1  7 = 1  7 = 1  7 = 1  7 = 1  7 = 1  7 = 1  7 = 1  7 = 1  7 = 1  7 = 1  7 = 1  7 = 1  7 = 1  7 = 1  7 = 1  7 = 1  7 = 1  7 = 1  7 = 1  7 = 1  7 = 1  7 = 1  7 = 1  7 = 1  7 = 1  7 = 1  7 = 1  7 = 1  7 = 1  7 = 1  7 = 1  7 = 1  7 = 1  7 = 1  7 = 1  7 = 1  7 = 1  7 = 1  7 = 1  7 = 1  7 = 1  7 = 1  7 = 1  7 = 1  7 = 1  7 = 1  7 = 1  7 = 1  7 = 1  7 = 1  7 = 1  7 = 1  7 = 1  7 = 1  7 = 1  7 = 1  7 = 1  7 = 1  7 = 1  7 = 1  7 = 1  7 = 1  7 = 1  7 = 1  7 = 1  7 = 1  7 = 1  7 = 1  7 = 1  7 = 1  7 = 1  7 = 1  7 = 1  7 = 1  7 = 1  7 = 1  7 = 1  7 = 1  7 = 1  7 = 1  7 = 1  7 = 1  7 = 1  7 = 1  7 = 1  7 = 1  7 =                                                                                                    | 38                                                                                                    |
| 4 2 2 インストールイメージのダウンロード                                                                                                    | 39                                                                                                    |
| 4.2.2. インストールイメージの研究                                                                                                    | 41                                                                                                    |
| 5 VM の場作                                                                                                    | I<br>42                                                                                                    |
|                                                                                                    | 72                                                                                                    |
| 5.1 Create VM - VM のインストール                                                                                                    | 42                                                                                                    |
| 5.1. Create VM - VM のインストール<br>5.2 Migration - VM のマイグレーション                                                                                                    | 42<br>54                                                                                                    |
| 5.1. Create VM - VM のインストール<br>5.2. Migration - VM のマイグレーション<br>5.3. Manage Guest Tools - T.B.D.                                                                                                    | 42<br>54                                                                                                    |
| 5.1. Create VM - VM のインストール<br>5.2. Migration - VM のマイグレーション<br>5.3. Manage Guest Tools - T.B.D<br>5.4. Launch Console - VM コンソール画面の記動                                                                                                    | 42<br>54<br>56                                                                                                    |
| <ul> <li>5.1. Create VM - VM のインストール</li> <li>5.2. Migration - VM のマイグレーション</li> <li>5.3. Manage Guest Tools - T.B.D.</li> <li>5.4. Launch Console - VM コンソール画面の起動</li> <li>5.5. Power Off Actions - VM の電源 OFE 操作</li> </ul>                                                                                                    | 42<br>54<br>56<br>56                                                                                                 |
| <ul> <li>5.1. Create VM - VM のインストール</li> <li>5.2. Migration - VM のマイグレーション</li> <li>5.3. Manage Guest Tools - T.B.D.</li> <li>5.4. Launch Console - VM コンソール画面の起動</li> <li>5.5. Power Off Actions - VM の電源 OFF 操作</li> </ul>                                                                                                    | 42<br>54<br>56<br>56<br>56                                                                                           |
| <ul> <li>5.1. Create VM - VM のインストール</li> <li>5.2. Migration - VM のマイグレーション</li> <li>5.3. Manage Guest Tools - T.B.D.</li> <li>5.4. Launch Console - VM コンソール画面の起動</li> <li>5.5. Power Off Actions - VM の電源 OFF 操作</li> <li>5.6. Take Snapshot - VM のスナップショット作成</li> </ul>                                                                                                    | 42<br>54<br>56<br>56<br>56<br>57                                                                                     |
| <ul> <li>5.1. Create VM - VM のインストール</li> <li>5.2. Migration - VM のマイグレーション</li> <li>5.3. Manage Guest Tools - T.B.D.</li> <li>5.4. Launch Console - VM コンソール画面の起動</li> <li>5.5. Power Off Actions - VM の電源 OFF 操作</li> <li>5.6. Take Snapshot - VM のスナップショット作成</li> <li>5.7. Pause - VM の一時停止</li> <li>5.8. Clone - VM のクローン作成</li> </ul>                                                                                                    | 42<br>54<br>56<br>56<br>56<br>57<br>57                                                                               |
| <ul> <li>5.1. Create VM - VM のインストール</li> <li>5.2. Migration - VM のマイグレーション</li> <li>5.3. Manage Guest Tools - T.B.D.</li> <li>5.4. Launch Console - VM コンソール画面の起動</li> <li>5.5. Power Off Actions - VM の電源 OFF 操作</li> <li>5.6. Take Snapshot - VM のスナップショット作成</li> <li>5.7. Pause - VM の一時停止</li> <li>5.8. Clone - VM のクローン作成</li> <li>5.9. Undate - 鉛第マーク VM の構成 恋雨</li> </ul>                                                                                                    | 42<br>54<br>56<br>56<br>57<br>57<br>58                                                                               |
| <ul> <li>5.1. Create VM - VM のインストール</li> <li>5.2. Migration - VM のマイグレーション</li> <li>5.3. Manage Guest Tools - T.B.D.</li> <li>5.4. Launch Console - VM コンソール画面の起動</li> <li>5.5. Power Off Actions - VM の電源 OFF 操作</li> <li>5.6. Take Snapshot - VM のスナップショット作成</li> <li>5.7. Pause - VM の一時停止</li> <li>5.8. Clone - VM のクローン作成</li> <li>5.9. Update - 鉛筆マーク VM の構成変更</li> </ul>                                                                                                    | 42<br>54<br>56<br>56<br>57<br>57<br>58<br>58                                                                         |
| <ul> <li>5.1. Create VM - VM のインストール</li> <li>5.2. Migration - VM のマイグレーション</li> <li>5.3. Manage Guest Tools - T.B.D.</li> <li>5.4. Launch Console - VM コンソール画面の起動</li> <li>5.5. Power Off Actions - VM の電源 OFF 操作</li> <li>5.6. Take Snapshot - VM のスナップショット作成</li> <li>5.7. Pause - VM の一時停止</li> <li>5.8. Clone - VM のクローン作成</li> <li>5.9. Update - 鉛筆マーク VM の構成変更</li> <li>5.10.Delete - VM の削除</li> </ul>                                                                                                    | 42<br>54<br>56<br>56<br>57<br>57<br>58<br>58<br>58                                                                   |
| <ul> <li>5.1. Create VM - VM のインストール</li> <li>5.2. Migration - VM のマイグレーション</li> <li>5.3. Manage Guest Tools - T.B.D.</li> <li>5.4. Launch Console - VM コンソール画面の起動</li> <li>5.5. Power Off Actions - VM の電源 OFF 操作</li> <li>5.6. Take Snapshot - VM のスナップショット作成</li> <li>5.7. Pause - VM の一時停止</li> <li>5.8. Clone - VM のクローン作成</li> <li>5.9. Update - 鉛筆マーク VM の構成変更</li> <li>5.10.Delete - VM の削除</li> <li>6. 各種情報</li> </ul>                                                                                                    | 42<br>54<br>56<br>56<br>57<br>57<br>58<br>58<br>58<br>59                                                             |
| <ul> <li>5.1. Create VM - VM のインストール</li> <li>5.2. Migration - VM のマイグレーション</li> <li>5.3. Manage Guest Tools - T.B.D.</li> <li>5.4. Launch Console - VM コンソール画面の起動</li> <li>5.5. Power Off Actions - VM の電源 OFF 操作</li> <li>5.6. Take Snapshot - VM のスナップショット作成</li> <li>5.7. Pause - VM の一時停止</li> <li>5.8. Clone - VM のクローン作成</li> <li>5.9. Update - 鉛筆マーク VM の構成変更</li> <li>5.10.Delete - VM の削除</li> <li>6. 各種情報</li> <li>6.1. ダッシュボード</li> <li>6.2. オットローク目目前に</li> </ul>                                                                                                    | 42<br>56<br>56<br>57<br>57<br>57<br>58<br>58<br>58<br>59<br>59                                                       |
| <ul> <li>5.1. Create VM - VM のインストール</li> <li>5.2. Migration - VM のマイグレーション</li> <li>5.3. Manage Guest Tools - T.B.D.</li> <li>5.4. Launch Console - VM コンソール画面の起動</li> <li>5.5. Power Off Actions - VM の電源 OFF 操作</li> <li>5.6. Take Snapshot - VM のスナップショット作成</li> <li>5.7. Pause - VM の一時停止</li> <li>5.8. Clone - VM のクローン作成</li> <li>5.9. Update - 鉛筆マーク VM の構成変更</li> <li>5.10.Delete - VM の削除</li> <li>6. 各種情報</li> <li>6.1. ダッシュボード</li> <li>6.2. ネットワークリポジトリ</li> <li>5.2. Automatical Automatical Autom</li></ul> | 42<br>54<br>56<br>56<br>57<br>57<br>57<br>58<br>58<br>58<br>59<br>59<br>59                                           |
| <ul> <li>5.1. Create VM - VM のインストール</li> <li>5.2. Migration - VM のマイグレーション</li> <li>5.3. Manage Guest Tools - T.B.D.</li> <li>5.4. Launch Console - VM コンソール画面の起動</li> <li>5.5. Power Off Actions - VM の電源 OFF 操作</li> <li>5.6. Take Snapshot - VM のスナップショット作成</li> <li>5.7. Pause - VM の一時停止</li> <li>5.8. Clone - VM のクローン作成</li> <li>5.9. Update - 鉛筆マーク VM の構成変更</li> <li>5.10.Delete - VM の削除</li> <li>6. 各種情報</li> <li>6.1. ダッシュボード</li> <li>6.2. ネットワークリポジトリ</li> <li>6.3. VM 情報</li> </ul>                                                                                                    | 42<br>56<br>56<br>57<br>57<br>58<br>58<br>58<br>58<br>59<br>59<br>59<br>60                                           |
| <ul> <li>5.1. Create VM - VM のインストール</li> <li>5.2. Migration - VM のマイグレーション</li> <li>5.3. Manage Guest Tools - T.B.D.</li> <li>5.4. Launch Console - VM コンソール画面の起動</li> <li>5.5. Power Off Actions - VM の電源 OFF 操作</li> <li>5.6. Take Snapshot - VM のスナップショット作成</li> <li>5.7. Pause - VM の一時停止</li> <li>5.8. Clone - VM のクローン作成</li> <li>5.9. Update - 鉛筆マーク VM の構成変更</li> <li>5.10.Delete - VM の削除</li> <li>6. 各種情報</li> <li>6.1. ダッシュボード</li> <li>6.2. ネットワークリポジトリ</li> <li>6.3. VM 情報</li> <li>6.4. VM コンソール</li> </ul>                                                                                                    | 42<br>54<br>56<br>56<br>57<br>57<br>57<br>58<br>58<br>58<br>59<br>59<br>60<br>61                                     |
| <ul> <li>5.1. Create VM - VM のインストール</li> <li>5.2. Migration - VM のマイグレーション</li> <li>5.3. Manage Guest Tools - T.B.D.</li> <li>5.4. Launch Console - VM コンソール画面の起動</li> <li>5.5. Power Off Actions - VM の電源 OFF 操作</li> <li>5.6. Take Snapshot - VM のスナップショット作成</li> <li>5.7. Pause - VM の一時停止</li> <li>5.8. Clone - VM のクローン作成</li> <li>5.9. Update - 鉛筆マーク VM の構成変更</li> <li>5.10.Delete - VM の削除</li> <li>6. 各種情報</li> <li>6.1. ダッシュボード</li> <li>6.2. ネットワークリポジトリ</li> <li>6.3. VM 情報</li> <li>6.4. VM コンソール</li> <li>6.5. パフォーマンス情報</li> </ul>                                                                                                    | 42<br>54<br>56<br>56<br>57<br>57<br>57<br>58<br>58<br>58<br>59<br>59<br>60<br>61<br>62                               |
| <ul> <li>5.1. Create VM - VM のインストール</li> <li>5.2. Migration - VM のマイグレーション</li> <li>5.3. Manage Guest Tools - T.B.D</li> <li>5.4. Launch Console - VM コンソール画面の起動</li> <li>5.5. Power Off Actions - VM の電源 OFF 操作</li> <li>5.6. Take Snapshot - VM のスナップショット作成</li> <li>5.7. Pause - VM の一時停止</li> <li>5.8. Clone - VM のクローン作成</li> <li>5.9. Update - 鉛筆マーク VM の構成変更</li> <li>5.10.Delete - VM の削除</li> <li>6. 各種情報</li> <li>6.1. ダッシュボード</li> <li>6.2. ネットワークリポジトリ</li> <li>6.3. VM 情報</li> <li>6.4. VM コンソール</li> <li>6.5. パフォーマンス情報</li> <li>6.6. VM NICs - VM の NIC 構成表示</li> </ul>                                                                                                    | 42<br>56<br>56<br>57<br>57<br>58<br>58<br>58<br>59<br>59<br>60<br>61<br>62<br>66                                     |
| <ul> <li>5.1. Create VM - VM のインストール</li> <li>5.2. Migration - VM のマイグレーション</li> <li>5.3. Manage Guest Tools - T.B.D.</li> <li>5.4. Launch Console - VM コンソール画面の起動</li> <li>5.5. Power Off Actions - VM の電源 OFF 操作</li> <li>5.6. Take Snapshot - VM のスナップショット作成</li> <li>5.7. Pause - VM の一時停止</li> <li>5.8. Clone - VM のクローン作成</li> <li>5.9. Update - 鉛筆マーク VM の構成変更</li> <li>5.10.Delete - VM の削除</li> <li>6. 各種情報</li> <li>6.1. ダッシュボード</li> <li>6.2. ネットワークリポジトリ</li> <li>6.3. VM 情報</li> <li>6.4. VM コンソール</li> <li>6.5. パフォーマンス情報</li> <li>6.6. VM NICs - VM の NIC 構成表示</li> <li>7. ノードの追加と削除</li> </ul>                                                                                                    | 42<br>56<br>56<br>57<br>57<br>57<br>58<br>58<br>58<br>58<br>59<br>59<br>60<br>61<br>62<br>66<br>67                   |
| <ul> <li>5.1. Create VM - VM のインストール</li></ul>                                                                                                    | 42<br>56<br>56<br>57<br>57<br>57<br>57<br>58<br>58<br>58<br>59<br>59<br>60<br>61<br>62<br>66<br>67<br>67             |
| <ul> <li>5.1. Create VM - VM のインストール</li></ul>                                                                                                    | 42<br>56<br>56<br>57<br>57<br>57<br>58<br>58<br>58<br>59<br>59<br>60<br>61<br>62<br>66<br>67<br>72                   |
| <ul> <li>5.1. Create VM - VM のインストール</li></ul>                                                                                                    | 42<br>56<br>56<br>57<br>57<br>57<br>58<br>58<br>58<br>58<br>59<br>59<br>60<br>61<br>62<br>67<br>67<br>72<br>74       |
| <ul> <li>5.1. Create VM - VM のインストール</li></ul>                                                                                                    | 42<br>56<br>56<br>57<br>57<br>57<br>57<br>58<br>58<br>58<br>59<br>59<br>60<br>61<br>62<br>66<br>67<br>72<br>74<br>77 |

| 8.2. AOS(Acropolis Operating System)のアップグレード              | 80  |
|-----------------------------------------------------------|-----|
| 8.3. AHV(Acropolis Hypervisor)のアップグレード                    | 87  |
| 8.4. Nutanix CE のアップデートエラー                                | 92  |
| 8.4.1.CE-2019.02.11 AOS 5.10 から AOS 1.11 の AHV アップグレードエラー | 92  |
| 8.4.2. CE-2019.11.22 AOS 5.11 から AOS 5.18 のアップデートエラー      | 92  |
| 9. クラスタのデストロイ(破棄)手順                                       | 93  |
| 10. Nutanix Async DR                                      | 94  |
| 10.1. クラスタ名と Virtual IP アドレスの設定                           | 97  |
| 10.2. リモートサイトの設定                                          | 99  |
| 10.3. Async DR の設定                                        | 106 |
| 10.4. DR                                                  | 120 |
| 10.5. DR クラスタへの DR マイグレート                                 | 121 |
| 10.6. DR                                                  | 124 |
| 10.7. DR クラスタからプライマリクラスタへの切り戻し                            | 125 |
| 10.8. 保護ドメインと DR サイトの削除                                   | 125 |
| 付録 A. リソースの実効容量計算                                         | 126 |
| A.1. CPU                                                  | 126 |
| A.2. メモリ                                                  | 126 |
| A.3. ディスク(本節は実機でのテストは未実施です)                               | 127 |
| A.4. ネットワーク                                               | 129 |
| 付録 B. Nutanix CE AHV インストールメディアの作成手順                      | 129 |
| B.1. rufus-2.18.exe によるフラッシュメモリインストールメディアの作成(AOS 5.18)    | 129 |
| B.2. imageUSB.exe によるフラッシュメモリインストールメディアの作成(AOS 5.11 まで)   | 130 |
| B.3. インストールメディアの AHV ルートファイルシステム拡張手順(AOS 5.11 まで)         | 131 |
| 付録 C. cluster status コマンドの出力例                             | 133 |
| 付録 D. ASUS 10-Gigabit XG-C100C NICの構成                     | 136 |
| D.1. ASUS 10-Gigabit XG-C100C NIC(Atlantic)ドライバーのインストール   | 136 |
| D.2. br0 ブリッジに 10Gbps NIC を固定する                           | 138 |
| D.3. br0 ブリッジに 10Gbps NIC を固定した場合の性能                      | 141 |
| D.4. ifconfig コマンドの出力                                     | 142 |
| D.4.1. AHV(Acropolis Hypervisor)                          | 142 |
| D.4.2. CVM(Controler VM)                                  | 143 |
| D.4.3. Guest VM                                           | 144 |
| 付録 E. Nutanix cluster コマンドの HELP                          | 145 |
| 付録 F. cluster stop の例                                     | 149 |
| F.1. VM 起動中にクラスタをストップした場合                                 | 149 |
| F.2. クラスタ停止例                                              | 149 |
| 付録 G. アラートの原因と対策                                          | 151 |
| G.1. Warning Alert A140001 がパーマネントに発生する                   | 154 |
| G.2. REST endpoint connection status                      | 157 |
| G.3. cpupower: command not found                          | 160 |
| 付録 H. クラスタ診断 - NCC Checks                                 | 162 |
| 付録 I.性能測定                                                 | 165 |
| I.1. 小規模構成のスループット                                         | 165 |
| I.2. 中規模構成のスループット                                         | 166 |
| I.3. Nutanix に構成した 10Gbps NIC 単特スループット                    | 167 |
| 付録 J. Nutanix VM 移行方法                                     | 168 |
| J.1. 移行の手順                                                | 169 |
| J.2. ncli container list の出力                              | 173 |

| J.3. acli vm.get VM 情報の表示                    | 173 |
|----------------------------------------------|-----|
| J.4. nfs_ls -a -R コンテナイメージのリスト               | 175 |
| J.5. Nutanix VM 移行の性能情報                      | 176 |
| J.5.1. 移行元・移行先直接のイメージ変換と登録                   | 176 |
| J.5.2. NFS クライアントにイメージ変換しイメージを移行先にコピー(cp)    | 180 |
| J.5.3. 移行元でイメージ変換し移行先にコピー(cp)                | 183 |
| J.5.4. NFS cpとdd コピーの性能情報(参考情報)              | 186 |
| J.5.4.1. NFS cpとdd コピーの移行元性能情報(参考情報)         | 186 |
| J.5.4.2. NFS cpとdd コピーのクライアント性能情報(参考情報)      | 187 |
| J.5.4.3. NFS cpとdd コピーの移行先性能情報(参考情報)         | 188 |
| J.6. Nutanix Moveと比較して                       | 189 |
| 付録 K.TIPS                                    | 190 |
| K.1. CVM メモリを 12GB から 11(10.75)GB にする        | 190 |
| K.2. 生起した各種アラートやエラーの対応                       | 192 |
| K.3. Nutanix Cassandra DB                    | 194 |
| K.3.1. Cassandra 関連ファイル                      | 194 |
| K.3.2. Cassandra への接続                        | 194 |
| K.3.3. NutanixのCassandra Keyspace            | 194 |
| K.4. Create VMのMEMORY 指定について                 | 195 |
| K.5. UI Settings - セッションタイムアウト時間の変更          | 195 |
| K.6. AOS 5.18 AHV のジャンボフレーム使用について            | 196 |
| K.7. AOS 5.18 CVM コンテナの NFS マウントオプションについて    | 196 |
| K.8. Nutanix VM の移行時、VM が停止していることを確認すること     | 197 |
| K.9. Nutanix CE に使えないハードウェア(マザーボードなど)        | 197 |
| K.10. Nutanix CE で AMD と Intel CPU の混在はできません | 197 |
| K.11. Nutanix CE シングルノードレプリケーションクラスタのディスク要件  | 198 |
| 参考文献                                         | 199 |

# 図目次

| 図 1.1.1. Nutanix コミュニティログイン                                                                                                    |                                       |
|----------------------------------------------------------------------------------------------------|---------------------------------------|
| 図 1.3.1. Nutanix CE インストールディスクの作成(AOS                                                                                                 | 5.11まで)13                             |
| 図 2.1.1. インストール画面(AOS 5.18)Hypervisor、デ                                                                                               | ィスク構成、IPの設定入力14                       |
| 図 2.1.2. Nutanix CE EULA 画面(AOS 5.18)                                                                                                 |                                       |
| 図 2.1.3. インストール完了・再ブート後のログインプロンプト                                                                                                    | (AOS 5.18)15                          |
| 図 2.2.1. インストールのログインプロンプト(AOS 5.11)                                                                                                   |                                       |
| 図 2.2.2. キーボードレイアウトの選択                                                                                                    |                                       |
| 図 2.2.3. インストールオプションの指定                                                                                                    |                                       |
| 図 2.2.4. IP アドレスと DNS 設定・クラスタのタイプおよびラ                                                                                                 | イセンスの同意18                             |
| 図 2.2.5. インストール完了のログインプロンプト                                                                                                    |                                       |
| 図 2.2.6. インストール失敗のメッセージ例 1                                                                                                    |                                       |
| 図 2.2.7. インストール失敗のメッセージ例 2                                                                                                    |                                       |
| 図 2 3 1 3+1 ノードクラスタのイメージ                                                                                                    | 21                                    |
| 図 2.6.1. NTP クライアントと NTP サーバーの関係                                                                                                    |                                       |
| 図 2 6 2 AOS 5 18 の NTP サーバー設定例                                                                                                    | 23                                    |
| 図 2 6 3 allsch コマンドで全 CV/M ノードの NTP 状能を                                                                                               | 在認すろ 24                               |
| 図 2.6.4 hostsch コマンドで全 $\Delta HV$ /—Kの NTP 状態                                                                                        | を確認する 24                              |
| 図 2.7.1 Prism 初期 $\Pi f / f$                                                                                                    | 25年前99021                             |
| 図 2.7.2 Driem の新パフロード設定                                                                                                    | 25                                    |
| 図 2.7.2. FIISIII の初バスノード設定                                                                                                    | 25                                    |
| 図 2.7.3. FIISIII 円ログイン回回                                                                                                    |                                       |
| $\boxtimes 2.7.4$ . FISH NEXT Credendals $\bigcup \bigcup 1 / 1 / \dots$                                                              |                                       |
| $\boxtimes 2.7.5$ . PHSHI $99921$ $\square$ $\square$ $\square$ $\square$ $\square$ $\square$ $\square$ $\square$ $\square$ $\square$ |                                       |
|                                                                                                    |                                       |
| $\boxtimes$ 2.0.2. Create User - Prisin $\Box$ -JJ/L-J-O/FRX                                                                          | ····································· |
| 図 2.9.1. Alert Email Configuration - アフート达信7                                                                                          | この設止                                  |
| 図 3.1. Network Configuration の選択                                                                                                    |                                       |
| 図 3.2. VITUAI NETWORKS の選択                                                                                                    |                                       |
|                                                                                                    |                                       |
|                                                                                                    |                                       |
| 図 4.1.1.1. Home ノルタリンメニュー                                                                                                    |                                       |
| 図 4.1.1.2. Storage 画面                                                                                                    |                                       |
| ⊻ 4.1.1.3. vmstore01 Ø Create Storage Contain                                                                                         | er35                                  |
| $\boxtimes$ 4.1.1.4. iso $\mathcal{O}$ Create Storage Container                                                                       |                                       |
| 図 4.1.2.1. iso コンテナの選択                                                                                                    |                                       |
| 図 4.1.2.2. FILESYSTEM WHITELISTSの設定                                                                                                   |                                       |
| ☑ 4.2.1.1. Image Configuration                                                                                                    |                                       |
| 図 4.2.1.2. インストールイメージのアップロード                                                                                                    |                                       |
| 図 4.2.2.1. インストールイメージのダウンロード                                                                                                    |                                       |
| 図 4.2.2.2. インストールイメージ作成の進捗画面                                                                                                    |                                       |
| 図 4.2.3.1. インストールイメージの確認画面                                                                                                    |                                       |
| 図 5.1.1. VM の選択                                                                                                    |                                       |
| 図 5.1.2. +Create VM                                                                                                    |                                       |
| 図 5.1.3. Create VM の入力 1 of 4                                                                                                    |                                       |
| 図 5.1.4. Create VMの入力 2 of 4                                                                                                    |                                       |
| 図 5.1.5. ゲスト VM のディスク領域割り当て                                                                                                    |                                       |
| 図 5.1.6. Create VM の入力 3 of 4 CD-ROM ISO イ                                                                                            | メージの割り当て46                            |
| 図 5.1.7. CD-ROM ISO イメージの割り当て                                                                                                    |                                       |

| 図 5.1.8.            | +Add New NIC                                 | 48       |
|---------------------|----------------------------------------------|----------|
| 図 5.1.9.            | Create NIC                                   | 49       |
| 図 5.1.10            | .Create VMの入力 4 of 4                         | 50       |
| 図 5.1.11            | .KaliLinux VMの確認画面 1 of 3                    | 51       |
| 図 5.1.12            | .KaliLinux VMの確認画面 2 of 3                    | 52       |
| 図 5.1.13            | .KaliLinux VMの確認画面 3 of 3                    | 53       |
| 図 5.2.1.            | マイグレーション前の Network 接続                        | 54       |
| 図 5.2.2.            | VM-Migrate                                   | 54       |
| 図 5.2.3.            | マイグレーションする HOST の選択                          | 55       |
| 図 5.2.4.            | Migrate                                      | 55       |
| 図 5.2.5.            | マイグレーション後の Network 接続                        | 56       |
| ⊠ 5.5.1.            | Power Off Actions の画面                        | 56       |
| ⊠ 5.6.1.            | Take Snapshot - VM のスナッフショット採取               | 57       |
| ⊠ 5.8.1.            | VM のクローン作成画面                                 | 58       |
| 图 6.1.1.            |                                              | 59       |
| 図 6.2.1.            | Home - Network 画面                            | 59       |
| 图 6.3.1.            | Home - VM - Tableの画面 1 of 3 上部               | 60       |
| 图 6.3.2.            | Home - VM - Tableの画面 2 of 3 Kali Linux       | 60       |
| 图 6.3.3.            | Home - VM - Tableの画面 3 of 3 Ubuntu Linux     | 61       |
| 凶 6.4.1.            | ノフリワ栓田 VNC の画面(Kall Linux C Ubuntu)          | 61       |
| 凶 6.5.1.            | $VM \sqrt{J} = \sqrt{J} \sqrt{K}$ Kall Linux | 62       |
| 凶 6.5.2.            | $VM T/2\pi - \sqrt{2}X$ UDUNTU 18.04 LTS     | 63       |
| 凶 6.5.3.            | VM I/O Metrics Kall Linux                    | 64<br>65 |
| 凶 0.5.4.            | Home Storage Table Storage Container         | 05       |
| 凶 0.5.5.            | Home Storage Table Storage Deel              | 605      |
| 図 6 6 1             |                                              | 66       |
| 図 6 6 2             | ゲット VM の NIC 構成                              | 66       |
| 図 0.0.2.<br>図 7 1 1 | Expand Cluster                               | 67       |
| 図 7 1 2             | Expand Cluster - 拡張可能ホストの検索                  | 67       |
| 図713                | Expand Cluster - ホストの選択                      | 68       |
| 図 7.1.4.            | Expand Cluster - IPMI IP アドレスの入力             | 69       |
| 図 7.1.5.            | Expand Cluster - 拡張中の画面 1 of 2               | 70       |
| ⊠ 7.1.6.            | Expand Cluster - 拡張中の画面 2 of 2               | 70       |
| 図 7.1.7.            | Expand Cluster - 拡張中の Prism ダッシュボード          | 71       |
| 図 7.2.1.            | AOS 5.18 Expand Cluster のエラー                 | 72       |
| 図 7.2.2.            | 4 ノード Cluster VM – ノードの追加                    | 73       |
| 図 7.3.1.            | ノード削除の進捗状況                                   | 75       |
| 図 7.3.2.            | ノード削除の完了メッセージ                                | 76       |
| 図 8.1.1.            | アップグレードファイルのダウンロード                           | 77       |
| 図 8.1.2.            | Metadata ファイルのアンジップ                          | 77       |
| 図 8.1.3.            | Health チェック                                  | 78       |
| 図 8.1.4.            | Run NCC Checks                               | 78       |
| 図 8.1.5.            | NCC Checks のダイジェスト                           | 79       |
| 図 8.2.1.            | Upgrade Software 画面 1 of 2                   | 80       |
| 図 8.2.2.            | Upgrade Software 画面 2 of 2                   | 81       |
| 図 8.2.3.            | Upgrade Software AOS アップグレードソフトウェアの選択画面      | 82       |
| 図 8.2.4.            | AOS Upgrade                                  | 83       |
| 図 8.2.5.            | AOS Upgradeの確認画面                             | 84       |

| 図 8.2.6. Preupgrade 画面                              | 84   |
|-----------------------------------------------------|------|
| 図 8.2.7. AOS アップグレードの進捗画面                           | 85   |
| 図 8.2.8. AOS アップグレード終了画面→ページリフレッシュ                  | 85   |
| 図 8.2.9. AOS アップグレードのタスク一覧                          | 86   |
| 図 8.3.1. AHV アップグレード→バイナリアップデートのアップロード              | 87   |
| 図 8.3.2. AHV アップグレード→ファイル選択→Upload Now              | 88   |
| 図 8.3.3. AHV アップグレードの実行 1 of 2                      | . 89 |
| 図 8.3.4. AHV アップグレードの実行 2 of 2                      | . 89 |
| 🗵 8.3.5. AHV PreUpgrade                             | 90   |
| 図 8.3.6. AHV Upgrade                                | 90   |
| 🗵 8.3.7. AHV Upgrade open                           | 91   |
| 図 10.1. VM と保護ドメイン                                  | 95   |
| 図 10.2. 4 ノードの Controller VMs                       | .95  |
| 図 10.3. Network Configuration                       | 96   |
| 🗵 10.4. Storage Container                           | 96   |
| 図 10.1.1. プライマリクラスタの Cluster Name と Virtual IP アドレス | 97   |
| 図 10.1.2. DR クラスタの Cluster Name と Virtual IP アドレス   | 98   |
| 図 10.2.1. プライマリクラスタの Remote Site 設定                 | 100  |
| 図 10.2.2. Remote Site の帯域スロットルと圧縮設定                 | 101  |
| 図 10.2.3. プライマリクラスタの Network と vStore Name マッピング    | 102  |
| 図 10.2.4. プライマリクラスタにおける DR クラスタ Remote Site 設定結果    | 103  |
| 図 10.2.5. DR クラスタの Remote Site 設定                   | 103  |
| 図 10.2.6. Remote Site の帯域スロットルと圧縮設定                 | 104  |
| 図 10.2.7. DR クラスタの Network と vStore Name マッピング      | 105  |
| 図 10.2.8. DR クラスタにおけるプライマリクラスタ Remote Site 設定結果     | 106  |
| 図 10.3.1. 保護ドメイン dr1 の作成                            | 107  |
| 図 10.3.2. 保護ドメイン dr1 の Entitie 選択                   | 108  |
| 図 10.3.3. 保護ドメイン dr1 の Entitie svr222 選択            | 109  |
| 図 10.3.4. 保護ドメイン dr1 の Schedule 設定                  | 110  |
| 図 10.3.5. 保護ドメイン dr2 の作成                            | 111  |
| 図 10.3.6. 保護ドメイン dr2 の Entitie svr248~svr253 選択     | 112  |
| 図 10.3.7. 保護ドメイン dr2 の Schedule 設定                  | 113  |
| 図 10.3.8(1). 保護ドメイン dr1 の Async DR Table 表示         | 114  |
| 図 10.3.8(2). 保護ドメイン dr2 の Async DR Table 表示         | 115  |
| 図 10.3.8(3). DR クラスタの Remote Site 表示                | 116  |
| 図 10.3.8(4). プライマリクラスタの保護ドメイン dr1 Async DR 表示       | 117  |
| 図 10.3.8(5). プライマリクラスタの保護ドメイン dr2 Async DR 表示       | 118  |
| 図 10.3.8(6). DR クラスタの保護ドメイン dr1 Details 表示          | 119  |
| 図 10.3.8(7). DR クラスタの保護ドメイン dr2 Details 表示          | 119  |
| 図 10.4.1. DR クラスタでの VM リストア                         | 120  |
| 図 10.4.2. DR クラスタの VM Power on 状態                   | 121  |
| 図 10.5.1. DR クラスタへの保護ドメイン dr1 マイグレーション              | 121  |
| 図 10.5.2(1). プライマリクラスタの保護ドメイン dr1 がマイグレートされた        | 122  |
| 図 10.5.2(2). プライマリクラスタの VMs                         | 122  |
| 図 10.5.3. DR クラスタにマイグレートされた保護ドメイン                   | 123  |
| 図 10.5.4. DR クラスタにマイグレートされた保護ドメインの VM               | 123  |
| 図 10.6.1. DR クラスタで保護ドメインをアクティベイト                    | 124  |
| 図 10.6.2. 保護ドメインのアクティベイト確認画面                        | 125  |
| 図 10.6.3. アクティベイトした保護ドメインの VM を電源オンする               | 125  |
|                                                     |      |

| 図 A.3.1. Storage Capacity Calculatorの画面                | 127 |
|--------------------------------------------------------|-----|
| 図 A.3.2. Storage Capacity Calculator の左ペイン             | 127 |
| 図 A.3.3. Storage Capacity Calcurator の計算結果             | 128 |
| 図 B.2. rufus.exe の実行画面                                 | 129 |
| 図 B.2. imageUSB.exeの実行画面                               | 130 |
| 図 D.2.1. Nutanix ネットワーク構成                              | 138 |
| 図 G.2.1. REST endpoint connection status               | 157 |
| 図 G.2.2. allssh による全ノードのコマンド実行                         | 158 |
| ☑ G.2.3. Cannot update pulse configuration in CE       | 159 |
| 図 H.1. Run NCC Checks - Run Checks                     | 162 |
| 図 H.2. Recent Tasks - View All Tasks                   | 162 |
| 図 H.3. View All Tasks - View Summary - Download Output | 162 |
| 図 I.1.1. 小規模構成クラスタの CVM/VM 相関図                         | 165 |
| 図 I.2.1. 中規模構成クラスタの CVM/VM 相関図                         | 166 |
| 図 I.3.1. 10Gbps NIC スループット                             | 167 |
| 図 J.1. Nutanix Move の Activation required              | 168 |
| 図 J.2. Nutanix VM 移行の構成                                | 168 |
| 図 J.5.1.1. 移行元 イメージ変換・登録時の CPU とネットワーク使用率              | 176 |
| 図 J.5.1.2. NFS クライアント イメージ変換・登録時の CPU とネットワーク使用率       | 177 |
| 図 J.5.1.3. 移行先 イメージ変換・登録時の CPU とネットワーク(ループバック)使用率      | 178 |
| 図 J.5.1.4. 移行先 イメージ変換・登録時の CPU とネットワーク使用率              | 179 |
| 図 J.5.2.1. NFS クライアントにイメージ変換しイメージをコピーした場合の CPU 使用率     | 180 |
| 図 J.5.2.2. NFS クライアントにイメージ変換しコピーした場合の CPU とネットワーク使用率   | 181 |
| 図 J.5.2.3. NFS クライアントにイメージ変換しコピーした場合の CPU 使用率          | 182 |
| 図 J.5.3.1. 移行元でイメージ変換しコピーした場合の CPU 使用率                 | 183 |
| 図 J.5.3.2. 移行元でイメージ変換しコピーした場合の CPU とネットワーク使用率          | 184 |
| 図 J.5.3.3. 移行元でイメージ変換しイメージをコピーした場合の CPU 使用率            | 185 |
| 図 K.1.1. virsh コマンドによる CVM メモリサイズの変更                   | 190 |
| 図 K.1.2. Configure CVM(CVM Memory Size)                | 191 |
| 図 K.5.1. UI Settings                                   | 195 |
|                                                        |     |

| 表 1.1. クラスタの構成例                                   |     |
|---------------------------------------------------|-----|
| 表 1.2. VMの構成例                                     |     |
| 表 1.3. 物理構成例                                      |     |
| 表 10.1. Nutanix CE Async DR のクラスタ構成               |     |
| 表 10.1.1. クラスタ名と仮想 IP アドレスの設定                     |     |
| 表 10.2.1. Remote Site の設定                         |     |
| 表 10.3.1. Async DR の設定                            | 106 |
| 表 10.4.1. DR クラスタへの VM リストア手順                     | 120 |
| 表 10.5.1. DR クラスタへのマイグレート手順                       | 121 |
| 表 10.6.1. DR クラスタの VM アクティベイト手順                   | 124 |
| 表 D.3.1. 2 NIC がボンディングされた場合のスループット                |     |
| 表 D.3.2. 10Gbps NIC に固定した場合のスループット                |     |
| 表 G.1. アラートの原因と対策                                 | 151 |
| 表 I.1.1.小規模構成の VM 構成情報                            |     |
| 表 I.1.2. 小規模構成の dd コマンドスループット(MB/秒)               |     |
| 表 I.1.3. 小規模構成の sftp コマンドスループット(MB/秒)             |     |
| 表 I.2.1.中規模構成の VM 構成情報                            |     |
| 表 I.2.2. 中規模構成の dd コマンドスループット(MB/秒)               |     |
| 表 I.2.3. 中規模構成の sftp コマンドスループット(MB/秒)             |     |
| 表 J.5.1.1. 移行元と移行先 NFS で直接 VM を移行するシナリオ           |     |
| 表 J.5.2.1. NFS クライアントにイメージ変換し VM を移行するシナリオ        |     |
| 表 J.5.3.1. 移動元でイメージ変換しイメージを移動先にコピーして VM を移行するシナリオ | 185 |
| 表 J.5.4.1. NFS cp と dd コピーのシナリオ(参考情報)             |     |
| 表 K.4.1. Create VMとMemTotalの誤差                    |     |

# 表目次

#### 1. 概要

Nutanixの商用版はライセンスが必要です。商用版はStarter(最大12ノード)、Pro(ノード数無制限)、 および Ultimate(ノード数無制限)のライセンスが用意されています。

使用可能なインフラストラクチャー(OS)は VMware ESXi、Hyper-V、Citrix XenServer、および Nutanix AHV (Acropolis HyperVisor)です。

ここでは、試用版 Nutanix CE(Community Edition)の Nutanix AHV(Acropolis HyperVisor)を 使用します。

Nutanix は 1 台の物理サーバーで構成する 1(one)ノードが最小です。 複数台で構成されるクラスタの場合、ノード数を 3 として本書のテーマである"3+1"としました。 なお、 試用版 Nutanix CE で構成できるクラスタの最大ノード数は 4 ノードです。

インストールは、次の環境にインストール可能です。

(1)物理サーバー(実機)を使用したベア・メタル環境

(2) VMware Workstation、vSphere、VM player 等の仮想 OS を使用したネスト環境

(3) Ravello を使用したクラウド環境

(4) Test Drive を使用したクラウド環境

ここでは 4 台の物理サーバーを用意し、上記(1)のベア・メタル環境に"3+1"ノードのクラスタを構成する例を 解説します。次表に構成例を示します。

|    |                   | CDU  | CPU           | VIII | 内蔵デ     | イスク   |       |
|----|-------------------|------|---------------|------|---------|-------|-------|
| No | IP アドレス           | スレッド | クロック<br>(GHz) | (GB) | SSD     | HDD   | クラスタ名 |
| 1  | 192.168.1.172/173 | 6    | 2.80          | 64   | 512GB×1 | 2TB×1 |       |
| 2  | 192.168.1.174/175 | 6    | 2.80          | 64   | 512GB×1 | 2TB×1 | aldh  |
| 3  | 192.168.1.176/177 | 6    | 2.80          | 64   | 512GB×1 | 2TB×1 | Club  |
| 4  | 192.168.1.178/179 | 6    | 2.80          | 64   | 512GB×1 | 2TB×1 |       |

#### 表 1.1. クラスタの構成例

CPU:BIOS 設定で VT(Virtualization Technology)を ON にする必要があります。 メモリ:最低 16GB が必要です。

ディスク: SSD・HDD 両方必要です。同一サイズの SSD、同一サイズの HDD を構成することが望ましいです。サイズがおのおの違っている場合、ストレージプール作成時に制限があります。AOS 5.18 では AHV(Hypervisor)用に USB フラッシュメモリか、または SSD を構成する必要があります。

NIC:本構成では、全てのノードに 1Gbps の NIC が構成されています。プロダクションで使用する場合は 10Gbps の NIC を構成してください。10Gbps の NIC が構成されていない場合、「A111051 Mellanox NIC not Installed or with Wrong Type on host machine」の Warning アラート が生起されることがあります。

構成にあたってのリソースの実効容量を付録 A に記述します。

次表にクラスタ内に構成するゲスト VM の例を示します。

| No | ゲスト VM<br>のホスト名 | IP アドレス       | OS               | CPU<br>スレッド | メモリ<br>(GB) | ディスク<br>(GB) |
|----|-----------------|---------------|------------------|-------------|-------------|--------------|
| 1  | svr222          | 192.168.1.222 | Ubuntu 16.04     | 2           | 4           | 512          |
| 2  | svr223          | 192.168.1.223 | Ubuntu 18.04 LTS | 2           | 4           | 512          |
| 3  | svr224          | 192.168.1.224 | Ubuntu 20.04 LTS | 2           | 4           | 512          |
| 4  | svr225          | 192.168.1.225 | Kali Linux       | 2           | 4           | 512          |
| 5  | svr226          | 192.168.1.226 | CentOS 8         | 4           | 6           | 512          |

#### 表 1.2. VM の構成例

|    | IP アドレス                        | CPU                | CPU 型           | メモリ<br>(GB)<br>AHV<br>CVM | SSD         |                                       | HDD   |                               |
|----|--------------------------------|--------------------|-----------------|---------------------------|-------------|---------------------------------------|-------|-------------------------------|
| No | ÁHV<br>CVM                     | スレッド<br>AHV<br>CVM | クロック<br>GHz     |                           | SSD<br>(GB) | パーティション・サイズ<br>CVM[備考]                | HDD   | パーティション・サイズ<br>AHV<br>CVM[備考] |
| 1  | 192.168.1.172<br>192.168.1.173 | 6<br>2             | i5 8400<br>2.80 | 32<br>24                  | 512         | sda1 9.8GB<br>sda3 40GB<br>sda4 410GB | 2TB×1 | sdb1 1.8TB<br>sda1 9.8GB      |
| 2  | 192.168.1.174<br>192.168.1.175 | 6<br>2             | i5 8400<br>2.80 | 32<br>24                  | 512         | sda1 9.8GB<br>sda3 40GB<br>sda4 410GB | 2TB×1 | sdb1 1.8TB<br>sda1 9.8GB      |
| З  | 192.168.1.176<br>192.168.1.177 | 6<br>2             | i5 8400<br>2.80 | 32<br>24                  | 512         | sda1 9.8GB<br>sda3 40GB<br>sda4 410GB | 2TBx1 | sdb1 1.8TB<br>sda1 9.8GB      |
| 4  | 192.168.1.178<br>192.168.1.179 | 6<br>2             | i5 8400<br>2.80 | 32<br>24                  | 512         | sda1 9.8GB<br>sda3 40GB<br>sda4 410GB | 2TBx1 | sdb1 1.8TB<br>sda1 9.8GB      |

表 1.3. 物理構成例

[備考]AOS 5.18 からインストーライメージが変更になったため、この USB フラッシュメモリの制限はなくなりました。AOS 5.11 まで USB フラッシュメモリを使用した場合、パーティション sda1 が作成されます。このサイズは 9.8GB になっています。これは、インストーラ USB のフラッシュメモリが 16GB までの場合のサイズです。それよりも大容量の USB に imageUSB.exe プログラム(後述)を使用してインストールイメージを書き込んでもこのサイズは変わりません。大容量のディスクをインストールメディアに使用した場合も同じです。Nutanix CE の Linux ファイルシステムを拡張する場合は、付録 B.2 の AHV ルートファイルシステムの拡張手順を参照して下さい。

# 1.1. Nutanix コミュニティログイン情報

https://www.nutanix.com/products/community-edition/

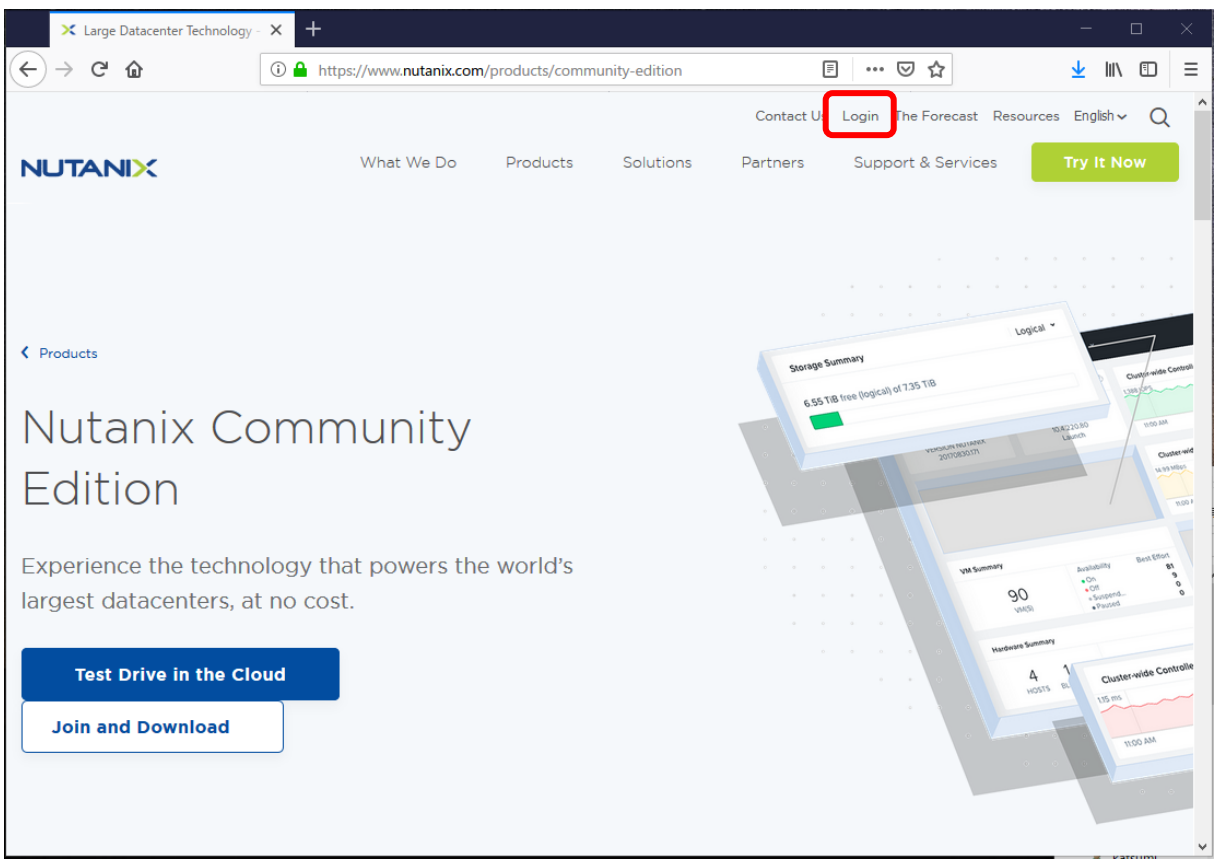

図 1.1.1. Nutanix コミュニティログイン

ログインアカウント: 00000@00000 (登録メールアドレスです) コミュニティログインのパスワード: 00…00 (登録時に設定したパスワード) Next Account: 00000@00000 (ログインアカウントと同じメールアドレスです) Next Account のパスワード: 00…00 (Next Account のパスワード)

Prism web Console admin アカウントのパスワード:初期パスワード nutanix/4u 設定パスワード 〇〇・・・〇〇 (別のパスワードに変更してください)

※クラスタ構成直後、初回の Prism Web Console へのログインは初期パスワードを使用します。初回ロ グインにてパスワードを設定するよう指示があります(後述)。設定パスワードを登録し、再度ログインし直 します。設定パスワードはセキュリティの観点から必ず別の文字列に変更するようにしてください。

## 1.2. Nutanix CE の登録手順とイメージのダウンロード

- (1) 1.1 のログインアカウントとコミュニティログインのパスワードで Next アカウントを入手します。
- (2) Nutanix より送られてくる登録メールをもとに、Next アカウントのパスワードを設定します。
- (3) Nutanix Community Edition にアクセスして Nutanix CE のイメージファイルをダウンロード。
- (4) Nutanix AOS 5.18 は、「Discussion Forum」の下記 URL からダウンロードします。

## https://download.nutanix.com/ce/2020.09.16/ce-2020.09.16.iso

#### 1.3. Nutanix CE AHV インストールメディアの作成

- (1) AOS 5.18 からインストールイメージが img から ISO になりました。インストールイメージが一般の OS インストールと同様になったことで、ブートディスク(Hypervisor)は内蔵ディスク、または USB フラッシュ メモリのいずれかを選択することができるようになりました。AOS 5.18 インストール時の大きな変更点 は Hypervisor の選択に ESX が追加されたことです。 ISO インストールメディアの作成は、USB の場合 Rufus 等のツール、DVD の場合 ImgBurn 等の ツールを使用して作成してください。DVD の場合、ISO ファイルサイズが約 7.6GB のため、2 層 DVD を使用してください。付録 B.1 に Rufus ツールで USB フラッシュメモリに書き込む例を示します。
- (2) AOS 5.11 までのイメージインストールでは、Windows OS のコピーコマンド imageUSB.exe 等を 使用して展開後のインストールイメージを USB のフラッシュメモリに書き込みます。このフラッシュメモリを 目的の機器の USB ポートに接続してブートし、インストールします。作成したインストールフラッシュメモ リは AHV の OS として動作します。
  - [備考] Nutanix CE の運用中、AHV のログ領域が大きくなりファイルシステムフルになることがあるため、出来るだけ大容量のフラッシュメモリを使用し、ログパージやログ退避などの機会を減らすようにすると良いでしょう。フラッシュメモリの容量は最低 16GB です。 USB 規格は 3.1 以上がお勧めです。 USB 2.0 の場合、ブートや動作が遅くなります。 付録 B.2 にインストールフラッシュメモリの作成手順を示します。 なお、フラッシュメモリの容量が 16GB より大きい、例えば 32GB、64GB、128GB 等の場合は、Linux OS が動作している他のシステムで AHV ルートファイルシステムを拡張することができます。 拡張手順は付録 B.3 をご覧ください。
- (3) Linux OS での AOS 5.11 までの USB フラッシュメモリへの書き込み Linux では dd コマンドを使用して展開後のインストールイメージを USB のディスクに書き込むことがで きます。 USB ポートにディスクを接続し、認識されることを確認します。 ディスクのデバイス名は dmesg コマンドで確認します。 ここでは例として、/dev/sdb とします。

# dd if=ce-2019.11.22-stable.img of=/dev/sdb bs=65536 113600+0 レコード入力 113600+0 レコード出力 7444889600 bytes (7.4 GB, 6.9 GiB) copied, 202.692 s, 36.7 MB/s #

#### 図 1.3.1. Nutanix CE インストールディスクの作成(AOS 5.11 まで)

[備考]ディスク装置は大容量のものを使用することができます。上記のように、dd コマンドの出力メッセ ージで示されるイメージのサイズは 7.4GB と小さいです。AHV ルートファイルシステムを拡張す る場合の拡張手順は付録 B.3 をご覧ください。

コピーされた USB フラッシュメモリを目的の機器に接続してブートし、インストールします。

## 2. クラスタインストール

- 2.1. AOS 5.18 Nutanix CE インストール
  - (1) 作成したインストールメディアからブートします。下記のような画面が表示されます。Select Hypervisor:は AHV を選択します。Disk Selection:は Use 項目の表示を確認してください。 ここでは、Hypervisor(AHV)ブートは sdc[備考]、CVM ブートは sda、データディスクは sdb とな っています。変更する場合は矢印キーでカーソルを移動して"C"、"D"、"H"を入力することで Device の使用目的を変更することができます。続いて AHV Host と CVM の Subnet Mask、 および Gateway の IP アドレスを入力します。3+1 ノードのクラスタを作成する場合[]Create single-node cluster? はチェックしません。DNS Server はシングルノードクラスタの場合に IP ア ドレスを指定します。3+1 ノードのクラスタの場合は指定せず、空白のままにしておきます。TAB ま たは矢印キーでカーソルを移動します。Next Page までカーソルを移動して、つします。

|      | << Nutanix Community                                                                                                    | << Nutanix Community Edition Installer >>                                  |  |  |  |  |  |  |
|------|----------------------------------------------------------------------------------------------------|----------------------------------------------------------------------------|--|--|--|--|--|--|
|      | Acropolis OS (AOS) vers                                                                                                    | sion 2020.09.16 will be installed.                                         |  |  |  |  |  |  |
|      | Select Hypervisor:<br>(x) AHV (20198916.276)<br>( ) ESX                                                                                                    |                                                                            |  |  |  |  |  |  |
|      | Select disks to be u sed for hypervisor boot, CVM boot and data.<br>Defaults have been selected. Scroll to a disk you wish to change and<br>press 'h' for hypervisor boot, 'c' for CVM boot, and 'd' for date.<br>Press 'R' at any time to reset to default disk selections. |                                                                            |  |  |  |  |  |  |
|      | **************************************                                                                                                    | *** Disk Selection :: 3 Devices Found ************************************ |  |  |  |  |  |  |
|      | Hypervisor Boot: ['sdc']                                                                                                    | , CVM Boot: ['sda'], Data: ['sdb']                                         |  |  |  |  |  |  |
| [備考] | Host IP Address<br>Host Subnet Mask<br>Host Gateway                                                                                                    | : 192.168.1.172<br>: 255.255.255.0<br>: 192.168.1.1                        |  |  |  |  |  |  |
|      | CVM IP Address<br>CVM Subnet Mask<br>CVM Gateway                                                                                                    | : 192.168.1.173<br>: 255.255.255.0<br>: 192.168.1.1                        |  |  |  |  |  |  |
|      | [] Create single-node c                                                                                                    | luster?                                                                    |  |  |  |  |  |  |
|      | Next Page                                                                                                    |                                                                            |  |  |  |  |  |  |
|      |                                                                                                    |                                                                            |  |  |  |  |  |  |

#### 図 2.1.1. インストール画面(AOS 5.18)Hypervisor、ディスク構成、IP の設定入力

[備考] Hypervisor(AHV)に USB フラッシュメモリを使用する場合、機種によってインストール時、INFO InstallerVM timeout occurred, current retry. INFO Terminating InstallVM(PID)でイ ンストールできない問題が発生します。 USB フラッシュメモリの速度に注意して選択してください。

| メーカー        | 型番                | USB 規格  | 容量(GB) | 成功率              |
|-------------|-------------------|---------|--------|------------------|
| SAMSUNG     | MUF-128AB/EC      | 3.1     | 128    | 100%OK           |
| SP(シリコンパワー) | SP032GBUF3J06V1D  | 3.0~2.0 | 32     | 20%              |
| SanDisk     | SDCZ430-128G      | 3.1~2.0 | 128    | 3%以下             |
| KIOXIA      | KUC-3A032GW       | 3.2~2.0 | 32     | 0%               |
| KIOXIA      | KUC-3A064GW       | 3.2~2.0 | 64     | 0%               |
| KIOXIA      | KUC-3A128GW       | 3.2~2.0 | 128    | 0%               |
| ※KIOXIA(旧東芝 | ミメモリホールディングス)はメーカ | —名と US  | SB 規格に | 「乗せられました…全滅です!!  |
| USB の規格が高   | 弦対応であっても、実際のアク・   | セス時間カ   | 低速なた   | め AHV には使えないことがあ |
| る ということです   | ଚ                 |         |        |                  |

(2) 続いて EULA の画面が表示されます。

↓キーで文章の最後まで PageDown で読んでください。これは大変長い文章です。CE EULA の最後まで行くと TAB または矢印キーで次の[] I accept the end user license agreement の項目に進むことができます。[]にカーソルを位置付けてスペースキーを押下すると[X]のようにチェックが入り、アクセプトになります。Startまで TAB で進んで⇔します。

Acropolis OS (AOS) version 2020.09.16 will be installed. COMMUNITY EDITION END USER LICENSE AGREEMENT **IMPORTANT - READ CAREFULLY** READ THIS COMMUNITY EDITION END USER LICENSE AGREEMENT (THE "AGREEMENT") BEFORE DOWNLOADING, INSTALLING, COPYING, COMFIGURING, ACCESSING, DEPLOYING AND/OR USING THE SOFTWARE. BY DOWNLOADING, INSTALLING, COPYING, CONFIGURING, ACCESSING, DEPLOYING AND/OR OTHERWISE USING ALL OR ANY PART OF THE SOFTWARE OR BY CLICKING ON AN "ACCEPT" BUTTON, YOU AGREE TO THE TERMS AND CONDITIONS OF THIS AGREEMENT. YOU FURTHER AGREE THAT YOU ARE BOUND BY AND ARE A PARTY TO THIS AGREEMENT, AND, IF YOU ARE ACCEPTING THESE TERMS ON BEHALF OF ANOTHER PERSON OR A COMNAPY OR OTHER LEGAL ENTITY, YOU REPRESENT AND WARRANT THAT YOU HAVE FULL AUTHORITY TO BIND THAT PERSON, COMPANY, OR LEGAL ENTITY TO THESE TERMS. YOUR USE OF THE SOFTWARE IS EXPRESSLY CONDITIONED ON YOUR ACCEPTANCE OF THE TERMS AND CONDITIONS OF THIS AGREEMENT. IF YOU DO NOT AGREE TO THE TERMS AND CONDITIONS OF THIS AGREEMENT, DO NOT DOWNLOAD, INSTALL, COPY, CONFIGURE, ACCESS, DEPLOY, CLICK ON AN "ACCEPT" BUTTON AND/OR OTHERWISE USE THE SOFTWARE. This Agreement is between You, either in your individual | capacity or, if you are downloading, installing, V copying, configuring, accessing, deploying and/or **X** I accept the end user license agreement. (Spacebar to toggle) **Previous Page** Start

## 図 2.1.2. Nutanix CE EULA 画面(AOS 5.18)

(3) インストールが終了すると画面の下部に次のメッセージが表示されます。インストールメディアを取り外して"Y" を応答すると再ブートされます。

Please unplug any virtual or physical media and reboot this machine. Please enter 'Y' to reboot now (Y/N): Y

(4) 再ブート後、次のログインプロンプトが表示されます。ノード分、本節を繰り返します。全ノードのインストール を終了したら 2.3 節 Nutanix CE 3+1 クラスタの構成に進んでください。

Nutanix Community Edition AHV NINX-51225946-A login:

図 2.1.3. インストール完了・再ブート後のログインプロンプト(AOS 5.18)

#### 2.2. AOS 5.11 Nutanix CE インストール

(1) 作成したインストールメディアからブートします。次のようにメッセージが表示されます。installのユーザー ID でログインするとインストールが始まります。パスワードはありません。

CentOS Linux 7 (Core) Kernel 4.4.77-1.el7.nutanix.20191030.415.x86\_64 on an x86\_64 localhost login: install 리

## 図 2.2.1. インストールのログインプロンプト(AOS 5.11)

root のユーザーID でログインする場合、デフォルトのパスワードは nutanix/4u です。ログインすると Linux(CentOS 7)のコマンドを使用することができます。exit するとログインプロンプトに戻ります。もし もインストールが不調に終わった場合、そのインストールをクリアする cleanup.sh シェルスクリプトを実 行することによって、最初からやり直すことができます。なお、本 ce-2019.11.22 では cleanup.sh を行うと、install でのログインは出来なくなりますので、ご注意下さい!!

(2) インストールに使用するキーボード型、jp106 を↑↓キーでカーソル移動して選択します。選択後 は TAB キーで Proceed まで進めて⇔します。

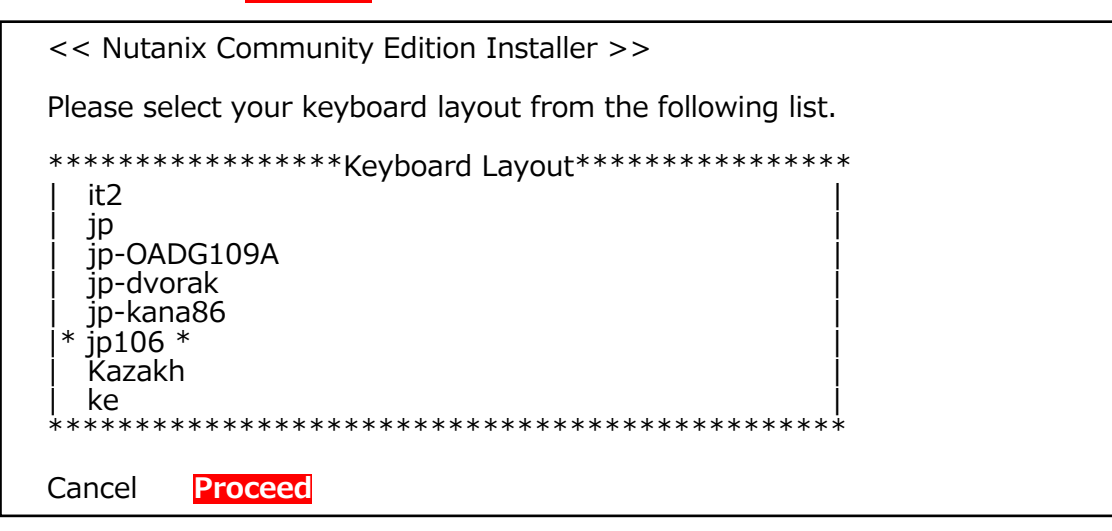

図 2.2.2. キーボードレイアウトの選択

(3) インストールオプションの選択 Clean Install (All data destroyed!)の選択のまま TAB キーで Proceed までカーソルを移動 して⇔します。

Cancel Proceed

図 2.2.3. インストールオプションの指定

(4) AHV、CVM のネットワーク IP アドレス指定、クラスタ型設定と EULA の同意 Host と CVM の Subnet Mask、および Gateway の IP アドレスを入力します。 TAB または矢 印キーでカーソルを移動します。 3+1 ノードのクラスタを作成する場合[]Create single-node cluster?はチェックしません。 DNS Server はシングルノードクラスタの場合に IP アドレスを指定します。 3+1 ノードのクラスタの場合は指定せず、空白のままにしておきます。\*~\*CE EULA\*~\*は↓キ ーで文章の最後まで PageDown で読んでください。 これは大変長い文章です。 CE EULA の最後ま で行くと TAB または矢印キーで次の[] I accept the end user license agreement の項目に 進むことができます。[]にカーソルを位置付けてスペースキーを押下すると[X]のようにチェックが入り、ア クセプトになります。 Start まで TAB で進んで⇔します。

| << Nutanix Communi                                                                                                    | ty Edition Installer >>                                                                                         |  |  |  |  |
|----------------------------------------------------------------------------------------------------|----------------------------------------------------------------------------------------------------|--|--|--|--|
| Nutanix OS (AOS) vers                                                                                                    | sion 2019.02.11-stable will be installed.                                                                       |  |  |  |  |
| NOTE: Leaving the IP<br>the use of DHCP, whic<br>addresses are assigned                                                                                                    | information below blank will trigger<br>h is not recommended unless the IP<br>d statically in your DHCP server. |  |  |  |  |
| Host IP Address<br>Host Subnet Mask<br>Host Gateway                                                                                                    | : 192.168.1.172<br>: 255.255.255.0<br>: 192.168.1.1                                                             |  |  |  |  |
| CVM IP Address<br>CVM Subnet Mask<br>CVM Gateway                                                                                                    | : 192.168.1.173<br>: 255.255.255.0<br>: 192.168.1.1                                                             |  |  |  |  |
| [] Create single-node                                                                                                    | cluster? DNS Server:                                                                                            |  |  |  |  |
| **************************************                                                                                                    | *** CE EULA ************************************                                                                |  |  |  |  |
| User Outside the U.S. If You are using the Software or<br>Documentation outside the U.S., then the following shall<br>apply: (a) You confirm that this Agreement and all<br>related documentation is and will be in the English<br>language: (b) You are responsible for complying with any<br>local laws in Your Jurisdiction which might impact Your<br>right to import, export or use the Software and<br>Documentation, and You represent that You have complied<br>with any regulations or registration procedures required<br>by applicable law to make this license enforceable. |                                                                                                    |  |  |  |  |
| [X] I accept the end                                                                                                    | user license agreement. (Spacebar to toggle)                                                                    |  |  |  |  |
| Cancel Start                                                                                                    |                                                                                                    |  |  |  |  |

図 2.2.4. IP アドレスと DNS 設定・クラスタのタイプおよびライセンスの同意

#### [正常にインストールできた場合のプロンプトの例]

CVM IP をともなうログインプロンプトが表示されるとインストールが正常に終了したことを示しています。ノード分、本節を繰り返します。全ノードのインストールを終了したら 2.3 節 Nutanix CE 3+1 クラスタの構成に進ん でください。

Nutanix Community Edition AHV Nutanix CVM IP: 192.168.1.173

NINX-51225946-A login:

# 図 2.2.5. インストール完了のログインプロンプト

[インストールに失敗した場合のメッセージ]

[エラー例 1] /home/install/firstboot.out にログが記録されています。

A problem was encountered. Please review the contents of /home/install/firstboot.out for details, and refer to the documentation or the Nutanix NEXT community for next steps. Press <Enter> to return to the login prompt.

## 図 2.2.6. インストール失敗のメッセージ例 1

[エラー例 2] systemctl や journalctl コマンドでエラー原因を調査するケースです。 2018-06-07 05:54:54 INFO svm\_rescue:424 Formatting disks ['/dev/sda4', '/dev/sdb1','/dev/sdc1','/dev/sde1', '/dev/sdf1', 'dev/sdg1'] 2018-06-07 05:54:54 INFO svm rescue:103 exec cmd: /mnt/cdrom/bin/clean disks -p /dev/sda4,/dev/sdb1,/dev/sdc1,/dev/sde1,/dev/sdg1 2018-06-07 05:55:48 CRITICAL svm\_rescue:429 Failed to clean disks ['/dev/sda4','/dev/sdb1','/dev/sdc1', '/dev/sde1', '/dev/sdf1', 'dev/sdg1'], ret 1, stdout , stderr 2018-06-07 05:54:55 INFO clean\_disks:227 Cleaning partitions: ['/dev/sda4','/dev/sdb1','/dev/sdc1', '/dev/sde1', '/dev/sdf1', 'dev/sdg1'] 2018-06-07 05:54:55 INFO clean disks:91 Formatting partition /dev/sda4 with ext4 2018-06-07 05:55:00 INFO disk.py:1002 Formatting disk /dev/sda4 with ext4 2018-06-07 05:55:00 INFO disk.py:1014 Formatting using command: sudo mk2fs -F -m 1 -t ext4 -E lazy itable init, nodiscard /dev/da4 2018-06-07 05:55:08 INFO clean\_disks:91 Formatting partition /dev/sdb1 with ext4 2018-06-07 05:55:13 INFO disk.py:1002 Formatting disk /dev/sdb1 with ext4 2018-06-07 05:55:18 INFO disk.pv:1014 Formatting using command: sudo mk2fs -F -m 1 -t ext4 -E lazy\_itable\_init,nodiscard /dev/db1 2018-06-07 05:55:38 INFO clean\_disks:91 Formatting partition /dev/sdc1 with ext4 2018-06-07 05:55:43 INFO disk.py:1002 Formatting disk /dev/sdc1 with ext4 2018-06-07 05:55:48 INFO disk.py:1014 Formatting using command: sudo mk2fs -F -m 1 -t ext4 -E lazy\_itable\_init,nodiscard /dev/dc1 2018-06-07 05:55:48 ERROR disk.py:1026 Unable to prepare partition /dev/sdc1, ret 1, , stdout , stderr mke2fs 1.43.3 (04-Sep-2018) /dev/sdc1 is apparently in use by the system: will not make a filesystem here! [次項に続く]

2018-06-07 05:55:48 ERROR clean\_disks:143 Failed to format partition /dev/sdc1 with ext4 2018-06-07 05:55:48 CRITICAL clean\_disks:229 Failed to clean partitions: ['/dev/sda4, '/dev/sde1', '/dev/sdf1', 'dev/sdg1']

2018-06-07 05:55:48 INFO svm\_rescue:103 exec\_cmd: sync; sync; 2018-06-07 05:55:48 INFO svm\_rescue:103 exec\_cmd: umount /mnt/disk 2018-06-07 05:55:48 INFO svm\_rescue:103 exec\_cmd: umount /mnt/data] FATAL: Imaging thread 'svm' failed with reason [None] Community Edition has encountered an error during installation. Please capture the error output and then press <Enter> to return to the login prompt.

Job for network.service failed because the control process exited with error code. See "systemctl status network.service" and "journalctl -xe" for details. Installation dis details. Installation did not succeed. Press <Enter> to return to the login prompt.

図 2.2.7. インストール失敗のメッセージ例 2

#### 2.3. Nutanix CE 3+1 クラスタの構成

前述の表 1.1 に従って 4 台のサーバーをセットアップします。その後、本節の手順でクラスタを構成します。表 1.1 の No.1 192.168.1.173 に ssh でログインして 3+1 クラスタを構成します。 No.1 を"+1"として、通常 運転時のスペアノードとします。

ログインのユーザ ID は nutanix、パスワードは nutanix/4u です。ログイン後、No.2、No.3、No.4 の CVM IP アドレスを引数に指定し、次のように cluster コマンドを実行して 3 ノードクラスタを構成します(プロンプ トが長いため改行されていますが、コマンド入力は 1 行です)。

nutanix@NTNX-1cb56a26-A-CVM:192.168.1.173:~\$ cluster -s 192.168.1.175,192.168.1.177,192.168.1.179 create ←

cluster コマンドの引数で指定した IP アドレスの 3 個のサーバーで順にプロセスが起動されます。 最終的にクラスタが構成され、完了メッセージが表示されます。メッセージには 3 ノード全体を管理する "ZeusLeader"と呼ばれるノードが示されます。

ZeusLeader は Apache Zookeeper がベースになっています。クラスタ内の3つのノードで稼働し、そのうちの1つがリーダーとして選出されます。リーダーが全てのリクエストを受信し、残りのサービスに転送します。

リーダーへのレスポンスが無い場合、新しいリーダーが自動的に選出されます。構成が完了後、cluster status コマンドで状態を確認することができます。付録 C に cluster status コマンドの出力例を示します。

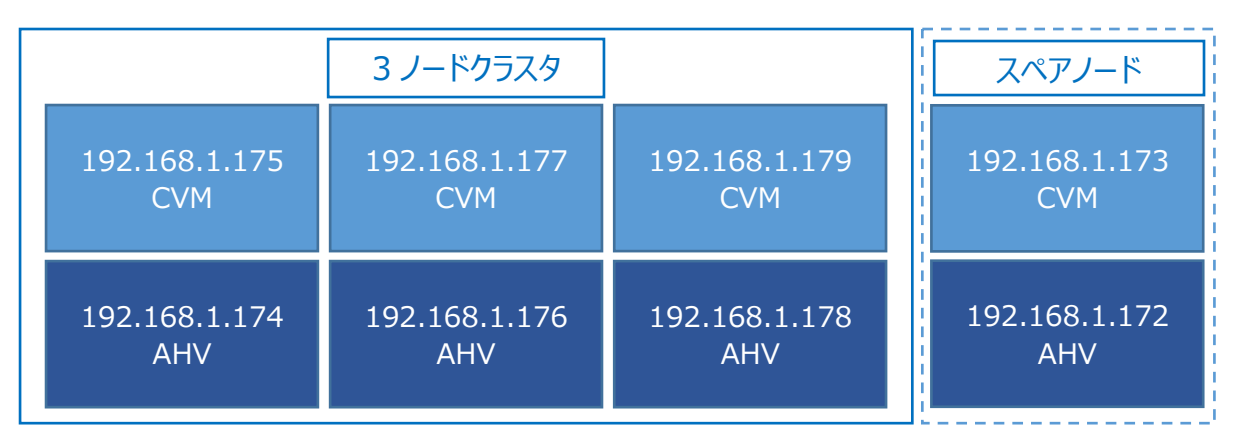

図 2.3.1. 3+1 ノードクラスタのイメージ

AOS 5.18 では 4+0 ノードの生成に成功しました。 cluster create コマンドは次のように入力します。

nutanix@NTNX-e4d52730-A-CVM:192.168.1.173:~\$ cluster -s 192.168.1.173,192.168.1.175,192.168.1.177,192.168.1.179 create

[備考] Expand Cluster が成功しないために試験的に行ったものです。これで、4+0 のクラスタノードを作成 することができます。

#### 2.4. クラスタ名の設定

クラスタ設定したいずれかの CVM ノード(上記 2.2. create コマンドの引数で指定した 192.168.1.175、192.168.1.177、または 192.168.1.179 の IP アドレス)に ssh コマンドでログインし、ncli コマンドを使用してクラスタ名を設定します。

なお、本節の ncli コマンドを実行し、exit せずに、次節 2.5 DNS サーバーの設定、及び 2.6 NTP サーバーの設定を引き続き実行しても良いです。

nutanix@NTNX-0c5bf6b6-A-CVM:192.168.1.175:~\$ ncli 🕘

Welcome, admin

You're now connected to 0005a299-751d-ffb3-0d74-049226d80cc5 (Unnamed) at 127.0.0.1

<ncli> cluster edit-params new-name=cldb ↩

| Cluster Id               | : 0005a2ab-6f47-1e12-5193-             |
|--------------------------|----------------------------------------|
| 049226d80cc5::2099808352 | 2024923318                             |
| Cluster Uuid             | : 0005a2ab-6f47-1e12-5193-049226d80cc5 |
| Cluster Name             | : cldb                                 |
| Cluster Version          | : 2019.11.22                           |
| Cluster Full Version     | : el7.3-release-ce-2019.11.22-stable-  |
| 71e4b09532462bda07317f3  |                                        |
| 5f148aed9fbdc74b0        |                                        |
| External IP address      | :                                      |
| Node Count               | : 3                                    |
| Block Count              | : 3                                    |
| Shadow Clones Status     | : Enabled                              |
| Has Self Encrypting Disk | : no                                   |
| Cluster Masquerading I.  | :                                      |
| Cluster Masquerading PC  | ORT :                                  |
| Is registered to PC      | : false                                |
| Is LTS                   | : false                                |
| External Data Services   | :                                      |
| Support Verbosity Level  | : BASIC_COREDUMP                       |
| Lock Down Status         | : Disabled                             |
| Password Remote Login.   | : Enabled                              |
| limezone                 |                                        |
| NCC Version              | : ncc-3.9.0                            |
| Common Criteria Mode     | : Disabled                             |
| Degraded Node Monitori   | ng : Enabled                           |
| <ncii> exit 싄</ncii>     |                                        |

nutanix@NTNX- 0c5bf6b6-A-CVM:192.168.1.175:~\$

※3+1 の"3"の範囲にない"+1"の No.1 サーバーでは、ncli コマンドは次のエラーになります。

nutanix@NTNX-de2f625c-A-CVM:192.168.1.173:~\$ ncli Error: Connection refused (Connection refused) nutanix@NTNX-de2f625c-A-CVM:192.168.1.173:~\$

#### 2.5. DNS サーバーの設定

IP アドレス 8.8.8.8 と 8.8.4.4 は Google Public DNS のアドレスです。Nutanix はデフォルトでこれらを 使用していますが、プロダクションで使用時は正規の DNS サーバーを指定するようにしてください。最大 3 個の IP アドレスを指定することができます。

nutanix@NTNX-de2f625c-A-CVM:192.168.1.175:~\$ ncli 🕘

Welcome, admin

You're now connected to 0005a2ab-6f47-1e12-5193-049226d80cc5 (cldb) at 127.0.0.1

<ncli> cluster add-to-name-servers servers=8.8.8.8,8.8.4.4,192.168.1.248 *-*

Name Servers : 8.8.8.8, 8.8.4.4, 192.168.1.248 <ncli> exit d

nutanix@NTNX-de2f625c-A-CVM:192.168.1.175:~\$

#### 2.6. NTP サーバーの設定

ZeusLeader と呼ばれるクラスタの 1 つの CVM サーバーが、下記 ncli コマンドの cluster add-to-ntpservers で設定した NTP サーバーとの中間に位置する NTP サーバーになり、NTP リーダーになります。他の 2 台のサーバーはその ZeusLeader のサーバーを参照する NTP クライアントになります。AHV は直接外部の NTP サーバーを参照します。

なお、どのサーバーが ZeusLeader かは、 cluster status コマンドで知ることができます。

nutanix@NTNX-de2f625c-A-CVM:192.168.1.175:~\$ ncli 🕘

Welcome, admin

You're now connected to 0005a2ab-6f47-1e12-5193-049226d80cc5 (cldb) at 127.0.0.1

<ncli> cluster add-to-ntp-servers servers=192.168.1.51 🕘

NTP Servers <ncli> exit 리 : 192.168.1.51

nutanix@NTNX-de2f625c-A-CVM:192.168.1.175:~\$

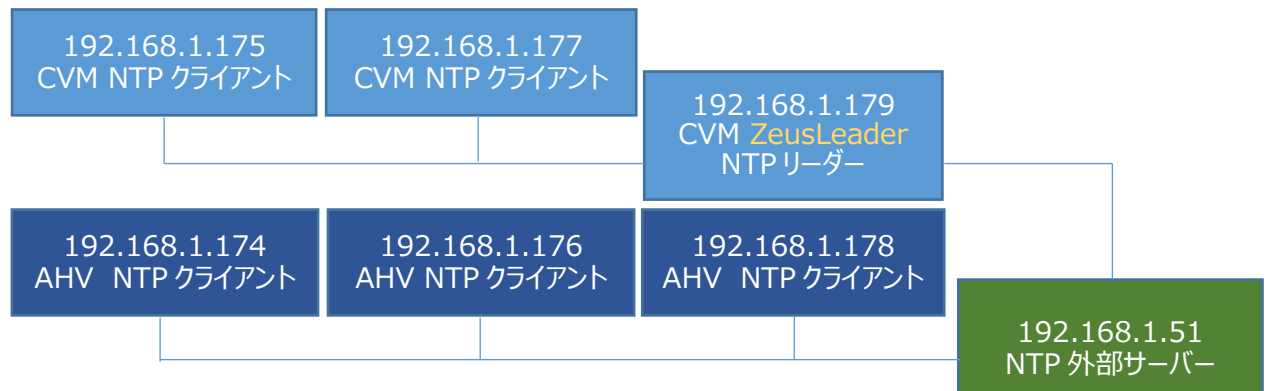

図 2.6.1. NTP クライアントと NTP サーバーの関係

なお、AOS 5.18 では指定した NTP サーバー以外に 2 個の NTP サーバーが自動的に追加されます。

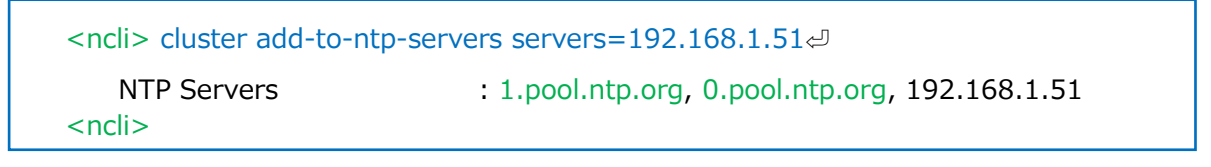

## 図 2.6.2. AOS 5.18 の NTP サーバー設定例

NTPの状態を確認します。allsshは全 CVM ノードに対して、引数に指定したコマンドを実行できます。

| nutanix@NTNX-d4693026-A-CVM:192.168.1.175:~\$ allssh "ntpq -pn" ←<br>=================================== |                                                                    |                                             |                                              |                            |                                   |                                     |                                           |
|----------------------------------------------------------------------------------------------------|--------------------------------------------------------------------|---------------------------------------------|----------------------------------------------|----------------------------|-----------------------------------|-------------------------------------|-------------------------------------------|
| remote                                                                                                   | refid                                                              | st t wi                                     | nen poll                                     | reach                      | delay                             | offset ji                           | itter                                     |
| 192.168.1.175                                                                                            | .INIT.                                                             | 16 u                                        | 23 64                                        | 0                          | 0.000                             | 0.000                               | 0.000                                     |
| remote                                                                                                   | refid                                                              | st t wl                                     | nen poll                                     | reach                      | eeeeee<br>delay                   | offset ji                           | itter                                     |
| 192.168.1.175                                                                                            | .INIT.                                                             | 16 u<br>17 168 1                            | 23 64<br>175 =:                              | 0                          | 0.000                             | 0.000                               | 0.000                                     |
| remote                                                                                                   | refid                                                              | st t wi                                     | nen poll                                     | reach                      | delay                             | offset ji                           | itter                                     |
| 129.250.35.250 2<br>192.168.1.51 1<br>162.159.200.123<br>*127.127.1.0<br>nutanix@NTNX-d4(                | 49.224.99.21<br>33.243.238.2<br>10.51.8.5<br>.LOCL.<br>693026-A-CV | 13 2 u<br>243 2 u<br>3 u<br>10 l<br>M:192.1 | 24 64<br>23 64<br>22 64<br>21 64<br>.68.1.17 | 1<br>1<br>1<br>1<br>75:~\$ | 5.800<br>0.388<br>11.889<br>0.000 | 55.649<br>54.973<br>47.559<br>0.000 | 0.000<br>0.000<br>0.000<br>0.000<br>0.000 |

図 2.6.3. allssh コマンドで全 CVM ノードの NTP 状態を確認する

全 AHV ノードで引数に指定したコマンドを実行するには hostssh コマンドを使用します。 allssh と同様に便利なコマンドです。

| nutanix@NTNX-d4693026-A-CVM:192.168.1.175:~\$ hostssh "ntpq -pn" <-> |                                    |                |              |            |               |       |        |        |
|----------------------------------------------------------------------|------------------------------------|----------------|--------------|------------|---------------|-------|--------|--------|
| remote                                                               | refid                              | st t           | when         | poll       | reach         | delay | offset | jitter |
| *192.168.1.51                                                        | 133.243.238.243<br>==== 192.168.1. | <br>2 u<br>176 | 32<br>====   | 64         | 377<br>=====  | 0.499 | -3.485 | 0.330  |
| remote                                                               | refid                              | st t           | when         | poll       | reach         | delay | offset | jitter |
| *192.168.1.51                                                        | 133.243.238.243<br>==== 192.168.1. | 2 u<br>172     | 25<br>====   | 64         | 377<br>=====  | 0.386 | -7.450 | 1.305  |
| remote                                                               | refid                              | st t           | when         | poll       | reach         | delay | offset | jitter |
| *192.168.1.51<br>nutanix@NTNX                                        | 133.243.238.243<br>-d4693026-A-CVM | 2 u<br>1:19    | 26<br>2.168. | 64<br>1.17 | 377<br>'5:~\$ | 0.397 | -8.414 | 8.313  |

図 2.6.4. hostssh コマンドで全 AHV ノードの NTP 状態を確認する

#### 2.7. Prism admin ユーザ ID の初期パスワード設定

(1) ブラウザから前述 2.2 の cruster create コマンドで表示される CVM ZeusLeader https://192.168.1.175:9440/ にアクセスします。Server is not reachable のエラーメッセー ジが表示された場合は別の IP アドレスで試してください。なお、SSL 証明書は自己証明のため、セキュリテ ィ例外を承認してください。

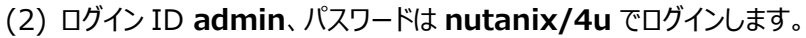

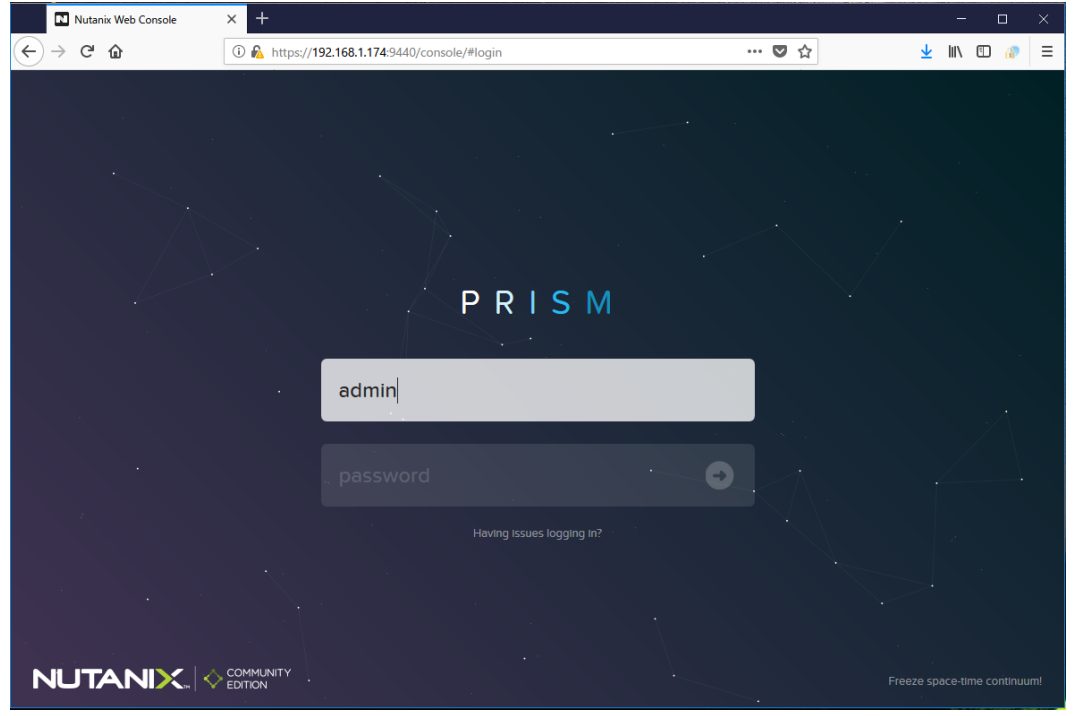

図 2.7.1. Prism 初期ログイン

| 新しいバスワードが要                                  | 求されます。 バスリードを password と r                                                                                                    | e-type passv | vord の項目に入              |
|---------------------------------------------|----------------------------------------------------------------------------------------------------|--------------|-------------------------|
| Nutanix Web Console ×      ×      →      C' | / <b>192.168.1.174</b> :9440/console/#login                                                                                                    | ···· 🛡 🕁     | ± II\ □ #               |
|                                             |                                                                                                    | *            | ^                       |
|                                             |                                                                                                    |              |                         |
|                                             | PRISM                                                                                                    |              |                         |
|                                             | Create a new password for the cluster admin.                                                                                                    |              | 48                      |
|                                             | admin                                                                                                    |              |                         |
|                                             | re-type password                                                                                                    |              |                         |
|                                             | Note: When you change the admin user password, update any applications and scripts using<br>the admin user credentials for authentication. Nutarin recommends that you create a user<br>assigned with the admin role handed of using the admin user for authentication. The Pham<br>Web Console Guide describes authentication and roles. |              | e space time continuum! |

します。

| (4) — | ヨログアウトされます。 adm | in ユーザーID に | (3)で入力した新しいパスワー | ドを使って再ログインします。 |
|-------|-----------------|-------------|-----------------|----------------|
|-------|-----------------|-------------|-----------------|----------------|

| Nutanix Web Console                                     | × +                                                                                                    |                  | - 🗆 ×                        |
|---------------------------------------------------------|----------------------------------------------------------------------------------------------------|------------------|------------------------------|
| $\overleftarrow{\bullet}$ > C $\overleftarrow{\bullet}$ | 🛈 🐔 https://192.168.1.174:9440/console/#login                                                                               | … ◙ ☆            | ± II\ 🗊 🕜 ≡                  |
|                                                         |                                                                                                    |                  |                              |
|                                                         | PRISM                                                                                                    |                  |                              |
|                                                         | username<br>International International International International International International International International |                  |                              |
| ÷                                                       |                                                                                                    | Θ                |                              |
|                                                         |                                                                                                    |                  |                              |
|                                                         | Your password was successfully changed. Please login with you                                                               | ur new password. |                              |
|                                                         |                                                                                                    |                  |                              |
|                                                         |                                                                                                    |                  | Freeze space-time continuum! |

図 2.7.3. Prism 再ログイン画面

(5) NEXT Credentials のユーザ名とパスワードが要求されます。

Next Account : ○○○○○@○○○○○ (ページ 9 の Next Account ユーザ ID) Next Account のパスワード : ○○…○○ (ページ 9 の Next Account のパスワード) でログインします。

| CE5.6.C1 - Prism Element | × +                                                                  | in conductor and efferning | - 0 ×     |
|--------------------------|----------------------------------------------------------------------|----------------------------|-----------|
| €) → ୯ û                 | ① A https://192.168.1.174:9440/console/#                             | … 🖸 合                      | ¥ W © 🐢 ≡ |
| CE5.6.C1                 | Ne                                                                   |                            |           |
|                          |                                                                      |                            |           |
|                          |                                                                      |                            |           |
|                          | NEXT Credentials                                                     |                            |           |
|                          | Please enter your NEXT account<br>information to access the cluster. |                            |           |
|                          | NEXT username                                                        |                            |           |
|                          | NEXT password                                                        |                            |           |
|                          | Create account<br>Forgot your password?                              |                            |           |
|                          |                                                                      |                            |           |
|                          |                                                                      |                            |           |
|                          |                                                                      |                            |           |
|                          |                                                                      |                            |           |
|                          |                                                                      |                            |           |
|                          |                                                                      |                            |           |
|                          |                                                                      |                            |           |

図 2.7.4. Prism NEXT Credentials のログイン

(6) Prismの Home 画面(ダッシュボード)が表示されます。

| Na cidb Hor                                        | me Y                                                          | -   🦈 🐥 💿                    | 0 🕕 -                  |                                | Q ?~                           | 🗢 🕴 admin 🗸                                                                                                 |
|----------------------------------------------------|---------------------------------------------------------------|------------------------------|------------------------|--------------------------------|--------------------------------|----------------------------------------------------------------------------------------------------|
| Hypervis P                                         | rism Ce                                                       | Cluster-wide Cor             | ntrolle0 IOPS          | Health                         | Critical Alerts                |                                                                                                    |
| AHV re<br>VERSION Pri<br>NUTANIX<br>20191030.415 R | Not<br>gistered to<br>ism Central<br>tegister or<br>reate new | 0 2:00                       | 3:00                   | CRITICAL                       |                                |                                                                                                    |
| Storage Summary                                    | Logical 👻                                                     | Cluster-wide Con             | troll O KBps           | Hosts • 3 • 0 • 0              |                                |                                                                                                    |
| 2.83 TiB free<br>(logical)                         | of 2.83<br>TIB                                                | 100 MBps                     |                        | Services • 0 • 1 • 0           | No Critic                      | cal Alerts                                                                                                  |
|                                                    |                                                               | 0 2:00                       | 3:00                   | Disks • 0 • 0 • 6              |                                |                                                                                                    |
| VM Summary                                         |                                                               | Cluster-wide Cor             | ntroll ⑦ 0 ms          | Data Resiliency Status         | Warning Alerts                 |                                                                                                    |
| Ava.<br>On<br>• Off<br>• Sus<br>• Pau              | Best Eff<br>3<br>o<br>spen<br>0<br>used<br>0                  | 1 ms<br>0 2:00               | 3:00                   | OK                             | 6<br>WARNING<br>13 minutes ago | The CVM is not<br>synchronizing time<br>with any external<br>servers.<br>Incorrect CVM<br>NTP Configuration |
| Hardware Summary                                   |                                                               | Cluster                      | Cluster                | Data Resiliency possible       | Info Alerts                    | Events                                                                                                    |
| 3 3 Com                                            | nmunityEditi<br>on<br>MODEL                                   | <b>7.38%</b><br>OF 50.53 GHz | 52.67%<br>OF 93.42 GIB | Rebuild capacity available YES | No Info Alerts                 | 20<br>EVENTS<br>Last event 2<br>minutes ago                                                                 |
| < .                                                |                                                               |                              |                        |                                |                                | >                                                                                                    |

図 2.7.5. Prism ダッシュボード

[備考] 最初の Prism ダッシュボードでは、Health ペインは上記のように赤いハート CRITICAL で表示されま す。各種のアラートを確認し、設定変更や Check Off(アラートを生起しない、または検査しないようにす る)で対応し、緑のハート GOOD にします。

# 2.8. Prism<u>ロ</u>-カルユーザの作成

(1) ギアアイコン ・ をクリック→左ペインの Local User Management で Local User Management の画面が表示されます。+New User ボタンをクリックします。

| Nation Settings                                                                                                    | · · · • • • · |                                                                                                    | Q ? * 🕏 🛛 deadmin * |
|----------------------------------------------------------------------------------------------------|---------------|----------------------------------------------------------------------------------------------------|---------------------|
| Settings                                                                                                    |               | Local User Management                                                                                                    | 1.7                 |
| NTP Servers                                                                                                    |               | Configure one or more users that can access the Nutanix software. Users that have<br>been configured are displayed below. | Î                   |
| Security<br>Cluster Lockdown<br>Data at Rest Encryption<br>Filesystem Whitelists<br>SSL Certificate<br>Users and Roles<br>Authentication |               | USERVIANE NAME EMAL ROLES ENAILLED<br>admin Cluster Ves<br>Admin,<br>User<br>Admin,<br>Viewer                             |                     |
| Local User Management<br>Role Mapping<br>Email and Alerta<br>Alert Email Configuration<br>Alert Policies                                 |               |                                                                                                    |                     |

図 2.8.1. Local User Management

- (2) Username に ローカルユーザ名を入力します。ここでは dbadmin とします。
- (3) First Name に名前を入力します。
- (4) Last Name に名字を入力します。
- (5) Email にメールアドレスを入力します。
- (6) スクロールダウンして Password にパスワードを入力します。
- (7) ここでは、Languageは そのまま en-US(英語)を選択します。 ja-JP でも良いです。
- (8) Roles は、User Admin と Cluster Admin に回します。 AOS 5.18 では□Backup Admin が表示されます。 Backup Admin の回ははずします。
- (9) Save ボタンで登録します。

| <b>cldb</b> Settings      | •   🥺 O •             | Q ? v 🌣 🛛 admin v |
|---------------------------|-----------------------|-------------------|
| Settings                  | Create User           | ?                 |
| SNMP                      | dbadmin               |                   |
|                           | First Name<br>KATSUMI |                   |
| Security                  | Last Name             |                   |
| Cluster Lockdown          | NURUKI                |                   |
| Data at Rest Encryption   | Email                 |                   |
| SSL Certificate           | n-katsu@x.gmobb.jp    |                   |
| -                         | Password              |                   |
| Users and Roles           | Language              |                   |
| Authentication            | en-US                 | •                 |
| Local User Management     | Roles                 |                   |
| Role Mapping              | 🗹 User Admin 💿        |                   |
| -                         | Cluster Admin         | ~                 |
| Email and Alerts          | < Back                | Cancel Save       |
| Alert Email Configuration |                       |                   |

図 2.8.2. Create User - Prism ローカルユーザーの作成

## 2.9. アラート送信先の設定

- (2) Email Recipients 図Nutanix Support(nos-alerts@nutanix.com)のチェックを外します。
- (3) Additional email recipients の欄にメールアドレスを入力します。複数のメールアドレスの場合は","(カンマ)で区切って入力します。
- (4) AOS 5.18 でスクロールダウンすると、Allow Nutanix to server you better が表示され、 ISend alert emails to Nutanix Support(nos-alerts@nutanix.com)となっています。 IDを外します。
- (5) Save ボタンで設定します。

| Cidb Settings ~                                                                                                    | 🐡 🐥 🙃 O 🗸                                                                                                    | Q 1 | ? ~ <b>x</b> | *    | admin Y |   |
|----------------------------------------------------------------------------------------------------|----------------------------------------------------------------------------------------------------|-----|--------------|------|---------|---|
| Settings                                                                                                    | Alert Email Configuration                                                                                                    |     |              |      | ?       |   |
| Data at Rest Encryption  Filesystem Whitelists SSL Certificate Users and Roles Authentication Local User Management | Settings       Rules       Template         Email Delivery       Configure the frequency of alert email notifications.         Individual Alert       An email is sent for every alert.         An email is sent for every alert.       Daily Digest         A single summary email is sent once per day.       Skip empty digest messages         Only send a daily digest email if there are one or more alerts. |     |              |      |         | ~ |
| Email and Alerts Alert Email Configuration Alert Policies SMTP Server                                               | Email Recipients          Nutanix Support (nos-alerts@nutanix.com)         n-katsu@x.gmobb.jp × Additional email recipients                                                                                                    |     | Ap           | oply | Save    | < |
| Data Resiliency<br>Configure Witness<br>Degraded Node Settings v                                                    |                                                                                                    |     |              |      |         |   |

図 2.9.1. Alert Email Configuration - アラート送信先の設定

# 3. ネットワーク構成

| (1) トップバーのギアアイコン | <b>\$</b> ~ | をクリックして左ペインの Network Configuration | を選択します。 |
|------------------|-------------|------------------------------------|---------|
|------------------|-------------|------------------------------------|---------|

| <b>Car</b> cldb Settings | •   🏶 🐥 💿 O • |                                      | ۹ | ? ~ 4 | ad | min Y |
|--------------------------|---------------|--------------------------------------|---|-------|----|-------|
| Settings                 |               |                                      |   |       |    |       |
|                          |               |                                      |   |       |    |       |
| Pulse                    | ^             |                                      |   |       |    |       |
| Rack Configuration       |               |                                      |   |       |    |       |
|                          |               |                                      |   |       |    |       |
| Network                  |               | Notwork Configuration                | 2 |       |    |       |
| HTTP Proxy               |               | Network Configuration                | F |       |    |       |
| Name Servers             |               | Virtual Networks Internal Interfaces |   |       |    |       |
| Network Configuration    |               |                                      |   |       |    |       |
| Network Switch           |               | No networks have been configured.    |   |       |    |       |
| NTP Servers              |               |                                      |   |       |    |       |
| SNMP                     |               | Create Network                       |   |       |    |       |
| _                        |               |                                      |   |       |    |       |
| Security                 |               |                                      |   |       |    |       |
| Cluster Lockdown         |               |                                      |   |       |    |       |
| Data at Rest Encryption  |               |                                      |   |       |    |       |
| Filesystem Whitelists    |               |                                      |   |       |    |       |
| SSL Certificate          |               |                                      |   |       |    |       |
|                          |               |                                      |   |       |    |       |
| Users and Roles          |               |                                      |   |       |    |       |
| Authentication           | <b>v</b>      |                                      |   |       |    |       |

# 図 3.1. Network Configuration の選択

(2) Virtual Networks を選択し Create Network をクリックします。

|                  | Network Configuration                            | ? |
|------------------|--------------------------------------------------|---|
| Virtual Networks | Internal Interfaces                              |   |
| Nor              | networks have been configured.<br>Create Network |   |

図 3.2. Virtual Networks の選択

(3) Create Network 画面です。NAME に vlan.0 VLAN ID に 0 を、□ Enable IP address management はそのまま□にして Save します(DHCP を払い出す場合は☑チェックを入れます)。

| Create Network                                                          | ?    |
|-------------------------------------------------------------------------|------|
| Name                                                                    |      |
| VIANID (2)                                                              |      |
| 0                                                                       |      |
| Enable IP address management                                            |      |
| This gives AHV control of IP address assignments within the<br>network. |      |
|                                                                         |      |
| Cancel                                                                  | Save |

#### 図 3.3. VLAN の設定画面

- [備考] □Enable IP address management に図を入れた場合、DHCP が払い出す IP アドレスの範囲 を設定する画面が表示されます。
- (4) VLAN の構成画面です。

| Virtual Networks         | Internal In | terfaces |                              |
|--------------------------|-------------|----------|------------------------------|
|                          |             |          | + Create Network             |
| <ul> <li>NAME</li> </ul> |             | VLAN ID  |                              |
| vlan.0                   |             | vlan.0   | $\mathbb{Z}\times\mathbb{X}$ |
|                          |             |          |                              |

## 図 3.4. VLAN の構成画面

[参考] Nutanix は、構成されている物理 NIC と、CVM、AHV、及びゲスト VM 間に OpenVswitch を用い た仮想ネットワークを作成します。付録 D に 10Gbps NIC を接続する手順とネットワークの構成内容を 解説しています。ご覧ください。

# 4. データストアとインストールイメージの準備 4.1. データストアの設定

# 4.1.1. ストレージコンテナの作成

(1) Prism でサインインし、プルダウンメニューの Storage を選択します。

| Cidb Stora                                                                | age 🖌                                                    | ਝ 🐥 🙃 O -                                |                         | <b>Q ? ~ 🌣</b> 🛛 admin ~      |
|---------------------------------------------------------------------------|----------------------------------------------------------|------------------------------------------|-------------------------|-------------------------------|
| Overview · Home                                                           | e                                                        |                                          | + Storage Container     | + Volume Group + Storage Pool |
| Health                                                                    | th                                                       |                                          |                         |                               |
| Storage Su                                                                |                                                          | Cluster-wide Controller IOPS -           | Storage Critical Alerts | Storage Events                |
| 2.84 TIB fre Netwo<br>Hardw<br>3 Storage C Data F<br>Analy<br>WMs on Data | age<br>vork<br>Ware<br>Server<br>Protection<br>ysis<br>s | No data available<br>Vo data available   | No Critical Alerts      |                               |
| Capacity O<br>Self S                                                      | s<br>ngs<br>Service                                      | Cluster-wide Controller Latency-         | Storage Warning Alerts  | EVENTS                        |
| There are nearly savings to show.                                         | , ,                                                      | No data available                        |                         | No Events                     |
|                                                                           |                                                          | Cache Deduplication                      | $\langle \rangle$       |                               |
|                                                                           |                                                          | Memory<br>763.47 KIB<br>LOGICAL PHYSICAL | No Warning Alerts       |                               |

図 4.1.1.1. Home プルダウンメニュー

(2) Storage 画面です。+Storage Container をクリックします。

| Naccidb Storage -                                                                | 💝 🐥 🙃 O 🗸                                |                         | Q ? Y 🌣 🛛 admin Y             |
|----------------------------------------------------------------------------------|------------------------------------------|-------------------------|-------------------------------|
| Overview · Diagram · Table                                                       |                                          | + Storage Container     | + Volume Group + Storage Pool |
| Storage Summary Logical ~                                                        | Cluster-wide Controller IOPS -           | Storage Critical Alerts | Storage Events                |
| 2.84 TiB free (logical) of 2.84 TiB                                              | No data available                        |                         |                               |
| 3 Storage Containers                                                             | Cluster-wide Controller IO B/W -         | $\langle \rangle$       |                               |
| 3 3<br>Storage containers<br>VMs on Datastores are mounted on <b>3</b><br>hosts. | No data available                        | No Critical Alerts      |                               |
| Capacity Optimization                                                            | Cluster-wide Controller Latency-         | Storage Warning Alerts  | EVENTS                        |
| There are no Capacity Optimization<br>savings to show.                           | No data available                        |                         | No Events                     |
|                                                                                  | Cache Deduplication                      | $\langle \rangle$       |                               |
|                                                                                  | Memory<br>775.52 KiB<br>LOGICAL PHYSICAL | No Warning Alerts       |                               |

図 4.1.1.2. Storage 画面

(3) 次の画面が表示されます。NAME 欄に任意の名前を入力します。ここでは vmstore01 を入力し、
 STORAGE POOL 名はそのままにして Save します。

| Create Stora                                         | ge Container       |             | ?   | ×  |
|------------------------------------------------------|--------------------|-------------|-----|----|
| NAME<br>vmstore01                                    |                    |             |     |    |
| STORAGE POOL default-storage-pool-53259603108        | 275                |             | •   |    |
| MAX CAPACITY<br>5.69 TiB (Physical) Based on storage | e pool free unrese | rved capaci | ity |    |
| ☆ Advanced Settings                                  |                    | Cancel      | Sa  | ve |

図 4.1.1.3. vmstore01 の Create Storage Container

(4) 同じく 図 3.1.1.2 の+Storage Container をクリックして、インストールイメージ、ISO ファイルの格納用 ストレージコンテナを iso として作成します。

| Create Storage                                         | Container               | ?     | ×   |
|--------------------------------------------------------|-------------------------|-------|-----|
| ISO<br>STORAGE POOL                                    |                         |       |     |
| default-storage-pool-5325960310827                     | 5                       | •     | +   |
| MAX CAPACITY<br>5.69 TiB (Physical) Based on storage p | ool free unreserved cap | acity |     |
| * Advanced Settings                                    | Cancel                  | Sa    | ave |

図 4.1.1.4. iso の Create Storage Container

## 4.1.2. PC のホワイトリスト登録

iso ストレージコンテナを外部の PC から利用可能にするため、Advanced Settings でセキュリティを設定します。これにより、他の PC(サブネットワークに属する PC)からアップロードすることが可能になります(NFS マウントされます)。

(1) Table→iso→Update を選択します。

| verview · Diagram · Table            | 2                     |                |                       |                          |                   | + Storag            | e Container | + Vol         | ume Grou              | p + s                | Storage Po               |
|--------------------------------------|-----------------------|----------------|-----------------------|--------------------------|-------------------|---------------------|-------------|---------------|-----------------------|----------------------|--------------------------|
| Storage Container Volum              | e Group               | Storage Pool   |                       |                          | 5 Sto             | orage Contair       | iers · 🔇    | > - \$ -      | • searc               | h in table           | ٩                        |
| Name                                 | Replication<br>Factor | Compression    | Cache<br>Deduplicatic | Capacity<br>Deduplicatic | Erasure<br>Coding | Free<br>(Logical) ⑦ | Used ⑦      | Max Capa<br>? | Controller<br>IOPS    | Controller<br>IO B/W | Controller<br>IO Latency |
| default-container-<br>53259603108275 | 2                     | Off            | Off                   | Off                      | Off               | 2.84<br>TiB         | 0 GiB       | 2.84<br>TiB   | 0                     | 0<br>KBps            | 0 ms                     |
| iso                                  | 2                     | On (60<br>min) | Off                   | Off                      | Off               | 2.84<br>TiB         | 0 GiB       | 2.84<br>TiB   | 0                     | 0<br>KBps            | 0 ms                     |
| NutanixManagementShare               | 2                     | On             | Off                   | Off                      | Off               | 2.84<br>TiB         | 11 MiB      | 2.84<br>TiB   | -                     | -                    | -                        |
| SelfServiceContainer                 | 2                     | Off            | Off                   | Off                      | Off               | 2.84<br>TiB         | 0 GiB       | 2.84<br>TiB   | 0                     | 0<br>KBps            | 0 ms                     |
| vmstore01                            | 2                     | On (60<br>min) | Off                   | Off                      | Off               | 2.84<br>TiB         | 0 GiB       | 2.84<br>TiB   | 0                     | 0<br>KBps            | 0 ms                     |
| immary > iso                         |                       |                |                       |                          |                   |                     |             |               | <ul> <li>L</li> </ul> | Jpdate               | × Delete                 |
| STORAGE CONTAINER DETAIL             | 5                     |                |                       |                          |                   |                     |             |               |                       |                      |                          |
| lame                                 | iso                   |                |                       |                          |                   |                     |             |               |                       |                      |                          |
| Replication Factor                   | 2                     |                |                       |                          |                   |                     |             |               |                       |                      |                          |
| Free Space (Logical)                 | 2.84 TiB              |                |                       |                          |                   |                     |             |               |                       |                      |                          |

図 4.1.2.1. iso コンテナの選択
(2) Advanced Settings→IP アドレスとネットワークマスクを FILESYSTEM WHITELISTS に入力 して Save します。

| Update Storage Container                                                                                                    | ?           | × |
|----------------------------------------------------------------------------------------------------|-------------|---|
| Perform inline deduplication of read caches to optimize performance.                                                                                                    |             | ^ |
| Capacity ③                                                                                                    |             |   |
| Perform post-process deduplication of persistent data.                                                                                                    |             |   |
| ERASURE CODING ②                                                                                                    |             |   |
| Enable                                                                                                    |             |   |
| Erasure coding enables capacity savings across solid-state<br>drives and hard disk drives.                                                                                                    |             |   |
| FILESYSTEM WHITELISTS                                                                                                    |             |   |
| 192.168.1.254/255.255.255.0                                                                                                    | elist.      |   |
|                                                                                                    |             |   |
|                                                                                                    |             |   |
| Use <b>IP address/netmask</b> format for entries, e.g.,<br>192.168.0.12/255.255.255.252. Also, note that setting a storage<br>container whitelist will override any global whitelists for this sto | .::<br>rage |   |
| container.                                                                                                    | -           | ~ |
| Advanced Settings Cancel                                                                                                    | Sav         | e |

図 4.1.2.2. FILESYSTEM WHITELISTS の設定

※VMware のように DVD や ISO イメージを直接マウントできないため、Nutanix CE のストレージ内に用意 する必要があります。インストールイメージは後述の Image Configuration で登録します。

## 4.2. インストールイメージのアップロードと登録

Image Configuration で登録できるファイルの形式は次の通りです。

・ISO イメージ(インストールイメージ)
・QCOW2 形式(KVM で利用可能な形式)
・VMDK 形式(VMware で利用可能な形式)
・VHD 形式(Hyper-V で利用可能な形式)

Image Configuration への登録方法は次の通りです。

・作業用 PC からアップロード

・URLを指定してダウンロード

#### 4.2.1. イ<u>ンス</u>トールイメージのアップロード

(1) ギアアイコン ・ をクリック→左ペイン Image Configuration を選択し、+ Update Image をクリック します。

| Ncccldb Settings Y         | 💝 🔺 😮 O -                                               | Q ? ~ 🗢 | admin 🖌 |
|----------------------------|---------------------------------------------------------|---------|---------|
| Settings                   |                                                         |         |         |
| Ganaral                    |                                                         |         |         |
| Cluster Details            |                                                         |         |         |
| Configure CVM              |                                                         |         |         |
| Expand Cluster             |                                                         |         |         |
| Image Configuration        |                                                         |         |         |
| Life Cycle Management      | Image Configuration                                     | ?       |         |
| Reboot                     | Manage the images to be used for creating virtual disks |         |         |
| Remote Support             |                                                         |         |         |
| Upgrade Software           | + Upload Image                                          |         |         |
|                            |                                                         | CI7E    |         |
| Satura                     | NAME ANNOTATION TIPE STATE                              | SIZE    |         |
| Connect to Citrix Cloud    | No images have been created.                            |         |         |
| Prism Central Registration |                                                         |         |         |
| Pulse                      |                                                         |         |         |
| Rack Configuration         |                                                         |         |         |
|                            |                                                         |         |         |
|                            |                                                         |         |         |
| Network                    |                                                         |         |         |
| HTTP Proxy                 |                                                         |         |         |
| Name Servers               |                                                         |         |         |

図 4.2.1.1. Image Configuration

 (2) Create Image 画面に次の項目を入力して Save します NAME に"KaliLinux" IMAGE TYPE はプルダウンメニューから ISO を選択 STORAGE CONTAINER はプルダウンメニューから iso を選択
 ①Upload a file 参照 で作業用 PC の iso ファイルを選択 Save をクリック

| Naccidb Settings - 😽 🗸     | V 🙃 O Y                                        | Q ? - 🔅 🛛 admin - |
|----------------------------|------------------------------------------------|-------------------|
| Settings                   |                                                |                   |
| General                    |                                                |                   |
| Cluster Details            | Create Image                                   | ?                 |
| Configure CVM              |                                                |                   |
| Expand Cluster             | Name                                           |                   |
| Image Configuration        | KaliLinux                                      |                   |
| Life Cycle Management      | Annotation                                     |                   |
| Reboot                     |                                                |                   |
| Remote Support             | Image Type                                     |                   |
| Upgrade Software           | 150                                            | ~                 |
| —                          | Storage Container                              |                   |
| Setup                      | iso                                            | ~                 |
| Connect to Citrix Cloud    | Image Source                                   |                   |
| Prism Central Registration | O From URL                                     |                   |
| Pulse                      |                                                |                   |
| Rack Configuration         | o Opioad a me 🕖 参照 kali-linux-2018.2-amd64.iso |                   |
| —                          | < Back                                         | Cancel Save       |
| Network                    |                                                |                   |
| HTTP Proxy                 |                                                |                   |
| Name Servers               |                                                |                   |
| Network Configuration      |                                                |                   |

# 図 4.2.1.2. インストールイメージのアップロード

[備考] "Uploading file nn.n%"でアップロードの進捗が表示されます。

## 4.2.2. インストールイメージのダウンロード

4.2.1(1)、(2)と同様に Image Configuration  $\rightarrow$  +Upload Image の操作を行い、Create Image 画面に次の項目を入力して Save します。

NAME に"Ubuntu" IMAGE TYPE はプルダウンメニューから ISO を選択 STORAGE CONTAINER はプルダウンメニューから iso を選択 From URL に例として <u>https://ftp.kddilabs.jp/Linux/packages/ubuntu-jp/release-cd/releases/20.04/ubuntu-ja-20.04-desktop-amd64.iso</u> を入力 Save をクリック

| Cidb Settings              | -   🧇 🐥 🙃 | <b>o</b> ~      |                                                          | Q ? ~ 🌣           | admin Y |
|----------------------------|-----------|-----------------|----------------------------------------------------------|-------------------|---------|
| Settings                   |           |                 |                                                          |                   |         |
| General                    |           |                 |                                                          |                   |         |
| Cluster Details            |           |                 |                                                          |                   |         |
| Configure CVM              |           |                 | Create Image                                             | ?                 |         |
| Expand Cluster             | Na        | me              |                                                          |                   |         |
| Image Configuration        |           | Ubuntu          |                                                          |                   |         |
| Life Cycle Management      | An        | notation        |                                                          |                   |         |
| Reboot                     |           |                 |                                                          |                   |         |
| Remote Support             | Ima       | age Type        |                                                          |                   |         |
| Upgrade Software           | I I       | so              |                                                          | ~                 |         |
|                            | Sto       | orage Container |                                                          |                   |         |
| Setup                      |           | so              |                                                          | •                 |         |
| Connect to Citrix Cloud    | Im        | age Source      |                                                          |                   |         |
| Prism Central Registration | G         | From URL        | us/ubustu is/release cd/releases/19.04/ubustu is 19.04 d | osktop amd64 iso  |         |
| Pulse                      | Ľ         |                 | es/ubuntu-jp/release-cu/releases/10.04/ubuntu-ja-10.04-u | esktop-antdo4.iso | J       |
| Rack Configuration         | 0         | Upload a file 💿 | 参照 ファイルが選択されていません。                                       |                   |         |
|                            |           |                 |                                                          |                   |         |
| Network                    |           | < Back          | C                                                        | ancel Save        |         |
| HTTP Proxv                 |           |                 |                                                          |                   |         |
| Name Servers               |           |                 |                                                          |                   |         |
| Network Configuration      | <b>*</b>  |                 |                                                          |                   |         |
| -                          |           |                 |                                                          |                   |         |

図 4.2.2.1. インストールイメージのダウンロード

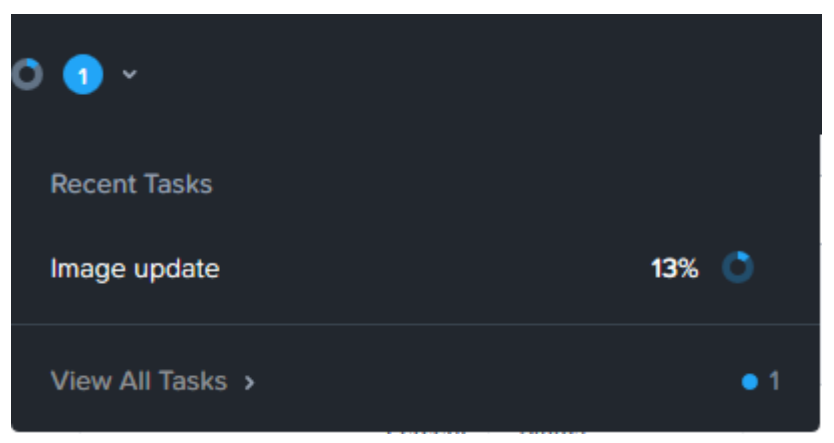

図 4.2.2.2. インストールイメージ作成の進捗画面 [備考] Home → Tasks または トップバーの  $\bigcirc$  View All Tasks で進捗画面を表示できます。

# 4.2.3. インストールイメージの確認 トップバーのギアアイコン たクリックし、左ペインの Image Configuration を選択します。

| lanage the images to             | be used for creating | virtual disks. |        |          |                      |
|----------------------------------|----------------------|----------------|--------|----------|----------------------|
| <ul> <li>Upload Image</li> </ul> |                      |                |        |          |                      |
| NAME                             | ANNOTATION           | TYPE           | STATE  | SIZE     |                      |
| CentOS                           |                      | ISO            | ACTIVE | 4.27 GiB | $\mathbb{Z}\times X$ |
| KaliLinux                        |                      | ISO            | ACTIVE | 2.74 GiB | $\mathbb{Z}\times X$ |
| Ubuntu                           |                      | ISO            | ACTIVE | 1.74 GiB | Z + X                |

図 4.2.3.1. インストールイメージの確認画面

5. VM の操作 5.1. Create VM - VM のインストール

(1) Home→VM を選択します。

| N <sub>ee</sub> cldb VM *                            | 💝 🐥 💿 O ×                      |                    | Q ? 🗸 🌣 🛛 admin 🗸          |
|------------------------------------------------------|--------------------------------|--------------------|----------------------------|
| Overview · Home                                      |                                |                    | + Create VM Network Config |
| Health<br>Hypervisor                                 | Top Guest VMs by Controller IO | VM Critical Alerts | VM Events                  |
| AHV Network<br>HYPERVISO Hardware                    | No data available              |                    |                            |
| File Server VM Summa Data Protection                 | Top Guest VMs by Controller IO |                    |                            |
| Analysis<br>3<br>VM(S)<br>Tasks                      | No data available              | No Critical Alerts |                            |
| CPU                                                  | Top Guest VMs by Memory Usa    | VM Warning Alerts  | EVENTS                     |
| 6 9.28%<br>PROVISIONED CPU USAGE<br>VCPUS            | No data available              |                    | No Events                  |
| Memory                                               | Top Guest VMs by CPU Usage     |                    |                            |
| 48 GIB 48 GIB<br>TOTAL TOTAL RESERVED<br>PROVISIONED | No data available              | No Warning Alerts  |                            |
|                                                      |                                |                    |                            |

図 5.1.1. VM の選択

(2) +Create VM をクリックします。

| Overview · Table               | ı •   •                                                           | ኞ <b>4 ⑤</b> O ·               |                    | Q ? v 🌣 🛛 admin v<br>+ Create VM Network Config |
|--------------------------------|-------------------------------------------------------------------|--------------------------------|--------------------|-------------------------------------------------|
| Hypervisor Summ                | ary                                                               | Top Guest VMs by Controller IO | VM Critical Alerts | VM Events                                       |
| AHV                            | Nutanix<br>20190211.279<br>VERSION                                | No data available              |                    |                                                 |
| VM Summary                     |                                                                   | Top Guest VMs by Controller IO |                    |                                                 |
| 3<br><sub>VM(S)</sub>          | Aval Best Effort<br>• On 3<br>• Off 0<br>• Suspen 0<br>• Paused 0 | No data available              | No Critical Alerts |                                                 |
| CPU                            |                                                                   | Top Guest VMs by Memory Usa    | VM Warning Alerts  | EVENTS                                          |
| 6<br>PROVISIONED<br>VCPUS      | 9.28%<br>CPU USAGE                                                | No data available              |                    | No Events                                       |
| Memory                         |                                                                   | Top Guest VMs by CPU Usage     |                    |                                                 |
| 48 GIB<br>TOTAL<br>PROVISIONED | 48 GIB<br>TOTAL RESERVED                                          | No data available              | No Warning Alerts  |                                                 |
|                                |                                                                   |                                |                    |                                                 |

図 5.1.2. +Create VM

 (3) Create VM 画面です。次のように入力します。 Name に"KaliLinux" VCPU(s)に 1 Number Of Cores Per Vcpu に 2 スクロールダウンして(4)に行きます。

| Create VM                  |        | ?     | × |
|----------------------------|--------|-------|---|
| General Configuration      |        |       |   |
| Name                       |        |       |   |
| KaliLinux                  |        |       |   |
| Description                |        |       |   |
| Optional                   |        |       |   |
| Timezone                   |        |       |   |
| (UTC + 09:00) Asia/Tokyo   |        | Local | ~ |
| Use this VM as an agent VM |        |       |   |
| Compute Details            |        |       |   |
| VCPU(s)                    |        |       |   |
| 1                          |        |       |   |
| Number Of Cores Per Vcpu   |        |       |   |
| 2                          |        |       |   |
|                            | Cancel | Save  | e |

図 5.1.3. Create VM の入力 1 of 4

- [備考 1]物理メモリが 16GB の場合、12GB のメモリが CVM によって使用されるためゲスト VM に使用できる メモリサイズは 800MB 程度になります。この場合、例えば 768MB(0.768と少数点を付けて入力で きる)で作成することができます。このような場合、CVM メモリを小さくする方法があります。付録 K.1 CVM メモリを 11GB にする をご覧ください。ただし、小数点以下の値を指定した場合、実際の値はい い加減な値になることがあります。TIPS をご覧下さい。なお、結論としては画面の表示の通り、GiB 単 位で指定することが望ましいと考えます。
- [備考 2]ゲスト VM に Windows OS をインストールする際はインストールするドライブをマウントする VirtIO の SCSI ドライバーを読み込む必要があります。そのため Windows の iso イメージ以外に VirtIO が入 っているイメージ(virtio-win-0.1.96)をマウントさせる必要があります。
- [備考 3]Ubuntu 18.04LTS は 1.024GB ではインストールできませんでした。Ubuntu の VM インストール 時は最低 1.5GB 程度でインストールし、インストール後にメモリサイズを縮小する方法もあります。

|                                     | Create VM                   | ? X          |
|-------------------------------------|-----------------------------|--------------|
| Memory                              |                             |              |
| 4                                   |                             | GiB          |
| Disks                               | +                           | Add New Disk |
| BOOT<br>DEVICE TYPE ADDRESS         | PARAMETERS                  |              |
| CD-<br>ROM                          | EMPTY=true; BUS=ide         | 7 · X        |
| Volume Groups<br>Please create a VM | before you can add a volume | group.       |
| +                                   | Add Volume Group            |              |
|                                     |                             |              |
| Network Adapters (NIC)              |                             |              |

(4) Create VMの入力-続き→ Memory に4を入力 → +Add New Disk をクリックします。

図 5.1.4. Create VM の入力 2 of 4

(5) ゲスト VM のディスク領域を割り当てます。ディスクサイズを GiB 単位で指定します(図の例は 512GiB)。
 Add して Create VM の画面に戻ります。

| Add Disk                      |        | ?   | ×   |
|-------------------------------|--------|-----|-----|
| Туре                          |        |     |     |
| DISK                          |        |     | •   |
| Operation                     |        |     |     |
| Allocate on Storage Container |        |     | ~   |
| Bus Type                      |        |     |     |
| SCSI                          |        |     | ~   |
| Storage Container             |        |     |     |
| vmstore01                     |        |     | ~   |
| Size (GiB)                    |        |     |     |
| 512                           |        |     |     |
| Index                         |        |     |     |
| Next Available                |        |     | ~   |
|                               |        |     |     |
|                               | Cancel | Ado | t - |

図 5.1.5. ゲスト VM のディスク領域割り当て

(6) 下図の Disks から CD-ROM のペンシルマークをクリックしてインストールイメージを割り当てます。

|       |              |               | Create VM                  | ? X          |
|-------|--------------|---------------|----------------------------|--------------|
| Disks |              |               | +                          | Add New Disk |
| BOO   | r<br>Ce type | ADDRESS       | PARAMETERS                 |              |
| 0     | CD-<br>ROM   |               | EMPTY=true; BUS=ide        | ×            |
| 0     | DISK         |               | SIZE=512GiB; CONTAINE      | Z + X        |
|       |              |               | ofere you can add a yolume |              |
|       | -            |               | oforo you con add a yolumo |              |
|       | Please       | create a VM t | Add Volume Group           | group.       |
|       | Please       | + 4           | Add Volume Group           | group.       |
| Netwo | Please o     | rs (NIC)      | Add Volume Group           | group.       |

図 5.1.6. Create VM の入力 3 of 4 CD-ROM ISO イメージの割り当て

(7) CD-ROM ISO イメージの割り当てです。 Clone from Image Service を選択して Update をクリックし

ます。

| Update Disk                                                           | ?     | × |
|-----------------------------------------------------------------------|-------|---|
| The CD-ROM is empty.                                                  |       | × |
| Type<br>CD-ROM                                                        |       | ~ |
| Operation Clone from Image Service                                    |       | • |
| Bus Type IDE                                                          |       | • |
| Image 🥱<br>KaliLinux<br>Size (GiB)                                    |       | • |
| 2.74                                                                  |       |   |
| Please note that changing the size of an image is not allowed. Cancel | Updat | e |

図 5.1.7. CD-ROM ISO イメージの割り当て

(8) 図 5.1.6 に戻り、スクロールダウンして +Add New NIC を選択します。

|               | Create VM                                                       | ?        | ×  |
|---------------|-----------------------------------------------------------------|----------|----|
| Volume Group  | os                                                              |          |    |
| Pleas         | se create a VM before you can add a volum<br>+ Add Volume Group | e group. |    |
| Network Adap  | oters (NIC)                                                     |          |    |
|               | You haven't added any NICs yet.<br>+ Add New NIC                |          |    |
| VM Host Affin | ity                                                             |          |    |
|               | You haven't pinned the VM to any hosts ye + Set Affinity        | et.      |    |
|               | Can                                                             | cel Sav  | /e |

図 5.1.8. +Add New NIC

(9) vlan.0を指定し Add をクリックします。

|                                  | Create NIC |        | ?   | × |
|----------------------------------|------------|--------|-----|---|
| VLAN Name                        |            |        |     |   |
| vlan.0                           |            |        |     | ~ |
| VLAN ID                          |            |        |     |   |
| vlan.0                           |            |        |     |   |
| Network Connection State         |            |        |     |   |
| <ul> <li>Connected</li> </ul>    |            |        |     |   |
| <ul> <li>Disconnected</li> </ul> |            |        |     |   |
| Network Address / Prefix         |            |        |     |   |
| NONE                             |            |        |     |   |
|                                  |            |        |     |   |
|                                  |            |        |     |   |
|                                  |            | Cancel | Add | d |

図 5.1.9. Create NIC

(9) VM 設定終了です → Save します。これで VM が作成されました。

| P         | lease create a VM             | / before you ca | n add a volume group. |         |
|-----------|-------------------------------|-----------------|-----------------------|---------|
|           |                               | Add Volume G    | Group                 |         |
| Network A | dapters (NIC)                 |                 | + Add                 | New NIC |
| VLAN ID   | VLAN NAME                     | MAC             | REQUESTED             |         |
| vlan.0    | vlan.0                        |                 |                       | / · X   |
| VM Host A | <b>ffinity</b><br>You haven't | pinned the VM t | to any hosts yet.     |         |
| Custom    | Script                        |                 |                       |         |

図 5.1.10.Create VM の入力 4 of 4

(10) Summary > KaliLinux のところに表示されているタブ Power on をクリックしてインストールします。コ ンソールは VM ペインのタブ Console をクリックすると接続されます。Console で表示されない場合は Summary > KaliLinux のタブ Launch Console をクリックしてブラウザ画面を経由し、コンソールを 表示することができます。

# [KaliLinux VMの確認画面]

| 5.0.C3                    | ∨м ~                        | -              |        | 2 0     | ❹ ↓                     |              |                 |                        |                            | Q                 | <b>?</b> ~ | <b>\$</b> ~                     | Admin   | ₽ ~  |
|---------------------------|-----------------------------|----------------|--------|---------|-------------------------|--------------|-----------------|------------------------|----------------------------|-------------------|------------|---------------------------------|---------|------|
| erview · Table            |                             |                |        |         |                         |              |                 |                        |                            |                   |            |                                 |         |      |
| VM                        |                             |                |        |         |                         | e Controll   | er VMs          | 1 VM (filtered         | d from 4)                  | <>-               | ¢~         | search i                        | n table |      |
| VM NAME                   | HOST                        | IP<br>ADDRESSE | CORES  | MEMORY  | STORAGE                 | CPU<br>USAGE | MEMORY<br>USAGE | CONTROLLE<br>READ IOPS | R CONTROLLER<br>WRITE IOPS | CONTROI<br>BANDWI | IDTH       | CONTROLLER<br>AVG IO<br>LATENCY | BACK    | FLAS |
| KaliLinux                 | NTNX-346<br>5a5f6-<br>A/AHV | 192.1          | 2      | 4 GiB   | 9.5 GiB /<br>130.74 GiB | 0.57<br>%    | 33.11<br>%      | 37                     | 7                          | 879 K             | Bps        | 1.54 ms                         | Yes     | No   |
|                           |                             |                |        |         |                         |              |                 |                        |                            |                   |            |                                 |         |      |
|                           |                             |                |        |         |                         |              |                 |                        |                            |                   |            |                                 |         |      |
|                           |                             |                |        |         |                         |              |                 |                        |                            |                   |            |                                 |         |      |
|                           |                             |                |        |         |                         |              |                 |                        |                            |                   |            |                                 |         |      |
|                           |                             |                |        |         |                         |              |                 |                        |                            |                   |            |                                 |         |      |
| imary <b>&gt;</b> KaliLin | ux                          |                |        |         |                         |              |                 |                        |                            |                   |            |                                 |         |      |
|                           | Manage Guest To             | iools →]       | Launch | Console | Power Off Ac            | tions        | Take Sn         | apshot                 | Migrate                    | Pause             | Clo        | ne 🖋 Up                         | odate   | X De |
| M DETAILS                 |                             |                |        |         |                         |              |                 |                        |                            |                   |            |                                 |         |      |
| lame                      | •                           | KaliLinux      |        |         |                         |              |                 |                        |                            |                   |            |                                 |         |      |
| escription                |                             |                |        |         |                         |              |                 |                        |                            |                   |            |                                 |         |      |
| D 460a1ff1-a387-4         | 1834-9e19-911cb             | 4bb579e        |        |         |                         |              |                 |                        |                            |                   |            |                                 |         |      |
| lost                      | NTNX-346                    | 65a5f6-A       |        |         |                         |              |                 |                        |                            |                   |            |                                 |         |      |
| lost IP                   | 192.                        | .168.1.165     |        |         |                         |              |                 |                        |                            |                   |            |                                 |         |      |
| lemory                    |                             | 4 GIB          |        |         |                         |              |                 |                        |                            |                   |            |                                 |         |      |
| Tores                     |                             | 2              |        |         |                         |              |                 |                        |                            |                   |            |                                 |         |      |
| letwork Adapters          |                             |                |        |         |                         |              |                 |                        |                            |                   |            |                                 |         |      |
|                           |                             | 1              |        |         |                         |              |                 |                        |                            |                   |            |                                 |         |      |

# 図 5.1.11.KaliLinux VM の確認画面 1 of 3

| CE5.0.C3 VM ~             | <b>)</b> . <u> </u> | 0 <sup>@</sup> ~ Na             |                                        | <b>Q</b>   1               | ? -   \$                 | <ul> <li>Admin 🚨 </li> </ul>       |
|---------------------------|---------------------|---------------------------------|----------------------------------------|----------------------------|--------------------------|------------------------------------|
| Cores                     | 2                   |                                 |                                        |                            |                          |                                    |
| Network Adapters          | 1                   |                                 |                                        |                            |                          |                                    |
| IP Addresses 192.168.1    | 6                   |                                 |                                        |                            |                          |                                    |
| Storage Container vmstore | 1                   | ゲスト VM σ                        | )アドレスはロー                               | -カル                        |                          |                                    |
| VIrtual Disks             | 1                   | ドメインの DI                        | HCP が割り当                               | iてた                        |                          |                                    |
| NGT Enabled               | 0                   | IP アドレス                         | になっています                                |                            |                          |                                    |
| NGT Mounted               | 0                   |                                 |                                        |                            |                          |                                    |
|                           | VM Perfor           | r Virtual Disks                 | VM NICs VM Sn                          | napsh VM Tasks             | I/O Met                  | rics Console                       |
|                           | PORT                | ADAPTER MAC<br>TYPE ADDRESS     | <ul> <li>IPV4<br/>ADDRESSES</li> </ul> | IPV6<br>ADDRESSES RX PKT   | S TX PKTS                | DROPPED DROPPED<br>RX PKTS TX PKTS |
|                           | tap0                | ether 50:6b:8d<br>net :15:ff:22 | 192.168.1.6                            | 226                        | 37                       | 0 0                                |
|                           |                     |                                 |                                        |                            |                          |                                    |
|                           |                     | Virtual NICs Stats              | Host N                                 | IICs Stats                 | Physical Swit            | ch Interface Stats                 |
|                           | но                  | DST NIC SPEED (IN KBPS)         | MAC<br>ADDRESS RX PKTS                 | TX PKTS DROPPED<br>RX PKTS | DROPPED RX<br>TX PKTS ER | PKT TX PKT<br>RORS ERRORS          |
|                           |                     |                                 |                                        |                            |                          |                                    |
| <                         |                     |                                 |                                        |                            |                          | >                                  |

図 5.1.12.KaliLinux VM の確認画面 2 of 3

※VM 画面の中段にある Power on をクリックして VM の電源を ON します。少し経ってから、Launch Console をクリックするとブラウザ経由でコンソール画面が起動されます。通常の OS インストールを実行します。OS がインストールされてゲスト VM が起動後、ネットワーク設定を DHCP からスタティック IP アドレスに変更します。

| /M DETAILS                                                                                                |                                                  |                                      |              |                           |                            |                                     |                               |                                          |                                            |        |                    |                               |
|----------------------------------------------------------------------------------------------------|--------------------------------------------------|--------------------------------------|--------------|---------------------------|----------------------------|-------------------------------------|-------------------------------|------------------------------------------|--------------------------------------------|--------|--------------------|-------------------------------|
| lame                                                                                                    | KaliLinux                                        | t                                    |              |                           |                            |                                     |                               |                                          |                                            |        |                    |                               |
| escription                                                                                                |                                                  |                                      |              |                           |                            |                                     |                               |                                          |                                            |        |                    |                               |
| 460a1ff1-a387-48                                                                                          | 834-9e19-911cb4bb579e                            |                                      |              |                           |                            |                                     |                               |                                          |                                            |        |                    |                               |
| ost                                                                                                    | NTNX-3465a5f6-A                                  | ۰.                                   |              |                           |                            |                                     |                               |                                          |                                            |        |                    |                               |
| ost IP                                                                                                    | 192.168.1.165                                    | i                                    |              |                           |                            |                                     |                               |                                          |                                            |        |                    |                               |
| emory                                                                                                    | 4 GIB                                            | 3                                    |              |                           |                            |                                     |                               |                                          |                                            |        |                    |                               |
| ores                                                                                                    | 2                                                |                                      |              |                           |                            |                                     |                               |                                          | D the                                      |        |                    |                               |
|                                                                                                    | -                                                | 2                                    |              |                           | ク                          | ストUS                                | 上(                            |                                          | アルワー                                       |        |                    |                               |
| etwork Adapters                                                                                           | 1                                                | 1                                    |              |                           |                            | スト US<br>【タティック                     | 上(<br>7 IP                    | <u>*</u> DHC<br>アドレ                      | JP から<br>スに変                               |        |                    |                               |
| etwork Adapters<br>9 Addresses                                                                            | 1<br>192.168.1.224                               | 1                                    |              |                           | 7<br>7                     | スト US<br>〈タティッ?<br>更した I            | 上(<br>フ IP<br>ア ア             | <u>、</u> DHC<br>アドレ<br>ドレスマ              | ンP から<br>スに変<br><sup>示</sup> す。            |        |                    |                               |
| etwork Adapters<br>9 Addresses<br>torage Container                                                        | 1<br>192.168.1.224<br>vmstore01                  | 2                                    |              |                           |                            | スト OS<br>〈タティッ?<br>更した I            | 上(<br>7 IP<br>P ア             | ご DHC<br>アドレ:<br>ドレスで                    | 」P から<br>スに変<br>ごす。                        |        |                    |                               |
| etwork Adapters<br>2 Addresses<br>torage Container<br>irtual Disks                                        | 1<br>192.168.1.224<br>vmstore01<br>1             | 2<br>1<br>1                          |              |                           |                            | スト OS<br>〈タティッ?<br>更した I            | 上(<br>7 IP<br>P ア             | ご DHC<br>アドレ:<br>ドレスで                    | 」Pから<br>スに変<br>ごす。                         |        |                    |                               |
| etwork Adapters<br>9 Addresses<br>torage Container<br>Irtual Disks<br>IGT Enabled                         | 1<br>192.168.1.224<br>vmstore01<br>1<br>No       | 2                                    |              |                           | 77                         | スト OS<br>〈タティッ?<br>更した I            | 上(<br>7 IP<br>P ア             | <u>、</u> アドレ<br>アドレ<br>ドレスで              | 」P から<br>スに変<br>ごす。                        |        |                    |                               |
| etwork Adapters<br><sup>1</sup> Addresses<br>torage Container<br>irtuai Disks<br>GT Enabled<br>GT Mounted | 1<br>192.168.1.224<br>vmstore01<br>1<br>No       | 1                                    |              |                           |                            | スト US<br>〈タティッ!<br>更した I            | 上(<br>7 IP<br>P ア             | <u>、</u> アドレ:<br>ドレスで                    | .P から<br>スに変<br>ごす。                        |        |                    |                               |
| etwork Adapters<br>Addresses<br>torage Container<br>Irtual Disks<br>GT Enabled<br>GT Mounted              | 1<br>192.168.1.224<br>vmstore01<br>1<br>No<br>No | 2<br>1<br>1<br>1<br>1<br>0<br>0      | 1 Perfor     | Virtua                    | al Disks                   | スト US<br>〈タティック<br>更した I            | 上(<br>フ IP<br>P ア             | デロトC<br>アドレ:<br>ドレスで                     | LP から<br>スに変<br>です。                        | I/O Me | etrics             | Console                       |
| etwork Adapters<br><sup>2</sup> Addresses<br>torage Container<br>Irtual Disks<br>GT Enabled<br>GT Mounted | 1<br>192.168.1.224<br>vmstore01<br>1<br>No<br>No | 2<br>1<br>1<br>1<br>0<br>0           | 1 Perfor     | Virtua                    | al Disks                   | スト US<br>スタティック<br>更した I<br>VM NICs | 」<br>「<br>Г<br>ア              | <sup>m</sup> DHC<br>アドレ:<br>ドレスで         | LP から<br>スに変<br>です。                        | I/O Me | etrics             | Console                       |
| etwork Adapters<br><sup>1</sup> Addresses<br>torage Container<br>Irtual Disks<br>GT Enabled<br>GT Mounted | 1<br>192.168.1.224<br>vmstore01<br>1<br>No<br>No | 2<br>1<br>4<br>1<br>1<br>0<br>0<br>0 | PORT<br>NAME | Virtua<br>ADAPTER<br>TYPE | al Disks<br>MAC<br>ADDRESS | スト US<br>(タティック<br>更した I<br>VM NICs | _Е (<br>7 IP<br>Р 7⁄<br>vм si | <sup>m</sup> DHC<br>アドレ<br>ドレスで<br>hapsh | LP から<br>スに変<br>です。<br>VM Tasks<br>RX PKTS | 1/0 Me | DROPPEI<br>RX PKTS | Console<br>DROPPED<br>TX PKTS |

図 5.1.13.KaliLinux VM の確認画面 3 of 3

#### **5.2.** Migration - VM のマイグレーション

ノードの停止、障害などによって HA イベントが発生した場合、そのノードで動作していたゲスト VM は他のノードに自動的にマイグレーションされます。ここでは、ライブアップグレードや何らかの理由でノードを移す手動マイグレーションの手順を示します。

(1) Home-Network でマイグレーション前の状態を確認します。

| Q All VMs > VMs in   | group 'On' | 3 hosts              |
|----------------------|------------|----------------------|
| VM KaliLinux1        | •          | Host NTNX-787d3e73-A |
| VM KaliLinux2        | •          | Host NTNX-ba394fl0-A |
| VM NTNX-787d3e73-A-  | CVM        | Host NTNX-ee02d64f-A |
| VM NTNX-ba394f10-A-C | VM         |                      |
| VM NTNX-ee02d64f-A-  |            |                      |
| VM Ubuntul inux      |            |                      |

# (2) Home-VM-Table-KaliLinux2 を選択して Migrate を実行します。

| CE5.6.C1 VM                 | ~   🗢                       | • • •          |             |             |                        | Nœ           |                 |                         |                          | م                          | ?~ \$             | ¥ ~   Dł      | admin 💄 ~      |
|-----------------------------|-----------------------------|----------------|-------------|-------------|------------------------|--------------|-----------------|-------------------------|--------------------------|----------------------------|-------------------|---------------|----------------|
| Overview · Table            |                             |                |             |             |                        |              |                 |                         |                          |                            | + Cre             | ate VM        | Network Config |
| VM                          |                             |                |             |             |                        |              |                 | Include                 | Controller VMs           | · 6 VMs · < >              | • <b>¢</b> ⊷ · se |               | e Q            |
| <ul> <li>VM NAME</li> </ul> | HOST                        | IP<br>ADDRESSE | CORES       | MEMORY      | STORAGE                | CPU<br>USAGE | MEMORY<br>USAGE | CONTROLLER<br>READ IOPS | CONTROLLER<br>WRITE IOPS | CONTROLLER IO<br>BANDWIDTH | CONTROLLER AVG    | BACKUP        | FLASH<br>MODE  |
| KaliLinux1                  | NTNX-787d3e7<br>3-A/AHV     | 192.168        | 2           | 786 MiB     | 18.81 GiB / 256<br>GiB | 0.23%        | 88.44%          | 0                       | 0                        | 3 KBps                     | 8.56 ms           | s Yes         | No             |
| KaliLinux2                  | NTNX-<br>ba394f10-<br>A/AHV | 192.168        | 2           | 788 MiB     | 20.33 GiB /<br>256 GiB | 0.22%        | 86.79%          | 0                       | 0                        | 0 KBps                     | 0 ms              | ; Yes         | No             |
| NTNX-787d3e73-A-CVM         | NTNX-787d3e7<br>3-A/AHV     | 192.168        | 2           | 10.75 GiB   | - / 0 GiB              | 22.2%        | 73.74%          | 0                       | 0                        | 0 KBps                     | 0 ms              | i No ?        | No             |
| NTNX-ba394f10-A-CVM         | NTNX-<br>ba394f10-<br>A/AHV | 192.168        | 2           | 10.75 GiB   | - / 0 GiB              | 20.58%       | 68.95%          | 0                       | 0                        | 0 KBps                     | 0 ms              | No ?          | No             |
| NTNX-ee02d64f-A-CVM         | NTNX-<br>ee02d64f-<br>A/AHV | 192.168        | 2           | 10.75 GiB   | - / 0 GiB              | 19.47%       | 65.83%          |                         | -                        |                            |                   | No ?          | No             |
| UbuntuLinux                 | NTNX-<br>ee02d64f-<br>A/AHV | 192.168        | 2           | 1.02 GiB    | 8.2 GiB / 256<br>GiB   | 0.25%        | 87.89%          | -                       | -                        | -                          |                   | - Yes         | No             |
|                             |                             |                |             |             |                        |              |                 |                         |                          |                            |                   |               |                |
|                             |                             |                |             |             |                        |              |                 |                         |                          |                            |                   |               |                |
| Summary > KaliLinux2        |                             |                | Manage      | Guest Tools | ·휜 Launch Co           | nsole        | Power Off A     | ctions Take             | e Snapshot               | Migrate Paus               | e Clone           | 🖋 Update      | X Delete       |
| VM DETAILS                  |                             | VM             | Performance | Virtua      | al Disks               | VM NICs      |                 | VM Snapshots            | s VM                     | Tasks                      | I/O Metrics       | Co            | onsole         |
| Name<br>Description         | KaliLinux2                  | CF             | PU Usage    |             |                        |              |                 |                         |                          |                            | Pea               | ık: 31.12% Cu | irrent: 0.18%  |

## 図 5.2.2. VM-Migrate

# (3) Migrate VMの HOST からマイグレーションするホストを選択します。

| Migrate VM                               | ? X |
|------------------------------------------|-----|
| HOST                                     |     |
| System will automatically select a host. | ^   |
| System will automatically select a host. | ~   |
| NTNX-787d3e73-A (192.168.1.173)          |     |
| NTNX-ba394f10-A (192.168.1.175)          |     |
| NTNX-ee02d64f-A (192.168.1.177)          |     |
| NTNX-ee02d64f-A (192.168.1.177)          |     |

|                                 | Cancel | Migrate |
|---------------------------------|--------|---------|
| 図 5.2.3. マイグレーションする HOST の選択    |        |         |
| (4) Migrateします。数秒でマイグレーションできます。 |        |         |
| Migrat <del>e</del> VM          |        | ? X     |

HOST

NTNX-ee02d64f-A (192.168.1.177)

|                  | Cancel | Migrate |
|------------------|--------|---------|
| 図 5.2.4. Migrate |        |         |

v

(5) Home-Network でマイグレーション後の状態を確認します。 VM KaliLinux2 が Host NTNXee02d64f-A につながっているのがわかります。

| Q All VMs > VMs in group 'On' | 3 hosts              |
|-------------------------------|----------------------|
| VM KaliLinux1                 | Host NTNX-787d3e73-A |
| VM KaliLinux2                 | Host NTNX-ba394f10-A |
| VM NTNX-787d3e73-A-CVM        | Host NTNX-ee02d64F-A |
| VM NTNX-ba394f10-A-CVM        |                      |
| VM NTNX-ee02d64f-A-CVM        |                      |

図 5.2.5. マイグレーション後の Network 接続

## 5.3. Manage Guest Tools - T.B.D

#### 5.4. Launch Console - VM コンソール画面の起動

WEB ブラウザ経由でコンソール画面を起動することができます。

#### 5.5. Power Off Actions - VM の電源 OFF 操作

電源 OFF の動作を選択することができます。デフォルトはシャットダウンです。

| Power off VM                         | ? ×           |
|--------------------------------------|---------------|
| Select the type of power off action: |               |
| O Power off                          |               |
| O Power cycle                        |               |
| ○ Reset                              |               |
| <ul> <li>Guest Shutdown</li> </ul>   |               |
| O Guest Reboot                       |               |
|                                      |               |
|                                      |               |
|                                      |               |
|                                      | Cancel Submit |

図 5.5.1. Power Off Actions の画面

#### 5.6. Take Snapshot - VM のスナップショット作成

VM のスナップショットを採取できます。NAME に名前を指定して Submit します。スナップショットは VM -TableのVM 一覧表で選択し、VM Snapshots で確認することができます。スナップショットは Details、Clone、 Restore、および Delete の ACTIONS を実行することができます。

| Take Snapshot                                                        | ?   | ×    |
|----------------------------------------------------------------------|-----|------|
| The saved snapshot config will not contain volume group information. |     | ×    |
| NAME                                                                 |     |      |
| Cancel                                                               | Sub | omit |

図 5.6.1. Take Snapshot - VM のスナップショット採取

5.7. Pause - VM の一時停止

VM を一時停止します。

#### 5.8. Clone - VM のクローン作成

5.1 節 VM の作成と類似の画面操作でクローンの VM を作成することができます。Save すると、元の VM 名の末尾に"1"が付加されたゲスト VM が作成されます。適宜 NAME を記述して下さい。

なお、クローンされた VM の IP アドレスは、クローン操作した時に元の VM が Power On 状態の場合は DHCP、 Power Off 状態の場合はスタティックの IP アドレスが付けられるようです。

IP アドレスを Update で付け替えてください。また、この操作で作成された VM は完全に元の VM と同じため、 ホスト名などの設定を変更する必要があります。

| Clone VM                 | ?              | × |
|--------------------------|----------------|---|
| General Configuration    |                |   |
| NUMBER OF CLONES         |                |   |
| 1                        | 1              |   |
| NAME                     |                |   |
| UbuntuLinux11            |                |   |
| Compute Details          |                |   |
| VCPU(5)                  |                |   |
| 1                        |                |   |
| NUMBER OF CORES PER VCPU |                |   |
| 2                        |                |   |
| MEMORY                   |                |   |
| 1.2                      | GiB            |   |
| Disks                    | + Add New Disk |   |
|                          |                |   |
|                          | Cancel Sav     | e |

図 5.8.1. VM のクローン作成画面

#### 5.9. Update - 鉛筆マーク VM の構成変更

VM 構成を更新することができます。

# 5.10.Delete - VM の削除

VM を削除できます。

## 6. 各種情報 6.1. ダッシュボード

| CE5.0.C3 - Pr                   | rism Element X                                                                           | +                                 |                       |                            |      |                             | - 0                                                                                   |
|---------------------------------|------------------------------------------------------------------------------------------|-----------------------------------|-----------------------|----------------------------|------|-----------------------------|---------------------------------------------------------------------------------------|
| $ ightarrow$ C $rac{1}{2}$      | 0° 20                                                                                    | https://192.168.                  | 1.126:9440/console/   | #page/dashboard            | 🛡    | ☆                           | III\ 🗊 🥏                                                                              |
| 5.0.C3                          | Home y                                                                                   | . 👳 · 🌲 🗵 ·                       | 0 <sup>®</sup> ~ N    | •                          | Q    | ? ~   \$ ~                  | Admin 💄 ~                                                                             |
| lypervisor Su                   | Prism Central ②                                                                          | Cluster-wide Contro               | oller IOPS 0 IOPS     | Health                     |      | Critical Alerts             |                                                                                       |
| CERSION NUTANIX<br>20180425.199 | Not registered<br>to Prism Central<br>Register or create<br>new                          | 1:00 2:00                         | 3:00                  | WARNING                    |      |                             |                                                                                       |
| itorage Summary                 |                                                                                          | Cluster-wide Contro<br>29.28 MBps | oller IO B/W 0 KBps   | Services 🔍 0 🔍 1           | • 0  | <                           | $\langle \rangle$                                                                     |
| 57.03 TiB free (phy<br>TiB      | vsical) of 57.08                                                                         |                                   |                       | Disks 🛛 🔍 O                | • 14 | No Crit                     | ical Alerts                                                                           |
|                                 |                                                                                          | 1:00 2:00                         | 3:00                  | VMs 🔮 0 🔷 0                | • 5  |                             |                                                                                       |
| /M Summary                      |                                                                                          | Cluster-wide Contro               | oller Latency 4.69 ms | Data Resiliency Status     |      | Warning Alerts              |                                                                                       |
| <b>5</b><br>VM(5)               | Ava     Best Effort       On     5       Off     0       Suspen     0       Paused     0 | 112.49 ms<br>1:00 2:00            | 3:00                  | OK                         |      | 2<br>WARNING<br>2 hours ago | External Client<br>Authentication<br>Pulse cannot conno<br>to REST server<br>endpoint |
| lardware Summary                |                                                                                          | Cluster CPU U                     | Cluster Memor         | Data Resiliency possib     | le   | Info Alerts                 | Events                                                                                |
|                                 | CommunityEditi                                                                           | 13.09%                            | <b>51.09</b> %        |                            |      | No Info Alerts              | 98<br>EVENTS                                                                          |
| 3 3<br>HOSTS BLOCKS             | MODEL                                                                                    | OF 49.28 GHz                      | OF 133.05 GiB         | Rebuild capacity available | YES  |                             | ago                                                                                   |

図 6.1.1. ダッシュボード

6.2. ネットワークリポジトリ

| CE5.0.C3                | Network | v   🤝 · 🌲 3           | · • • • • • | Nœ                   | Q   ? ~   \$ ~          |
|-------------------------|---------|-----------------------|-------------|----------------------|-------------------------|
| Virtual Networks        | ^       | Q All VMs > VMs in    | group 'On'  | 3 hosts              | No Switches             |
| VLAN 0                  | •       | VM KaliLinux          | •           | Host NTNX-3465a5f6-A | Switches not available. |
| Other<br>VLAN Unassigne | d       | VM NTNX-3465a5f6-A-C  | <b>WM</b>   | Host NTNX-4ba06635-A |                         |
|                         |         | VM NTNX-4ba06635-A-0  | сум         | Host NTNX-eef7flab-A |                         |
|                         |         | VM NTNX-eef7flab-A-CV | /M          |                      |                         |
|                         |         | VM Ubuntu18.04LTS     | •           |                      |                         |

図 6.2.1. Home - Network 画面

# 6.3. VM 情報

| N CE5.0.C3 - Pri            | ism Element                | × +           |                    |                    |                        |              |                 |                         |                          |                             |               |                                | -       | -    |               | $\times$ |
|-----------------------------|----------------------------|---------------|--------------------|--------------------|------------------------|--------------|-----------------|-------------------------|--------------------------|-----------------------------|---------------|--------------------------------|---------|------|---------------|----------|
| ← → ♂ ☆                     |                            | () 🕞 🔏 h      | ttps:// <b>1</b> 9 | 92.168.1.126       | :9440/consol           | le/#pag      | e/vms/ta        | ble                     |                          | ··· 🛡                       | ជ             |                                | lii\    | ∎    | 0             | ≡        |
| CE5.0.C3                    | VM                         | •   🧇         | · 🌲                | <b>0</b> 0         | 11 .                   | Nœ           |                 |                         |                          | Q                           | ? `           | - <b>\$</b>                    | /   A   | dmin |               | Í        |
| Overview · Table            |                            |               |                    |                    |                        |              |                 |                         |                          |                             |               |                                |         |      |               |          |
| м                           |                            |               |                    |                    | Include                | Controlle    | rVMs · 2        | VMs (filtered           | from 5)                  | < > < \$                    | ).            | search i                       | n table |      | Q             | ]        |
| <ul> <li>VM NAME</li> </ul> | HOST                       | IP<br>ADDRESS | CORES              | MEMORY<br>CAPACITY | STORAGE                | CPU<br>USAGE | MEMORY<br>USAGE | CONTROLLER<br>READ IOPS | CONTROLLER<br>WRITE IOPS | CONTROLLE<br>II<br>BANDWIDT | R C<br>D<br>H | ONTROLLER<br>AVG IO<br>LATENCY | BACK.   | -    | FLASH<br>MODE |          |
| KaliLinux                   | NTNX-34<br>5a5f6-<br>A/AHV | 46<br>192.1   | 2                  | 4 GiB              | 16.02 GiB /<br>128 GiB | 0.2%         | 68.5<br>3%      | 0                       | 0                        | 3 КВр                       | s             | 3.17 ms                        | Yes     |      | No            |          |
| Ubuntu18.04LTS              | NTNX-<br>eef7f1ab<br>A/AHV | - 192.1       | 2                  | 4 GiB              | 7.07 GiB /<br>128 GiB  | 0.23<br>%    | 42.2<br>7%      | 0                       | 0                        | 0 КВр                       | s             | 0 ms                           | Yes     |      | No            |          |
|                             |                            |               |                    |                    |                        |              |                 |                         |                          |                             |               |                                |         |      |               |          |

図 6.3.1. Home - VM - Table の画面 1 of 3 上部

|                                        |            |                 |                |                                           |    | -                 |          |                                                                                                    |                                                                                                    |                                                                                                    |
|----------------------------------------|------------|-----------------|----------------|-------------------------------------------|----|-------------------|----------|----------------------------------------------------------------------------------------------------|----------------------------------------------------------------------------------------------------|----------------------------------------------------------------------------------------------------|
| /M DETAILS                             | VM Perfor. | Virtu           | al Disks       | VM NICs                                   | VM | Snapsh            | VM Tasks | I/O Met                                                                                                    | rics                                                                                                    | Console                                                                                                    |
| Name GaliLinux                         |            |                 |                |                                           |    |                   |          |                                                                                                    |                                                                                                    |                                                                                                    |
| Description                            | PORT       | ADAPTER<br>TYPE | MAC<br>ADDRESS | <ul> <li>IPV4</li> <li>ADDRESS</li> </ul> | ES | IPV6<br>ADDRESSES | RX PKTS  | TX PKTS                                                                                                    | DROPPED<br>RX PKTS                                                                                                    | DROPPED<br>TX PKTS                                                                                                    |
| D 460a1ff1-a387-4834-9e19-911cb4bb579e | tap0       | ether           | 50:6b:8d       | 192 168 1 2                               | 74 |                   | 179      | 0                                                                                                    | 0                                                                                                    | 0                                                                                                    |
| lost NTNX-3465a5f6-A                   | cop o      | net             | :15:ff:22      | 102.100.112                               |    |                   |          | , in the second second | , in the second second | , in the second second se |
| lost IP 192.168.1.165                  |            |                 |                |                                           |    |                   |          |                                                                                                    |                                                                                                    |                                                                                                    |
| Aemory 4 GIB                           |            |                 |                |                                           |    |                   |          |                                                                                                    |                                                                                                    |                                                                                                    |
| Cores 2                                |            |                 |                |                                           |    |                   |          |                                                                                                    |                                                                                                    |                                                                                                    |
| Network Adapters 1                     |            |                 |                |                                           |    |                   |          |                                                                                                    |                                                                                                    |                                                                                                    |
| P Addresses 192.168.1.224              |            |                 |                |                                           |    |                   |          |                                                                                                    |                                                                                                    |                                                                                                    |
| torage Container vmstore01             |            |                 |                |                                           |    |                   |          |                                                                                                    |                                                                                                    |                                                                                                    |
| Irtual Disks 1                         |            |                 |                |                                           |    |                   |          |                                                                                                    |                                                                                                    |                                                                                                    |
| NGT Enabled No                         |            |                 |                |                                           |    |                   |          |                                                                                                    |                                                                                                    |                                                                                                    |
| NGT Mounted No                         |            |                 |                |                                           |    |                   |          |                                                                                                    |                                                                                                    |                                                                                                    |

図 6.3.2. Home - VM - Tableの画面 2 of 3 Kali Linux

|                     |                     |        |        |         |                | tatto shop.                                |    |                   |          |         |                    | De Delete          |
|---------------------|---------------------|--------|--------|---------|----------------|--------------------------------------------|----|-------------------|----------|---------|--------------------|--------------------|
| VM DETAILS          |                     | VM Per | for V  | /irtual | Disks          | VM NICs                                    | VM | Snapsh            | VM Tasks | I/O Met | rics               | Console            |
| Name                | Ubuntu18.04LTS      |        |        |         |                |                                            |    |                   |          |         |                    |                    |
| Description         |                     | POR    | T ADAI | PTER N  | MAC<br>ADDRESS | <ul> <li>IPV4</li> <li>ADDRESSE</li> </ul> | 5  | IPV6<br>ADDRESSES | RX PKTS  | TX PKTS | DROPPED<br>RX PKTS | DROPPED<br>TX PKTS |
| D bf502c8d-b9c1-412 | 8-b180-16f2a57a8ddc | tar    | o0 eth | er      | 50:6b:8d       | 192,168,1,2                                | 25 |                   | 171      | 4       | 0                  | 0                  |
| Host                | NTNX-eef7f1ab-A     |        | net    |         | :87:3e:21      |                                            |    |                   |          |         |                    |                    |
| Host IP             | 192.168.1.125       |        |        |         |                |                                            |    |                   |          |         |                    |                    |
| Memory              | 4 GIB               |        |        |         |                |                                            |    |                   |          |         |                    |                    |
| Cores               | 2                   |        |        |         |                |                                            |    |                   |          |         |                    |                    |
| Network Adapters    | 1                   |        |        |         |                |                                            |    |                   |          |         |                    |                    |
| P Addresses         | 192.168.1.225       |        |        |         |                |                                            |    |                   |          |         |                    |                    |
| Storage Container   | vmstore01           |        |        |         |                |                                            |    |                   |          |         |                    |                    |
| /Irtual Disks       | 1                   |        |        |         |                |                                            |    |                   |          |         |                    |                    |
| NGT Enabled         | No                  |        |        |         |                |                                            |    |                   |          |         |                    |                    |
| NGT Mounted         | No                  |        |        |         |                |                                            |    |                   |          |         |                    |                    |

#### 図 6.3.3. Home - VM - Table の画面 3 of 3 Ubuntu Linux

6.4. VM コンソール

Home→VM→Table→VM NAME→Launch Console をクリックして選択。

-퀸 Launch Console

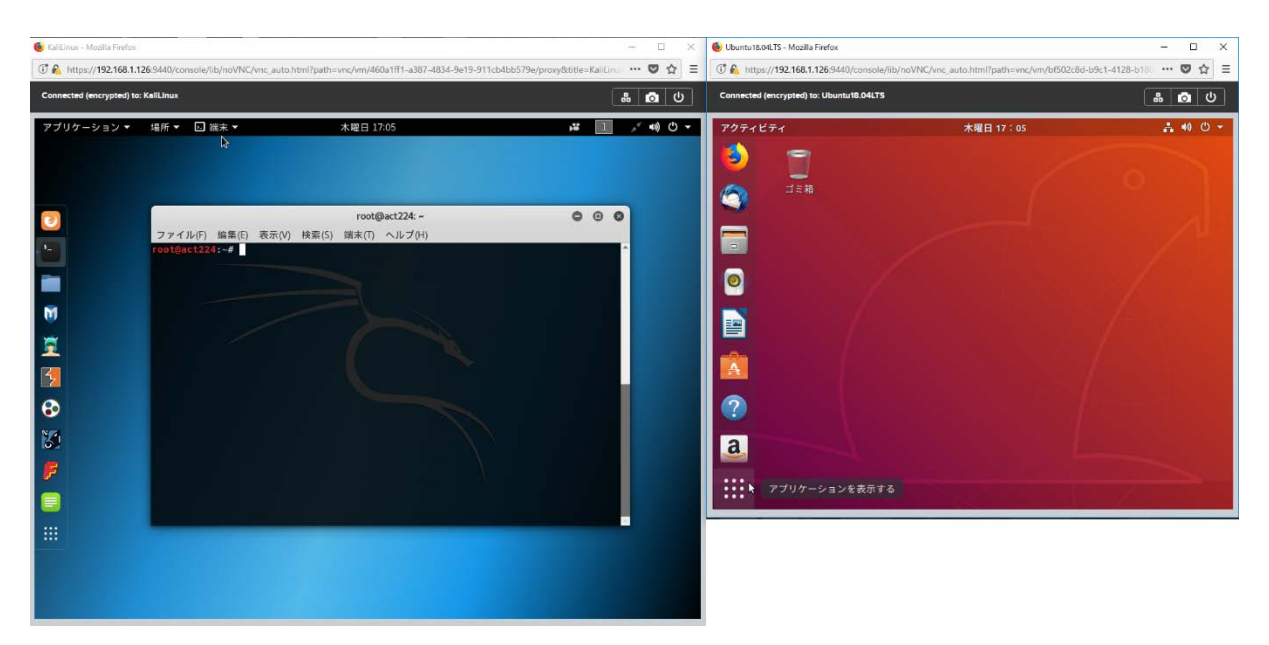

図 6.4.1. ブラウザ経由 VNC の画面(Kali Linux と Ubuntu)

※Home→VM→Table→Console でも表示できます。

# 6.5. パフォーマンス情報

| DETAILS                              |                            |                  |               |                    |                |
|--------------------------------------|----------------------------|------------------|---------------|--------------------|----------------|
|                                      | VM Performa Virtual Disks  | VM NICs VM Snaps | hots VM Tasks | I/O Metrics        | Console        |
| ne 🕘 KaliLinux                       |                            |                  |               |                    |                |
| cription                             | CPU Usage                  |                  |               | Peak: 85.36%       | Current: 0.69% |
| 460a1ff1-a387-4834-9e19-911cb4bb579e |                            |                  |               | ٨                  | Λ              |
| t NTNX-3465a5f6-A                    | 3:00 PM                    | 4:00 PM          | 5:00          | D PM               |                |
| t IP 192.168.1.165                   | Memory Usage               |                  |               | Peak: 96.5%        | Current: 52.6% |
| nory 4 GIB                           |                            |                  |               |                    |                |
| es 2                                 | 3:00 PM                    | 4:00 PM          | 5:00          |                    |                |
| work Adapters 1                      | Controller IOPS            | 4.00 FW          | 5.00          | Deak- 712 IODS C   | urrent: 0 IOPS |
| ddresses 192.168.1.224               |                            |                  |               | Feak. AZIOFS C     | unenc o lors   |
| age Container vmstore01              |                            |                  |               | ٨                  | A_             |
| ual Disks 1                          | 3:00 PM                    | 4:00 PM          | 5:00          | D PM               |                |
| Enabled No                           | Controller I/O Bandwidth   |                  |               | Peak: 31.12 MBps C | urrent: 0 KBps |
| Mounted No                           |                            |                  |               |                    |                |
|                                      | 3:00 PM                    | 4:00 PM          | 5:00          | D PM               |                |
|                                      | Controller Avg I/O Latency |                  |               | Peak: 322.25 ms    | Current: 0 ms  |
|                                      |                            |                  |               |                    |                |
|                                      | Ant                        |                  |               |                    | ~~~            |
|                                      | 3:00 PM                    | 4:00 PM          | 5:00          | ) PM               |                |
|                                      | CPU Ready Time             |                  |               | Peak: 0.319        | 6 Current: 0%  |
|                                      |                            |                  |               |                    | Λ              |
|                                      | 3:00 PM                    | 4:00 PM          | 5:00          | D PM               | Л              |
|                                      |                            |                  |               |                    |                |

図 6.5.1. VM パフォーマンス Kali Linux

| mmary > Ubuntu18.04LTS Manage G                                | Guest Tools -휜 Launc | h Console Pow | er Off Actions | Take Snapshot | Migrate Pause | Clone 🖋 U      | pdate 🗙 Delete      |
|----------------------------------------------------------------|----------------------|---------------|----------------|---------------|---------------|----------------|---------------------|
| /M DETAILS                                                     | VM Performa          | Virtual Disks | VM NICs        | VM Snapshots  | VM Tasks      | I/O Metrics    | Console             |
| Name Ubuntu18.04LTS                                            | CPU Usage            |               |                |               |               | Peak: 56.49    | 9% Current: 0.86%   |
| D bf502c8d-b9c1-4128-b180-16f2a57a8ddc<br>lost NTNX-eef7f1ab-A | 3:00 PM              | A             | 4:00 PM        |               | 5:00 PN       | /              |                     |
| lost IP 192.168.1.125                                          | Memory Usage         |               |                |               |               | Peak: 64.15    | % Current: 47.37%   |
| Aemory 4 GIB                                                   |                      |               |                |               |               |                |                     |
| Jotwark Adaptors                                               | 3:00 PM              |               | 4:00 PM        |               | 5:00 PN       | 1              |                     |
| P Addresses 192 168 1 225                                      | Controller IOPS      | i             |                |               |               | Peak: 447 IOF  | PS Current: 0 IOPS  |
| Storage Container vmstore01                                    |                      |               |                |               |               | ٨              |                     |
| /irtual Disks 1                                                | 3:00 PM              |               | 4:00 PM        |               | 5:00 PN       | 1              | Λ                   |
| IGT Enabled No                                                 | Controller I/O E     | landwidth     |                |               |               | Peak: 12.23 MB | ps Current: 0 KBps  |
| IGT Mounted No                                                 |                      | ^             | 4-00 PM        |               | 5-00 Pb       |                |                     |
|                                                                | Controller Avg       | I/O Latency   | 4.00 PM        |               | 5.00 FN       | Peak: 3076     | 7 ms. Current: 0 ms |
|                                                                | 3:00 PM              |               | 4:00 PM        |               | 5:00 PN       | 1              |                     |
|                                                                | CPU Ready Tim        | e             |                |               |               | Peak: (        | 0.02% Current: 0%   |
|                                                                | ~                    |               |                |               |               |                |                     |
|                                                                | 3:00 PM              |               | 4:00 PM        |               | 5:00 PM       | 4              |                     |

図 6.5.2. VM パフォーマンス Ubuntu 18.04 LTS

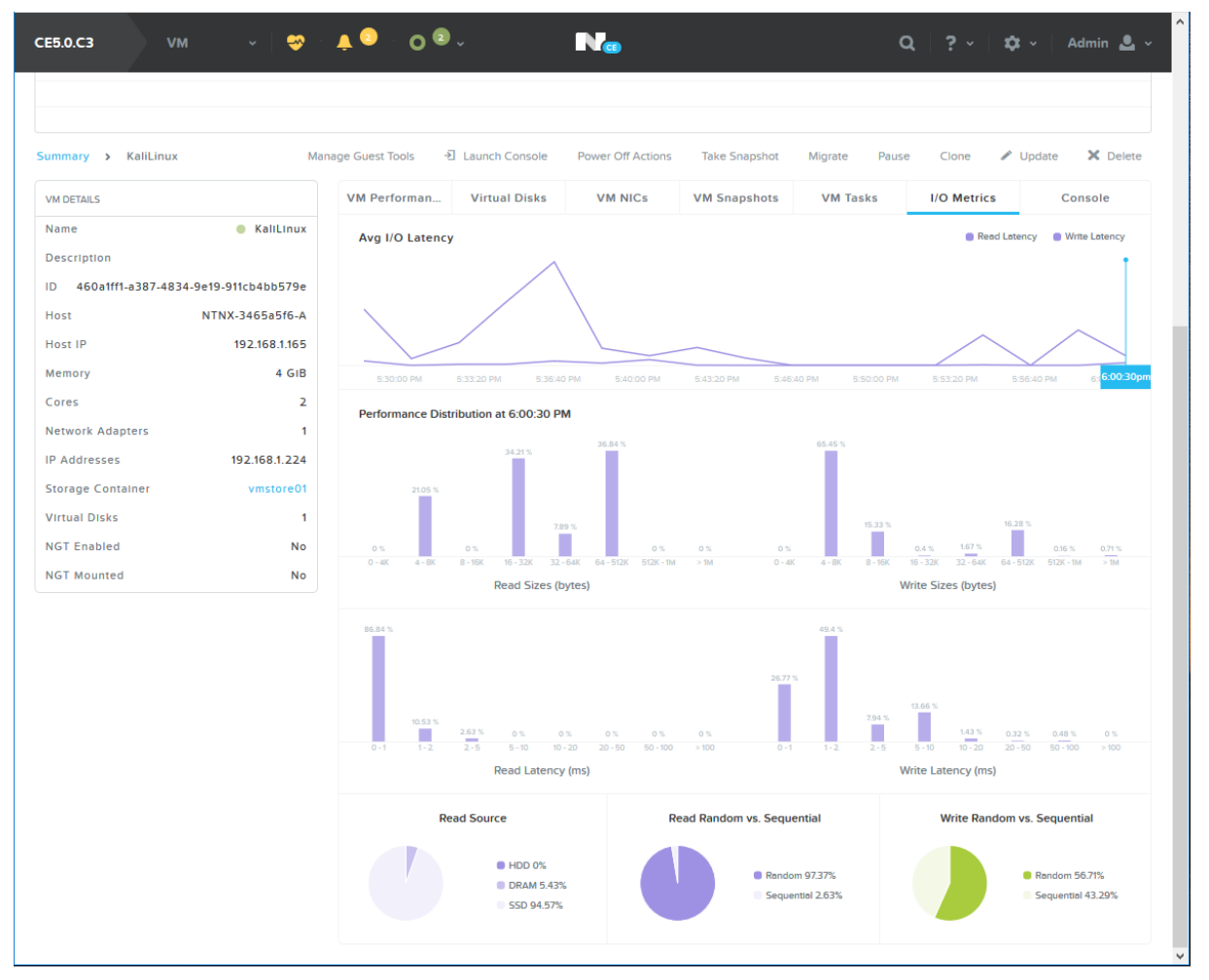

図 6.5.3. VM I/O Metrics Kali Linux

| verview - Diagram - Table                                                                   |                                                 |                       |                        | _                        |            |                | + Stora           | ge Container | + Volum            | e Group              | + Storage Pc             |
|---------------------------------------------------------------------------------------------|-------------------------------------------------|-----------------------|------------------------|--------------------------|------------|----------------|-------------------|--------------|--------------------|----------------------|--------------------------|
| Storage Container Volume Group                                                              | Storage Poo                                     | 4                     |                        |                          |            |                | 5 Storage Contain | ers · < >    | • <b>\$~</b> • s   | earch in table       | e C                      |
| ▲ NAME                                                                                      | REPLICATION<br>FACTOR                           | COMPRESSION           | CACHE<br>DEDUPLICATION | CAPACITY<br>DEDUPLICATIO | ERASURE    | FREE (LOGICAL) | USED ?            | MAX CAPACITY | CONTROLLER<br>IOPS | CONTROLLER<br>IO B/W | CONTROLLER<br>IO LATENCY |
| default-container-73158302480503                                                            | 2                                               | Off                   | Off                    | Off                      | Off        | 28.52 TiB      | 0 GiB             | 28.52 TiB    | 0                  | 0 KBps               | 0 m                      |
| iso                                                                                         | 2                                               | On (60<br>min)        | Off                    | Off                      | Off        | 28.52 TiB      | 4.47 GiB          | 28.53 TiB    | 0                  | 0 KBps               | 0 m                      |
| NutanixManagementShare                                                                      | 2                                               | Off                   | Off                    | Off                      | Off        | 28.52 TiB      | 0 GiB             | 28.52 TiB    | 0                  | 0 KBps               | 0 m                      |
| SelfServiceContainer                                                                        | 2                                               | Off                   | Off                    | Off                      | Off        | 28.52 TiB      | 0 GiB             | 28.52 TiB    | 0                  | 0 KBps               | 0 m                      |
| vmstore01                                                                                   | 2                                               | On (60<br>min)        | Off                    | Off                      | Off        | 28.52 TiB      | 16.63 GiB         | 28.54 TiB    | 0                  | 1 KBps               | 0 m                      |
| STORAGE SUMMARY<br>Free (Physical) 57<br>Used (Physical) 42.25 GIB                          | 7.04 TIB<br>(0.07%)                             | Usage<br>Cluster-wide | Summary<br>e Usage Sum | P                        | erformance | Summary        | Storag            | ge Alerts    | Peak: 50           | Storage Ev           | ents<br>1: 42.19 GiB     |
| Capacity (Physical) 57                                                                      | 7.08 TIB                                        |                       |                        |                          |            |                |                   |              |                    |                      |                          |
| Storage Pool(s)<br>default-storage-pool-73158302                                            | 480503                                          | Tier-Wise U           | sage                   | 4:00 PM                  |            |                | 5:00 PM           |              |                    | 6:00 P               | M                        |
| Storage Container(s)<br>SelfServiceCc<br>w<br>default-container-73158302<br>NutanixManageme | ontainer<br>store01<br>iso<br>480503<br>ntShare | DAS-SATA<br>SSD       | -                      |                          |            | 100.00%        | 0.00%             |              |                    |                      |                          |

図 6.5.4. Home - Storage - Table Storage Container

|                                                                              | 1                          |                     |                         |                                   |
|------------------------------------------------------------------------------|----------------------------|---------------------|-------------------------|-----------------------------------|
| Storage Container Volume Group Storage                                       | Pool                       |                     | No entities found       |                                   |
| NAME                                                                         |                            | DISKS CO            | NTROLLER IOPS CONTROLLE | R IO B/W CONTROLLER IO LATE       |
|                                                                              |                            |                     |                         |                                   |
|                                                                              |                            |                     |                         |                                   |
|                                                                              |                            |                     |                         |                                   |
|                                                                              |                            |                     |                         |                                   |
| nmary                                                                        |                            |                     |                         | Manage Initia                     |
| TORAGE SUMMARY                                                               | Usage Summary              | Performance Summary | Storage Alerts          | Storage Events                    |
| ree (Physical) 57.04 TIB                                                     |                            |                     |                         |                                   |
| sed (Physical) 42.25 GIB (0.07%)                                             | Cluster-wide Usage Summary |                     |                         | Peak: 56.17 GiB Current: 42.19 Gi |
| apacity (Physical) 57.08 TIB                                                 |                            |                     |                         |                                   |
| torage Pool(s)                                                               | 4                          | :00 PM              | 5:00 PM                 | 6:00 PM                           |
|                                                                              | Tier-Wise Usage            |                     |                         |                                   |
| torage container(s)                                                          |                            |                     | 0.00%                   |                                   |
| SelfServiceContainer                                                         |                            |                     |                         |                                   |
| SelfServiceContainer<br>vmstore01                                            |                            |                     |                         |                                   |
| SelfServiceContainer<br>vmstoreO1<br>ISO<br>default-container-73158302480503 |                            |                     | /                       |                                   |

図 6.5.5. Home - Storage - Table Volume Group

| verview - Diagram - Table                                                                                                    |                                          |                                     | + 50                       | vage Container   | + Volume Group           | + Sorage P                                |
|----------------------------------------------------------------------------------------------------|------------------------------------------|-------------------------------------|----------------------------|------------------|--------------------------|-------------------------------------------|
| Storage Container Volume Group Storage i                                                                                                    | Pool                                     |                                     | 1 Storage                  | Pool · · · · · · | o- ( search ir           | n table 🔍                                 |
| <ul> <li>NAME</li> </ul>                                                                                                    | DISKS FRE                                | EE (PHYSICAL) () USED (PHYSICAL) () | MAX CAPACITY<br>(HYPSICAL) | DISK IOPS        | DISK IO B/W              | DISK AVG IO LATENC                        |
| default-storage-pool-73158302480503                                                                                                    | 14                                       | 57.04 TiB 42.19 GiB                 | 57.08 TiB                  | 0                | 9 КВря                   | 0.62 m                                    |
| nmary                                                                                                    |                                          |                                     |                            |                  | 1 600                    |                                           |
| mmaty<br>ITORAGE SUMMURY<br>ree (Physical) 57.04 TIB<br>red (Physical) 42.25 GIB (0.07%)                                                                                                    | Usage Summary<br>Cluster-wide Usage Summ | Performance Summa                   | ry Stor                    | age Alerts       | Stora<br>Penic 56.17 G/B | ge Events<br>Current: 42.19 GiB           |
| ummary<br>storade submary<br>free (Physical) 57.04 TIB<br>Jsed (Physical) 42.25 GIB (0.07%)<br>Capacity (Physical) 57.08 TIB                                                                                                    | Usage Summary<br>Cluster-wide Usage Sumn | Performance Summa                   | ry Stor                    | age Alerts       | Stora<br>Penic 56.17 GiB | ge Events<br>Current: 42.19 Gi8           |
| ummary<br>INDRAGE SUMMARY<br>Free (Physical) 52.04 TIB<br>Jsed (Physical) 42.25 GIB (0.075)<br>Capacity (Physical) 57.08 TIB<br>Storage Pool(s)<br>Gefault storage pool.7315B1024B0503                                                                                                    | Usage Summary<br>Cluster-wide Usage Summ | Performance Summa                   | ry Stor<br>SOD PM          | age Alerts       | Stora<br>Peak: 56.17 GiB | ge Events<br>Current: 42.19 GiB<br>600 PM |
| ummary<br>ISIORAGE SUMMARY<br>Free (Physical) 57.04 TIB<br>Jaced (Physical) 42.25 GIB (10.075)<br>Capacity (Physical) 57.08 TIB<br>Storage Pool(s)<br>Granit - Storage pool.7315/9302480503<br>Storage Container(s)<br>SelfSersiceConsumer<br>vemptore01<br>Iso<br>Granit-Container / 2315/9102480503 | Usage Summary<br>Cluster-wide Usage Summ | Performance Summa                   | ry Ster<br>500 PM          | age Alerts       | Stora<br>Peak: 56.17 GiB | ge Events<br>Current: 42.19 Giß<br>600 PM |

図 6.5.6. Home - Storage - Table Storage Pool

# 6.6. VM NICs - VMのNIC構成表示

| M Performa   | ance         | Vir  | tual Disks  | VM     | NICs                     | VM S      | inapshots   | VM  | Tasks   | I/O Metri | CS                 | Console            |
|--------------|--------------|------|-------------|--------|--------------------------|-----------|-------------|-----|---------|-----------|--------------------|--------------------|
| Port<br>Name | Adap<br>Type | ter  | MAC Address |        | IPv4 Addre               | sses      | IPv6 Addres | ses | Rx Pkts | Tx Pkts   | Dropped<br>Rx Pkts | Dropped<br>Tx Pkts |
| vnet0        | ethe         | rnet | 50:6b:8d:6b | :4b:92 | 192.168.1.1              | 73        |             |     | 5,775   | 5,975     | 0                  | 0                  |
| vnet1        | ethe         | rnet | 50:6b:8d:9e | :ac:93 | 192.168.5.<br>192.168.5. | 254,<br>2 |             |     | 261     | 222       | 0                  | 0                  |
|              |              |      |             |        |                          |           |             |     |         |           |                    |                    |
|              |              |      |             |        |                          |           |             |     |         |           |                    |                    |
|              |              |      |             |        |                          |           |             |     |         |           |                    |                    |

# 図 6.6.1. CVM の NIC 構成

| Name   | Type     | MAC Address       | IPv4 Addresses                | IPv6 Addresses | Rx Pkts | Tx Pkts | Rx Pkts | Tx Pkts |
|--------|----------|-------------------|-------------------------------|----------------|---------|---------|---------|---------|
| • tap0 | ethernet | 50:6b:8d:7b:fe:cf | 192.168.1.222,<br>192.168.1.5 |                | 576     | 319     | 0       | 0       |
|        |          |                   |                               |                |         |         |         |         |
|        |          |                   |                               |                |         |         |         |         |

図 6.6.2. ゲスト VM の NIC 構成

# 7. ノードの追加と削除

### 7.1. Prism Console によるノードの追加(クラスタの拡張)

クラスタの拡張は、3+1クラスタ初期インストールの"+1"のサーバー、または新たなサーバーを追加するのどちらかになると考えられます。

#### (1) Expand Cluster を選択します。

| Nacldb Settings · Settings · | ۵ | ? ~ | * | dbadmin 🖌 |
|------------------------------|---|-----|---|-----------|
| Settings                     |   |     |   |           |
|                              |   |     |   |           |
| General                      |   |     |   |           |
| Cluster Details              |   |     |   |           |
| Configure CVM                |   |     |   |           |
| Expand Cluster               |   |     |   |           |
| Image Configuration          |   |     |   |           |
| Life Cycle Management        |   |     |   |           |
| Reboot                       |   |     |   |           |
| Remote Support               |   |     |   |           |
| Upgrade Software             |   |     |   |           |
|                              |   |     |   |           |
|                              |   |     |   |           |
| Setup                        |   |     |   |           |
| Connect to Citrix Cloud      |   |     |   |           |
| Prism Central Registration   |   |     |   |           |
| Pulse                        |   |     |   |           |
| Rack Configuration           |   |     |   |           |
|                              |   |     |   |           |
| Network                      |   |     |   |           |
| HTTP Proxy v                 |   |     |   |           |

図 7.1.1. Expand Cluster

(2) 拡張可能ホストが検索されます。

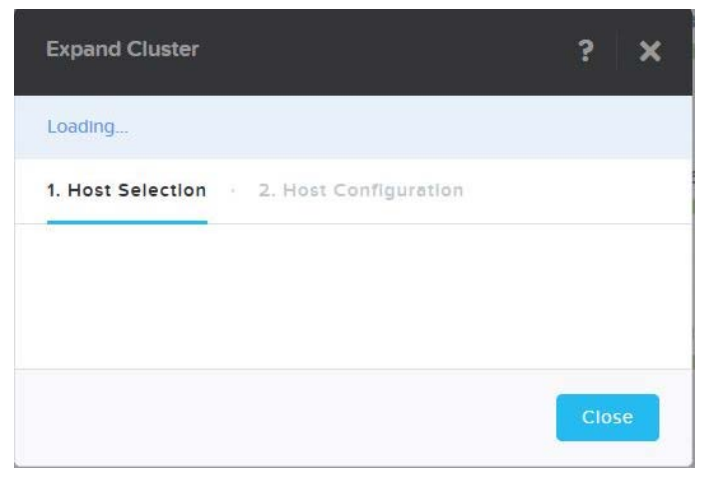

図 7.1.2. Expand Cluster - 拡張可能ホストの検索

(3) ホストを選択して Next ボタンをクリックします。

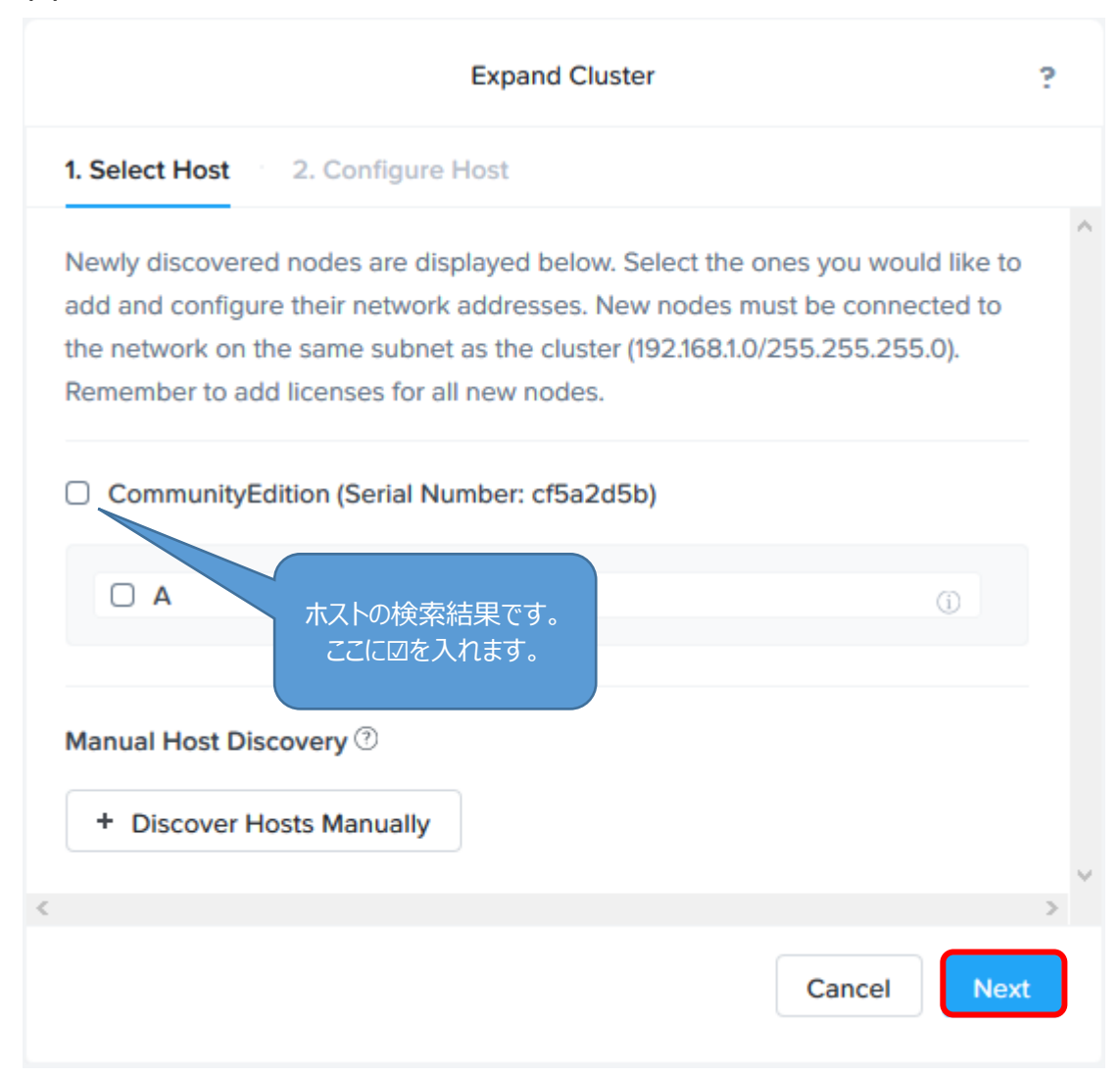

図 7.1.3. Expand Cluster - ホストの選択

(4) スクロールダウンして IPMI IP の項目にアドレスを入力します。 CVM と Hypervisor は選択した Host 情報から自動的にセットされます。 ここでは必ず IPMI IP の欄にアドレスを入力してください。 これを忘れると拡張できません。 Next ボタンをクリックします。

| Expand Cluster                                                                    | ?  |
|-----------------------------------------------------------------------------------|----|
| 1. Select Host 2. Configure Host                                                  |    |
| ✓ A (j)                                                                           | ^  |
| <ul> <li>Controller VM IP</li> <li>Host A</li> <li>192 - 168 - 1 - 176</li> </ul> |    |
| <ul> <li>Hypervisor IP</li> <li>Host A</li> <li>192 - 168 - 1 - 175</li> </ul>    |    |
| IPMI IP Host A   0 - 0 - 0                                                        |    |
| Manual Host Discovery ③                                                           |    |
| + Discover Hosts Manually                                                         | ~  |
| Cancel                                                                            | ×t |

図 7.1.4. Expand Cluster - IPMI IP アドレスの入力

(5) Expand Cluster をクリックします。クラスタ拡張の進捗画面です。

| Expand Cluster                                                                                                  |                                             |                            | ?   |
|----------------------------------------------------------------------------------------------------|---------------------------------------------|----------------------------|-----|
| 1. Select Host 2. Configure Host                                                                                |                                             |                            |     |
| Hypervisor(s) Needed<br>The detected hypervisor on the new node<br>version as the rest of the nodes on this clo | e has the same Hype<br>uster. No re-imaging | ervisor and AOS<br>needed. | < > |
| <                                                                                                    |                                             | >                          |     |
| Back                                                                                                    | Run Checks                                  | Expand Cluster             |     |

図 7.1.5. Expand Cluster - 拡張中の画面 1 of 2

(6) クラスタ拡張の進捗画面です。

| Expand Cluster                   |      | ? |
|----------------------------------|------|---|
| 1. Select Host 2. Configure Host |      |   |
| Expanding Cluster                |      | ^ |
|                                  | 17 % |   |
|                                  | Open |   |
|                                  |      | ~ |
| <                                | >    |   |
| Back                             |      |   |

図 7.1.6. Expand Cluster - 拡張中の画面 2 of 2

| Necldb Tasks - 🖓                    | 0 🕕 ×        |         |           | Q ? ~ \$              | dbadmin Y        |
|-------------------------------------|--------------|---------|-----------|-----------------------|------------------|
| Type name to filter by              |              |         |           | ជំ •                  | T Filters        |
| 40 Total Tasks                      |              |         |           | Ľ                     | 1 - 20 of 40 < 💊 |
| Operation Message                   | Entity       | Percent | Status    | Create Time           | Duration         |
| Adding node 192.168.1.176 1 Subtask | Host         | 88%     | Running   | 05/16/19, 11:59:37 AM | -                |
| AddNode: 192.168.1.176 3 Subtasks   | Host         | 100%    | Succeeded | 05/16/19, 11:58:36 AM |                  |
| Expand cluster 6 Subtasks           | Cluster      | 100%    | Succeeded | 05/16/19, 11:57:42 AM | -                |
| Health check                        | Cluster      | 100%    | Succeeded | 05/16/19, 7:26:25 AM  | 16 seconds       |
| Enter maintenance mode              | Host         | 100%    | Succeeded | 05/15/19, 9:24:55 PM  | Under 1 seco     |
| VM change power state               | VM   Details | 100%    | Succeeded | 05/15/19, 9:18:01 PM  | Under 1 seco     |
| VM change power state               | VM   Details | 100%    | Succeeded | 05/15/19, 9:17:12 PM  | Under 1 seco     |
| VM change power state               | VM   Details | 100%    | Succeeded | 05/15/19, 9:16:23 PM  | Under 1 seco     |
| VM migrate                          | VM           | 100%    | Succeeded | 05/15/19, 6:49:41 PM  | 15 seconds       |
| VM migrate                          | VM           | 100%    | Succeeded | 05/15/19, 6:46:55 PM  | 15 seconds       |
| VM change power state               | VM I Details | 100%    | Succeeded | 05/09/19, 9:18:00 AM  | 1 second         |
| VM create                           | VM I Details | 100%    | Succeeded | 05/09/19, 9:17:10 AM  | Under 1 seco     |

(7) 拡張の進捗は Prism ダッシュボードから見ることができます。

図 7.1.7. Expand Cluster - 拡張中の Prism ダッシュボード

#### 7.2. CLI によるノードの追加(クラスタの拡張)

AOS 5.18 で 7.1 節のノードの追加を行ったところ次のエラーで Expand Cluster できないことが判明しました。

|                                                                     |                                                                              |                                   | ^ |
|---------------------------------------------------------------------|------------------------------------------------------------------------------|-----------------------------------|---|
| Expanding Clu                                                       | Jster                                                                        |                                   |   |
|                                                                     |                                                                              | 30 %                              |   |
|                                                                     |                                                                              | Close                             |   |
| Expand cluste                                                       | ar apparation initialized                                                    |                                   |   |
| Expand cluste                                                       |                                                                              |                                   |   |
|                                                                     |                                                                              | 100 %                             |   |
|                                                                     |                                                                              | 100 %                             |   |
| Failure in pre                                                      | expand-cluster tests. Errors: Failed to start founda                         | 100 % ation service to            |   |
| Failure in pre<br>do network va                                     | expand-cluster tests. Errors: Failed to start founda                         | ation service to                  |   |
| Failure in pre<br>do network va                                     | expand-cluster tests. Errors: Failed to start founda                         | 100 %<br>ation service to         |   |
| Failure in pre<br>do network va<br>Internal prepa                   | expand-cluster tests. Errors: Failed to start founda<br>alidation            | ation service to                  |   |
| Failure in pre<br>do network va                                     | expand-cluster tests. Errors: Failed to start founda<br>alidation            | 100 %<br>ation service to<br>80 % |   |
| Failure in pre<br>do network va<br>Internal prepa<br>Trigger imagir | expand-cluster tests. Errors: Failed to start founda<br>alidation<br>aration | 100 %<br>ation service to<br>80 % |   |

## 図 7.2.1. AOS 5.18 Expand Cluster のエラー

回避策として、次のように CLI によって拡張することができました。

Nutanix Controller VM Last login: Sun Jun 27 11:21:42 2021 from 192.168.1.117

Nutanix Controller VM (CVM) is a virtual storage appliance.

Alteration of the CVM (unless advised by Nutanix Technical Support or Support Portal Documentation) is unsupported and may result in loss of User VMs or other data residing on the cluster.

Unsupported alterations may include (but are not limited to):

- Configuration changes / removal of files
- Installation of third-party software/scripts not approved by Nutanix.
- Installation or upgrade of software packages from non-Nutanix sources (using yum, rpm, or similar).
nutanix@NTNX-bcb58c76-A-CVM:192.168.1.53:~\$ ncli cluster discover-nodes

| Arch                                                                                                    | : x86_64                                                                                                    |
|----------------------------------------------------------------------------------------------------|----------------------------------------------------------------------------------------------------|
| Cluster Id<br>Controller Vm Address<br>Controller Vm Gateway<br>Controller Vm Netmask<br>Current Network Interface<br>Foundation Version<br>Hypervisor<br>Hypervisor Address<br>Hypervisor Gateway<br>Hypervisor Netmask<br>Hypervisor Version | :<br>192.168.1.59<br>192.168.1.1<br>255.255.255.0<br>eth0<br>foundation-4.5.4.1-15178149<br>kvm<br>192.168.1.58<br>192.168.1.1<br>255.255.255.0<br>el7.nutanix.20190916.276<br>for00.0526 bc0dff for04.66640( oth0) |
| IP<br>Ipmi Address<br>Ipmi Gateway<br>Ipmi Netmask                                                                                                    | : fe80:::526D:8dff:fe94:66f4%eth0<br>:<br>:                                                                                                    |
| Node Position<br>Node Uuid<br>Nos Version<br>Rackable Unit Model<br>Rackable Unit Serial<br>Sed Node<br>Svm Ip                                                                                                    | : A<br>: 7b0b2d98-604e-41f9-a3f9-5ab325ef4f5e<br>: 2020.09.16<br>: CommunityEdition<br>: 0baa0a18<br>: false<br>: 192.168.1.59                                                                                      |
|                                                                                                    | Π.Ι.Σζ.ΙΟΟ.Ι.JJ.'*Φ                                                                                                    |

nutanix@NTNX-bcb58c76-A-CVM:192.168.1.53:~\$ ncli cluster add-node nodeuuid=7b0b2d98-604e-41f9-a3f9-5ab325ef4f5ed Node added successfully nutanix@NTNX-bcb58c76-A-CVM:192.168.1.53:~\$

| N <sub>co</sub> cidb1 VM    | •   <b>\$</b>               | <b>↓</b> 0 • | ,     |                    |              |              |                 |                         |                          |                            | Q ? ~                           | \$                | dbadmin 🖌      |
|-----------------------------|-----------------------------|--------------|-------|--------------------|--------------|--------------|-----------------|-------------------------|--------------------------|----------------------------|---------------------------------|-------------------|----------------|
| Overview · Table            |                             |              |       |                    |              |              |                 |                         |                          | -                          | + Create VM                     | Net               | work Config    |
| VM                          |                             |              |       |                    |              | 🗹 In         | clude Cont      | roller VMs              | · 3 4 VM                 | 1s 💿 · 🌣 ·                 | • · search                      | in table<br>四角形の報 | Q<br>(城切り取り(R) |
| <ul> <li>VM Name</li> </ul> | Host                        | IP Addresses | Cores | Memory<br>Capacity | Storage      | CPU<br>Usage | Memory<br>Usage | Controller<br>Read IOPS | Controller<br>Write IOPS | Controller IO<br>Bandwidth | Controller<br>Avg IO<br>Latency | Bac               | Flash<br>Mode  |
| • NTNX-0baa0a18-<br>A-CVM   | NTNX-0baa0a18-<br>A/AHV     | 192.168.1.59 | 2     | 16 GiB             | - / 0<br>GiB | 23.25<br>%   | 25.69<br>%      |                         | -                        | -                          | -                               | No<br>?           | No             |
| • NTNX-b390b414-<br>A-CVM   | NTNX-<br>b390b414-<br>A/AHV | 192.168.1.55 | 2     | 16 GiB             | - / 0<br>GiB | 25.46<br>%   | 31.11%          | -                       | -                        | -                          | -                               | No<br>?           | No             |
| • NTNX-bcb58c76-<br>A-CVM   | NTNX-<br>bcb58c76-<br>A/AHV | 192.168.1.53 | 2     | 16 GiB             | - / 0<br>GiB | 24.75<br>%   | 27.91<br>%      | -                       | -                        | -                          | -                               | No<br>?           | No             |
| • NTNX-ec469224-<br>A-CVM   | NTNX-<br>ec469224-<br>A/AHV | 192.168.1.57 | 2     | 16 GiB             | - / 0<br>GiB | 26.27<br>%   | 27.46<br>%      | -                       | -                        | -                          | -                               | No<br>?           | No             |

加えて、Prism Console で確認すると4ノードになっていることが確認できました。

図 7.2.2. 4 ノード Cluster VM - ノードの追加

## 7.3. クラスタからノードを削除する

クラスタからノードを削除するには ncli コマンドで行います。

nutanix@NTNX-a4b65aab-A-CVM:192.168.1.179:~\$ ncli host list 🖉

|      | Id                             | : 0005a2ab-6f47-1e12-5193-049226d80cc5::1678                |
|------|--------------------------------|-------------------------------------------------------------|
|      | Uuid                           | : d20eafb0-edb5-4aea-bcb8-44e96682bc3c                      |
|      | Name                           | : NTNX-de2f625c-A                                           |
|      | IPMI Address                   |                                                             |
|      | Controller VM Address          | : 192.168.1.173 削除対象のノード                                    |
|      | Controller VM NAT Address      | ID を確認します。                                                  |
|      | Hypopylisor Addross            | : 102 169 1 172                                             |
|      | Hypervisor Version             | · Nutaniv 20191030 415                                      |
|      | Host Status                    | · NORMAI                                                    |
|      | Onlog Disk Size                | · 93.8 GiB (100 719 793 152 bytes) (4 2%)                   |
|      | Under Maintenance Mode         | : null (-)                                                  |
|      | Metadata store status          | : Metadata store enabled on the node                        |
|      | Node Position                  | : Node physical position can't be displayed for this model. |
| Plea | ase refer to Prism UI for this | information.                                                |
|      | Node Serial (UUID)             | : d20eafb0-edb5-4aea-bcb8-44e96682bc3c                      |
|      | Block Serial (Model)           | : de2f625c (CommunityEdition)                               |
|      |                                |                                                             |
|      | Id                             | : 0005a2ab-6f47-1e12-5193-049226d80cc5::4                   |
|      | Uuid                           | : b8d209d5-cb92-43/e-9b66-c396d35eee9c                      |
|      |                                | : NTNX-UC5DT6D6-A                                           |
|      | Controllor VM Addross          | 102 169 1 175                                               |
|      | Controller VM NAT Address      | . 192.100.1.175                                             |
|      | Controller VM NAT PORT         |                                                             |
|      | Hypervisor Address             | : 192.168.1.174                                             |
|      | Hypervisor Version             | : Nutanix 20191030.415                                      |
|      | Host Status                    | : NORMAL                                                    |
|      | Oplog Disk Size                | : 93.8 GiB (100,719,793,152 bytes) (4.2%)                   |
|      | Under Maintenance Mode         | : null (-)                                                  |
|      | Metadata store status          | : Metadata store enabled on the node                        |
|      | Node Position                  | Node physical position can't be displayed for this model.   |
| Plea | ase refer to Prism UI for this | information.                                                |
|      | Node Serial (UUID)             | : b8d209d5-cb92-43/e-9b66-c396d35eee9c                      |
|      | BIOCK Serial (Model)           | : UC5Df6D6 (CommunityEdition)                               |
|      | Id                             | · 0005222b-6f47-1012-5103-040226d80cc55                     |
|      | Luid                           | · 890d4e2c-444c-4c83-b74f-2c8934b609df                      |
|      | Name                           | · NTNX-777f464e-A                                           |
|      | IPMI Address                   | :                                                           |
|      | Controller VM Address          | : 192.168.1.177                                             |
|      | Controller VM NAT Address      | :                                                           |
|      | Controller VM NAT PORT         | :                                                           |
|      | Hypervisor Address             | : 192.168.1.176                                             |
|      | Hypervisor Version             | : Nutanix 20191030.415                                      |
|      | Host Status                    | : NORMAL                                                    |
|      | Oplog Disk Size                | : 93.8 GiB (100,719,793,152 bytes) (4.2%)                   |
|      | Under Maintenance Mode         | : null (-)                                                  |
|      | Metadata Store Status          | : Meladata store enabled on the hode                        |
| Diar | NOUE POSILION                  | information                                                 |
|      |                                |                                                             |

|      | Node Serial (UUID)<br>Block Serial (Model)      | : 890d4e2c-444c-4c83-b74f-2c8934b609df<br>: 777f464e (CommunityEdition) |
|------|-------------------------------------------------|-------------------------------------------------------------------------|
|      | Id                                              | : 0005a2ab-6f47-1e12-5193-049226d80cc5::6                               |
|      | Name                                            | · NTNX-a4b65aab-A                                                       |
|      | IPMI Address                                    |                                                                         |
|      | Controller VM Address                           | : 192.168.1.179                                                         |
|      | Controller VM NAT Address                       | :                                                                       |
|      | Controller VM NAT PORT                          | :                                                                       |
|      | Hypervisor Address                              | : 192.168.1.178                                                         |
|      | Hypervisor Version                              | : Nutanix 20191030.415                                                  |
|      | Host Status                                     | : NORMAL                                                                |
|      | Oplog Disk Size                                 | : 93.8 GIB (100,/19,/93,152 bytes) (4.2%)                               |
|      | Under Maintenance Mode                          | : Null (-)                                                              |
|      | Metadata store status                           | : Metadata store enabled on the node                                    |
| Dlos | noue Position<br>as refer to Prism LII for this | information                                                             |
| ricc | Node Serial (UUID)                              | · 20982d88-99ee-4352-a660-3bce31d746e9                                  |
|      | Block Serial (Model)                            | : a4b65aab (CommunityEdition)                                           |
| nuta | anix@NTNX-a4b65aab-A-CVM                        | :192.168.1.179:~\$ ncli host remove-start id=1678 🖉                     |
| Hos  | t removal successfully initiate                 | ed                                                                      |
| nuta | anix@NTNX-a4b65aab-A-CVI                        | M:192.168.1.179:~\$                                                     |
|      |                                                 |                                                                         |

※削除の進捗状況は Prism ダッシュボードで確認することが出来ます。

| Recent Tasks                               | Clean Up |
|--------------------------------------------|----------|
| Removing disk 1687 from node 192.168.1.173 | 95% ዕ 💧  |
| Removing disk 1685 from node 192.168.1.173 | 74% 🗿    |
| Removing node 192.168.1.173                | 97% 🔿    |
| Enter maintenance mode                     | 100% 🔾   |
| Enter maintenance mode                     | 100% 🔾   |
| Enter maintenance mode                     | 100% 🔾   |
| Enter maintenance mode                     | 100% 🔾   |
| Enter maintenance mode                     | 100% 🔾   |
| Hypervisor rolling restart                 | 100% 🔾   |
|                                            |          |
| View All Tasks >                           | •3 •9    |

図 7.3.1. ノード削除の進捗状況

| Recent Tasks                               | Clean Up |
|--------------------------------------------|----------|
| Removing disk 1687 from node 192.168.1.173 | 100% 🔘 📗 |
| Removing disk 1685 from node 192.168.1.173 | 100% 🔾   |
| Removing node 192.168.1.173                | 100% 🔾   |
| Enter maintenance mode                     | 100% 🔾   |
| Enter maintenance mode                     | 100% 🔾   |
| Enter maintenance mode                     | 100% 🔾   |
| Enter maintenance mode                     | 100% 🔾   |
| Enter maintenance mode                     | 100% 🔾   |
| Hypervisor rolling restart                 | 100% 🔾   |
| Health check                               | 100% 🔾   |
| View All Tasks >                           | • 11     |

図 7.3.2. ノード削除の完了メッセージ

[参考] ノードの削除で Disruptive shortage of storage エラーになった場合の対処

nutanix@NTNX-9f9b157b-A-CVM:192.168.1.178:~\$ ncli host remove-start id=5 Error: Usage of the storage in this node couldn't be computed at this time. Removing node 2ee3b6fe-8d96-4ed7-9ce2-4c6dde2c0ec7 can cause disruptive shortage of storage in the cluster. Use the 'skipSpaceCheck' option to forcefully mark this host for removal.

nutanix@NTNX-9f9b157b-A-CVM:192.168.1.178:~\$ ncli host remove-start skipspace-check=true id=5 괻 Host removal successfully initiated

nutanix@NTNX-9f9b157b-A-CVM:192.168.1.178:~\$

## 8. Nutanix CE のアップグレード 8.1. Nutanix CE アップグレードの準備

- [備考] 3+1 クラスタの場合、+1 のスペアノードがアップグレードから取り残されます。このため、アップグレードの 前に Expand Cluster で+1 のスペアノードを追加し、4 ノードのフルコンフィグレーションにしておくと全 部のノードをアップグレード出来、効率的です。
- (1) アップグレードのための次のファイル 3 個を Nutanix コミュニティポータルからダウンロードします。

Metadata for AOS, AHV upgrades and PC deployment http://download.nutanix.com/ce/2019.11.22/ce-2019.11.22-metadata.zip c8c4efb252d854b91537b16e26be0087

#### AOS Upgrade

http://download.nutanix.com/ce/2019.11.22/ce-2019.11.22-upgrade.tar.gz

e3b6a3d2f59a0ea0a412cfd2d14b570f

### AHV Upgrade

http://download.nutanix.com/ce/2019.11.22/host-bundle-el7.nutanix.20191030.415.tar.gz

c7384ac39c48a46582a0429948df6672

## 図 8.1.1. アップグレードファイルのダウンロード

(2) ダウンロード後、Metadata for AOS upgrades and PC deploymentの zip ファイルをアンジップします。

| \$ unzip ce-2019.11.22-metadata.zip 리                         |
|---------------------------------------------------------------|
| Archive: ce-2019.11.22-metadata.zip                           |
| inflating: host-bundle-el7.nutanix.20191030.415-metadata.json |
| inflating: ce-2019.11.22-upgrade-metadata.json                |
| inflating: ce-pc-deploy-2019.11.22-metadata.json              |
| inflating: ce-pc-upgrade-2019.11.22-metadata.json             |
| katsumi@pc116 /cygdrive/c/users/katsumi/downloads             |
| \$                                                            |

図 8.1.2. Metadata ファイルのアンジップ

| (3) | ) Prism ダッシュボードでアラートやエラーが無いことを確認しま | ます。 |
|-----|------------------------------------|-----|
|-----|------------------------------------|-----|

| N <sub>ce</sub> cidb Ho                | me 👻 🔤 🥞                                                                                                    | ° O 🛈 ~                          |                          |                 |                      |        | Q ? ~ :           | 🗘 dbadmin 🗸                                  |  |
|----------------------------------------|----------------------------------------------------------------------------------------------------|----------------------------------|--------------------------|-----------------|----------------------|--------|-------------------|----------------------------------------------|--|
| Hypervisor                             | Prism Cent <sup>②</sup>                                                                                                    | Cluster-wide Contr               | oller IO0 IOPS           | Health          |                      |        | Critical Alerts   |                                              |  |
| AHV<br>VERSION NUTANIX<br>20190211.279 | Not registered<br>to Prism Central<br>Register or create<br>new                                                                        | 99 IOPS<br>7:00 8:00             | 9:00                     |                 | GOOD                 |        |                   |                                              |  |
| Storage Summary                        | / Logical *                                                                                                    | Cluster-wide Controller IO0 KBps |                          | Disks           | Disks • 0 • 0 • 12   |        | $\langle \rangle$ |                                              |  |
| 4.46 TiB free (logi                    | cal) of 4.46 TiB                                                                                                    | 6.06 MBps                        |                          | Storag          | • 0 • 0              | ) • 5  | No Critic         | al Alerts                                    |  |
|                                        |                                                                                                    | 7:00 8:00 9:00                   |                          | VMs • 0 • 0 • 4 |                      |        |                   |                                              |  |
| VM Summary                             |                                                                                                    | Cluster-wide Contr               | oller Late0 ms           | Data Resili     | ency Status          |        | Warning Alerts    |                                              |  |
| 4<br>VM(S)                             | Avai         Best Effort           • On         4           • Off         0           • Suspend         0           • Paused         0 | 3.11 ms<br>7:00 8:00             | 9:00                     |                 |                      |        | No Warn           | ing Alerts                                   |  |
|                                        |                                                                                                    |                                  |                          | Data            | OK<br>Resiliency pos | sible  |                   |                                              |  |
| Hardware Summa                         | ary                                                                                                    | Cluster CP                       | Cluster Me               |                 |                      |        | Info Alerts       | Events                                       |  |
| 4 4<br>HOSTS BLOCKS                    | CommunityEdition<br>MODEL                                                                                                    | <b>7.62 %</b><br>OF 67.37 GHz    | 49.46 %<br>OF 124.56 GIB | Rebuild ca      | apacity availab      | le YES | No Info Alerts    | 69<br>EVENTS<br>Last event 11<br>minutes ago |  |
|                                        |                                                                                                    |                                  |                          |                 |                      |        |                   |                                              |  |

# 図 8.1.3. Health チェック

(4) Health→Health の Actions から Run NCC Checks を実行します。

| Ngcldb Health -       | ਝ O 🕕 -                    |                                   | Q ? - 🌣 dbadmin -                                                                                                    |
|-----------------------|----------------------------|-----------------------------------|----------------------------------------------------------------------------------------------------|
| Select an entity type | Select an entity type      | Currently watching 27 entities. ⑦ | Summary Checks Actions -                                                                                                  |
| VMs 4 0 0 4           | VMs 4 total                | 0 0 4                             | No filters applied, Manage Checks                                                                                         |
| Hosts 4 • 0 • 0 • 4   |                            |                                   | Availability Zo<br>Run NCC Checks                                                                                         |
| Disks 12 • 0 • 0 • 12 | Hosts 4 total              | 0 0 4                             | Log Collector                                                                                                    |
| Stora 1 • 0 • 0 • 1   |                            |                                   | <ul><li>AOS upgrades are disable</li><li>CVM CPU Utilization</li></ul>                                                    |
| Stora 5 • 0 • 0 • 5   | Disks 12 total             | 0 0 12                            | <ul><li>CVM active upgrade check</li><li>Firmware upgrades are dis</li></ul>                                              |
| Cluste 1 • 0 • 0 • 1  |                            |                                   | <ul> <li>Node Avg Load - Critical</li> <li>Node Avg Load - Non Criti</li> </ul>                                           |
|                       | Storage Pools 1 total      |                                   | CVM   Disk                                                                                                    |
|                       | Storage Containers 5 total | 0 0 5                             | <ul> <li>Boot RAID Health</li> <li>Data Disk Usage</li> <li>Disk Configuration</li> <li>Disk Diagnostic Status</li> </ul> |
|                       | Cluster Services 1 total   | 0 0 1                             | <ul><li>Disk Offline Status</li><li>HDD IO Latency</li></ul>                                                              |
|                       |                            |                                   | Last manual cluster check on 2020/4/12 9:31:46                                                                            |

🗵 8.1.4. Run NCC Checks

(5) NCC Checks の結果を確認します。

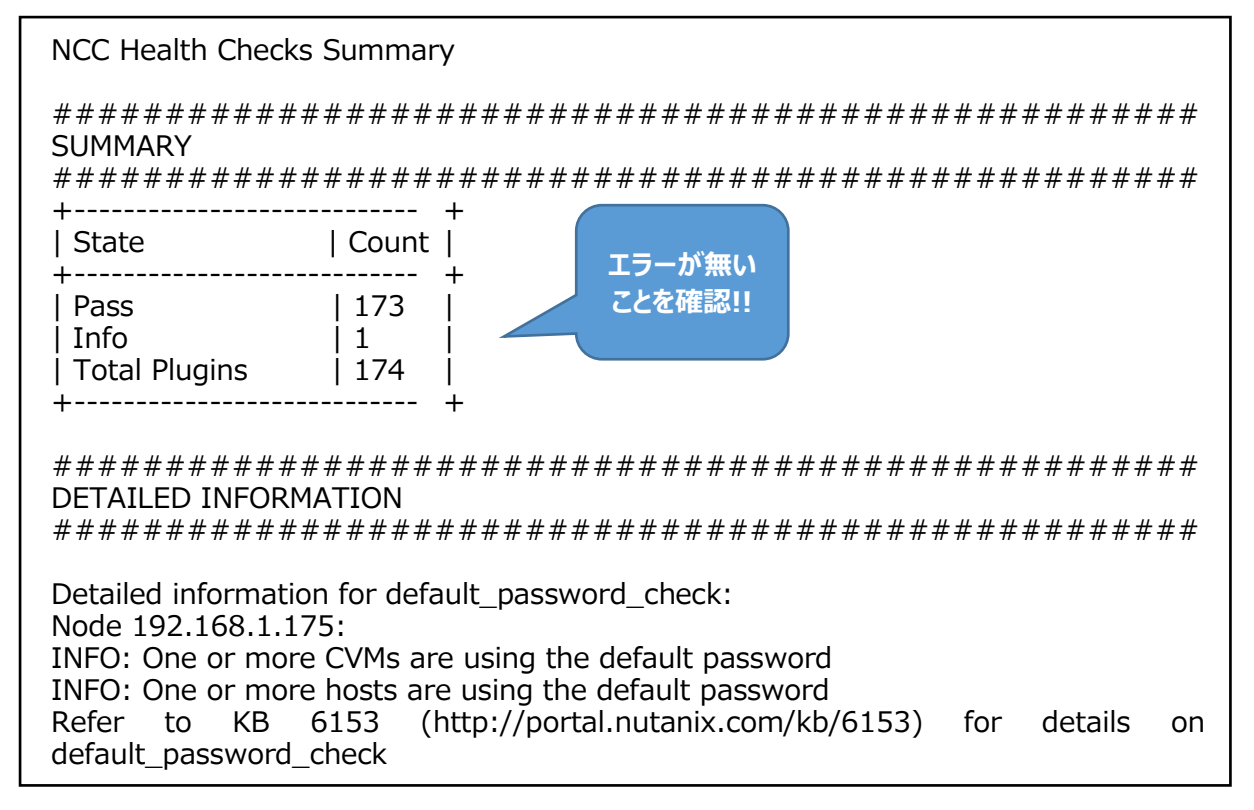

図 8.1.5. NCC Checks のダイジェスト

# 8.2. AOS(Acropolis Operating System)のアップグレード

(1) Prism にログインしてダッシュボード右上のギアアイコン & をクリックします。 左ペインの Upgrade Software をクリックすると次の画面が表示されます。

| Nagldb Settings - 🖓 🔿 -                                |                                                                                                    | Q ? - 🌣 dbadmin - |
|--------------------------------------------------------|----------------------------------------------------------------------------------------------------|-------------------|
| Settings<br>General                                    |                                                                                                    |                   |
| Configure CVM<br>Expand Cluster<br>Image Configuration | Upgrade Software         ?           AOS         • File Server         • Hypervisor         • NCC         • Foundation |                   |
| Life Cycle Management<br>Reboot<br>Remote Support      | CURRENT VERSION 2019.02.11 LTS AVAILABLE COMPATIBLE VERSIONS                                                           |                   |
| Upgrade Software                                       | No available versions for upgrade.                                                                                     |                   |
| Connect to Citrix Cloud<br>Prism Central Registration  | You can upload the AOS base software binary instead of downloading from the<br>Internet.                               |                   |
| Rack Configuration                                     | Enable Automatic Download                                                                                              |                   |
| Network                                                |                                                                                                    |                   |

図 8.2.1. Upgrade Software 画面 1 of 2

(2) 下から3、4 行目の、

You can upload the AOS base software binary instead of downloading from the internet

のメッセージにある青字の upload the AOS base software binary をクリックします。次の画面が表示されます。

| Ngcldb Settings            | •   😎 O • |                                                                | ۹ | <b>?</b> ~ | dbadmin 🕚 |
|----------------------------|-----------|----------------------------------------------------------------|---|------------|-----------|
| Settings                   |           |                                                                |   |            |           |
|                            |           | Upgrade Software                                               | ? |            |           |
| General                    |           | AOS · File Server · Hypervisor · NCC · Foundation              |   |            |           |
| Cluster Details            |           |                                                                |   |            |           |
| Expand Cluster             |           | 2019 02 11 ITS                                                 |   |            |           |
| Image Configuration        |           | 2013/02.11 E13                                                 |   |            |           |
| Life Cycle Management      |           | AVAILABLE COMPATIBLE VERSIONS                                  |   |            |           |
| Reboot                     |           | No available versions for upgrade.                             |   |            |           |
| Remote Support             |           | UPLOAD UPGRADE SOFTWARE BINARY                                 |   |            |           |
| Upgrade Software           |           |                                                                |   |            |           |
|                            |           | AOS BASE SOFTWARE METADATA FILE<br>参照<br>ファイルが選択されていません。       |   |            |           |
| Setup                      |           | AOS BASE SOFTWARE BINARY FILE                                  |   |            |           |
| Connect to Citrix Cloud    |           | 参照 ファイルが選択されていません。                                             |   |            |           |
| Prism Central Registration |           | Overwrite existing AOS base software binary file (if present). |   |            |           |
| Pulse                      |           | Cancel Upload Now                                              |   |            |           |
| Rack Configuration         |           |                                                                |   |            |           |
|                            |           | C Factor Astronomic Developed                                  |   |            |           |
| Network                    |           | Enable Automatic Download                                      |   |            |           |
| HTTP Proxy                 | *         |                                                                |   |            |           |

図 8.2.2. Upgrade Software 画面 2 of 2

(3) 右ペインの AOS BASE SOFTWARE METADATA FILE の参照ボタンをクリックして ce-2019.11.22-upgrade-metadata.json のファイルを選択、AOS BASE SOFTWARE BINARY FILE の参照ボタンをクリックして ce-2019.11.22-upgrade.tar.gz のファイルを選択し ます。Upload Now ボタンをクリックするとアップグレードが始まります。

| AOS · Fi     | e Server · Hypervisor · NCC · Foundation                  |     |
|--------------|-----------------------------------------------------------|-----|
| URRENT VER   | SION                                                      |     |
| 019.02.11 LT | S                                                         |     |
| VAILABLE CO  | MPATIBLE VERSIONS                                         |     |
|              | No available versions for upgrade.                        |     |
| PLOAD UPGR   | ADE SOFTWARE BINARY                                       |     |
| AOS BASE     | SOFTWARE METADATA FILE                                    |     |
| 参照           | ce-2019.11.22-upgrade-metadata.json                       |     |
| AOS BASE     | SOFTWARE BINARY FILE                                      |     |
| 参照           | ce-2019.11.22-upgrade.tar.gz                              |     |
| Overw        | rite existing AOS base software binary file (if present). |     |
|              | Cancel                                                    | Now |
|              |                                                           |     |

Enable Automatic Download

# 図 8.2.3. Upgrade Software AOS アップグレードソフトウェアの選択画面

| R cldb - Prism Element                                                                                                    | × +                                 |                                                                                                    |           |   | _   | _   |            | ×           |
|----------------------------------------------------------------------------------------------------|-------------------------------------|----------------------------------------------------------------------------------------------------|-----------|---|-----|-----|------------|-------------|
| ← → C' @                                                                                                    | 0 🛍 🕫 https://192.168.1.178:9440/co | nsole/#page/settings/upgrade                                                                                                    | ⊠ ☆       |   | ⊻   | \ ⊡ | <i>(</i> ) | ≡           |
| <b>N<sub>cc</sub>cldb</b> Settings                                                                                                    | •   🏶 O 🗊 •                         |                                                                                                    |           | ۵ | ? . | •   | dbadm      | in Y        |
| Settings<br>General<br>Cluster Details<br>Configure CVM                                                                                                    | ^                                   |                                                                                                    |           |   |     |     |            | <br>;;<br>; |
| Expand Cluster                                                                                                    |                                     | Upgrade Software                                                                                                    |           | ? |     |     |            |             |
| Image Configuration<br>Life Cycle Management<br>Reboot<br>Remote Support<br>Upgrade Software<br>Setup<br>Connect to Citrix Cloud<br>Prism Central Registration<br>Pulse |                                     | AOS       File Server       Hypervisor       NCC       Foundation         CURRENT VERSION       2019.02.11 LTS       AVAILABLE COMPATIBLE VERSIONS         AVAILABLE COMPATIBLE VERSIONS       2019.11.22       X         Release Date: 11/23/2019       X       View Release Notes         UPLOAD UPGRADE SOFTWARE BINARY       You can upload the AOS base software binary instead of dow Internet | Upgrade v |   |     |     |            |             |
| Rack Configuration<br>Network<br>HTTP Proxy<br>Name Servers<br>Network Configuration<br>Network Switch<br>NTP Servers                                                   | •                                   | Enable Automatic Download                                                                                                    |           |   |     |     |            |             |

(2) モジュール適正が検査され、確認されると次の画面が表示されます。Upgradeボタンをクリックします。

図 8.2.4. AOS Upgrade

# (3) 確認画面です。Yes ボタンをクリックします。

| Nacida Settings - 🤤        |                                                   |  |
|----------------------------|---------------------------------------------------|--|
| Settings                   |                                                   |  |
| General A                  |                                                   |  |
| Expand Cluster             | Upgrade Software                                  |  |
| Image Configuration        | AOS - File Server - Hypervisor - NCC - Foundation |  |
| Life Cycle Management      |                                                   |  |
|                            |                                                   |  |
| Remote Support             | Do you want to upgrade to 2019.11.22?             |  |
|                            | At some point during the upgrade the Prism        |  |
|                            | Service may be temporarily unavailable.           |  |
|                            | No Yes                                            |  |
| Connect to Citrix Cloud    |                                                   |  |
| Prism Central Registration | UPLOAD UPGRADE SOFTWARE BINARY                    |  |
|                            |                                                   |  |
| Rack Configuration         |                                                   |  |
|                            |                                                   |  |
|                            | Enable Automatic Download                         |  |
|                            |                                                   |  |
| Name Servers               |                                                   |  |
|                            |                                                   |  |
|                            |                                                   |  |
| NTP Sources                |                                                   |  |

図 8.2.5. AOS Upgradeの確認画面

(4) Preupgradeの画面です。

| Cldb - Prism Element                                    | × +                                |                                                   |      |                         |       |                |   |
|---------------------------------------------------------|------------------------------------|---------------------------------------------------|------|-------------------------|-------|----------------|---|
| ← → C <sup>*</sup> ŵ                                    | 🖲 🕅 🕫 https://192.168.1.178:9440/0 | console/#page/settings/upgrade \cdots 🛡 🏠         |      | $\overline{\mathbf{A}}$ | II\ 🗊 | <i>(</i> ) (8) | ≡ |
| Nacidb Settings                                         | ·   🕸 O 🛛 ·                        |                                                   | (    | 2 ? ~                   | ۵     | dbadm          |   |
| Settings<br>General<br>Cluster Details<br>Configure CVM | ^                                  |                                                   |      |                         |       |                |   |
| Expand Cluster                                          |                                    |                                                   |      |                         |       |                |   |
| Image Configuration<br>Life Cycle Management            |                                    | Upgrade Software                                  | ?    |                         |       |                |   |
| Reboot                                                  |                                    | AOS · File Server · Hypervisor · NCC · Foundation |      |                         |       |                |   |
| Remote Support                                          |                                    | CURRENT VERSION                                   |      |                         |       |                |   |
| Upgrade Software                                        |                                    | 2019.02.11 LTS                                    |      |                         |       |                |   |
|                                                         |                                    | Preupgrade Steps                                  | 50%  |                         |       |                |   |
| Setup                                                   |                                    |                                                   |      |                         |       |                |   |
| Connect to Citrix Cloud                                 |                                    | Checking all components for upgrade. Please wait. | open |                         |       |                |   |
| Pulse                                                   |                                    |                                                   |      |                         |       |                |   |
| Rack Configuration                                      |                                    | Nothing to do?                                    |      |                         |       |                |   |
|                                                         |                                    |                                                   |      |                         |       |                |   |
| Notwork                                                 |                                    |                                                   |      |                         |       |                |   |
| HTTP Proxy                                              |                                    |                                                   |      |                         |       |                |   |
| Name Servers                                            |                                    |                                                   |      |                         |       |                |   |
| Network Configuration                                   |                                    |                                                   |      |                         |       |                |   |
| Network Switch                                          |                                    |                                                   |      |                         |       |                |   |
| NTP Servers                                             | <b>~</b>                           |                                                   |      |                         |       |                |   |

図 8.2.6. Preupgrade 画面

#### (5) AOS アップグレード中の進捗画面です。

| Cldb - Prism Element                                                                                                    | × +                         |         | - 0 ×        |
|----------------------------------------------------------------------------------------------------|-----------------------------|---------|--------------|
| <<br><br><th></th> <th>··· 🖂 🕁</th> <th>¥ M\ ⊡ ♦ € ≡</th> |                             | ··· 🖂 🕁 | ¥ M\ ⊡ ♦ € ≡ |
| Macido                                                                                                    |                             |         |              |
|                                                                                                    |                             |         |              |
|                                                                                                    |                             |         |              |
|                                                                                                    |                             |         |              |
|                                                                                                    |                             |         |              |
|                                                                                                    | Upgrade Software            | 2 X     |              |
|                                                                                                    | AOS                         |         |              |
|                                                                                                    | CURRENT VERSION             |         |              |
|                                                                                                    | 2019.02.11 LTS              |         |              |
|                                                                                                    | Upgrading AOS to 2019.11.22 | 99%     |              |
|                                                                                                    |                             |         |              |
|                                                                                                    | 1 CVM(s) are being upgraded | open    |              |
|                                                                                                    |                             | _       |              |
|                                                                                                    |                             |         |              |
|                                                                                                    |                             |         |              |
|                                                                                                    |                             |         |              |
|                                                                                                    |                             |         |              |
|                                                                                                    |                             |         |              |
| s 1955 c                                                                                                    |                             |         |              |

#### 図 8.2.7. AOS アップグレードの進捗画面

※CVM3 から CVM2、CVM1 と AOS がアップグレードされます。途中、Unable to reach server. Please check your network connection のエラーメッセージが表示されますが何もせず、完了するまで見守って 下さい。

(6) AOS アップグレード終了画面です。ページのリフレッシュを促すメッセージが表示されます。Yes ボタンをクリックします。

|                | - 🗆 ×      |
|----------------|------------|
| · 🛛 🗘 🔺 IIV    | □ 🗿 🔹 👬 =  |
| x<br>0%<br>pen |            |
|                | ✓ ☆ ⊻ III\ |

図 8.2.8. AOS アップグレード終了画面→ページリフレッシュ

[参考] Tomcat is restarting frequently のアラートが生起されます。一旦、Turn Check Off してクリア して下さい。他に I/O workload on the cluster is high 等の一過性のアラートが生起されることが あります。これらは Resolve でクリアして下さい。 (7) CVM アップグレードのタスク

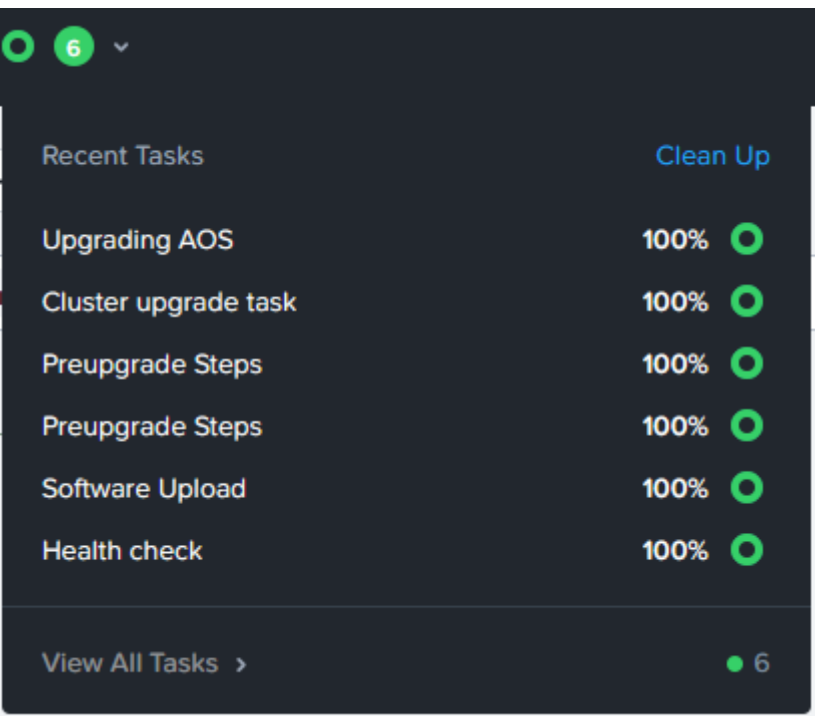

図 8.2.9. AOS アップグレードのタスク一覧

8.3. AHV(Acropolis Hypervisor)のアップグレード (1) Prism にログインしてダッシュボードのギアアイコン な、をクリックします。 左ペインの Upgrade Software を クリックします。Hypervisorを選択します。右ペインの最終行にあるメッセージ、

You can upload a Hypervisor binary instead of downloading from the Internet

| の青字をクリックしま                 | す。 |                          |                          |                      |                              |          |            |       |      |
|----------------------------|----|--------------------------|--------------------------|----------------------|------------------------------|----------|------------|-------|------|
| N cldb - Prism Element     |    | × +                      |                          |                      |                              |          |            | - 0   | ×    |
| ← → ♂ ✿                    | 0  | A 25 https://192.168.1.1 | 78:9440/console/#page/se | ttings/upgrade       | 🛛 .                          |          | lii\ 🗉     | ] 🕼 🕲 | ≡    |
| Na cldb Setting            | gs | •   🤓 O •                |                          |                      |                              | Q ?      | ~ <b>¢</b> | dbadm | in Y |
| Settings                   |    |                          | Upgrade Software         |                      |                              |          | ?          |       |      |
| e e tan ige                |    |                          | AOS · File Server        | · Hypervisor ·       | NCC · Foundation             |          |            |       |      |
| General                    |    | ^                        | CURRENT VERSION          |                      |                              |          |            |       |      |
| Cluster Details            |    |                          | Nutanix 20190211.279     |                      |                              |          |            |       |      |
| Configure CVM              |    |                          |                          | VERSIONS ?           |                              |          |            |       |      |
| Expand Cluster             |    |                          |                          |                      |                              |          |            |       |      |
| Image Configuration        |    |                          |                          | No available vers    | sions for upgrade.           |          |            |       |      |
| Reboot                     |    |                          | UPLOAD UPGRADE SOFT      | WARE BINARY          |                              |          |            |       |      |
| Remote Support             | _  |                          | You car upload a Hype    | ervisor binary nstea | ad of downloading from the l | nternet. |            |       |      |
| Upgrade Software           |    |                          |                          |                      |                              |          |            |       |      |
|                            |    |                          |                          |                      |                              |          |            |       |      |
|                            |    |                          |                          |                      |                              |          |            |       |      |
| Setup                      |    |                          |                          |                      |                              |          |            |       |      |
| Prism Central Registration |    |                          |                          |                      |                              |          |            |       |      |
| Pulse                      |    |                          |                          |                      |                              |          |            |       |      |
| Rack Configuration         |    |                          |                          |                      |                              |          |            |       |      |
|                            |    |                          |                          |                      |                              |          |            |       |      |
|                            |    |                          |                          |                      |                              |          |            |       |      |
| Network                    |    |                          |                          |                      |                              |          |            |       |      |
| HTTP Proxy                 |    |                          |                          |                      |                              |          |            |       |      |
| Name Servers               |    | <b>~</b>                 |                          |                      |                              |          |            |       |      |

図 8.3.1. AHV アップグレード→バイナリアップデートのアップロード

(2) HYPERVISOR のアップグレードファイルを選択します。右ペインの HYPERVISOR METADATA FILE の参照ボタンをクリックして、host-bundle-el7.nutanix.20191030.415-metadata.json のファイル を、HYPERVISOR BINARY FILE の参照ボタンをクリックして host-bundleel7.nutanix.20191030.415.tar.gz のファイルを選択します。Upload Now ボタンをクリックするとアッ プロードされます。

| N cldb - Prism Element       | × +            |              |                                                                       |                  | -          |           |
|------------------------------|----------------|--------------|-----------------------------------------------------------------------|------------------|------------|-----------|
| ← → C' ŵ                     | 🛈 🔒 🖘 https:// | 192.168.1.17 | 8:9440/console/#page/settings/upgrade                                 | ⊌ ☆              | III\ 🗉     | @ ⑧ ≡     |
| N <sub>ce</sub> cldb Setting | ıs 🗸   🖣       | • • •        |                                                                       | Q ?              | ~ <b>¢</b> | dbadmin 🖌 |
| Settings                     |                |              | Upgrade Software                                                      |                  | ?          |           |
|                              |                |              | AOS · File Server · Hypervisor · NCC ·                                | Foundation       |            |           |
| General                      | î              |              | CURRENT VERSION                                                       |                  |            |           |
| Cluster Details              |                |              | Nutanix 20190211.279                                                  |                  |            |           |
| Configure CVM                |                |              | AVAILABLE COMPATIBLE VERSIONS                                         |                  |            |           |
| Expand Cluster               |                |              |                                                                       |                  |            |           |
| Image Configuration          |                |              | No available versions for upg                                         | grade.           |            |           |
| Reboot                       |                |              | UPLOAD UPGRADE SOFTWARE BINARY                                        |                  |            |           |
| Remote Support               |                |              |                                                                       |                  |            |           |
| Upgrade Software             |                |              | HYPERVISOR METADATA FILE<br>参照 host-bundle-el7.nutanix.20191030.415-m | netadata.json    |            |           |
|                              |                |              | HYPERVISOR BINARY FILE                                                |                  |            |           |
|                              |                |              | 参照 host-bundle-el7.nutanix.20191030.415.ta                            | ar.gz            |            |           |
| Setup                        |                |              | Overwrite existing Hypervisor binary file (if pres                    | sent).           |            |           |
| Prism Control Pogistration   |                |              | Са                                                                    | ancel Upload Now |            |           |
| Pulso                        |                |              |                                                                       |                  |            |           |
| Rack Configuration           |                |              |                                                                       |                  |            |           |
| Hack configuration           |                |              |                                                                       |                  |            |           |
|                              |                |              |                                                                       |                  |            |           |
| Network                      |                |              |                                                                       |                  |            |           |
| HTTP Proxy                   |                |              |                                                                       |                  |            |           |
| Name Servers                 | <b>~</b>       |              |                                                                       |                  |            |           |

図 8.3.2. AHV アップグレード→ファイル選択→Upload Now

| (3) Upgrade                | ボタンをクリックすると                           | AHV アップグレードが始まります。                                              | 0                   |
|----------------------------|---------------------------------------|-----------------------------------------------------------------|---------------------|
| Cldb - Prism Element       | × +                                   |                                                                 | - 🗆 X               |
| ← → ♂ ☆                    | Q download.nutanix.com/ce/2019.11.22, | /ce-2019.11.22-metadata.zip                                     | <u>↓</u> II\ 🗊 📀 🗏  |
| Na cldb Setting            | s 🔹   🍣 O 🚺 Y                         |                                                                 | Q ? v 🌣 🛛 dbadmin v |
| Settings                   | Upgrade S                             | ooftware                                                        | ?                   |
|                            | AOS                                   | File Server     Hypervisor     NCC     Foundation               |                     |
| General                    | CURREN                                | IT VERSION                                                      |                     |
| Cluster Details            | Nutani                                | x 20190211.279                                                  |                     |
| Configure CVM              | AVAILAE                               | BLE COMPATIBLE VERSIONS                                         |                     |
| Expand Cluster             |                                       |                                                                 |                     |
| Image Configuration        | ei7.                                  | nutanix.20191030.415 🗙 Upg                                      | rade 🗸              |
| Reboot                     |                                       |                                                                 |                     |
| Remote Support             | You cal                               | n upload a Hypervisor binary instead of downloading from the In | iternet.            |
| Upgrade Software           |                                       |                                                                 |                     |
|                            |                                       |                                                                 |                     |
| Setup                      |                                       |                                                                 |                     |
| Connect to Citrix Cloud    |                                       |                                                                 |                     |
| Prism Central Registration |                                       |                                                                 |                     |
| Pulse                      |                                       |                                                                 |                     |
| Rack Configuration         |                                       |                                                                 |                     |
|                            |                                       |                                                                 |                     |
| Network                    |                                       |                                                                 |                     |
| HTTP Proxy                 |                                       |                                                                 |                     |
| Name Servers               | <b>~</b>                              |                                                                 |                     |

#### 図 8.3.3. AHV アップグレードの実行 1 of 2

(4) Preupgrade か Upgrade now を確認するメッセージボックスが表示されます。Upgrade now を選択 すると次の確認画面が表示されます。Yes ボタンをクリックします。

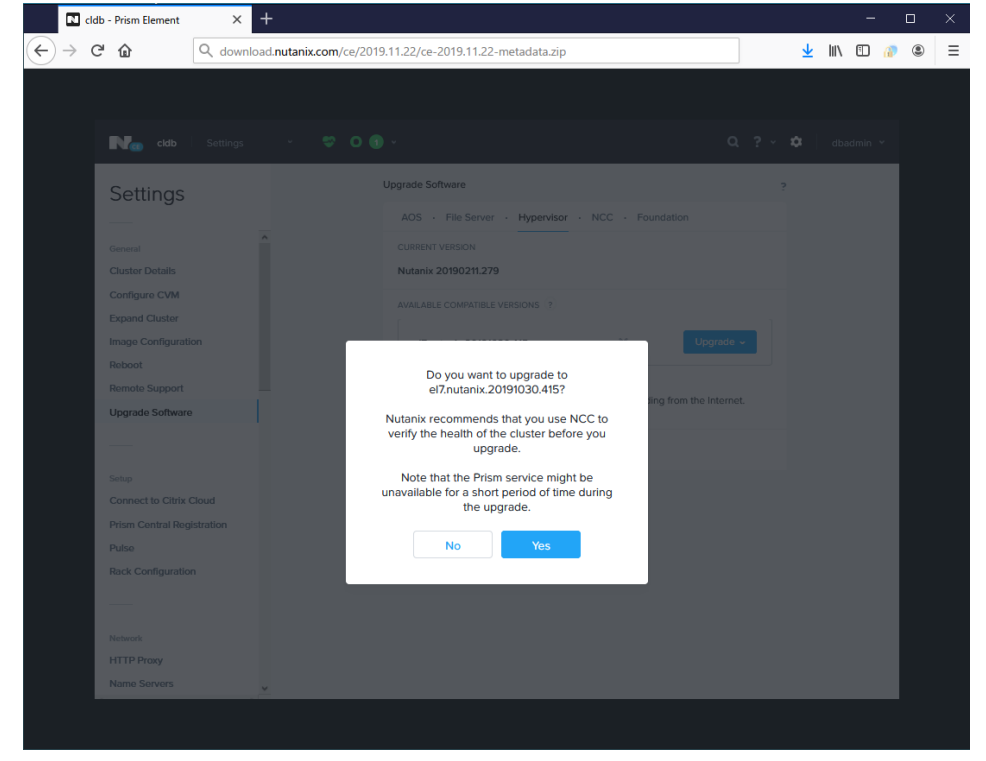

図 8.3.4. AHV アップグレードの実行 2 of 2

# (5) PreUpgrade 画面

| 🛯 cldb - Prism Element     | × +                       |                                                   |              | - 🗆 X       |
|----------------------------|---------------------------|---------------------------------------------------|--------------|-------------|
| ← → ୯ ŵ                    | download.nutanix.com/ce/2 | 2019.11.22/ce-2019.11.22-metadata.zip             | <u>≁</u> III | . □ @ . =   |
| Na cldb Settings           | ~   🤓 O 🜖                 | ) v                                               | Q ? ~        | 🗢 dbadmin 🗸 |
| Settings                   |                           | Upgrade Software                                  | ?            |             |
|                            | •                         | AOS · File Server · Hypervisor · NCC · Foundation |              |             |
| General                    |                           | CURRENT VERSION                                   |              |             |
| Cluster Details            |                           | Nutanix 20190211.279                              |              |             |
| Configure CVM              |                           | Host Brol Ingrado                                 | 16%          |             |
| Expand Cluster             |                           | nost rieopyraue                                   | 10%          |             |
| Image Configuration        |                           |                                                   |              |             |
| Reboot                     |                           | Checking all components for upgrade. Please wait. | open         |             |
| Remote Support             |                           |                                                   |              |             |
| Upgrade Software           |                           | Nothing to do?                                    |              |             |
|                            |                           |                                                   |              |             |
| Setup                      |                           |                                                   |              |             |
| Connect to Citrix Cloud    |                           |                                                   |              |             |
| Prism Central Registration |                           |                                                   |              |             |
| Pulse                      |                           |                                                   |              |             |
| Rack Configuration         |                           |                                                   |              |             |
|                            |                           |                                                   |              |             |
| Network                    |                           |                                                   |              |             |
| HTTP Proxy                 |                           |                                                   |              |             |
| Name Servers               | <b>~</b>                  |                                                   |              |             |

# 🗷 8.3.5. AHV PreUpgrade

(6) AHV アップグレードの進捗画面です。

| Settings                   | Upgrade Software                                  | ?    |  |
|----------------------------|---------------------------------------------------|------|--|
| Jettings                   | AOS · File Server · Hypervisor · NCC · Foundation |      |  |
| General                    | CURRENT VERSION                                   |      |  |
| Cluster Details            | Unknown Version on 1 host.                        |      |  |
| Configure CVM              | Nutanix 20190211.279 on 3 hosts.                  |      |  |
| Expand Cluster             | Ungrading Hypervisor                              | 28%  |  |
| mage Configuration         |                                                   | 20%  |  |
| Reboot                     |                                                   |      |  |
| Remote Support             | 4 host(s) are being upgraded                      | open |  |
| Upgrade Software           |                                                   |      |  |
|                            | Nothing to do?                                    |      |  |
|                            |                                                   |      |  |
| Satup                      |                                                   |      |  |
| Connect to Citrix Cloud    |                                                   |      |  |
| Prism Central Registration |                                                   |      |  |
| Pulse                      |                                                   |      |  |
| Rack Configuration         |                                                   |      |  |
|                            |                                                   |      |  |
| Notwork                    |                                                   |      |  |
| HTTP Proxy                 |                                                   |      |  |
| Name Servers               |                                                   |      |  |
| Network Configuration      |                                                   |      |  |
|                            |                                                   |      |  |

🖾 8.3.6. AHV Upgrade

| 🗙 cldb   Tasks 🗸   🖣                                      | Ø () () v                                                 |         | Q ? ~ 1               | 🗘 dbadmin               |
|-----------------------------------------------------------|-----------------------------------------------------------|---------|-----------------------|-------------------------|
|                                                           | _                                                         |         | ☆、                    | ▼ Filters               |
| Tabel Table                                               | Upgrade Software                                          | ? ×     |                       |                         |
| Deration Message                                          | AOS · File Server · Hypervisor · NCC · Foundation         | 1       | Create Time           | 1 - 16 of 16<br>Duratio |
| inter maintenance mode                                    |                                                           | 28%     | 04/10/20. 10:57:32 PM | Under 1 secor           |
| Jpgrading hypervisor 192.168.1.176 on CVM                 |                                                           |         | 04/10/20, 10:57:26 PM |                         |
| Jpgrading hypervisor 192.168.1.178 on CVM<br>92.168.1.179 | 4 host(s) are being upgraded                              | close   | 04/10/20, 10:57:26 PM |                         |
| pgrading hypervisor 192.168.1.172 on CVM<br>92.168.1.173  | Upgrading hypervisor 192.168.1.176 on CVM 192.168.1.177   | 71%     | 04/10/20, 10:57:26 PM |                         |
| pgrading hypervisor 192.168.1.174 on CVM<br>12.168.1.175  | Upgrading hypervisor 192.168.1.178 on CVM 192.168.1.179   | 14%     | 04/10/20, 10:57:26 PM |                         |
| ealth check                                               | ( Upgrading hypervisor 192.168.1.172 on CVM 192.168.1.173 | 14%     | 04/10/20, 10:06:50 PM | 13 secon                |
| ealth check                                               |                                                           | open    | 04/10/20, 10:03:38 PM | 13 secon                |
| ealth check                                               | Upgrading hypervisor 192.168.1.174 on CVM 192.168.1.175   | 14%     | 04/10/20, 9:57:50 PM  | 38 secon                |
| uster upgrade task                                        |                                                           | _) open | 04/10/20, 6:39:30 PM  | 28 minutes 18           |
| eupgrade Steps                                            | Nothing to do?                                            |         | 04/10/20, 6:36:41 PM  | 2 minutes 49 s          |
| ealth check                                               | Cluster 100% Succe                                        | eded    | 04/10/20, 5:29:15 PM  | 59 secon                |
| ealth check                                               | Cluster 100% Succe                                        | eded    | 04/10/20, 5:27:00 PM  | 14 secon                |
|                                                           |                                                           |         |                       |                         |

(7) AHV Upgrade の open をクリックして表示した進捗画面です(open すると表示が close に変わります)。

🛛 8.3.7. AHV Upgrade open

## 8.4. Nutanix CE のアップデートエラー

#### 8.4.1. CE-2019.02.11 AOS 5.10 から AOS 1.11 の AHV アップグレードエラー

License Feature Violation (Features not permitted by Community license are being Used)のエラーによってアップグレードが途中で停止したまま、いつまで経っても終了しませんでした(24 時間まで 経過確認)。詳細に原因を調査しましたが、CE の場合の制限と結論付けました。ライセンス許可の内容は、 CVM にログインして ncli license get-allowances コマンドで表示することができます。今後、ノードの削除→ install による新バージョンでクラスタ install→Expand Cluster を順番に繰り返して 4 ノード分アップグレード する手順が回避策になると考えられます。

[備考] AOS 5.10 は元々Detect Incompatible AHV Version のアラートが発生していました…

#### 8.4.2. CE-2019.11.22 AOS 5.11 から AOS 5.18 のアップデートエラー

- (1) iso インストールイメージのファイルを指定した場合次のエラーでアップデートできませんでした。
   Hypervisor installer is not compatible: Given hypervisor installer md5sum a8b30c03d4a14e3e379cc010e305f2d9 not in the iso whitelist
- (2) AOS の tar ファイルを指定した(ce-aos-upgrade-2020.09.16.tar)場合、次のエラーでアップデートできませんでした。

Community Edition detected. (Only Enterprise edition has ability to image new nodes to change the hypervisor)

[参考] 別の Nutanix CE クラスタ環境(検証、バックアップ等)に VM を移行することでアップデートする手法 を検討しました。 Nutanix CE 同士の VM 移行手順を付録 J に示します。

#### 9. クラスタのデストロイ(破棄)手順

クラスタをデストロイ(破棄)する手順は次のように行います。

- (1) 実行中の VM を全て停止します。 Prism を使用して、HOME - VM - table - 実行中の VM を選択 - Power off Actions - Power off VM - ◎Guest Shutdown、または◎Power Off で実行中の VM を停止します。 VM が未停止の 場合、エラーメッセージが表示されます。
- (2) CLI でクラスタを停止します。

nutanix@NTNX-ec2f26d7-A-CVM:192.168.1.173:~\$ cluster stop <-> 2020-04-18 07:57:59 INFO zookeeper\_session.py:113 cluster is attempting to connect to Zookeeper 2020-04-18 07:57:59 INFO cluster:2638 Executing action stop on SVMs 192.168.1.175,192.168.1.177,192.168.1.179,192.168.1.173 2020-04-18 07:57:59 INFO cluster:2647

\*\*\*\*\* CLUSTER NAME \*\*\*\*\*

cldb

This operation will stop the Nutanix storage services and any VMs using Nutanix storage will become unavailable. Do you want to proceed? (Y/[N]): Y 之 : (途中省略)

Delphi DOWN [] ClusterHealth DOWN [] 2020-04-18 07:58:35 INFO cluster:2751 Success! nutanix@NTNX-ec2f26d7-A-CVM:192.168.1.173:~\$

(3) CLI でクラスタをデストロイ(destroy)します。

nutanix@NTNX-ec2f26d7-A-CVM:192.168.1.173:~\$ cluster destroy 2020-04-18 08:00:27 INFO zookeeper\_session.py:113 cluster is attempting to connect to Zookeeper 2020-04-18 08:00:27 INFO cluster:2638 Executing action destroy on SVMs 192.168.1.175,192.168.1.177,192.168.1.179,192.168.1.173 2020-04-18 08:00:27 INFO cluster:2647

\*\*\*\*\* CLUSTER NAME \*\*\*\*\* cldb

This operation will completely erase all data and all metadata, and each node will no longer belong to a cluster. Do you want to proceed? (Y/[N]): Y

: (途中省略) 2020-04-18 08:04:02 INFO cluster:267 Checking for /home/nutanix/.node\_unconfigure to disappear on ips [u'192.168.1.173'] 2020-04-18 08:04:02 INFO cluster:2751 Success! nutanix@NTNX-ec2f26d7-A-CVM:192.168.1.173:~\$ cluster status 2020-04-18 08:05:07 CRITICAL cluster:2625 Cluster is currently unconfigured. Please create the cluster. nutanix@NTNX-ec2f26d7-A-CVM:192.168.1.173:~\$

#### **10.** Nutanix Async DR

地震や津波などの自然災害によってシステムの運転が継続できなくなった場合の復旧や修復のためのシステムを 総じて DR(ディザスタリカバリ) と呼びます。また BCP(ビジネス継続プログラム)とも呼ばれます。 人為的なシステ ム破壊、不可抗力によるシステム破損等からの復旧手法も DR と類似と考えて良いと思います。 DR の日本語 は「災害復旧」となります。

一般的に災害や事故など多くのトラブルから事業を守るのが BCP、データやサーバーなどシステムの復旧をするのが DR だと言われています。

Nutanix では非同期型の DR 機能が提供されており、Async DR と呼ばれます。 DR におけるトラブルでデータ が破損した場合に、過去のどの時点のデータまで復旧するのかを示す指標は RPO(Recovery Point Objective:目標復旧時点)です。 Nutanix Async DR の場合、 RPO は最短 60 分です。

BCP の他の指標として破損したデータをいつまでに復旧するかの指標 RTO(Recovery Time Objective: 目標復旧時間)、および破損したデータをどの程度までに復旧させるのかを示す RLO(Recovery Level Objective:目標復旧レベル)があり、業務の重要度や緊急性などに応じて決定します。決定に際して、サービ ス可用性、応答時間、復旧時間などの具体的な率や値を定める必要があります。

本章では Nutanix CE Async DR の設定と操作を解説します。

操作解説のための構成を下表に示します。プライマリクラスタの VM 7個 を Async DR 設定します。

| プライマリクラスタ : cldb                                                                       | DR クラスタ:cldb1                                                                         |
|----------------------------------------------------------------------------------------|---------------------------------------------------------------------------------------|
| ストレージ:10.85TB<br>VM 数:7<br>ノード:4 ノード<br>CPU:11.15% of 67.2GHz<br>メモリ:51.4% of 250.53GB | ストレージ:3.46TB<br>VM 数:0<br>ノード:4 ノード<br>CPU:9.76% of 69.6GHz<br>メモリ:53.66% of 125.56GB |
| Virtual IP : 192.168.1.130                                                             | Virtual IP : 192.168.1.131<br>[備考]本来 DR は遠隔ノードですが、試験<br>的にローカル LAN に構成しました。           |

#### 表 10.1. Nutanix CE Async DR のクラスタ構成

#### [DR クラスタの構成について]

・ストレージはプライマリクラスタの約 1/2

・通常運転での VM は未構成

・メモリはプライマリクラスタの 1/2

・ネットワーク vlan.0、ストレージコンテナ vmstore01 はプライマリクラスタと同じ名前

[保護ドメイン(Protection Domain)を2個作成]

・1 個目の保護ドメインはベース VM の内 1 個の VM svr222

・2 個目の保護ドメインは通常運用の6 個の VM svr248~svr253

## DR 対象の VM は下図のような保護ドメインとします。

| Cldb - Prism Element           | × +                         | -                     |                        |                    |                        |              |                 |                         |                          |                            |                              |             | - 0           | ×   |
|--------------------------------|-----------------------------|-----------------------|------------------------|--------------------|------------------------|--------------|-----------------|-------------------------|--------------------------|----------------------------|------------------------------|-------------|---------------|-----|
| $\leftarrow$ $\rightarrow$ C @ | ▲ セキュリティ保護                  | 護なし   <del>http</del> | <del>is</del> ://192.1 | 68.1.175:9440/     | /console/#page/        | vms/table    |                 |                         |                          |                            | A" to                        | ל≞          | G 🔋           |     |
| Na cidb VM                     | ~                           | ≎ 0 <b>(</b>          | •                      |                    |                        |              |                 |                         |                          |                            | Q ?                          | ¢ , ¢       | dbadmir       | 1 ~ |
| Overview · Table               |                             |                       |                        |                    |                        |              |                 |                         |                          |                            | + Create                     | VM I        | letwork Con   | fig |
| VM                             |                             |                       |                        |                    |                        | 🗆 Inclu      | ude Contro      | ller VMs 🕔 🗷            | 7 VMs (filte             | ered from 11)              | • • • • se                   | arch in tab | le <b>(</b>   | 2   |
| <ul> <li>VM Name</li> </ul>    | Host                        | IP<br>Addresses       | Cores                  | Memory<br>Capacity | Storage                | CPU<br>Usage | Memory<br>Usage | Controller<br>Read IOPS | Controller<br>Write IOPS | Controller IO<br>Bandwidth | Controller Avg IO<br>Latency | Backu       | Flash<br>Mode |     |
| • svr222                       | NTNX-<br>a472dbc3-<br>A/AHV | 192.16                | 2                      | 4 GiB              | 15.85 GiB /<br>1 TiB   | 0.35<br>%    | 59.9<br>2%      | 0                       | 0                        | 1 KBps                     | 2729.9 ms                    | Yes         | No            |     |
| • svr248                       | NTNX-<br>d9730ed4-<br>A/AHV | 192.16                | 2                      | 4 GiB              | 18.37 GiB /<br>1 TiB   | 0.83<br>%    | 82.5<br>7%      | 0                       | 2                        | 11 KBps                    | 1975.46 ms                   | Yes         | No            |     |
| • svr249                       | NTNX-<br>5d5017bb-<br>A/AHV | 192.16                | 2                      | 4 GiB              | 19.06 GiB /<br>1 TiB   | 3.62<br>%    | 80.9<br>5%      | 0                       | 1                        | 171 KBps                   | 503.26 ms                    | Yes         | No            |     |
| • svr250                       | NTNX-<br>5a1e5fcf-<br>A/AHV | 192.16                | 2                      | 4 GiB              | 17.73 GiB / 1<br>TiB   | 0.4%         | 82.5<br>3%      | 0                       | 0                        | 3 KBps                     | 141.12 ms                    | Yes         | No            |     |
| • svr251                       | NTNX-<br>5d5017bb-<br>A/AHV | 192.16                | 2                      | 4 GiB              | 15.99 GiB /<br>2.5 TiB | 0.41<br>%    | 69.2<br>4%      | 0                       | 0                        | 2 KBps                     | 5.77 ms                      | Yes         | No            |     |
| • svr252                       | NTNX-<br>a472dbc3-<br>A/AHV | 192.16                | 2                      | 4 GiB              | 17.14 GiB /<br>2.5 TiB | 0.36<br>%    | 53.2<br>8%      | 0                       | 0                        | 0 KBps                     | 652.9 ms                     | Yes         | No            |     |
| • svr253                       | NTNX-<br>5a1e5fcf-<br>A/AHV | 192.16                | 2                      | 4 GiB              | 21.41 GiB /<br>2.5 TiB | 0.42<br>%    | 72.6<br>1%      | 0                       | 0                        | 1 KBps                     | 48.89 ms                     | Yes         | No            |     |

図 10.1. VM と保護ドメイン

# CVM は下図の通りです。これらは DR の対象ではありません。

| ♥ O ●           | ų.                         |                                                                       |                                                                                                    | 1-02.00                                                                                                    |                                                                                                    |                                                                                                    |                                                                                                    |                                                                                                    | Q<br>+ Creat                                                                                                    | ? - \$                                                                                                    | dbadmin                                                                                                    |
|-----------------|----------------------------|-----------------------------------------------------------------------|----------------------------------------------------------------------------------------------------|----------------------------------------------------------------------------------------------------|----------------------------------------------------------------------------------------------------|----------------------------------------------------------------------------------------------------|----------------------------------------------------------------------------------------------------|----------------------------------------------------------------------------------------------------|----------------------------------------------------------------------------------------------------|----------------------------------------------------------------------------------------------------|----------------------------------------------------------------------------------------------------|
|                 |                            |                                                                       |                                                                                                    |                                                                                                    |                                                                                                    |                                                                                                    |                                                                                                    |                                                                                                    | + Creat                                                                                                    | IN VIA                                                                                                    | and the set                                                                                                    |
|                 |                            |                                                                       |                                                                                                    |                                                                                                    |                                                                                                    |                                                                                                    |                                                                                                    |                                                                                                    |                                                                                                    | 10, 2011 D                                                                                                    | etwork Confi                                                                                                    |
|                 |                            |                                                                       |                                                                                                    |                                                                                                    |                                                                                                    | Include Co                                                                                                    | ntroller VMs -                                                                                                    | 4 VMs                                                                                                    | 0 · • • · [                                                                                                    | search in tabl                                                                                                    | • Q                                                                                                    |
| ap<br>Addresses | Cores                      | Memory<br>Capacity                                                    | Storage                                                                                                    | CPU<br>Usage                                                                                                    | Memory<br>Usage                                                                                                    | Controller<br>Read IOPS                                                                                                    | Controller<br>Write IOPS                                                                                                    | Controller IO<br>Bandwidth                                                                                                    | Controller Avg IO<br>Latency                                                                                                    | Backup                                                                                                    | Flash<br>Mode                                                                                                    |
| 192.16          | 2                          | 24 GiB                                                                | - / 0 GiB                                                                                                    | 28.4<br>%                                                                                                    | 24.5<br>8%                                                                                                    |                                                                                                    | æ                                                                                                    |                                                                                                    | s                                                                                                    | No ?                                                                                                    | No                                                                                                    |
| 192.16          | 2                          | 24 GiB                                                                | - / 0 GiB                                                                                                    | 26.2<br>6%                                                                                                    | 20.13<br>%                                                                                                    |                                                                                                    | 883                                                                                                    |                                                                                                    |                                                                                                    | No ?                                                                                                    | No                                                                                                    |
| 192.16          | 2                          | 24 GiB                                                                | - / 0 GiB                                                                                                    | 28.2<br>3%                                                                                                    | 20.2<br>1%                                                                                                    |                                                                                                    | 25                                                                                                    |                                                                                                    |                                                                                                    | No ?                                                                                                    | No                                                                                                    |
| 192.16          | 2                          | 24 GIB                                                                | - / 0 GiB                                                                                                    | 24.5<br>9%                                                                                                    | 19.88<br>%                                                                                                    |                                                                                                    |                                                                                                    | æ                                                                                                    | 2                                                                                                    | No ?                                                                                                    | No                                                                                                    |
|                 | 192.16<br>192.16<br>192.16 | 192.16     2       192.16     2       192.16     2       192.16     2 | 192.16     2     24 GiB       192.16     2     24 GiB       192.16     2     24 GiB       192.16     2     24 GiB | 192.16       2       24 GiB       -/ 0 GiB         192.16       2       24 GiB       -/ 0 GiB         192.16       2       24 GiB       -/ 0 GiB         192.16       2       24 GiB       -/ 0 GiB | 192.16         2         24 GiB         -/ 0 GiB         28.4<br>%           192.16         2         24 GiB         -/ 0 GiB         26.2<br>6%           192.16         2         24 GiB         -/ 0 GiB         28.2<br>6%           192.16         2         24 GiB         -/ 0 GiB         28.2<br>3%           192.16         2         24 GiB         -/ 0 GiB         28.2<br>3%           192.16         2         24 GiB         -/ 0 GiB         28.2<br>3% | 192.16         2         24 GiB         ./ 0 GiB         28.4<br>%         24.5<br>%           192.16         2         24 GiB         ./ 0 GiB         26.2<br>%         20.13<br>%           192.16         2         24 GiB         ./ 0 GiB         28.2<br>%         20.2<br>3%         7%           192.16         2         24 GiB         ./ 0 GiB         28.2<br>3%         20.2<br>7%         7%           192.16         2         24 GiB         ./ 0 GiB         28.2<br>3%         1% | 192.16       2       24 GiB       ./0 GiB       28.4       74.5       .         192.16       2       24 GiB       ./0 GiB       26.2       20.13       .         192.16       2       24 GiB       ./0 GiB       28.2       20.2       .         192.16       2       24 GiB       ./0 GiB       28.2       20.2       .         192.16       2       24 GiB       ./0 GiB       28.4       .       .         192.16       2       24 GiB       ./0 GiB       24.5       19.88       . | 192.16       2       24 GIB       -/ 0 GIB       28.4<br>%       24.5<br>%%       .       .         192.16       2       24 GIB       -/ 0 GIB       26.2<br>%       20.3<br>%       .       .         192.16       2       24 GIB       -/ 0 GIB       28.2<br>3%       20.2<br>%       .       .         192.16       2       24 GIB       -/ 0 GIB       28.2<br>3%       19.88<br>%       .       . | 192.16       2       24 GiB       -/ 0 GiB       28.4       24.5       9%       -       -         192.16       2       24 GiB       -/ 0 GiB       26.2       20.13       -       -       -         192.16       2       24 GiB       -/ 0 GiB       28.2       20.2       -       -       -         192.16       2       24 GiB       -/ 0 GiB       28.2       20.2       -       -       -         192.16       2       24 GiB       -/ 0 GiB       28.2       71%       -       -       -         192.16       2       24 GiB       -/ 0 GiB       24.5       19.88       -       -       - | 192.16       2       24 GiB       -/ 0 GiB       28.4<br>%       24.5<br>8%       -       -       -       -       -       -       -       -       -       -       -       -       -       -       -       -       -       -       -       -       -       -       -       -       -       -       -       -       -       -       -       -       -       -       -       -       -       -       -       -       -       -       -       -       -       -       -       -       -       -       -       -       -       -       -       -       -       -       -       -       -       -       -       -       -       -       -       -       -       -       -       -       -       -       -       -       -       -       -       -       -       -       -       -       -       -       -       -       -       -       -       -       -       -       -       -       -       -       -       -       -       -       -       -       -       -       -       -       -       -       - | 192.16       2       24 GiB       -/ 0 GiB       28.4       24.5       8%       -       -       No ?         192.16       2       24 GiB       -/ 0 GiB       26.2       2013       -       -       No ?         192.16       2       24 GiB       -/ 0 GiB       28.2       202       -       -       No ?         192.16       2       24 GiB       -/ 0 GiB       28.2       202       -       -       No ?         192.16       2       24 GiB       -/ 0 GiB       28.2       202       -       -       No ?         192.16       2       24 GiB       -/ 0 GiB       28.7       20.2       -       -       No ?         192.16       2       24 GiB       -/ 0 GiB       28.7       3%       -       -       No ? |

図 10.2. 4 ノードの Controller VMs

# ネットワーク構成は下図の通りです。

| No cldb Settings           | - I 😨 O -                        |         | Q ? - 🗢 🛛 dbadmin - |
|----------------------------|----------------------------------|---------|---------------------|
| Settings                   | Network Configuration            |         | ?                   |
| Network                    | Networks     Internal Interfaces |         |                     |
| HTTP Proxy<br>Name Servers |                                  |         | + Create Network    |
| Network Configuration      | NETWORK NAME                     | VLAN ID |                     |
| NTP Servers                | vlan.0                           | 0       | 2 · X               |
| SNMP                       |                                  |         |                     |
| cidb1 - Prism Element      |                                  |         | ×                   |
| Na cidbi Settings          | *   🗳 O 🕢 *                      |         | Q ? v 🏟 dbadmin v   |
| Settings                   | Network Configuration            |         | 9                   |
| Rack Configuration         | Networks Internal Interfaces     |         |                     |
|                            |                                  |         | + Create Network    |
| Notwork                    | NETWORK NAME                     | VLAN ID |                     |
| Name Servers               | vian.0                           | 0       | 7 ×                 |
| Network Configuration      |                                  |         |                     |
| Network Switch             |                                  |         |                     |
| NTP Servers                |                                  |         |                     |

# 図 10.3. Network Configuration

### ストレージコンテナの構成は下図の通りです。

|                                                                                      |                           |                   |                        |                           |                   |                    |             | +            | Storage Con        | tainer +             | Volume Gro            |
|--------------------------------------------------------------------------------------|---------------------------|-------------------|------------------------|---------------------------|-------------------|--------------------|-------------|--------------|--------------------|----------------------|-----------------------|
| torage Container Volume Group                                                        | Storage Poo               | a                 |                        |                           |                   |                    | 0 5 Storage | Containers   | 0.                 | search in tab        | e                     |
| Name                                                                                 | Replication<br>Factor     | Compression       | Cache<br>Deduplication | Capacity<br>Deduplication | Erasure<br>Coding | Free (Logical)     | Used 🕜      | Max Capacity | Controller<br>IOPS | Controller IO<br>B/W | Controller I<br>Laten |
| efault-container-38970436219002                                                      | 2                         | Off               | Off                    | Off                       | Off               | 10.79 TiB          | 0 GiB       | 10.79 TiB    | 0                  | 0 KBps               | 0 m                   |
| 0                                                                                    | 2                         | On                | Off                    | Off                       | Off               | 10.79 TIB          | 10.71 GIB   | 10.8 TIB     | 0                  | 0 KBps               | 0 m:                  |
| utanixManagementShare                                                                | 2                         | On                | Off                    | Off                       | Off               | 10.79 TiB          | 1.07 GiB    | 10.79 TIB    | 22                 | 1                    |                       |
| IfServiceContainer                                                                   | 2                         | Off               | Off                    | Off                       | Off               | 10.79 TiB          | 0 GiB       | 10.79 TiB    | 0                  | 0 KBps               | 0 m                   |
| nstore01                                                                             | 2                         | On                | Off                    | Off                       | Off               | 10.79 TIB          | 50.34 GIB   | 10.84 TIB    | 2                  | 19 KBps              | 25.31 m               |
| C cldb1 - Prism Element ×                                                            | +<br>(保護なし   <del>N</del> | tps://192.168.1.5 | 3:9440/console,        | /#page/storage            |                   |                    |             |              | A <sup>s</sup> ú   | 5 E I                | - 0                   |
| 😦 cldb1 Storage 🛩                                                                    |                           | 0 -               |                        |                           |                   |                    |             |              | ٩                  | ? - \$               | dbadmi                |
|                                                                                      | 2                         | Off               | Off                    | Off                       | Off               | 3.4 TiB            | 0 GiB       | 3.4 TiB      | 0                  | 0 KBps               | 0 m                   |
| fault-container-33647600282219                                                       |                           |                   | 0#                     | Off                       | Off               | 3.4 TIB            | 10.7 GIB    | 3.41 TIB     | 0                  | 0 KBps               | 0 ms                  |
| fault-container-33647600282219                                                       | 2                         | On                | On                     |                           |                   |                    | 200.2440    | 3.4 T/B      |                    |                      |                       |
| fault-container-33647600282219<br>5<br>JanixManagementShare                          | 2<br>2                    | On<br>On          | Off                    | Off                       | Off               | 3.4 TiB            | 328.2 MIB   |              |                    |                      |                       |
| rfault-container-33647600282219<br>D<br>utanixManagementShare<br>sltServiceContainer | 2<br>2<br>2               | On<br>On<br>Off   | Off                    | Off                       | 011               | 3.4 TiB<br>3.4 TiB | 0 GIB       | 3.4 TiB      | 0                  | 0 KBps               | 0 m;                  |

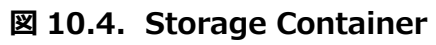

### 10.1. クラスタ名と Virtual IP アドレスの設定

クラスタ名は前述の 2.4 節 クラスタ名の設定で行いますが、本節での設定も可能です。

#### 表 10.1.1. クラスタ名と仮想 IP アドレスの設定

| プライマリクラスタ:cldb                        | DR クラスタ:cldb1                 |
|---------------------------------------|-------------------------------|
| (1) Prism Console のコマンドライン左端          |                               |
| <u>■ <sup>coo</sup></u> の "cldb"をクリック |                               |
| Cluster NameとVirtual IPに値を入力          |                               |
|                                       | (2) Prism Console のコマンドライン左端  |
|                                       | No "cldb1"をクリック               |
|                                       | Cluster Name とVirtual IPに値を入力 |

(1) プライマリクラスタ名と Virtual IP アドレスの設定 Prism Console のコマンドライン左端 No "cldb"をクリックし、Cluster Name と Virtual IP に入 力。

|                             | Cluster Details       | ? > |
|-----------------------------|-----------------------|-----|
| Cluster UUID                |                       |     |
| 0005dea0-a0a5-5e            | 2b-72df-049226d80cc5  |     |
| Cluster ID                  |                       |     |
| 0005dea0-a0a5-5e            | 2b-72df-              |     |
| 049226d80cc5::827           | 77339665893690565     |     |
| Cluster Incarnation ID      |                       |     |
| 1652156354879019            |                       |     |
| Cluster Subnet (Gatewa      | y IP / Prefix Length) |     |
| 192.168.1.0/24              |                       |     |
|                             |                       |     |
| Cluster Name                |                       |     |
| cldb                        |                       |     |
| EODN                        |                       |     |
|                             |                       |     |
|                             |                       |     |
|                             |                       |     |
| Virtual IP                  |                       |     |
| Virtual IP                  |                       |     |
| Virtual IP<br>192.168.1.130 |                       |     |

図 10.1.1. プライマリクラスタの Cluster Name と Virtual IP アドレス

(2) DR クラスタ名と Virtual IP アドレスの設定 Prism Console のコマンドライン左端 No cdb1 "をクリックし、 Cluster Name と Virtual IP に入 力。

|                                         | Cluster Details         | ?    | ×        |
|-----------------------------------------|-------------------------|------|----------|
| Cluster UUID                            |                         |      | <b>^</b> |
| 0005dfb7-e350-7                         | a19-0beb-7085c2b5752e   |      |          |
| Cluster ID                              |                         |      |          |
| 0005dfb7-e350-7                         | a19-0beb-               |      |          |
| 7085c2b5752e::8                         | 58903873743844654       |      |          |
| Cluster Incarnation ID                  | )                       |      |          |
| 16533557692646                          | 65                      |      |          |
| Cluster Subnet (Gater<br>192.168.1.0/24 | way IP / Prefix Length) |      |          |
| cldb1                                   |                         |      |          |
| FQDN                                    |                         |      |          |
|                                         |                         |      |          |
|                                         |                         |      |          |
| Virtual IP                              |                         |      |          |
| 192.168.1.131                           |                         |      |          |
|                                         |                         | Save |          |

図 10.1.2. DR クラスタの Cluster Name と Virtual IP アドレス

#### 10.2. リモートサイトの設定

プライマリクラスタと DR クラスタ双方に相手側の Remote Site を設定します。最初にプライマリクラスタ、続いて DR クラスタの Remote Site を設定します。

| 表 10.2.1. Remote Site の設定                                                                                                    |                                                                                                    |
|----------------------------------------------------------------------------------------------------|----------------------------------------------------------------------------------------------------|
| プライマリクラスタ:cldb                                                                                                    | DR クラスタ : cldb1                                                                                                    |
| <ul> <li>(1) Home</li> <li>Data Protection</li> <li>Remote Site</li> <li>+ Remote Site</li> <li>Physical Cluster</li> <li>Remote Site man</li> <li>1.Details</li> <li>REMOTE SITE NAME にdb1</li> <li>②Enable Proxy チェックオン</li> <li>CLUSTER VIRTUAL IP に相手側の IP</li> <li>192.168.1.131 を入力</li> <li>Add Site</li> <li>(2) 2.Settings</li> <li>(3) Network Mapping と vStore Name</li> <li>Mapping</li> <li>Source Cluster AHV:vlan.0をSource</li> <li>Cluster、及び Destination Cluster に指定</li> <li>vStore Name Mapping</li> <li>Source VStore vmstore01をSource</li> <li>VStore、及び Destination VStore に指定</li> <li>Save</li> <li>(4) 設定結果</li> </ul> |                                                                                                    |
|                                                                                                    | <ul> <li>(5) Home</li> <li>Data Protection</li> <li>Remote Site</li> <li>+ Remote Site</li> <li>Physical Cluster</li> <li>Remote Site 画面</li> <li>1.Details</li> <li>REMOTE SITE NAME に cldb</li> <li>☑Enable Proxy チェックオン</li> <li>CLUSTER VIRTUAL IP に相手側 IP</li> <li>192.168.1.130 を入力</li> <li>Add Site</li> <li>(6) 2.Settings</li> <li>(7) Network Mapping と vStore Name</li> <li>Mapping</li> <li>Source Cluster AHV:vlan.0 を Source</li> <li>Cluster Fit Destination Cluster (1455)</li> </ul> |

Cluster、及び Destination Cluster に指定 vStore Name Mapping Source VStore vmstore01をSource VStore、及び Destination VStore に指定 Save (8)設定結果 (1) プライマリクラスタの Remote Site 設定
Home → Data Protection → Remote Site →
+ Remote Site → Physical Cluster →
Remote Site 画面
1.Details
REMOTE SITE NAME に cldb1
☑Enable Proxy チェックオン
CLUSTER VIRTUAL IP に相手側 IP アドレス 192.168.1.131 を入力
Add Site ボタンを押下

|                                  | Remote Site                                | ? ×                 |
|----------------------------------|--------------------------------------------|---------------------|
| 1. Details 2. Settings           | s                                          |                     |
| REMOTE SITE NAME                 |                                            |                     |
| cldb1                            |                                            |                     |
| Ensure 'cldb1' has also co       | onfigured 'cldb' as a remote site.         |                     |
|                                  |                                            |                     |
| Enable Proxy                     |                                            |                     |
| CAPABILITIES                     |                                            |                     |
| O Backup O Dis                   | saster Recovery                            |                     |
| CLUSTER VIRTUAL IP               |                                            |                     |
|                                  |                                            |                     |
| 192.168.1.131                    | Port: 2020                                 | +                   |
| Find it in cluster details in re | emote site settings. To connect to sites w | vith a segmented DI |
| network, enable Network Se       | egmentation on the source site.            |                     |
|                                  |                                            |                     |
|                                  |                                            |                     |

図 10.2.1. プライマリクラスタの Remote Site 設定

(2) 2.Settings

Remote Site との帯域スロットル、圧縮などを設定します。ここではそのままの設定で画面をスクロールダウンします。

|                                  | Remote Site ?                                                                 | ×    |  |
|----------------------------------|-------------------------------------------------------------------------------|------|--|
| 1. Details 2. Setti              | ngs                                                                           |      |  |
| Remote site created su           | ccessfully.                                                                   | ×    |  |
| Bandwidth Throttling             |                                                                               |      |  |
| BANDWIDTH<br>THROTTLING          |                                                                               |      |  |
| DEFAULT BANDWIDTH<br>LIMIT       | Enter the maximum bandwidth in megabytes per second (up to 2 decimal places). |      |  |
| BANDWIDTH<br>THROTTLING POLICIES | No policy found  Add Policy                                                   |      |  |
| Compression                      |                                                                               |      |  |
| COMPRESS ON WIRE                 |                                                                               |      |  |
| Mappings                         |                                                                               |      |  |
|                                  | Cancel                                                                        | Save |  |

図 10.2.2. Remote Site の帯域スロットルと圧縮設定

(3) Network Mapping & vStore Name Mapping

Mappings で Network と vStore Name Mapping を下図のように設定します。 ・Network Mapping

Source Cluster AHV:vlan.0をSource Cluster、及び Destination Cluster に指定 ・vStore Name Mapping

Source VStore vmstore01をSource VStore、及びDestination VStore に指定 Save ボタンを押下

|                                   | Remote Site         | ?          | ×  |
|-----------------------------------|---------------------|------------|----|
|                                   |                     |            |    |
| Compression                       |                     |            |    |
| COMPRESS ON WIRE                  |                     |            |    |
| Mappings                          |                     |            |    |
| Network Mapping                   |                     |            |    |
| Source Cluster                    | Destination Cluster |            |    |
| AHV: vlan.0                       | ✔ AHV: vlan.0       | <b>~</b> + |    |
| Enter unique source and destinati | on name mappings.   |            | J  |
| vStore Name Mapping               |                     |            | 5  |
| Source VStore                     | Destination VStore  |            |    |
| vmstore01                         | ▲ vmstore01         | ^ +        |    |
| Enter unique source and destinati | on name mappings.   |            | J  |
|                                   |                     |            | ,  |
|                                   | Cancel              | Sa         | ve |

図 10.2.3. プライマリクラスタの Network と vStore Name マッピング

(4) プライマリクラスタにおける DR クラスタの Remote Site 設定結果を下図に示します。

| Na cidb Data Pro     | tection 👻 🛛 🥮         | 0 🕕 ×                  |                       |                      |                     |                 | ۵                 | ? × ¢            | dbadmin 🗸        |
|----------------------|-----------------------|------------------------|-----------------------|----------------------|---------------------|-----------------|-------------------|------------------|------------------|
| Overview · Table     |                       |                        |                       |                      |                     |                 | + Protection      | Domain           | + Remote Site    |
| Async DR Remote Site |                       |                        |                       |                      | O                   | 1 Remote Site 💿 | • • •             | search in tal    | 朝明取り(R)<br>ble Q |
| ▼ Name               | Remote Site Type      | Remote<br>Addresses    | vStore Mappings       | Capabilities         | Compress on<br>wire | Use SSH Tunnel  | B/W Limit<br>(Tx) | B/W Used<br>(Tx) | B/W Used (Rx)    |
| cldb1                | Physical<br>(Nutanix) | 192.168.1.131:<br>2020 | vmstore01 : vmstore01 | Disaster<br>Recovery | On                  | No              |                   | 0 KBps           | 0 KBps           |
|                      |                       |                        |                       |                      |                     |                 |                   |                  |                  |

図 10.2.4. プライマリクラスタにおける DR クラスタ Remote Site 設定結果

(5) DR クラスタの Remote Site 設定
Home → Data Protection → Remote Site →
+ Remote Site → Physical Cluster →
Remote Site 画面
1.Details
REMOTE SITE NAME に cldb
☑Enable Proxy チェックオン
CLUSTER VIRTUAL IP に相手側 IP アドレス 192.168.1.130 を入力
Add Site ボタンを押下

|                                                | gs                    |                  |                  |        |
|------------------------------------------------|-----------------------|------------------|------------------|--------|
| REMOTE SITE NAME                               |                       |                  |                  |        |
| cldb                                           |                       |                  |                  |        |
| Ensure 'cldb' has also c                       | nfigured 'cldb1' a    | as a remote sit  | e.               |        |
| Enable Proxy                                   | ו                     |                  |                  |        |
| CAPABILITIES                                   | <b>)</b>              |                  |                  |        |
| 🔿 Backup 🛛 🗿 🖸                                 | Disaster Recovery     |                  |                  |        |
| CLUSTER VIRTUAL IP                             |                       |                  |                  |        |
|                                                |                       | Port: 2020       | +                |        |
| 192.168.1.130                                  |                       |                  |                  |        |
| 192.168.1.130<br>Find it in cluster details in | remote site settings. | To connect to si | ites with a segr | nented |

図 10.2.5. DR クラスタの Remote Site 設定

(6) 2.Settings

Remote Site との帯域スロットル、圧縮などを設定します。ここではそのままの設定で画面をスクロールダウンします。

|                         | Remote Site ?                                                                 | × |   |
|-------------------------|-------------------------------------------------------------------------------|---|---|
| 1. Details 2. Setti     | ings                                                                          |   | - |
| emote site created su   | iccessfully.                                                                  | × |   |
| Bandwidth Throttling    |                                                                               |   |   |
| BANDWIDTH<br>THROTTLING |                                                                               |   |   |
| DEFAULT BANDWIDTH       |                                                                               |   |   |
| LIMIT                   | Enter the maximum bandwidth in megabytes per second (up to 2 decimal places). |   |   |
| BANDWIDTH               | No policy found                                                               |   | ĺ |
| THROTTLING POLICIES     | + Add Policy                                                                  |   |   |
| Compression             |                                                                               |   |   |
| COMPRESS ON WIRE        |                                                                               |   |   |
| Mappings                |                                                                               |   |   |
|                         |                                                                               |   | _ |

図 10.2.6. Remote Site の帯域スロットルと圧縮設定

(7) Network Mapping & vStore Name Mapping

Mappings で Network と vStore Name Mapping を下図のように設定します。 ・Network Mapping

Source Cluster AHV:vlan.0をSource Cluster、及び Destination Cluster に指定 ・vStore Name Mapping

Source VStore vmstore01をSource VStore、及びDestination VStore に指定 Save ボタンを押下

|                           | Remote Site               |        | ?           | ×  |
|---------------------------|---------------------------|--------|-------------|----|
| Compression               |                           |        |             | •  |
| COMPRESS ON WIRE          |                           |        |             |    |
| Mappings                  |                           |        |             |    |
| Network Mapping           |                           |        |             |    |
| Source Cluster            | Destination Cluster       |        |             |    |
| AHV: vlan.0               | ✔ AHV: vlan.0             |        | <b>~</b> ]+ | J  |
| Enter unique source and d | estination name mappings. |        |             |    |
| vStore Name Mapping       |                           |        |             | ٦  |
| Source VStore             | Destination VStore        |        | _           |    |
| vmstore01                 | ▲ vmstore01               |        | ^ +         | J  |
| Enter unique source and d | estination name mappings. |        |             | 1  |
|                           |                           |        |             |    |
|                           |                           |        |             | -  |
|                           |                           | Cancel | Sa          | ve |

図 10.2.7. DR クラスタの Network と vStore Name マッピング

(8) DR クラスタにおけるプライマリクラスタ Remote Site の設定結果を下図に示します。

| cldb1           | Data Protection 👻 🕴 🍣 | P O 6 ~                |                       |                      |                     | • 四角形          | Q<br>の領域切り取り(F    | ? ~ \$           | dbadmir     |
|-----------------|-----------------------|------------------------|-----------------------|----------------------|---------------------|----------------|-------------------|------------------|-------------|
| verview · Table |                       |                        |                       |                      |                     |                | + Protection      | Domain           | + Remote S  |
| Async DR Remo   | ote Site              |                        |                       |                      | 0                   | 1 Remote Site  | • • • • (         | search in tab    | ole (       |
| Name            | Remote Site Type      | Remote<br>Addresses    | vStore Mappings       | Capabilities         | Compress on<br>wire | Use SSH Tunnel | B/W Limit<br>(Tx) | B/W Used<br>(Tx) | B/W Used (R |
| cldb            | Physical<br>(Nutanix) | 192.168.1.130:<br>2020 | vmstore01 : vmstore01 | Disaster<br>Recovery | On                  | No             | -                 | 0 KBps           | 0 KBp       |
|                 |                       |                        |                       |                      |                     |                |                   |                  |             |

### 図 10.2.8. DR クラスタにおけるプライマリクラスタ Remote Site 設定結果

# 10.3. Async DR の設定

プライマリクラスタで Async DR を設定します。

#### 表 10.3.1. Async DR の設定

| プライマリクラスタ: cldb                                                         | DR クラスタ : cldb1 |
|-------------------------------------------------------------------------|-----------------|
| (1) Home                                                                |                 |
| Data Protection                                                         |                 |
| ASYNC DR                                                                |                 |
| Async DR                                                                |                 |
| Protection Domain 画面                                                    |                 |
| NameのNAME欄にdr1を入力                                                       |                 |
| Create                                                                  |                 |
| (2) Entities 図svr222 にチェックを入れる                                          |                 |
| Protect Selected Entities の>をクリック                                       |                 |
| Next をクリック<br>(3) Schedule 画面                                           |                 |
| ◎Repeat every 1 day(s)選択 1 を入力                                          |                 |
| Remote Sites $\square$ cldb1, keep the last 1                           |                 |
| snap shot                                                               |                 |
| (4)Create Schedule→dr1 が作成されます                                          |                 |
| (5) Home                                                                |                 |
| Async DR                                                                |                 |
| +Protection Domain                                                      |                 |
| Async DR                                                                |                 |
| Protection Domain 画面                                                    |                 |
| Nameの NAME 欄に dr2 を入力                                                   |                 |
|                                                                         |                 |
| (0) EFILILIES 図SVF248~SVF253 にナエック<br>Protect Selected Entities の、たりしいク |                 |
| Next をクリック                                                              |                 |
| (7) Schedule 画面                                                         |                 |
| ◎ Repeat every 1 day(s)選択 1 を入力                                         |                 |
| Remote Sites $\Box$ cldb1, keep the last 1                              |                 |
| snap shot                                                               |                 |
| (&) Create Schedule→dr2 か作成されより                                         |                 |

(1) 保護ドメイン dr1 の作成
Home → Data Protection → Async DR
+ Protection Domain → Async DR
Protection Domain 画面
Name の NAME 欄に dr1 を入力し Create ボタンを押下します。

|                        | Protection Domain                                                                                                    | ?    | ×   |
|------------------------|----------------------------------------------------------------------------------------------------|------|-----|
| Name Entities Schedule |                                                                                                    |      |     |
|                        | A protection domain is a grouping of Virtual Machines for<br>disaster recovery purposes. Enter a name (using alpha<br>numeric characters only) for the protection domain you<br>would like to create. You will then be guided into assigning<br>Virtual Machines to it, and scheduling it. |      |     |
|                        | Cancel                                                                                                    | Crea | ite |

図 10.3.1. 保護ドメイン dr1 の作成

(2) Entitie の一覧が Unprotected Entities(7)に表示されます。
 Entities 図svr222 にチェックを入れ、
 Protect Selected Entities の>をクリック
 Next ボタンを押下します。

| nprote                | ected Entities (7) ?     |                  |   | Protecte | ed Entities (None)              |                   |            |
|-----------------------|--------------------------|------------------|---|----------|---------------------------------|-------------------|------------|
| Search by Entity Name |                          |                  |   | Searc    | h by Entity Name                | Search by CG Name |            |
|                       | <ul> <li>Name</li> </ul> | Туре             |   | 0        | <ul> <li>Entity Name</li> </ul> | CG                |            |
| 0                     | svr222                   | Virtual Machine  |   |          |                                 |                   |            |
| $\Box$                | svr248                   | Virtual Machine  |   |          |                                 |                   |            |
|                       | svr249                   | Virtual Machine  |   |          |                                 |                   |            |
|                       | svr250                   | Virtual Machine  | - |          |                                 |                   |            |
| Pick a                | Consistency Group ?      |                  |   |          |                                 |                   |            |
| 01                    | Jse an existing CG       | -                |   |          |                                 |                   |            |
| 0 0                   | Create a new CG          |                  |   |          |                                 |                   |            |
| Snaps                 | hots                     |                  |   | <        |                                 | Unprotect Selecte | ed Entitie |
| U                     | se application consist   | tent snapshots ? |   |          |                                 |                   |            |
| Auto                  | protect related entiti   | ies. ?           |   |          |                                 |                   |            |
|                       |                          |                  |   |          |                                 |                   |            |

図 10.3.2. 保護ドメイン dr1 の Entitie 選択
(3) 選択された Entitie が左側ペインのリストから消え、右側の Protected Entities(1)のペインに表示されま す。Next ボタンを押下します。

|                                                                                                 | Prote                  | ction Domain    |                        |                       | ?        | ×   |
|-------------------------------------------------------------------------------------------------|------------------------|-----------------|------------------------|-----------------------|----------|-----|
| Name Entities Schee                                                                             | dule                   |                 |                        |                       |          | 1   |
| Successfully protected 1 entitie                                                                | es                     |                 |                        |                       |          | ×   |
| Unprotected Entities (6) ?<br>Search by Entity Name                                             |                        | Protected Entit | ties (1)<br>Itity Name |                       |          |     |
| Name                                                                                            | Туре                   | Search by CG    | 3 Name                 |                       |          |     |
| □ svr248                                                                                        | Virtual Machine        | ✓ ▲ E           | ntity Name             | CG                    |          |     |
| □ svr249                                                                                        | Virtual Machine        | Svr.            | 222                    | svr222                | J        |     |
| □ svr250                                                                                        | Virtual Machine        |                 |                        |                       |          |     |
| Pick a Consistency Group ? Use an existing CG Create a new CG Snapshots Use application consist | ▼<br>tent snapshots _? |                 |                        |                       |          |     |
| <ul> <li>Auto protect related entiti</li> </ul>                                                 | ies. ?                 | <               | Unp                    | protect Selected Enti | ties (1) | J   |
| Protect Selected Entities                                                                       | >                      |                 |                        |                       |          |     |
|                                                                                                 |                        |                 |                        |                       | Ne       | ext |

図 10.3.3. 保護ドメイン dr1 の Entitie svr222 選択

(4) Protedtion Domain dr1 の Schedule を設定します。ここでは毎日、最後の1スナップショットをリモートサイトに採取することにします。Create Schedule ボタンを押下します。なお、最短のスナップショット間隔は60分です。

| lame En                  | tities Sche      | dule      |          |   |                                        |                                                             |                    |
|--------------------------|------------------|-----------|----------|---|----------------------------------------|-------------------------------------------------------------|--------------------|
| onfigure yo              | ur local schedu  | ıle       |          |   | Retention policy                       |                                                             |                    |
| O Repeat e               | very 60          | minute    | (s) ?    |   | Local                                  | keep the last 1                                             | snapshots          |
| O Repeat every hour(s) ? |                  |           |          |   | Up to 1 snapshot<br>retention policy ( | will be retained for this sc<br>1 snapshot for each interva | hedule and<br>al). |
| 🔾 Repeat e               | very 1           | day(s)    | ?        |   | Remote Sites                           |                                                             |                    |
| O Repeativ               |                  | T () E    |          |   | 🗹 cldb1                                | keep the last 1                                             | snapshots          |
| O Repeatin               | nonthly          |           |          |   |                                        |                                                             |                    |
| Day of mont              | h: e.g., 1,10,2  | 20        |          | ? |                                        |                                                             |                    |
| Start on                 | 05/24/2022       | at        | 11:32 AM | © |                                        |                                                             |                    |
| C End on                 |                  | at 🖿      |          | C |                                        |                                                             |                    |
|                          |                  |           |          |   |                                        |                                                             |                    |
| ) Create ap              | plication consis | stent sna | apshots  |   |                                        |                                                             |                    |
|                          |                  |           |          |   |                                        |                                                             |                    |

図 10.3.4. 保護ドメイン dr1 の Schedule 設定

(5) Home → Data Protection → Async DR
+ Protection Domain → Async DR
Protection Domain 画面
Name の NAME 欄に dr2 を入力し Create ボタンを押下します。

| Protection Domain                                                                                                    |        | ?    | ×   |
|----------------------------------------------------------------------------------------------------|--------|------|-----|
| Name Entities Schedule                                                                                                    |        |      |     |
| A protection domain is a grouping of Virtual Machines for<br>disaster recovery purposes. Enter a name (using alpha<br>numeric characters only) for the protection domain you<br>would like to create. You will then be guided into assigning<br>Virtual Machines to it, and scheduling it. |        |      |     |
|                                                                                                    | Cancel | Crea | ate |

図 10.3.5. 保護ドメイン dr2 の作成

(6) Entitie の一覧が Unprotected Entities(6)に表示されます。Entities 図svr24~svr253 にチェック を入れ、Protect Selected Entities の>をクリックすると Unprotected Entities は(None)になり、右側の Protected Entities が(6)になります。Next ボタンを押下します。

| P                                                      | Protection Domain             |                                               | 1                         | ? :  |
|--------------------------------------------------------|-------------------------------|-----------------------------------------------|---------------------------|------|
| Name Entities Schedule                                 |                               |                                               |                           |      |
| uccessfully protected 6 entities                       |                               |                                               |                           | ×    |
| Unprotected Entities (None) ?<br>Search by Entity Name | Protected<br>Search<br>Search | Hentities (6)<br>by Entity Name<br>by CG Name |                           |      |
|                                                        |                               | <ul> <li>Entity Name</li> </ul>               | CG                        |      |
|                                                        |                               | svr248                                        | svr248                    | ^    |
|                                                        |                               | svr249                                        | svr249                    | L    |
| Pick a Consistency Group 2                             |                               | svr250                                        | svr250                    | I.   |
| O Use an existing CG                                   |                               | svr251                                        | svr251                    |      |
| O Create a new CG                                      |                               | svr252                                        | svr252                    |      |
| Snapshots                                              |                               | svr253                                        | svr253                    | -    |
| Use application consistent snapshots ?                 | <                             | Un                                            | protect Selected Entities | (6)  |
| Auto protect related entities. ?                       |                               |                                               |                           |      |
| Protect Selected Entities                              | >                             |                                               |                           |      |
|                                                        |                               |                                               |                           |      |
|                                                        |                               |                                               |                           | Next |

図 10.3.6. 保護ドメイン dr2 の Entitie svr248~svr253 選択

(7) Protedtion Domain dr2 の Schedule を設定します。ここでは毎日、最後の1スナップショットをリモートサイトに採取することにします。Create Schedule ボタンを押下します。

|                                           | Protec | tion Domain                                                                              | ? >                     |
|-------------------------------------------|--------|------------------------------------------------------------------------------------------|-------------------------|
| lame Entities Schedule                    |        |                                                                                          |                         |
| Configure your local schedule             |        | Retention policy                                                                         |                         |
| O Repeat every 60 minute(s) ?             |        | Local keep the last                                                                      | 1 snapshots             |
| O Repeat every hour(s) ?                  |        | Up to 1 snapshot will be retained for this<br>retention policy (1 snapshot for each inte | schedule and<br>erval). |
| • Repeat every 1 day(s) ?                 |        | Remote Sites                                                                             |                         |
|                                           |        | ✓ cldb1                                                                                  | 1 snapshots             |
| O Repeat monthly                          |        |                                                                                          |                         |
| Day of month: e.g., 1,10,20               | ?      |                                                                                          |                         |
| Start on 05/24/2022 🗰 at 11:34 AM         | •      |                                                                                          |                         |
| 🗆 End on 📄 🗰 at                           | 0      |                                                                                          |                         |
| ) Create application consistent snapshots |        |                                                                                          |                         |
|                                           |        |                                                                                          |                         |
|                                           |        | Cancel                                                                                   | Create Schedule         |

図 10.3.7. 保護ドメイン dr2 の Schedule 設定

(8) 保護ドメインの構成結果です。

dr1の保護ドメインを構成した結果、次のようになります。

| Cldb - Prism Element × +                                                                                                    |                                                                                       |                                             |                                               |                                               |                         |                                                             |                                                          | - 0                                             |
|----------------------------------------------------------------------------------------------------|---------------------------------------------------------------------------------------|---------------------------------------------|-----------------------------------------------|-----------------------------------------------|-------------------------|-------------------------------------------------------------|----------------------------------------------------------|-------------------------------------------------|
| ightarrow $C$ $ᢙ$ $	riangle$ $	extstyle 	extstyle 	extstyle$ | はし   <del>https</del> ://192.168                                                      | .1.177:9440/console/#page                   | /dr/table/?action=detail                      | s&actionTarget                                | d=dr1&actionTa          | rgetName A <sup>N</sup>                                     | τ̂₀ τ̂=                                                  | <b>@</b>                                        |
| 🦲 cldb 🛛 Data Protection 👻 🏼 🤇                                                                                                    | <b>0</b> 3 ~                                                                          |                                             |                                               |                                               |                         | c                                                           | 2 ? × ¢                                                  | dbadmir                                         |
| rview · Table                                                                                                    |                                                                                       |                                             |                                               |                                               |                         | + Protection                                                | on Domain                                                | + Remote S                                      |
| sync DR Remote Site                                                                                                    |                                                                                       |                                             |                                               |                                               | 2 Async                 | DRs 💿 - 🏟 🗸 -                                               | search in tab                                            | ole C                                           |
| • Name                                                                                                    | Remote Sites                                                                          | Entity Count                                | Next Snapshot Time                            | Snapshot<br>Exclusive<br>Usage                | B/W Used (Tx)           | B/W Used (Rx)                                               | Ongoing                                                  | Pending                                         |
| dr1                                                                                                    | cldb1                                                                                 | 1                                           | 05/25/22,<br>11:32:00 AM                      | -                                             | 204 KBps                | 0 KBps                                                      | 1                                                        | 0                                               |
| dr2                                                                                                    | cldb1                                                                                 | 6                                           | 05/24/22,<br>11:34:00 AM                      |                                               | 27.18 MBps              | 0 KBps                                                      | 1                                                        | 0                                               |
|                                                                                                    |                                                                                       |                                             |                                               |                                               |                         |                                                             |                                                          |                                                 |
| mary > dr1                                                                                                    |                                                                                       |                                             |                                               |                                               | Take Sr                 | apshot Migrate                                              | ✓ Update                                                 | × Delet                                         |
| otection domain details                                                                                                    | Replications                                                                          | Entities Schedu                             | les Local Snapshots                           | Remote Snaps                                  | Take Sr<br>shots Metric | apshot Migrate                                              | <ul> <li>Update</li> </ul>                               | × Delet                                         |
| mary > dr1<br>OTECTION DOMAIN DETAILS<br>me dr1                                                                                                    | Replications<br>Total Ongoing (1)                                                     | Entities Schedu                             | les Local Snapshots                           | Remote Snaps                                  | Take Sr<br>shots Metric | apshot Migrate                                              | Update                                                   | × Delete                                        |
| imary > dr1 OTECTION DOMAIN DETAILS ime dr1 stection Domain Mode Active                                                                                                    | Replications<br>Total Ongoing (1)<br>Direction                                        | Entities Schedu<br>Protection Domain        | Iles Local Snapshots<br>Remote Site           | Remote Snaps                                  | Take Sr<br>shots Metric | Start Time                                                  | Update                                                   | × Delete<br>Events                              |
| Immary > dr1<br>ROTECTION DOMAIN DETAILS<br>Imme dr1<br>otection Domain Mode Active<br>ext Snapshot Time<br>05/25/22, 11:32:00 AM                                                                                                    | Replications<br>Total Ongoing (1)<br>Direction<br>Outgoing                            | Entities Schedu<br>Protection Domain<br>dr1 | Iles Local Snapshots Remote Site cldb1        | Snapshot                                      | Take Sr                 | Alerts Start Time 05/24, 11:32 AM                           | Update      Update      I                                | Events a Completed 87 GiB                       |
| Amary > dr1<br>ROTECTION DOMAIN DETAILS<br>Imme dr1<br>otection Domain Mode Active<br>ext Snapshot Time<br>05/25/22, 11:32:00 AM<br>4 Count 1                                                                                                    | Replications<br>Total Ongoing (1)<br>Direction<br>Outgoing                            | Entities Schedu<br>Protection Domain<br>dr1 | Remote Site                                   | s Remote Snaps<br>Snapshot<br>913             | Take Sr<br>shots Metric | Alerts Start Time 05/24, 11:32 AM                           | Update  E Data  1.                                       | × Delete<br>Events<br>a Completed<br>87 GiB     |
| Ammary > dr1  ROTECTION DOMAIN DETAILS  amme dr1  otection Domain Mode Active ext Snapshot Time  05/25/22, 11:32:00 AM  vd Count 1  plume Group Count 0                                                                                                    | Replications<br>Total Ongoing (1)<br>Direction<br>Outgoing<br>Total Pending (0)       | Entities Schedu<br>Protection Domain<br>dr1 | Remote Site                                   | Snapshot<br>913                               | Take Sr<br>Netric       | apshot Migrate<br>s Alerts<br>Start Time<br>05/24, 11:32 AM | Update Update U                                          | × Delete<br>Events<br>a Completed<br>87 GiB     |
| Ammary > dr1  ROTECTION DOMAIN DETAILS  amme dr1  otection Domain Mode Active ext Snapshot Time 05/25/22, 11:32:00 AM  vf Count 1  shume Group Count 0  e Count 0                                                                                                    | Replications Total Ongoing (1) Direction Outgoing Total Pending (0) Protection Domain | Entities Schedu<br>Protection Domain<br>dr1 | Iles Local Snapshots Remote Site cldb1 2 Site | s Remote Snaps<br>Snapshot<br>913<br>Snapshot | Take Sr<br>shots Metric | apphot Migrate s Alerts Start Time 05/24, 11:32 AM Create 1 | Update Update I Data I I I I I I I I I I I I I I I I I I | Delete Events      Completed      R7 GiB      v |

図 10.3.8(1). 保護ドメイン dr1 の Async DR Table 表示

|                                                                                                    | × +                                                  |                                                                                       |                                  |                            |                                           |                                              |                          |                                                             |                             |                                              |
|----------------------------------------------------------------------------------------------------|------------------------------------------------------|---------------------------------------------------------------------------------------|----------------------------------|----------------------------|-------------------------------------------|----------------------------------------------|--------------------------|-------------------------------------------------------------|-----------------------------|----------------------------------------------|
| ⇒ C ଲ 4                                                                                                    | 12キュリティ保護の                                           | よし   <del>https</del> ://192.168.                                                     | .1.177:9440/co                   | onsole/#page/              | dr/table/?action=detai                    | Is&action large                              | tid=dr2&action la        | rgetName A"                                                 | tō t≞                       | \⊞ 📳                                         |
| 🤠 cldb 🛛 Data Prote                                                                                                    | ection 🖌   🍣                                         | 03 -                                                                                  |                                  |                            |                                           |                                              |                          | c                                                           | ¢ ~ ? ג                     | dbadmir                                      |
| arview · Table                                                                                                    |                                                      |                                                                                       |                                  |                            |                                           |                                              |                          | + Protection                                                | on Domain                   | + Remote S                                   |
| sync DR Remote Site                                                                                                    | ]                                                    |                                                                                       |                                  |                            |                                           |                                              | 3 2 Async                | DRs 🕥 · 🌣 🗸 ·                                               | search in tab               | ole (                                        |
| ▲ Name                                                                                                    |                                                      | Remote Sites                                                                          |                                  | Entity Count               | Next Snapshot Time                        | Snapshot<br>Exclusive<br>Usage               | B/W Used (Tx)            | B/W Used (Rx)                                               | Ongoing                     | Pendin                                       |
| dr1                                                                                                    |                                                      | cldb1                                                                                 |                                  | 1                          | 05/25/22,<br>11:32:00 AM                  | -                                            | 680 KBps                 | 0 KBps                                                      | 1                           | 0                                            |
| dr2                                                                                                    |                                                      | cldb1                                                                                 |                                  | 6                          | 05/25/22,<br>11:34:00 AM                  | -                                            | 43.01 MBps               | 0 KBps                                                      | 1                           | 1                                            |
|                                                                                                    |                                                      |                                                                                       |                                  |                            |                                           |                                              |                          |                                                             |                             |                                              |
|                                                                                                    |                                                      |                                                                                       |                                  |                            |                                           |                                              |                          |                                                             |                             |                                              |
| nmary > dr2                                                                                                    | ILS                                                  | Replications                                                                          | Entities                         | Schedul                    | es Local Snapshot                         | s Remote Snap                                | Take Sr<br>oshots Metric | apshot Migrate<br>s Alerts                                  | ✓ Update                    | × Delet                                      |
| nmary > dr2<br>ROTECTION DOMAIN DETAI                                                                                                    | LS<br>dr2                                            | Replications                                                                          | Entities                         | Schedul                    | es Local Snapshot                         | s Remote Snaj                                | Take Sr<br>oshots Metric | apshot Migrate<br>s Alerts                                  | <ul> <li>Update</li> </ul>  | × Delete                                     |
| nmary > dr2<br>ROTECTION DOMAIN DETAI<br>ame<br>otection Domain Mode                                                                                  | ILS<br>dr2<br>Active                                 | Replications<br>Total Ongoing (1)<br>Direction                                        | Entities                         | Schedul                    | es Local Snapshot<br>Remote Site          | s Remote Snap                                | Take Sr<br>oshots Metric | apshot Migrate<br>s Alerts<br>Start Time                    | Update                      | × Delet                                      |
| nmary > dr2<br>ROTECTION DOMAIN DETAil<br>ame<br>otection Domain Mode<br>ext Snapshot Time<br>05/25/22,                                               | LS<br>dr2<br>Active<br>, 11:34:00 AM                 | Replications<br>Total Ongoing (1)<br>Direction<br>Outgoing                            | Entities<br>Protection Dr<br>dr2 | Schedul                    | es Local Snapshot<br>Remote Site<br>Cldb1 | s Remote Snap<br>Snapsho<br>10421            | Take Sr<br>bshots Metric | Alerts Start Time 05/24, 11:33 AM                           | Update     E     Data     3 | X Delete<br>Events                           |
| nmary > dr2<br>ROTECTION DOMAIN DETAI<br>ame<br>rotection Domain Mode<br>ext Snapshot Time<br>05/25/22,<br>M Count                                    | ILS<br>dr2<br>Active<br>, 11:34:00 AM<br>6           | Replications<br>Total Ongoing (1)<br>Direction<br>Outgoing                            | Entitles<br>Protection Do        | Schedul                    | es Local Snapshot<br>Remote Site          | Snapshc<br>10421                             | Take Sr<br>bshots Metric | apshot Migrate<br>s Alerts<br>Start Time<br>05/24, 11:33 AM | Update                      | × Delete<br>Events                           |
| nmary > dr2<br>ROTECTION DOMAIN DETAL<br>ame<br>rotection Domain Mode<br>ext Snapshot Time<br>05/25/22,<br>M Count<br>Jume Group Count                | ILS<br>dr2<br>Active<br>, 11:34:00 AM<br>6<br>0      | Replications<br>Total Ongoing (1)<br>Direction<br>Outgoing<br>Total Pending (1)       | Entities<br>Protection Di<br>dr2 | Schedul                    | es Local Snapshot<br>Remote Site<br>cldb1 | s Remote Snap<br>Snapshc<br>10421            | Take Sr<br>bshots Metric | apshot Migrate<br>s Alerts<br>Start Time<br>05/24, 11:33 AM | ✓ Update<br>E               | X Delete<br>Events                           |
| mmary > dr2<br>ROTECTION DOMAIN DETAI<br>iame<br>rotection Domain Mode<br>iext Snapshot Time<br>05/25/22,<br>M Count<br>olume Group Count<br>le Count | ILS<br>dr2<br>Active<br>, 11:34:00 AM<br>6<br>0<br>0 | Replications Total Ongoing (1) Direction Outgoing Total Pending (1) Protection Domain | Entitles<br>Protection Dr<br>dr2 | Schedul<br>omain<br>Remote | es Local Snapshot<br>Remote Site<br>cldb1 | s Remote Snap<br>Snapshc<br>10421<br>Snapshc | Take Sr<br>bshots Metric | apshot Migrate<br>s Alerts<br>Start Time<br>05/24, 11:33 AM | Update     E                | X Delete<br>Events<br>a Completed<br>3.4 GiB |

dr2の保護ドメインを構成した結果、次のようになります。

図 10.3.8(2). 保護ドメイン dr2の Async DR Table 表示

DR クラスタ表示における初回のスナップショットは次のように表示されます。 dr1 と dr2 の保護ドメイン両方を見ることができます。 プライマリクラスタでは Outgoing、 DR クラスタでは Incoming の表示になります。

|                                                                                                    | ▲ セキュリティ保護ない                                                    | https://102.165                                                        | 1 52:04/07                            | (console/#name/      | dr/table/Pactions              | ls 8 action Target d - d                      | Ib Riaction Target Name                                            | o= //) -               | s <u>~</u>                                                                     | 6                                                  |
|----------------------------------------------------------------------------------------------------|-----------------------------------------------------------------|------------------------------------------------------------------------|---------------------------------------|----------------------|--------------------------------|-----------------------------------------------|--------------------------------------------------------------------|------------------------|--------------------------------------------------------------------------------|----------------------------------------------------|
|                                                                                                    | 4 セキュリノ 11未竣なし                                                  | nttps://192.168                                                        | .1.55:9440/                           | console/#page/       | dr/table/?action=deta          | isoaction largetid=clo                        | ibolaction largetivam                                              | e= Α" γ                | ο <b>ι</b> =                                                                   | ₩                                                  |
| 🤠 cidb1 🛛 Data I                                                                                             | Protection 👻 🏻 🧇                                                | 0 🕘 🗸                                                                  |                                       |                      |                                |                                               |                                                                    | ۹                      | ? ~ 🌣                                                                          | dbadmi                                             |
| erview · Table                                                                                               |                                                                 |                                                                        |                                       |                      |                                |                                               | <ul> <li>ウインド</li> </ul>                                           | + Protection           | Domain                                                                         | + Remote S                                         |
| sync DR Remote Sit                                                                                           | te                                                              |                                                                        |                                       |                      |                                | c                                             | 1 Remote Site 🛛 5                                                  | • <b>\$ ~</b> • (      | search in tab                                                                  | ble (                                              |
| Name                                                                                                    | Remote Site Type                                                | Remote<br>Addresses                                                    | vStore I                              | Mappings             | Capabilities                   | Compress on<br>wire                           | Use SSH Tunnel                                                     | B/W Limit<br>(Tx)      | B/W Used<br>(Tx)                                                               | B/W Used (R                                        |
| ldb                                                                                                    | Physical<br>(Nutanix)                                           | 192.168.1.130:<br>2020                                                 | vmstor                                | re01 : vmstore01     | Disaster<br>Recovery           | On                                            | No                                                                 | -                      | 0 KBps                                                                         | 28.91<br>MBps                                      |
|                                                                                                    |                                                                 |                                                                        |                                       |                      |                                |                                               |                                                                    |                        |                                                                                |                                                    |
|                                                                                                    |                                                                 |                                                                        |                                       |                      |                                |                                               |                                                                    |                        |                                                                                |                                                    |
| nmary > cldb                                                                                                 |                                                                 |                                                                        |                                       |                      |                                |                                               | Test (                                                             | Connection             | ✓ Update                                                                       | × Delet                                            |
| many > cldb<br>MOTE SITE DETAILS                                                                             |                                                                 | Replications                                                           | · · · · · · · · · · · · · · · · · · · | Remote Sna           | apshots                        | Metrics                                       | Test 0<br>Alerts                                                   | Connection             | ✓ Update<br>Eve                                                                | × Delet                                            |
| mary > cldb<br>MOTE SITE DETAILS                                                                             | cidb                                                            | Replications<br>Total Ongoing (2)                                      | 1                                     | Remote Sna           | apshots                        | Metrics                                       | Test (<br>Alerts                                                   | Connection             | <ul> <li>Update</li> <li>Eve</li> </ul>                                        | × Delet                                            |
| nmary > cldb<br>MOTE SITE DETAILS<br>ame<br>apabilities D                                                    | cldb<br>isaster Recovery                                        | Replications<br>Total Ongoing (2)<br>Direction                         | Protection                            | Remote Sna           | apshots<br>Remote Site         | Metrics                                       | Test (<br>Alerts<br>Start Time                                     | Connection             | ✓ Update<br>Eve                                                                | × Delet                                            |
| nmary > cldb<br>MOTE SITE DETAILS<br>ame<br>apabilities D<br>suster<br>32773396658936900000                  | cldb<br>Visaster Recovery<br>D : 1652156354                     | Replications<br>Total Ongoing (2)<br>Direction<br>Incoming             | ;<br>Protection<br>dr1                | Remote Sna           | apshots<br>Remote Site<br>cldb | Metrics<br>Snapshot<br>cldb:913               | Test (<br>Alerts<br>Start Time<br>05/24, 11:32 /                   | Connection             | Update     Eve     Data     3.                                                 | × Delet<br>ints<br>32 GiB                          |
| many > cldb<br>MOTE SITE DETAILS<br>ame<br>apabilities D<br>uster<br>2277339665893690000<br>imote Address 19 | cldb<br>lisaster Recovery<br>2 : 1652156354<br>2.168.1130: 2020 | Replications<br>Total Ongoing (2)<br>Direction<br>Incoming<br>Incoming | Protection<br>dr1<br>dr2              | Remote Sna<br>Domain | apshots Remote Site            | Metrics<br>Snapshot<br>cldb:913<br>cldb:10421 | Test (<br>Alerts<br>Start Time<br>05/24, 11:32 /<br>05/24, 11:33 / | Connection<br>AM<br>AM | <ul> <li>Update</li> <li>Eve</li> <li>Data</li> <li>3.</li> <li>19.</li> </ul> | × Delet<br>ents<br>a Completed<br>32 GIB<br>85 GIB |

図 10.3.8(3). DR クラスタの Remote Site 表示

| Cldb - Prism Element × +                                                                                                    |                                                                |                          |             |                          |                                |                |                         |               | - 0                 |
|----------------------------------------------------------------------------------------------------|----------------------------------------------------------------|--------------------------|-------------|--------------------------|--------------------------------|----------------|-------------------------|---------------|---------------------|
| → C Q ▲ セキュリティ保護                                                                                                    | なし   https://192.168                                           | 3.1.177:9440/conso       | ole/#page/o | dr/table/?action=details | &actionTargetIc                | l=dr1&actionTa | rgetName A <sup>™</sup> | tò t≙ i       | <u>ه</u>            |
| cldb Data Protection 👻 🗧                                                                                                    | 🔊 O 🕄 🗸                                                        |                          |             |                          |                                |                | c                       | \?∽¢          | dbadmin             |
| erview · Table                                                                                                    |                                                                |                          |             |                          |                                |                | + Protectio             | n Domain      | + Remote Si         |
| Async DR Remote Site                                                                                                    |                                                                |                          |             |                          |                                | 3 2 Async      | DRs 🕥 · 🌣 🗸 ·           | search in tab |                     |
| ▲ Name                                                                                                    | Remote Sites                                                   | En                       | tity Count  | Next Snapshot Time       | Snapshot<br>Exclusive<br>Usage | B/W Used (Tx)  | B/W Used (Rx)           | Ongoing       | Pending             |
| dr1                                                                                                    | cldb1                                                          |                          | 1           | 05/25/22,<br>11:32:00 AM | -                              | 23 KBps        | 0 KBps                  | 1             | 0                   |
| dr2                                                                                                    | cldb1                                                          |                          | 6           | 05/25/22,<br>11:34:00 AM | -                              | 31 MBps        | 0 KBps                  | 1             | 1                   |
|                                                                                                    |                                                                |                          |             |                          |                                |                |                         |               |                     |
| nmary > dr1                                                                                                    |                                                                |                          |             |                          |                                | Take Sn        | apshot Migrate          | Update        | × Delete            |
| ROTECTION DOMAIN DETAILS                                                                                                    | Replications                                                   | Entities                 | Schedule    | Local Snapshots          | Remote Snaps                   | hots Metric    | s Alerts                | E             | vents               |
| det.                                                                                                    | Total Ongoing (1)                                              |                          |             |                          |                                |                |                         |               |                     |
| ame ori                                                                                                    |                                                                |                          |             |                          |                                |                | Charles Times           |               |                     |
| otection Domain Mode Active                                                                                                    | Direction                                                      | Protection Domain        | n           | Remote Site              | Snapshot                       |                | Start Time              | Data          | Completed           |
| ame or otection Domain Mode Active ext Snapshot Time 05/25/22, 11:32:00 AM                                                       | Direction                                                      | Protection Domai         | n           | Remote Site              | Snapshot<br>913                |                | 05/24, 11:32 AM         | Data<br>2.1   | Completed           |
| ame un<br>otection Domain Mode Active<br>ext Snapshot Time<br>05/25/22, 11:32:00 AM<br>M Count 1<br>Jume Group Count 0           | Direction                                                      | Protection Domai         | 'n          | Remote Site              | Snapshot<br>913                |                | 05/24, 11:32 AM         | 2.1           | Completed<br>19 GiB |
| rotection Domain Mode Active<br>lext Snapshot Time<br>05/25/22, 11:32:00 AM<br>'M Count 1<br>'olume Group Count 0<br>ile Count 0 | Direction<br>Outgoing<br>Total Pending (0)<br>Protection Domai | Protection Domaii<br>dr1 | Remote      | Remote Site              | 913<br>Snapshot                |                | 05/24, 11:32 AM         | Data<br>2.1   | Completed<br>19 GiB |

# プライマリクラスタからの保護ドメイン dr1 の Async DR 表示は次のようになります。

図 10.3.8(4). プライマリクラスタの保護ドメイン dr1 Async DR 表示

| Cldb - Prism Element × +                                                                                                    |                                                                                       |                                                    |                                             |                                |                |                                     |                | - 0                                      |
|----------------------------------------------------------------------------------------------------|---------------------------------------------------------------------------------------|----------------------------------------------------|---------------------------------------------|--------------------------------|----------------|-------------------------------------|----------------|------------------------------------------|
| → C 6 ▲ セキュリティ保護                                                                                                    | なし   <del>https</del> ://192.168                                                      | 1.177:9440/console/#page                           | /dr/table/?action=detail                    | s&actionTargetId               | =dr2&actionTar | getName A <sup>№</sup>              | τ̂ο τ̂=        | ۹                                        |
| 🦲 cidb   Data Protection -                                                                                                    | P O 🕄 ~                                                                               |                                                    |                                             |                                |                | ¢                                   | <b>ζ</b> ? ∧ φ | dbadmin                                  |
| erview · Table                                                                                                    |                                                                                       |                                                    |                                             |                                |                | + Protecti                          | on Domain      | + Remote Sit                             |
| Async DR Remote Site                                                                                                    |                                                                                       |                                                    |                                             |                                | 2 Async I      | DRs 🕥 · 🌣 🗸 ·                       | search in tab  | e Q                                      |
| ▲ Name                                                                                                    | Remote Sites                                                                          | Entity Count                                       | Next Snapshot Time                          | Snapshot<br>Exclusive<br>Usage | B/W Used (Tx)  | B/W Used (Rx)                       | Ongoing        | Pending                                  |
| dr1                                                                                                    | cldb1                                                                                 | 1                                                  | 05/25/22,<br>11:32:00 AM                    | -                              | 27 KBps        | 0 KBps                              | 1              | 0                                        |
| dr2                                                                                                    | cldb1                                                                                 | 6                                                  | 05/25/22,<br>11:34:00 AM                    | -                              | 31.4 MBps      | 0 KBps                              | 1              | 1                                        |
|                                                                                                    |                                                                                       |                                                    |                                             |                                |                |                                     |                |                                          |
| mmary > dr2                                                                                                    |                                                                                       |                                                    |                                             |                                | Take Sna       | apshot Migrate                      | 🖌 🖌 Update     |                                          |
|                                                                                                    |                                                                                       |                                                    |                                             |                                |                |                                     |                | × Delete                                 |
| ROTECTION DOMAIN DETAILS                                                                                                    | Replications                                                                          | Entities Schedu                                    | les Local Snapshots                         | s Remote Snapsh                | ots Metrics    | Alerts                              | E              | × Delete                                 |
| ROTECTION DOMAIN DETAILS ame dr2                                                                                                    | Replications<br>Total Ongoing (1)                                                     | Entities Schedu                                    | les Local Snapshots                         | s Remote Snapsh                | ots Metrics    | a Alerts                            | E              | × Delete                                 |
| ROTECTION DOMAIN DETAILS ame dr2 otection Domain Mode Active                                                                                                    | Replications<br>Total Ongoing (1)<br>Direction                                        | Entities Schedu<br>Protection Domain               | les Local Snapshots<br>Remote Site          | s Remote Snapsh                | ots Metrics    | S Alerts<br>Start Time              | Data           | × Delete<br>vents                        |
| ROTECTION DOMAIN DETAILS<br>ame dr2<br>rotection Domain Mode Active<br>ext Snapshot Time<br>05/25/22, 11:34:00 AM                                                      | Replications Total Ongoing (1) Direction Outgoing                                     | Entities Schedu Protection Domain dr2              | Remote Site                                 | Snapshot                       | Nots Metrics   | Start Time<br>05/24, 11:33 AM       | Data           | × Delete<br>vents<br>Completed<br>8 GiB  |
| ROTECTION DOMAIN DETAILS ame dr2 rotection Domain Mode Active ext Snapshot Time 05/25/22, 11:34:00 AM M Count 6                                                        | Replications Total Ongoing (1) Direction Outgoing                                     | Entities Schedu Protection Domain dr2              | les Local Snapshots<br>Remote Site<br>cldb1 | Snapshot                       | oots Metrics   | Start Time<br>05/24, 11:33 AM       | Data<br>9.5    | × Delete<br>vents<br>Completed<br>i8 Gi8 |
| ROTECTION DOMAIN DETAILS ame dr2 rotection Domain Mode Active ext Snapshot Time 05/25/22, 11:34:00 AM M Count 6 olume Group Count 0                                    | Replications Total Ongoing (1) Direction Outgoing Total Pending (1)                   | Entities Schedu Protection Domain dr2              | les Local Snapshot:<br>Remote Site<br>cldb1 | Snapshot<br>10421              | Nots Metrics   | Start Time<br>05/24, 11:33 AM       | Data<br>9.5    | X Delete<br>vents<br>Completed<br>8 GiB  |
| ROTECTION DOMAIN DETAILS<br>lame dr2<br>rotection Domain Mode Active<br>lext Snapshot Time<br>05/25/22, 11:34:00 AM<br>M Count 6<br>obume Group Count 0<br>lie Count 0 | Replications Total Ongoing (1) Direction Outgoing Total Pending (1) Protection Domain | Entities Schedu<br>Protection Domain<br>dr2 Remote | les Local Snapshot:<br>Remote Site<br>cldb1 | s Remote Snapshot              | Nots Metrics   | Start Time O5/24, 11:33 AM Create 1 | Data<br>9.5    | X Delete<br>vents                        |

# プライマリクラスタからの保護ドメイン dr2 の Async DR 表示は次のようになります。

図 10.3.8(5). プライマリクラスタの保護ドメイン dr2 Async DR 表示

DR クラスタ側で Home  $\rightarrow$  Data Protection  $\rightarrow$  Local Snapshots  $\rightarrow$  dr1 Details の表示です。

|                |      | Details              |                 | ? ×            |
|----------------|------|----------------------|-----------------|----------------|
| Entity Details |      |                      |                 | 3 1-1of1 3     |
| Name           | Туре | Consistency<br>Group | Recovery Status | App Consistent |
| svr222         | VM   | svr222               | Recoverable     | False          |

図 10.3.8(6). DR クラスタの保護ドメイン dr1 Details 表示

DR クラスタ側で Home  $\rightarrow$  Data Protection  $\rightarrow$  Local Snapshots  $\rightarrow$  dr2 Details の表示です。

|                |        | Details              |                 | ? ×            |
|----------------|--------|----------------------|-----------------|----------------|
| Entity Details |        |                      |                 | 3 1-6 of 6 2   |
| Name           | Туре   | Consistency<br>Group | Recovery Status | App Consistent |
| svr248         | VM     | svr248               | Recoverable     | False          |
| svr249         | VM     | svr249               | Recoverable     | False          |
| svr250         | VM     | svr250               | Recoverable     | False          |
| svr251         | VM     | svr251               | Recoverable     | False          |
| svr252         | VM     | svr252               | Recoverable     | False          |
| svr253         | VM     | svr253               | Recoverable     | False          |
|                |        |                      |                 | Close          |
| 140 0 0(7)     | DD 4-7 |                      |                 |                |

図 10.3.8(7). DR クラスタの保護ドメイン dr2 Details 表示

# 10.4. DR クラスタへの VM リストア

DR クラスタへの VM リストア手順を示します。

# 表 10.4.1. DR クラスタへの VM リストア手順

| プライマリクラスタ:cldb                                                                                     | DR クラスタ : cldb1                                                                                                    |
|----------------------------------------------------------------------------------------------------|----------------------------------------------------------------------------------------------------|
|                                                                                                    | Home<br>Data Protection<br>Async DR<br>Name 欄の dr1 を選択<br>Local Snapshots<br>Details をクリックして VM を確認→Close<br>Restore<br>(1) Entity Name に図を入れる<br>VM Name Prefix に Entity の接頭語を入<br>力します。Nutanix-Clone-でそのまま OK し<br>ても良いです。VM 名は後ほど変更可能です。<br>(2) Home → VM → Power on で起動<br>します。DR クラスタ上で動作していることが確<br>認できます。 |
| プライマリクラスタの VM が停止していると何も操<br>作する必要はありません。ただし、稼働している<br>と VM の IP アドレスが被ってしまうため、停止<br>操作を行う必要があります。 |                                                                                                    |

Restore Snapshot の画面です。Entity Name に図をいれます。VM Name Prefix はそのままで良いです(VM 名は後ほど変更可能です)。

| //'. | entities to be restored |                | Restore Settings                                                          |
|------|-------------------------|----------------|---------------------------------------------------------------------------|
|      | Entity Name             | Entity<br>Type | <ul><li>Overwrite existing entities</li><li>Create new entities</li></ul> |
| •    | svr222                  | VM             | VM Name Prefix Nutanix-Clone-                                             |
|      |                         |                | Volume Group Name Prefix                                                  |
|      |                         |                | Nutanix-Clone-                                                            |
|      |                         | •              |                                                                           |

図 10.4.1. DR クラスタでの VM リストア

(2) Home  $\rightarrow$  VM  $\rightarrow$  Nutanix-Clone-svr222 を選択して Power on します。

| No cidbi VM          |                         | •               |       |                 |                  |           |                 |                         |                         |                            | (                            | a ? - 4     | t dbadmin      |
|----------------------|-------------------------|-----------------|-------|-----------------|------------------|-----------|-----------------|-------------------------|-------------------------|----------------------------|------------------------------|-------------|----------------|
| Overview - Table     |                         |                 |       |                 |                  |           |                 |                         |                         |                            |                              | Create VM   | Network Config |
| VM                   |                         |                 |       |                 |                  |           |                 | C Incl                  | ude Controller VMs      | 1 VM (filtered f           | rom 5} 🔕 · 🗘 🗸               | search in t | ible Q         |
| VM Name              | Hest                    | IP<br>Addresses | Cores | Memory Capacity | Storage          | CPU Usage | Memory<br>Usage | Controller Road<br>JOPS | Controller Wite<br>IOPS | Controller ID<br>Bandwidth | Controller Aug IO<br>Latency | Backup an   | Filmh Mode     |
| Nutanix-Clone-svr222 | NTNX-7ee71a08-<br>A/AHV | 192.168.1       | 2     | 4 GiB           | 18.3 GiB / 1 TiB | 0.33%     | 45.43%          | 0                       | o                       | 0 KBps                     | 23.35 ms                     | Yes         | No             |

# 図 10.4.2. DR クラスタの VM Power on 状態

# 10.5. DR クラスタへの DR マイグレート

DR クラスタへの保護ドメインのマイグレーション(切り替え)手順を示します。

# 表 10.5.1. DR クラスタへのマイグレート手順

| プライマリクラスタ:cldb                                                                                                    | DR クラスタ:cldb1                                                                                                    |
|----------------------------------------------------------------------------------------------------|----------------------------------------------------------------------------------------------------|
| Home<br>Data Protection<br>Name 欄の dr1 を選択<br>(1) Migrate Protection Domain 画面<br>Select Site ◎ cldb1 を選択<br>MIGRATE を入力<br>Migrate ボタンを押下します<br>(2) dr1 緑印が消え、スナップが採取されます<br>Home→VM は svr222 が削除 |                                                                                                    |
|                                                                                                    | <ul> <li>(3) dr1 緑印になり、スナップが追加されます</li> <li>(4) Home→VM では Nutanix-Restore の<br/>VM 名で新たな VM が作成されます。</li> </ul> |

(1) Micrage Protection Domain の画面です。Select Site の◎cldb1 を選択、To proceed, type "MIGRATE" below.(case insensitive)欄に"MIGRATE"を入力し、Migrate ボタンを押下します。

|                                                                 | Migrate Pro      | tection Domain       | ? X          |
|-----------------------------------------------------------------|------------------|----------------------|--------------|
| Select a Ren<br>Select Site                                     | note Site to mig | rate this Protectior | n Domain to. |
| Cldb1                                                           |                  |                      |              |
| <ul> <li>cldb1</li> <li>To proceed,</li> <li>MIGRATE</li> </ul> | type "MIGRATE    | " below. (case inse  | nsitive)     |

図 10.5.1. DR クラスタへの保護ドメイン dr1 マイグレーション

# (2) dr1 の緑印が消え、スナップが採取されます。

| - C Q 🔺 t+1974##0                                                                                                    | L   https://192.168.1.173:944 | 0/console/#page/dr/table/?action=details8act        | ionTargetId=dr1&actionTarge                                 | rtName=dr1&action                                           | ParentEntityType=cluster&a                                                                                                    | ictionSource=datatabl                                          | - A & A &                                                                      | - 0     |
|----------------------------------------------------------------------------------------------------|-------------------------------|-----------------------------------------------------|-------------------------------------------------------------|-------------------------------------------------------------|----------------------------------------------------------------------------------------------------|----------------------------------------------------------------|--------------------------------------------------------------------------------|---------|
| 🍋 ckib 🕴 Data Protection - 🛛 💐                                                                                                    | 00                            |                                                     |                                                             |                                                             |                                                                                                    |                                                                | Q ? - ¢                                                                        | dbodmir |
| Async DR Remote Site                                                                                                    |                               |                                                     |                                                             |                                                             |                                                                                                    | 2 Async DRs 0                                                  | ) · • • · search in table                                                      |         |
| * Nane                                                                                                    | Remote Sites                  | Entity Count                                        | Next Snapshot Time                                          | Snapshot<br>Exclusive Usage                                 | B/W Used (Tx)                                                                                                    | B/W Used (Rx)                                                  | Ongoing                                                                        | Pendir  |
| dr1                                                                                                    | cldb1                         | 0                                                   |                                                             | 4.07 MiB                                                    | 0 KBps                                                                                                    | 0 KBps                                                         | 0                                                                              | c       |
| • dr2                                                                                                    | cidb1                         | 6                                                   | 06/03/22, 11:34:00 AM                                       | 25.62 M/B                                                   | 0 KBps                                                                                                    | 0 KBps                                                         | 0                                                                              | 0       |
|                                                                                                    |                               |                                                     |                                                             |                                                             |                                                                                                    |                                                                |                                                                                |         |
| nonary 3 drl                                                                                                    |                               |                                                     |                                                             |                                                             |                                                                                                    |                                                                | Activate                                                                       | × Dele  |
| nonary > of<br>ROTECTION DOMAIN DETAILS                                                                                                    | Replications                  | Entities Schedules                                  | Local Snapshots                                             | Remote Snapshots                                            | Metrics                                                                                                    | Alerts                                                         | Activate<br>Events                                                             | × Dele  |
| rmary > drl<br>ROTECTION DOMAIN DETAILS<br>Iame drl<br>Institution Domain Mode Inactive                                                                                                    | Replications                  | Entities Schedules                                  | Local Snapshots                                             | Remote Snapshots                                            | Metrics                                                                                                    | Alerts<br>3 Snapshots 🕥 -                                      | Activate<br>Events<br>© ♥ - Search in table                                    | X Delet |
| nonary 3 dr1<br>ROTECTION DOMAIN DETAILS<br>Iame dr1<br>rotaction Domain Mode Inactive<br>Iext Snapshot Time No Schedule                                                                            | Replications                  | Entities Schedules                                  | Local Snapshots                                             | Remote Snapshots<br>Reclamate                               | Metrics                                                                                                    | Alerts<br>3.5napshots @ -<br>App Consistency                   | Activate<br>Events<br>© Y - Search in table<br>Actives                         | X Delet |
| annary 3 d1<br>ROTECTION DOMAIN DETAILS<br>Jame d1<br>Instetion Domain Mode Inscove<br>lext Snapshot Time No Schedule<br>M Court 0                                                                  | Replications                  | Entities Schedules<br>• Centre                      | Local Snapshots                                             | Remote Snapshots<br>Reclamate                               | Metrics Include Expired -  Expired -  Expire | Alerts<br>3 Snapshots 0 -<br>App Constancy                     | Activate<br>Events<br>© Y - Search in table<br>Action                          | X Delet |
| meany > dr1<br>ROTECTION DOMAIN DETAILS<br>ame dr1<br>rotection Domain Mode Inactive<br>ext Snapshot Time No Schedule<br>M Count 0<br>ourse Group Count 0<br>o                                      | Replications                  | Entities Schedules<br>• Centre<br>06/02/2           | Local Snapshots                                             | Remote Snapshots Reclamable Processing                      | Metrics Include Dipired -  O Days Text O6/03/22, 05/528 PM                                                                                                    | Alerts<br>3 Snapshots © -<br>App Consistency<br>Fatse          | Activate<br>Events<br>& Y - Search in table<br>Action<br>Details - Restore - X | X Dele  |
| annary > dr1<br>ROTECTION DOMAIN DETAILS<br>Name dr1<br>hotection Domain Mode hactive<br>M Count No Schedule<br>AM Count 0<br>Advanse Group Count 0<br>Advanse Group Count 0<br>Homose Seriel) cBM1 | Replications                  | Entries Schedules<br>• Create<br>06:02/2<br>06:02/2 | Local Snapshots<br>Take<br>2, 05:15:28 PM<br>2, 05:15:26 PM | Remote Snapshots<br>Rectainable<br>Processing<br>Processing | Metrics<br>Include Expend - 0<br>Expert Tree<br>06:03/22, 05:15:28 PM<br>06:03/22, 05:15:28 PM                                                                                                    | Alerts<br>3 Snapshots O -<br>App Consistency<br>False<br>False | Activate<br>Events<br>• • • • • • • • • • • • • • • • • • •                    | X Dek   |

図 10.5.2(1). プライマリクラスタの保護ドメイン dr1 がマイグレートされた

# Home $\rightarrow$ VM では svr222 が削除されています。

| cido - Prism Element | × +                     |                  |             |                 |                        |           |                 |                 |                          |                            |                              |           | - 0            |
|----------------------|-------------------------|------------------|-------------|-----------------|------------------------|-----------|-----------------|-----------------|--------------------------|----------------------------|------------------------------|-----------|----------------|
| C @ 🔺                | セキュリティ保護なし   Mitp       | s//192.168.1.173 | \$9440/cons | ole/#page/vms   |                        |           |                 |                 |                          |                            | A <sup>t</sup>               | 合合        | ۵ ۽            |
| No dab VM            |                         |                  |             |                 |                        |           |                 |                 |                          |                            |                              | Q ? ~ 1   | 🗘 dbedmin      |
| Overview + Table     |                         |                  |             |                 |                        |           |                 |                 |                          |                            | +                            | Create VM | Network Config |
| VM                   |                         |                  |             |                 |                        |           |                 | 🗇 Includ        | e Controller VMs         | 0 6 VMs (titlered from     | 10) 0 . 0 .                  | search in | D oldu         |
| VM Name              | Host                    | IP<br>Addresses  | Cores       | Memory Capacity | Storage                | CPU Usage | Memory<br>Usage | Controller Read | Controller Write<br>IOPS | Controller 10<br>Bandwidth | Controller Avg ID<br>Latency | Backup an | Flash Mode     |
| * svr248             | NTNX-d9730ed4-<br>A/AHV | 192.168.1        | 2           | 4 GiB           | 23.85 Gi8 / 1 Ti8      | 0.35%     | 96.79%          | 0               | 2                        | 17 KBps                    | 1.67 ms                      | Yes       | No             |
| • svr249             | NTNX-5d5017bb-<br>A/AHV | 192.168.1        | 2           | 4 GiB           | 20.48 GiB / 1 TiB      | 0.36%     | 66.99%          | 0               | 2                        | 15 KBps                    | 1.5 ms                       | Yes       | No             |
| • svr250             | NTNX-Sate5fcf-<br>A/AHV | 192.168.1        | 2           | 4 GiB           | 19.4 Gi8 / 1 Ti8       | 0.36%     | 64.42%          | 0               | 3                        | 16 KBps                    | 1.55 ms                      | Yes       | No             |
| • svr251             | NTNX-505017bb-<br>A/AHV | 192.168.1        | 2           | 4 GiB           | 17.97 Gi8 / 2.5<br>TiB | 0.37%     | 69.84%          | 0               | з                        | 15 K8ps                    | 1.52 ms                      | Yes       | No             |
| • svr252             | NTNX-a472dbc3-<br>A/AHV | 192.168.1        | 2           | 4 GiB           | 18.3 GIB / 2.5 TIB     | 0.34%     | 68.67%          | 0               | 0                        | 4 KBps                     | 2.23 ms                      | Yes       | No             |
| • svr253             | NTNX-5ate5fcf-<br>A/AHV | 192.168.1        | 2           | 4 GiB           | 23.73 GiB / 2.5<br>TiB | 0.4%      | 70.8%           | 0               | 1                        | 7 KBps                     | 1.87 ms                      | Yes       | No             |
|                      |                         |                  |             |                 |                        |           |                 |                 |                          |                            |                              |           |                |
|                      |                         |                  |             |                 |                        |           |                 |                 |                          |                            |                              |           |                |
|                      |                         |                  |             |                 |                        |           |                 |                 |                          |                            |                              |           |                |

図 10.5.2(2). プライマリクラスタの VMs

(3) DR クラスタでは dr1 に緑印が付き、スナップが作成されます。

| 🖬 🖬 cldb1 - Prism Element 🛛 🗙 🕂           |                                |                     |              |                    |                             |              |                         |            | <.              | - 0         |
|-------------------------------------------|--------------------------------|---------------------|--------------|--------------------|-----------------------------|--------------|-------------------------|------------|-----------------|-------------|
| - → C © ▲ セキュリティ#I#0                      | (L.   Mtps://192.168.1.53.9440 | /console/#page/dr   |              |                    |                             |              |                         | A          | 6 6 6           | 8           |
| Na ckibi Data Protection - 🕴              | 200-                           |                     |              |                    |                             |              |                         | (          | Q ? - Ø         |             |
| Verview - Table                           |                                |                     |              |                    |                             |              | 6                       | + Protecti | on Domain +     | Remote Site |
| Async DR Remote Site                      |                                |                     |              |                    |                             |              | O 2 Async DRs O         |            | search in table | ٩           |
| + Name                                    | Remote Sites                   |                     | Entity Count | Next Snapshot Time | Snapshot<br>Exclusive Usage | B/W Used (To | 6/W Used (Rx)           |            | Ongoing         | Pending     |
| • dr1                                     | -1                             |                     | 1.:          |                    | 11.12 MiB                   | 0 KBps       | 0 KBps                  |            | 0               | 0           |
| dr2                                       | 12                             |                     | 0            | 2                  | 2.28 G/B                    | 0 KBps       | 0 KBps                  |            | 0               | 0           |
|                                           |                                |                     |              |                    |                             |              |                         |            |                 |             |
| ummary 3 dr1                              |                                |                     |              |                    |                             |              | Take Snapshot           | Migrate    | / Update        | X Delete    |
| PROTECTION DOMAIN DETAILS                 | Replications                   | Entities Sche       | dules        | Local Snapshots    | Remote Snapshots            | Metrics      | Alerts                  |            | Events          |             |
| Vame dr1<br>Protection Domain Mode Active |                                |                     |              |                    |                             |              | O 1 Entity O            | o ~ ·      | search in table | ۹           |
| Next Snapshot Time No Schedule            | Name                           | Type                |              | Const              | stancy Group                |              | Power State On Recovery | ×          |                 |             |
| VM Count 1                                | Nutanix-Restore-svr222-2       | 20602-081531 Virtua | I Machine    | svr23              | 2                           |              | power state at time of  | snapshot   | Un              | protect     |

図 10.5.3. DR クラスタにマイグレートされた保護ドメイン

(4) Home → VM で Nutanix-Restore のプレフィックスが付加された svr222 が作成されたことを確認出 来ます。

| cidb1 - Prism Element                                         | × +        |                     |             |                 |                   |           |                 |                         |                          |                            |                              |             | - 0        | ं     |
|---------------------------------------------------------------|------------|---------------------|-------------|-----------------|-------------------|-----------|-----------------|-------------------------|--------------------------|----------------------------|------------------------------|-------------|------------|-------|
| C @ 🔺                                                         | セキュリティ保護なし | https://192.168.1.5 | \$3:9440/co | nsole/#page/vms |                   |           |                 |                         |                          |                            | A <sup>s</sup>               | 18 12       | ۰ ۽        |       |
| Na cidbi VM                                                   | - 🗢        | 0 💿 -               |             |                 |                   |           |                 |                         |                          |                            |                              | 2 ? - 1     | dbadm      |       |
| verview · Table                                               |            |                     |             |                 |                   |           |                 |                         |                          |                            | + 0                          | reate VM    | Network Co | pinig |
| VM                                                            |            |                     |             |                 |                   |           |                 | C Include 0             | Controller VMs 🐳 🔘       | 2 VMs (filtered fro        | m 6) 0 • • •                 | search in t | able       | ٩     |
| <ul> <li>VM Name</li> </ul>                                   | Host       | φ<br>Addresses      | Cores       | Memory Capacity | Storage           | CPU Usage | Memory<br>Usage | Controller Road<br>IOPS | Controller Write<br>IOPS | Controller ID<br>Bandwidth | Controller Avg IO<br>Latency | Backup a.,  | Flash Mod  | 0     |
| <ul> <li>Nutanix-Restore-svr222-<br/>220602-081531</li> </ul> |            |                     | 2           | 4 GiB           | 18.55 Gi8 / 1 Ti8 | 0%        | 0%              | 2                       | *                        | ۵                          | 九                            | Yes         | No         |       |
| 1 04222                                                       |            |                     | 2           | 4 G/B           | 18.55 GiB / 1 TiB | 0%        | 0%              | <u>.</u>                |                          |                            |                              | Yes         | No         |       |

図 10.5.4. DR クラスタにマイグレートされた保護ドメインの VM

# 10.6. DR クラスタの VM アクティベイト

プライマリクラスタの VM がダウンした場合の DR クラスタの VM アクティベイト手順を示します。前節 10.5 ではプ ライマリクラスタがアクティブの場合のマイグレーションを解説しました。一般に DR サイトはプライマリサイトが災害や 障害等でダウンした場合に復旧のために稼働しますので、実際の運用に即した操作と考えられます。 ここではプライマリクラスタの VM を停止して DR クラスタの VM をアクティベイトする操作を解説します。

|                                     | ハイトナル県                                                                                                    |
|-------------------------------------|----------------------------------------------------------------------------------------------------|
| プライマリクラスタ : cldb                    | DR クラスタ : cldb1                                                                                                    |
| Home<br>VM                          |                                                                                                    |
| svr222のVMをPower off Action でシャットダウン |                                                                                                    |
|                                     | <ul> <li>(1) Home → Data Protection<br/>Async DR→dr1 を選択<br/>Activate をクリックします</li> <li>(2) 確認画面に Yes を応答します</li> <li>(3) Home → VM で Power on します</li> </ul> |

# 表 10.6.1. DR クラスタの VM アクティベイト手順

(1) Home  $\rightarrow$  Data Protection  $\rightarrow$  Async DR で dr1 を選択し、Activate をクリックします。

| ddb1 - Prism Element x +    |                          |                       |                 |                         |                                |                  |                              |               | - 0                          |
|-----------------------------|--------------------------|-----------------------|-----------------|-------------------------|--------------------------------|------------------|------------------------------|---------------|------------------------------|
| → 🖸 🔺 セキュリティ保護なし            | https://192.168.1.53.944 | IC/corsole/#page/dr/i | able/?action-de | tails8ractionTargetId=d | r1&actionTargetNam             | e-dr1&actionPare | ntEntityType= A <sup>t</sup> | to to 1       | @ <b>@</b>                   |
| a cldb1 Data Protection - • | • • • • • •              |                       |                 |                         |                                |                  | (d                           | Q ? ~ \$      | dbàdmìr                      |
| rview - Table               |                          |                       |                 |                         |                                |                  | + Protect                    | ion Domain    | <ul> <li>Remote S</li> </ul> |
| sync DR Remote Site         |                          |                       |                 |                         |                                | 0 2 As           | ync DRs 💿 🌣 🗸 🗸              | search in tab | le C                         |
| Name                        | Remote Sites             |                       | Entity Count    | Next Snapshot Time      | Snapshot<br>Exclusive<br>Usege | B/W Used (Tx)    | B/W Used (Rx)                | Ongoing       | Pendite                      |
| dr1                         |                          |                       | 0               |                         | 1.81 MIB                       | 0 KBps           | 0 KBps                       | 0             | c                            |
| dr2                         |                          |                       | 0               | -                       | 2.28 GIB                       | 0 KBps           | 0 KBps                       | 0             | 0                            |
|                             |                          |                       |                 |                         |                                |                  |                              |               |                              |
|                             |                          |                       |                 |                         |                                |                  |                              |               |                              |
| imary > dr1                 |                          |                       |                 |                         |                                |                  |                              | Activate      | × Delet                      |
| OTECTION DOMAIN DETAILS     | Replications             | Entities              | Schedules       | Local Snapshots         | Remote Snapshots               | Metrics          | Alerts                       | Eve           | ents                         |
|                             |                          |                       |                 |                         |                                |                  |                              |               |                              |
| ime dr1                     | total Ongoing (0)        |                       |                 |                         |                                |                  |                              |               |                              |

図 10.6.1. DR クラスタで保護ドメインをアクティベイト

(2) 保護ドメインのアクティベイト確認画面です。Yesを押下します。

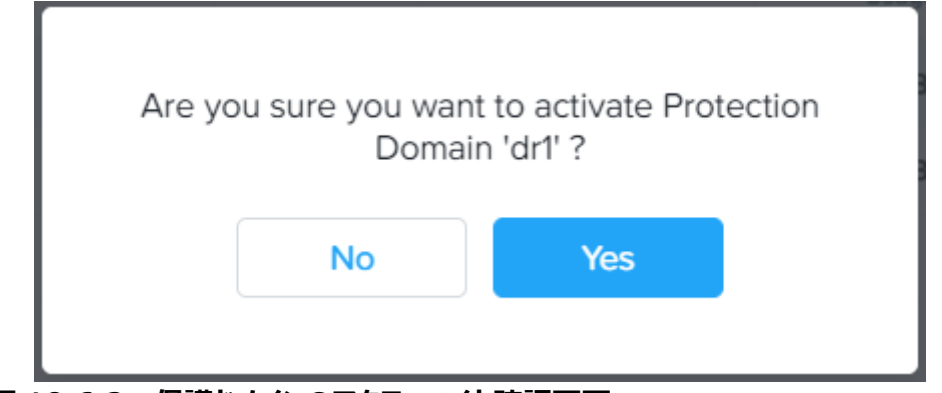

図 10.6.2. 保護ドメインのアクティベイト確認画面

(3) Home  $\rightarrow$  VM  $\rightarrow$  Power on  $\mathcal{C}$  VM の電源を入れます。

| 🖕 cidb1 🛛 VM  | × I ( | o o •           |       |                    |                      |              |                 |                         |                          |                            | ٩                             | ? - \$         | dbadm         |
|---------------|-------|-----------------|-------|--------------------|----------------------|--------------|-----------------|-------------------------|--------------------------|----------------------------|-------------------------------|----------------|---------------|
| nview - Table |       |                 |       |                    |                      |              | Inclu           | de Controller '         | VMs 0 1V                 | V (filterod from 5)        | + Ce                          | search in tabl | etwork Co     |
| VM Name       | Host  | ip<br>Addresses | Cores | Memory<br>Capacity | Storage              | CPU<br>Usage | Memory<br>Usage | Controller<br>Read IOPS | Controller<br>Write IOPS | Controller IO<br>Bandwidth | Controllier Avg IO<br>Latency | Backup         | Flash<br>Mode |
| svr222        |       |                 | 2     | 4 G B              | 18.56 Gi8 / 1<br>TiB | 0%           | 0%              | ÷                       | 8                        | 940                        |                               | Yes            | No            |
|               |       |                 |       |                    |                      |              |                 |                         |                          |                            |                               |                |               |
|               |       |                 |       |                    |                      |              |                 |                         |                          |                            |                               |                |               |
|               |       |                 |       |                    |                      |              |                 |                         |                          |                            |                               |                |               |
|               |       |                 |       |                    |                      |              |                 |                         |                          |                            |                               |                |               |

図 10.6.3. アクティベイトした保護ドメインの VM を電源オンする

## 10.7. DR クラスタからプライマリクラスタへの切り戻し

10.5節、または10.6節の手順の方向を逆にすることで、切り戻しを行うことが出来ます。

### 10.8. 保護ドメインと DR サイトの削除

保護ドメインや DR サイトの削除は本章で解説の設定手順と逆の操作で削除してください。削除は Delete、 または×印で削除します。

### [削除手順]

- (1) Local Snap の削除
- (2)保護ドメインの削除
- (3) DR サイトの削除

この順序で DR クラスタ→プライマリクラスタの要素を削除します。

### 付録 A. リソースの実効容量計算

### A.1. CPU

CVM に予約される CPU リソースは 10GHz(約 4 コア相当)です。AHV で使用する CPU リソースは 5%です。これらと VM(仮想マシン)の CPU リソースを計算します。CPU リソースの見積もりは次のようになります。

物理 CPU のクロック数総量(MHz) × 0.95 - CVM のクロック数 × ノード数 ≧ 仮想マシンで使用するクロック数(MHz) × 仮想マシン台数

[小規模構成の計算例] (3,400MHz × 8 + 3,400MHz × 8 + 3,400MHz × 4) × 0.95 - 10,000MHz × 3 = 34,600

3,400MHz  $\times$  2  $\times$  3 = 20,400

34,600 ≥ 20,400 でO

**A.2. メモリ** メモリリソースの見積もりは次のようになります。

(1 ノードあたりのメモリサイズ × 0.95 - CVM のメモリサイズ) × ノード数 ≧ 仮想マシンのメモリ容量 × 仮想マシン数

[小規模構成の計算例] (16GB × 0.95 - 12GB[※1]) × 3ノード ≧ 1.024GB × 3台

9.6GB ≥ 3.072GB でO

[※1]10GBとすると次のようになります。 (16GB × 0.95 - 10GB) × 3 ノード ≥ 1.024GB × 3 台

 $\geq$ 

15.6GB ≥ 3.072GBでO

しかしながら、仮想マシンのサイズを2GBにすると2個目の仮想マシンはメモリ不足で構成できないことが確認できています。

[参考] 3+1 ノードの場合、最悪のケースとして一つのノードのみで運転を継続せざるを得ない場合、3 個の仮 想マシンの合計メモリサイズに、CVM メモリ、および AHV メモリ、これに加え、使用している CVM 機能 毎のメモリ容量を加える必要があると考えられます。

# A.3. ディスク(本節は実機でのテストは未実施です)

ディスクリソースの見積もりは Storage Capacity Calculator を利用します。

- (1) My Nutanix にログインします。
- (2) Storage Capacity Calculator ヘアクセスします。
- (3) SSD と HDD の容量を入力します。

| Edit Model - Model 1 |             |
|----------------------|-------------|
| Note Count ())       |             |
| 3                    | Select.     |
| Model Type:          |             |
| SSD and HDD (Hybrid) |             |
| SSD and NVMe         |             |
| SSD Only (All Flash) |             |
| NVMe Only            |             |
| \$50 Sav             |             |
| 960 GB               |             |
| SSD is downstroked   |             |
| 2                    | 1444        |
| HDD Size             |             |
| 2.4.18               |             |
| HOD Guarnity:        |             |
| 4                    | Articular ( |

# 図 A.3.1. Storage Capacity Calculator の画面

| Storage Capacity Cal         | culator              |
|------------------------------|----------------------|
| This calculation is independ | ent of your sizings. |
| Replication Factor:          |                      |
| RF2                          | *                    |
| Storage Efficiency:          |                      |
| 1.5 : 1                      | ~                    |
| Fallover Plan:               |                      |
| Standard (N+1)               | v                    |
| ECX ③                        |                      |
| Models                       | + Add Model          |
| Model 1                      | ,                    |
| Node Count 🛙                 | 3                    |
| Model Type                   | SSD and HDD (Hybrid) |
| SSD                          | 2 × 960 GB           |
| HDD                          | 4 x 2.4 TB           |

# 図 A.3.2. Storage Capacity Calculator の左ペイン

[項目の内容]

Replication Factor RF2 データの冗長化数を示します。 RF2 は 2 重化、 RF3 は 3 重化です。

Storage Efficiency 1.5:1 データの容量を最適化する比率です。

Failover Plan Standard(n+1) ノード障害を何台まで考慮するかを示します。n+1の場合は1台障害まで耐性があります。

(4)計算結果の例です。青と緑の合計が使用できる容量となります。

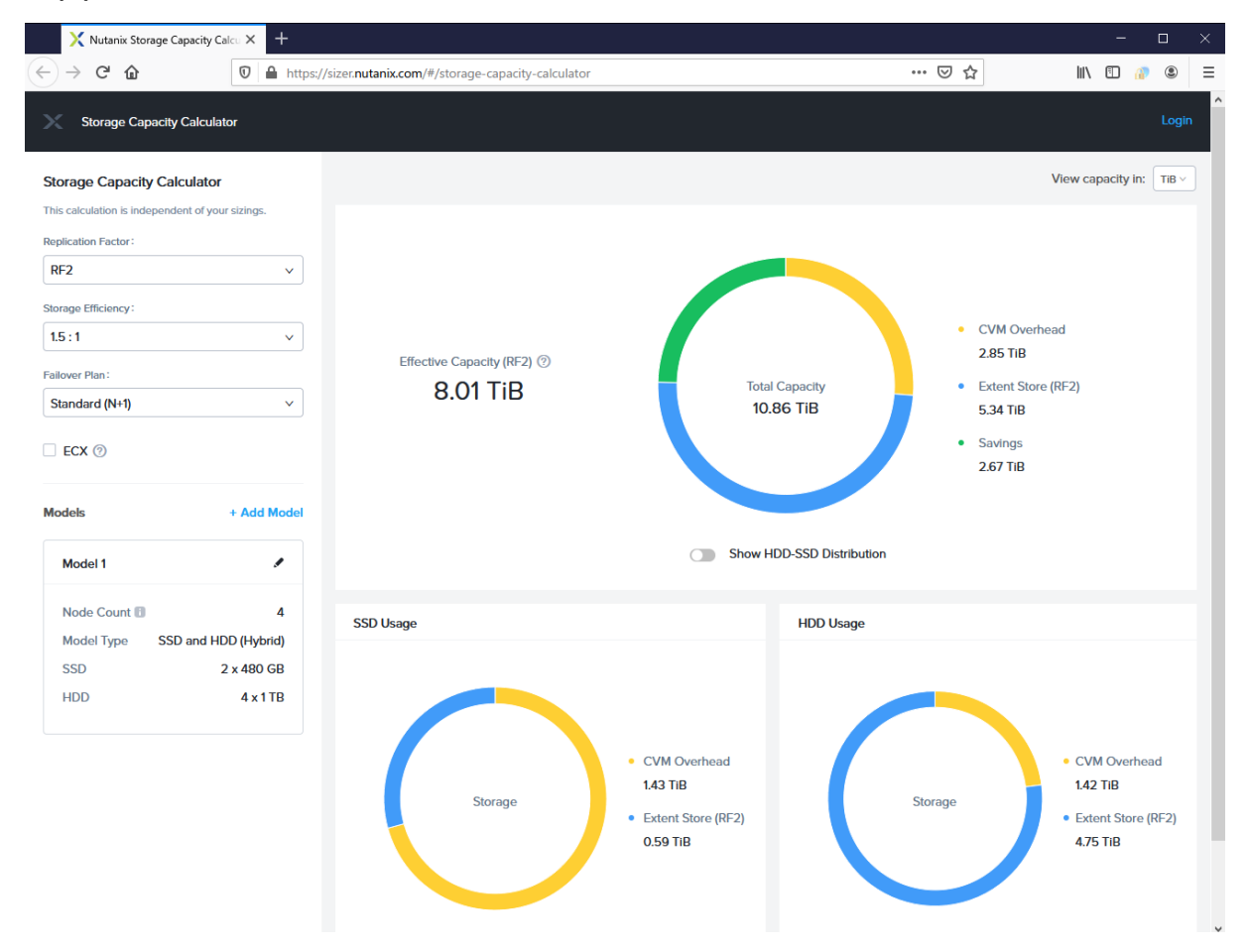

図 A.3.3. Storage Capacity Calcurator の計算結果

### A.4. ネットワーク

ノード間通信を考えると、帯域幅の大きい NIC を構成すべきです。従って、10Gbps の NIC を構成することが望ましいです。 付録 D に 10Gbps の NIC を構成する手順を示します。 ご覧ください。

# 付録 B. Nutanix CE AHV インストールメディアの作成手順

- **B.1. rufus-2.18.exe によるフラッシュメモリインストールメディアの作成(AOS 5.18)** (1) 下記より rufus の実行プログラムをダウンロードします(最新バージョンは 3.14 です)。
- https://github.com/pbatard/rufus/releases/download/v2.18/rufus-2.18.exe (2) USB 3.1(または 3.0)のフラッシュメモリを PC(サーバー)にセットし rufus-2.18.exe を起動します。

🔏 rufus-2.18.exe

(3) Step 2 のデバイスが「デバイス」に表示されます。「パーティション構成とターゲットシステムの種類」は目的の 機器の BIOS、または UEFI、GPT、MBR に合わせて選択します。「ISO イメージ」に ISO ファイル ce-2020.09.16.iso を Browse で選択して指定します。続いて「スタート」ボタンを左クリックします。途中 Warning、確認画面が表示されますのでそのまま続行します。コピー中の画面は次のようになります。

| 🖋 Rufus 2.18.1213                                                                                               | _       | X          |
|----------------------------------------------------------------------------------------------------|---------|------------|
| デバイス                                                                                                    |         | -          |
| PHOENIX (F:) [32GB]                                                                                             |         | $\sim$     |
| パーティション構成とターゲットシステムの種類                                                                                          |         |            |
| MBR BIOSまたはUEFIコンビュータ用のパーティション構                                                                                 | 椷       | $\sim$     |
| ファイルシステム                                                                                                    |         |            |
| FAT32 (デフォルト)                                                                                                   |         | ウィンドウの領域切  |
| クラスタサイズ                                                                                                    |         |            |
| 16 キロバイト (デフォルト)                                                                                                |         | $\sim$     |
| 新しいボリュームのラベル                                                                                                    |         |            |
| PHOENIX                                                                                                    |         |            |
| - フォーマット設定 🤝                                                                                                    |         |            |
| □ 不良ブロックを検出します 1パス                                                                                              |         | $\sim$     |
| ✓ ワイツワノオーマット<br>フゴートディフカを/kg                                                                                    | -0      |            |
| ✓ ノー・ワイベアをTFる ISO1メーン<br>図機能拡張されたラベルとアイコンファイルを作成し                                                               | ン<br>ます | × 3        |
|                                                                                                    |         |            |
|                                                                                                    |         |            |
| المراجع المحالي المحالي المحالي المحالي المحالي المحالي المحالي المحالي المحالي المحالي المحالي المحالي المحالي |         |            |
| 1007/11/2日二一中。                                                                                                  |         |            |
| Rufusについて ログ                                                                                                    | スタート    | キャンセル      |
| F:¥images¥svm¥nutanix_installer_package.tar.p00 (3.                                                             | .9 GB)  | # 00:01:44 |

図 B.2. rufus.exe の実行画面

<sup>(4)</sup> コピーが終了すると「準備完了」が表示されます。「閉じる」で Rufus を終了します。

# B.2. imageUSB.exe によるフラッシュメモリインストールメディアの作成(AOS 5.11 まで)

- (1) 下記より imageusb.zip ファイルをダウンロードします。
  - http://www.snapfiles.com/get/imageusb.html
- (2) ダウンロードした imageusb.zip を解凍します。
- (3) USB 3.1(または 3.0)のフラッシュメモリを PC(サーバー)にセットし imageUSB.exe を起動します。

   *3* imageUSB.exe
- (4) Step 1 のデバイスを図、Step 2 はそのまま◎Write image to USB drive、Step 3 に展開したイメージファイル ce-2019.11.22-stable.img を Browse で選択して指定します。続いて「Write ボタン」を左クリックします。途中 Warning、確認画面が表示されますのでそのまま続行します。
  Step 4: Click the 'Write' button to begin...

| ᆸᄵᅖᆇ                                                                                                    | ナカカ トンにナン                                                                                                    | n++                                                                                                    |                                                                                          |                           |
|----------------------------------------------------------------------------------------------------|----------------------------------------------------------------------------------------------------|----------------------------------------------------------------------------------------------------|------------------------------------------------------------------------------------------|---------------------------|
| 中の画面(                                                                                                    | ま次のようにな                                                                                                    | りより。                                                                                                    |                                                                                          |                           |
| ageUSB by P                                                                                                    | assMark Software                                                                                                    |                                                                                                    |                                                                                          | – 🗆 X                     |
| haa afa                                                                                                    |                                                                                                    | a af a UCD drive                                                                                                    | I                                                                                        | 🔟 心 🛝                     |
| ote ono                                                                                                    | white on indo                                                                                                    |                                                                                                    | 4                                                                                        | 2 🖓 🖓 🔊                   |
| p 1: Seleci                                                                                                    | t the USB drive(s)                                                                                                    | to be processed                                                                                                    |                                                                                          |                           |
| Generic-                                                                                                    | - Multi-Card (Serial: I<br>el: None, FileSystem                                                                                                    | NA Disk: 2, Part. Type: MBR, Size: 29.71 (<br>): FAT32, Size: 29.71 GB                                                                                                    | GB, Volumes: F)                                                                          |                           |
| SanDisk                                                                                                    | Ultra Fit (Serial: 4C                                                                                                    | 530001111014117460 Disk: 3, Part. Type                                                                                                    | : MBR, Size: 114.61 GB, Volumes: K                                                       | 0                         |
|                                                                                                    | ime: 16:25:26<br>Progress: 68.5% (1)                                                                                                    | 1.1 MB/sec)                                                                                                    |                                                                                          |                           |
| -                                                                                                    |                                                                                                    |                                                                                                    |                                                                                          |                           |
|                                                                                                    |                                                                                                    |                                                                                                    |                                                                                          |                           |
| Select All                                                                                                    | Unselect All                                                                                                    | Drives Selected: 1                                                                                                    |                                                                                          | Refresh Drives            |
| sp 2: Select                                                                                                    | the oction to be ;                                                                                                    | performed on the selected USB drive(s,                                                                                                    | Available Options                                                                        |                           |
| Write image                                                                                                    | to USB drive                                                                                                    |                                                                                                    | Post Image Verifica                                                                      | ation                     |
| Create imag                                                                                                    | e from USB drive                                                                                                    |                                                                                                    | Extend Partition (N                                                                      | VTFS Only)                |
| Zero USB dri                                                                                                    | ve                                                                                                    |                                                                                                    | Boot Sector(s) Onl                                                                       | ly                        |
| Reformat US                                                                                                    | SB drive (Windows V                                                                                                    | ista or later) NTFS 🗸                                                                                                    | Beep on Completion                                                                       | n                         |
|                                                                                                    |                                                                                                    |                                                                                                    |                                                                                          |                           |
| ep 3: Sele                                                                                                    | ect the image (.                                                                                                    | bin, .img or .iso) file to write to                                                                                                    | the USB drive(s)                                                                         |                           |
| 4Users¥katsu                                                                                                    | imi¥Desktop¥imageu                                                                                                    | usb¥ce-2019.11.22-stable.img                                                                                                    |                                                                                          | Browse                    |
| - A. OK-                                                                                                    | k the 'Write' bu                                                                                                    | tton to begin                                                                                                    |                                                                                          |                           |
| ер 4: Спс                                                                                                    |                                                                                                    | ss                                                                                                    |                                                                                          |                           |
| ep 4: Clic.<br>Abort                                                                                                    | Overall progre                                                                                                    |                                                                                                    |                                                                                          |                           |
| Abort                                                                                                    | Overall progres                                                                                                    |                                                                                                    |                                                                                          |                           |
| Abort<br>Abort<br>g output:                                                                                                    | Overall progres                                                                                                    | lees Wester wild Dedutes Vincen while and                                                                                                    | ICP ava <sup>®</sup>                                                                     |                           |
| Abori<br>Abori<br>g oulpul:<br>5:24:45 - App<br>5:24:45 - Get                                                                                                    | Dication Path: "C:¥L                                                                                                    | Jsers¥katsumi¥Desktop¥imageusb¥imageL<br>emovable USB drives…                                                                                                    | ISB.exe"                                                                                 | ^                         |
| Abort<br><u>Abort</u><br><u>g output:</u>                                                                                                    | Dication Path: "C:¥L<br>ting list of eligible re<br>dding eligible USB D                                                                                                    | Jsers¥katsumi¥Desktop¥imageusb¥imageU<br>emovable USB drives<br>rive [Generic-Multi-Card] to list.                                                                                                    | ISB.exe"                                                                                 | ^                         |
| Abori<br>g oulpul:<br>5:24:45 - App<br>5:24:45 - Get<br>5:24:45 - A<br>5:24:45 - A<br>5:24:45 - A                                                                                                    | Dication Path: "C:¥L<br>ting list of eligible USB D<br>dding eligible USB D                                                                                                    | Jsers¥katsumi¥Desktop¥imageusb¥imageU<br>emovable USB drives<br>rive [Generic- Multi-Card] to list.<br>rive [SanDisk Ultra Fit] to list.                                                                                                    | ISB.exe"                                                                                 | ^                         |
| Abori<br>g oulpul:<br>5:24:45 - App<br>5:24:45 - Apt<br>5:24:45 - A<br>5:24:45 - A<br>5:25:24 - A<br>5:25:24 - A<br>5:25:25 - A<br>5:25:25 - A<br>5:25:25 - A<br>5:25:25 - A<br>5:25:25 - A<br>5:25:25 - A<br>5:25:25 - A<br>5:25:25 - A<br>5:25:25 - A<br>5:25:25 - A<br>5:25:25 - A<br>5:25:25 - A<br>5:25:25 - A<br>5:25 - A<br>5:25:25 - A<br>5:25 - A<br>5:25 - A<br>5:25 | Dication Path: "C:¥L<br>ting list of eligible re<br>dding eligible USB D<br>ady<br>ected - Disk SanDisk                                                                         | Jsers¥katsumi¥Desktop¥imageusb¥imageU<br>emovable USB drives<br>rive [Generic- Multi-Card] to list.<br>rive [SanDisk Ultra Fit] to list.<br>: Ultra Fit (Serial: 4C530001111014117460                                                                                                    | ISB.exe"<br>) Disk: 3, Part. Type: MBR, Size: 11                                         | 4.61 GB,                  |
| Abort<br>g oulpul:<br>5:24:45 - App<br>5:24:45 - Get<br>5:24:45 - A<br>5:24:45 - A<br>5:24:45 - Res<br>5:24:45 - Res<br>5:24:45 - Res<br>5:24:45 - Res<br>6:25:24 - Selo                                                                                                    | overall progres                                                                                                    | Jsers¥katsumi¥Desktop¥imageusb¥imageU<br>emovable USB drives<br>rive [Generic- Multi-Card] to list.<br>rive [SanDisk Ultra Fit] to list.<br>: Ultra Fit (Serial: 4C530001111014117460                                                                                                    | ISB.exe"<br>) Disk: 3, Part. Type: MBR, Size: 11                                         | 4.61 GB,                  |
| Abori<br>Abori<br>5:24:45 - App<br>5:24:45 - Get<br>5:24:45 - A<br>5:24:45 - A<br>5:24:45 - Rei<br>5:24:45 - Rei<br>5:24:45 - Rei<br>5:25:24 - Seli<br>blumes: K)<br>5:25:26 - Crei<br>5:25:26 - Viri                                                                                                    | overall progres                                                                                                    | Jsers¥katsumi¥Desktop¥imageusb¥imageU<br>emovable USB drives<br>rive [Generic-Multi-Card] to list.<br>rive [SanDisk Ultra Fit] to list.<br>: Ultra Fit (Serial: 4C530001111014117460<br>ds. Imaging Starting Soon<br>arted on [SanDisk Ultra Fit] (Disk 3)                                            | ISB.exe*<br>) Disk: 3, Part. Type: MBR, Size: 11                                         | 4.61 GB,                  |
| Abort           g oulput:           5:24:45 - Apg           5:24:45 - Get           5:24:45 - Asg           5:24:45 - Asg           5:24:45 - Rais           5:24:45 - Rais           5:24:45 - Rais           5:24:45 - Rais           5:24:45 - Rais           5:24:45 - Rais           5:24:45 - Rais           5:25:24 - Selis           slumes: K)           5:25:26 - Creis           5:25:27 - Wris           5:25:30 - Wris                                                                                                    | Dication Path: "C:¥L<br>ting list of eligible re<br>diding eligible USB D<br>addy<br>ected - Disk SanDisk<br>eated 1 Write Threa-<br>tie Image Thread st<br>iting image C:¥User | Jsers¥katsumi¥Desktop¥imageusb¥imageU<br>emovable USB drives<br>rive [Generic- Multi-Card] to list.<br>rive [SanDisk Ultra Fit] to list.<br>: Ultra Fit (Serial: 4C530001111014117460<br>ds. Imaging Starting Soon<br>arted on [SanDisk Ultra Fit] (Disk 3)<br>s¥katsumi¥Desktop¥imageusb¥ce-2019.11  | ISB.exe"<br>) Disk: 3, Part. Type: MBR, Size: 11<br>1.22-stable.img to SanDisk Ultra Fit | ▲<br>4.61 GB,<br>(Disk 3) |
| Abort<br>Abort<br>g oulput:<br>5:24:45 - App<br>5:24:45 - Get<br>5:24:45 - A<br>5:24:45 - A<br>5:24:45 - Rec<br>5:25:24 - Selo<br>Jumes: K)<br>5:25:26 - Cre<br>5:25:27 - Wri<br>5:25:27 - Wri                                                                                                    | Overall progres<br>plication Path: "C:¥L<br>tting list of eligible re<br>dding eligible USB D<br>ady<br>ected - Disk SanDisk<br>eated 1 Write Threat<br>iting image C:¥Users    | Jsers¥katsumi¥Desktop¥imageusb¥imageU<br>emovable USB drives<br>rive [Generic- Multi-Card ] to list.<br>rive [SanDisk Ultra Fit] to list.<br>: Ultra Fit (Serial: 4C530001111014117460<br>ds. Imaging Starting Soon<br>arted on [SanDisk Ultra Fit] (Disk 3)<br>s¥katsumi¥Desktop¥imageusb¥ce-2019.11 | ISB.exe*<br>) Disk: 3, Part. Type: MBR, Size: 11<br>I.22-stable.img to SanDisk Ultra Fit | .4.61 GB,<br>(Disk 3) ↓   |

図 B.2. imageUSB.exe の実行画面

(5) ちょっと派手な[imageUSB – Imaging complete!]の画面が表示されます。OK ボタンで終了します。

#### B.3. インストールメディアの AHV ルートファイルシステム拡張手順(AOS 5.11 まで)

(1) imageUSB.exe、または dd コマンドでイメージを書き込んだインストールメディアを Linux にセットしてパー ティションサイズを確認します。媒体サイズにかかわらず、インストールメディアのパーティションサイズは 6.8GB です。

```
# mount /dev/sdc1 /mnt @
# df -h | grep mnt @
/dev/sdc1 6.8G 5.7G 749M 89% /mnt
# umount /mnt @
#
```

(2) parted コマンドで領域を物理的に拡張します。ここでは 512GB に拡張する例を示します。

```
# parted /dev/sdc 리
   GNU Parted 3.2
   /dev/sdb を使用
   GNU Parted へようこそ! コマンド一覧を見るには 'help' と入力してください。
   (parted) p free ⊲
   モデル: SanDisk Ultra Fit (scsi)
   ディスク /dev/sdc: 512GB
   セクタサイズ (論理/物理): 512B/512B
   パーティションテーブル: msdos
   ディスクフラグ:
   番号 開始
                     サイズ タイプ
                                 ファイルシステム フラグ
               終了
        32.3kB 1049kB 1016kB
                                      空き容量
       1049kB 7445MB 7444MB primary ext4
                                                      boot
   1
        7445MB 512GB
                       505GB
                                       空き容量
   (parted) resizepart 1 🕘
   終了? [7445MB]? 100% 🕘
   (parted) p free 🕘
   モデル: SanDisk Ultra Fit (scsi)
   ディスク /dev/sd : 512GB
   セクタサイズ (論理/物理): 512B/512B
   パーティションテーブル: msdos
   ディスクフラグ:
   番号
                     サイズ タイプ
        開始
              終了
                                 ファイルシステム フラグ
        32.3kB 1049kB 1016kB
                                      空き容量
    1
        1049kB 512GB
                      512GB
                               primary ext4
                                                      boot
   (parted) q \triangleleft
   通知:必要であれば /etc/fstab を更新するのを忘れないようにしてください。
   #
(3) 拡張されたことを fdisk コマンドで確認します。
   # fdisk -l /dev/sdc 리
   ディスク /dev/sdc: 477 GiB, 512110190592 バイト, 1000215216 セクタ
   単位: セクタ (1 * 512 = 512 バイト)
   セクタサイズ (論理 / 物理): 512 バイト / 512 バイト
   I/O サイズ (最小 / 推奨): 4096 バイト / 33553920 バイト
   ディスクラベルのタイプ: dos
```

ディスク識別子: 0x000efa2c

デバイス 起動 開始位置 最後から セクタ サイズ Id タイプ /dev/sdc1 \* 2048 1000215215 1000213168 477G 83 Linux #

(4) ファイルシステムを検査します。

# e2fsck -f /dev/sdc1 ← e2fsck 1.44.1 (24-Mar-2018) Pass 1: Checking i ノード s, blocks, and sizes Pass 2: Checking ディレクトリ structure Pass 3: Checking ディレクトリ connectivity Pass 4: Checking reference counts Pass 5: Checking グループ summary information /dev/sdc1: 51322/458752 files (0.1% non-contiguous), 1530722/1817344 blocks #

(5) ファイルシステムの論理サイズをセットします。

# resize2fs /dev/sdc1 
 resize2fs 1.44.1 (24-Mar-2018)
 Resizing the filesystem on /dev/sdc1 to 125026646 (4k) blocks.
 The filesystem on /dev/sdc1 is now 125026646 (4k) blocks long.

#

(6) マウントしてサイズを確認します。この例では 470GB に拡張されていることがわかります。

| <pre># mount /dev/sdc1 /m</pre> | nnt 🕘 |      |      |    |      |
|---------------------------------|-------|------|------|----|------|
| # df -h   grep mnt ↩            |       |      |      |    |      |
| /dev/sdc1                       | 470G  | 5.7G | 440G | 2% | /mnt |
| # umount /mnt 🕘                 |       |      |      |    |      |
| #                               |       |      |      |    |      |

# 付録 C. cluster status コマンドの出力例

Last login: Tue Jun 12 00:05:31 2018 from 192.168.1.112 nutanix@NTNX-51225946-A-CVM:192.168.1.166:~\$ cluster status 2018-06-12 10:17:40 INFO zookeeper\_session.py:110 cluster is attempting to connect to Zookeeper 2018-06-12 10:17:40 INFO cluster:2420 Executing action status on SVMs 192.168.1.122,192.168.1.126,192.168.1.166 The state of the cluster: start Lockdown mode: Disabled

CVM: 192.168.1.122 Up

| Zeus                 | UP | [1982, 2011, 2012, 2013, 2056, 2074]        |
|----------------------|----|---------------------------------------------|
| Scavenger            | UP | [2578, 2606, 2607, 2608]                    |
| SSLTerminator        | UP | [4232, 4284, 4285, 4286]                    |
| SecureFileSync       | UP | [4236, 4289, 4290, 4291]                    |
| Medusa               | UP | [4401, 4435, 4436, 4444, 4601]              |
| DynamicRingChanger   | UP | [4809, 4911, 4912, 4944]                    |
| Pithos               | UP | [4813, 4855, 4856, 4929]                    |
| Mantle               | UP | [4817, 4901, 4902, 4934]                    |
| Hera                 | UP | [4836, 4920, 4921, 4922]                    |
| Stargate             | UP | [5091, 5138, 5139, 5401, 5406]              |
| InsightsDB           | UP | [5094, 5149, 5150, 5323]                    |
| InsightsDataTransfer | UP | [5101, 5307, 5308, 5411, 5413, 5414, 5415]  |
| Ergon                | UP | [5154, 5350, 5352, 5353]                    |
| Cerebro              | UP | [5183, 5282, 5283, 5936]                    |
| Chronos              | UP | [5290, 5397, 5398, 5672]                    |
| Curator              | UP | [5318, 5408, 5409, 5882]                    |
| Prism                | UP | [5374, 5505, 5506, 5772, 6505, 6510]        |
| CIM                  | UP | [5395, 5549, 5550, 5645]                    |
| AlertManager         | UP | [5418, 5566, 5567, 5865]                    |
| Arithmos             | UP | [5441, 5603, 5604, 5925]                    |
| Catalog              | UP | [5491, 5636, 5637, 5639]                    |
| Acropolis            | UP | [5591, 5714, 5715, 5716]                    |
| Uhura                | UP | [5626, 5718, 5719, 5720]                    |
| Snmp                 | UP | [5675, 5776, 5777, 5781]                    |
| SysStatCollector     | UP | [5704, 5797, 5798, 5799]                    |
| Tunnel               | UP | [5723, 5844, 5845]                          |
| Janus                | UP | [5756, 5851, 5852]                          |
| NutanixGuestTools    | UP | [5862, 5923, 5924, 5987]                    |
| MinervaCVM           | UP | [6352, 6402, 6403, 6404, 6767]              |
| ClusterConfig        | UP | [6356, 6423, 6424, 6426]                    |
| APLOSEngine          | UP | [6367, 6442, 6443, 6444]                    |
| APLOS                | UP | [6771, 6820, 6821, 6823, 7006, 7014]        |
| Lazan                | UP | [6777, 6850, 6851, 6854]                    |
| Delphi               | UP | [6795, 6869, 6870, 6871]                    |
| ClusterHealth        | UP | [6819, 6926, 6927, 7046, 7072, 7073, 28805, |
|                      |    | 28806, 28852, 28853, 28854, 28855, 28856,   |
|                      |    | 28857, 29619, 29620]                        |

CVM: 192.168.1.126 Up, ZeusLeader

| Zeus          | UP | [1927, 1956, 1957, 1958, 1992, 2010] |
|---------------|----|--------------------------------------|
| Scavenger     | UP | [2826, 2854, 2855, 2856]             |
| SSLTerminator | UP | [4867, 4927, 4928, 4929]             |

| SecureFileSync<br>Medusa<br>DynamicRingChanger<br>Pithos<br>Mantle<br>Hera<br>Stargate<br>InsightsDB<br>InsightsDataTransfer<br>Ergon<br>Cerebro<br>Chronos<br>Curator<br>Prism<br>CIM<br>AlertManager<br>Arithmos<br>Catalog<br>Acropolis<br>Uhura<br>Snmp<br>SysStatCollector<br>Tunnel<br>Janus<br>NutanixGuestTools<br>MinervaCVM<br>ClusterConfig<br>APLOSEngine<br>APLOS<br>Lazan<br>Delphi<br>ClusterHealth | UP<br>UP<br>UP<br>UP<br>UP<br>UP<br>UP<br>UP<br>UP<br>UP<br>UP<br>UP<br>UP<br>U | [4871, 4914, 4915, 4916]<br>[5200, 5228, 5229, 5288, 8151]<br>[11305, 11396, 11397, 11636]<br>[11352, 11555, 11556, 11715]<br>[11376, 11547, 11548, 11781]<br>[11403, 11563, 11564, 11565]<br>[16325, 16505, 16506, 16673, 16674]<br>[16386, 16594, 16595, 16813]<br>[16533, 16665, 16666, 16794, 16795, 16800,<br>16803]<br>[16572, 16695, 16696, 16701]<br>[16583, 16879, 16880, 17245]<br>[16607, 16889, 16890, 17210]<br>[16631, 16897, 16898, 17244]<br>[16769, 17194, 17195, 17364, 18645, 18663]<br>[16847, 17211, 17212, 17328]<br>[17054, 17315, 17316, 17476]<br>[17135, 17348, 17349, 17521]<br>[17207, 17397, 17398, 17401]<br>[17304, 17470, 17471, 17473]<br>[17373, 17526, 17527, 17530]<br>[17429, 17587, 17588, 17591]<br>[17489, 17635, 17636, 17640]<br>[17557, 17693, 17694]<br>[17616, 17733, 17734]<br>[17752, 17839, 17840, 17887]<br>[19190, 19260, 19261, 19263, 20170]<br>[19220, 19315, 19316, 19317]<br>[19258, 19357, 19358, 19360]<br>[20691, 20792, 20793, 20797, 21271, 21284]<br>[20711, 20849, 20850, 20853]<br>[20741, 20862, 20863, 20865]<br>[20808, 20944, 21373, 21407, 21408, 21320 |
|----------------------------------------------------------------------------------------------------|---------------------------------------------------------------------------------|----------------------------------------------------------------------------------------------------|
| CVM: 192.168.1.166 Up<br>Zeus                                                                                                    | UP                                                                              | 31233, 31235, 32074, 32075]<br>[1949, 1978, 1979, 1980, 2014, 2032]                                                                                                    |
| Scavenger<br>SSLTerminator<br>SecureFileSync<br>Medusa<br>DynamicRingChanger<br>Pithos<br>Mantle<br>Hera<br>Stargate<br>InsightsDB<br>InsightsDataTransfer                                                                                                    | UP<br>UP<br>UP<br>UP<br>UP<br>UP<br>UP<br>UP<br>UP                              | [2876, 2904, 2905, 2906]<br>[5005, 5036, 5037, 5039]<br>[5009, 5061, 5062, 5063]<br>[5286, 5314, 5315, 5333, 5433]<br>[12183, 12388, 12389, 12688]<br>[12206, 12392, 12393, 12530]<br>[12250, 12407, 12408, 12532]<br>[12293, 12419, 12420, 12422]<br>[15404, 15568, 15569, 15821, 15823]<br>[15458, 15707, 15708, 15808]<br>[15589, 15692, 15693, 15752, 15755, 15757, 15757]                                                                                                    |
| Ergon<br>Cerebro<br>Chronos<br>Curator<br>Prism<br>CIM<br>AlertManager                                                                                                    | UP<br>UP<br>UP<br>UP<br>UP<br>UP                                                | [15600, 15802, 15803, 15807]<br>[15665, 15787, 15788, 16135]<br>[15695, 15811, 15812, 16001]<br>[15722, 15977, 15978, 16178]<br>[15847, 16088, 16089, 16224, 17547, 17632]<br>[15898, 16111, 16112, 16149]<br>[16064, 16216, 16217, 16352]                                                                                                    |

| Arithmos          | UP | [16126, 16270, 16271, 16362]               |
|-------------------|----|--------------------------------------------|
| Catalog           | UP | [16180, 16347, 16348, 16351]               |
| Acropolis         | UP | [16289, 16472, 16473, 16481]               |
| Uhura             | UP | [16336, 16450, 16451, 16456]               |
| Snmp              | UP | [16500, 16636, 16637, 16641]               |
| SysStatCollector  | UP | [16535, 16712, 16713, 16717]               |
| Tunnel            | UP | [16588, 16755, 16756]                      |
| Janus             | UP | [16662, 16784, 16785]                      |
| NutanixGuestTools | UP | [16777, 16861, 16862, 16887]               |
| MinervaCVM        | UP | [18250, 18314, 18315, 18318, 18876]        |
| ClusterConfig     | UP | [18278, 18364, 18365, 18367]               |
| APLOSEngine       | UP | [18301, 18392, 18393, 18396]               |
| APLOS             | UP | [19007, 19090, 19091, 19095, 19626, 19648] |
| Lazan             | UP | [19022, 19125, 19126, 19129, 20009, 20011] |
| Delphi            | UP | [19044, 19148, 19149, 19151]               |
| ClusterHealth     | UP | [19079, 19213, 19214, 19841, 19892, 19893, |
|                   |    | 28947, 28948, 29019, 29020, 29021, 29022,  |
|                   |    | 29023, 29024, 30472, 30473]                |

2018-06-12 10:17:43 INFO cluster:2533 Success!

nutanix@NTNX-51225946-A-CVM:192.168.1.166:~\$

### [参考]

主なクラスタコンポーネント

#### 1. Medusa

Nutanixの構成情報の分散メタデータストアの役割を持っています。Apache Cassandra がベースになっています。

### 2. Zeus

クラスタの構成マネージャです。Apache Zookeeper をベースにしています。ホスト名、IP アドレス、状態など、 クラスタ構成情報を管理します。クラスタ内で 1 つがリーダーになり、全ての情報を受けて他のノードに配信します。 上記の"CVM: 192.168.1.126 Up, ZeusLeader"がそれです。

#### 3. Stargate

クラスタ内の全ノードで動作し、ハイパーバイザーと CVM 間のすべてのデータの管理と入出力処理を行います。 インタフェースはハイパーバイザーによって、次のようになっています。

| ハイパーバイザー    | 接続インタフェース |
|-------------|-----------|
| VMware ESXi | NFS       |
| AHV         | iSCSI     |
| Hyper-V     | CIFS      |

4. Curator

クラスタ全体のディスクのバランシングなどのタスク管理と分散役割を持っています。1 台のマスターによって制御 されます。すべてのノードで動作し、6 時間毎のフルスキャンと1 時間毎の部分スキャンのジョブが実行されます。

#### 5. Acropolis

タスクのスケジューリングや実行、統計情報の収集やネットワークコントローラー、HA の機能などを管理するサ ービスです。クラスタ内で1台がマスターとなり、他のノードではスレーブのサービスとして動作します。マスターのサー ビスに障害が発生した場合はスレーブの中の1台が選出されマスターになり、サービスを引き継ぎます。

# 付録 D. ASUS 10-Gigabit XG-C100C NICの構成

[備考] AHV にログインすると次のログインバナーが表示されます。

Nutanix AHV is a cluster-optimized hypervisor appliance.

Alteration of the hypervisor appliance (unless advised by Nutanix Technical Support) is unsupported and may result in the hypervisor or VMs functioning incorrectly.

Unsupported alterations include (but are not limited to):

- Configuration changes.
- Installation of third-party software not approved by Nutanix.
- Installation or upgrade of software packages from non-Nutanix sources (using yum, rpm, or similar).

このように、ASUS 10-Gigabit XG-C100C NIC は Nutanix でサポートされていませんので、本構成手順は非標準の操作であることに留意して下さい。

#### D.1. ASUS 10-Gigabit XG-C100C NIC(Atlantic)ドライバーのインストール

(1) /etc/resolv.confに nameserver 192.168.1.1 があることを確認します。 [root@NTNX-7a14b211-A ~]# cat /etc/resolv.conf ↩

[root@NTNX-7a14b211-A ~]#

無い場合、nameserver 192.168.1.1 を書き込みます(クラスタ構成前は通常ありません)。

[root@NTNX-7a14b211-A ~]# echo "nameserver 192.168.1.1" > /etc/resolv.conf [root@NTNX-7a14b211-A ~]# cat /etc/resolv.conf nameserver 192.168.1.1 [root@NTNX-7a14b211-A ~]#

- (2) 開発環境をインストールします。
  - [root@NTNX-7a14b211-A ~]# yum -y install kernel-devel-`uname -r` gcc gccc++ make gawk 은

Loaded plugins: fastestmirror, post-transaction-actions

: (途中省略) Dependency Updated: glibc.x86\_64 0:2.17-292.el7 libgcc.x86\_64 0:4.8.5-39.el7 libstdc++.x86\_64 0:4.8.5-39.el7

glibc-common.x86\_64 0:2.17-292.el7 libgomp.x86\_64 0:4.8.5-39.el7

# Complete!

[root@NTNX-7a14b211-A ~]#

(3) ドライバ付属のインストール媒体から Atlantic-2.0.15.0.tar.gz をAHV にコピーし、gunzip コマンドで 解凍、tar コマンドで展開します。
[root@NTNX-7a14b211-A ~]# gunzip Atlantic-2.0.15.0.tar.gz や [root@NTNX-7a14b211-A ~]# tar xvf Atlantic-2.0.15.0.tar や (途中省略)
[root@NTNX-7a14b211-A ~] (4) Makefile を変更して make します。 Makefileの58行目を次のように変更します。 [root@NTNX-7a14b211-A ~]# cd Linux-200 ↩ [root@NTNX-7a14b211-A ~]# vi Makefile ↩ #BUILD\_DIR:=/lib/modules/\$(shell uname -r)/build BUILD\_DIR:=/usr/src/kernels/\$(shell uname -r) [root@NTNX-7a14b211-A ~]# makeします。 [root@NTNX-7a14b211-A Linux-200]# make 🕘 make -j4 CC=gcc -C /usr/src/kernels/4.4.77-1.el7.nutanix.20190211.279.x86\_64 M=/root/Linux-200 modules make[1]: Entering directory `/usr/src/kernels/4.4.77-1.el7.nutanix.20190211.279.x86\_64' CC [M] /root/Linux-200/aq\_main.o :(途中省略) /root/Linux-200/atlantic.mod.o CC LD [M] /root/Linux-200/atlantic.ko make[1]: Leaving directory `/usr/src/kernels/4.4.77-1.el7.nutanix.20190211.279.x86 64' [root@NTNX-7a14b211-A Linux-200]# ・make install します。 [root@NTNX-7a14b211-A Linux-200]# make install 🕘 [root@NTNX-7a14b211-A Linux-200]# ・手動操作でドライバーをロードします。 [root@NTNX-7a14b211-A Linux-200]# insmod atlantic.ko 🕘 [root@NTNX-7a14b211-A Linux-200]# Ismod | grep atlantic 🕘 atlantic 86016 0 16384 2 coretemp, atlantic hwmon [root@NTNX-7a14b211-A Linux-200]# (5) ネットワークをアタッチして確認します。 [root@NTNX-7a14b211-A Linux-200]# ifconfig enp1s0 192.168.1.72 netmask 255.255.255.0 🖉 [root@NTNX-7a14b211-A Linux-200]# ifconfig 🚽 :(途中省略) enp1s0: flags=4099<UP,BROADCAST,MULTICAST> mtu 1500 inet 192.168.1.72 netmask 255.255.255.0 broadcast 192.168.1.255 ether 40:b0:76:5a:9c:75 txqueuelen 1000 (Ethernet) RX packets 0 bytes 0 (0.0 B) RX errors 0 dropped 0 overruns 0 frame 0 TX packets 0 bytes 0 (0.0 B) TX errors 0 dropped 0 overruns 0 carrier 0 collisions 0 :(省略) [root@NTNX-7a14b211-A Linux-200]#

### D.2. br0 ブリッジに 10Gbps NIC を固定する

 クラスタが構成されると AHV ホストの br0 ブリッジに CVM の eth0 が接続され、OpenVswitch で物理 NIC に接続されます。 ゲスト VM(User VM)は tap0 に接続されます。 br0 ブリッジは次のように表示でき ます。

(2) このブリッジは OpenVswitch によるもので、次のような構成になります。

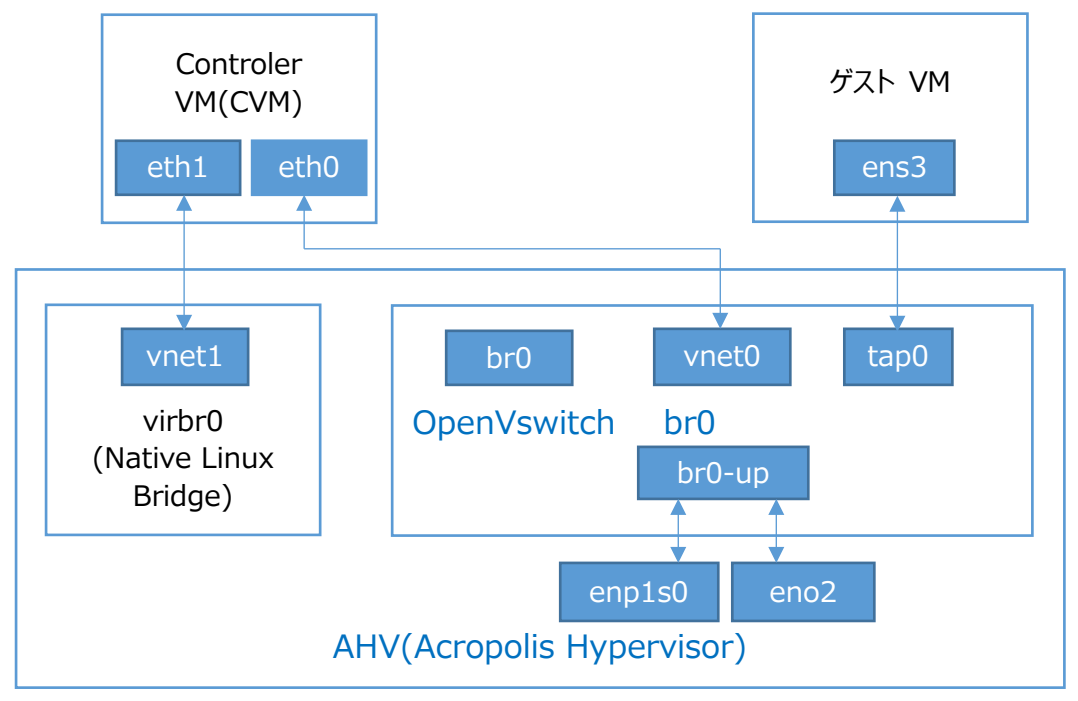

図 D.2.1. Nutanix ネットワーク構成

CVM の eth1 と AHV の vnet1 は Linux のネイティブブリッジです。 CVM の eth0 は AHV の vnet0 に接 続され br0 ブリッジにつながる経路になります。 物理 NIC との接続は br0-up にボンディングされます。 多数の NIC が構成された場合も、全部の NIC が br0-up にボンディングされます。

ゲスト VM の ens3 は br0 ブリッジ内に構成される tap0 に接続されます。

(3) AHV で ovs-ofctl コマンドを使用して br0 ブリッジの構成を表示すると、次のようになっています。 eno2 と enp1s0 が同じブリッジ内に構成されていることがわかります。

[root@NTNX-ec2f26d7-A ~]# ovs-ofctl show br0 <-> OFPT\_FEATURES\_REPLY (xid=0x2): dpid:0000049226d80cc5 n\_tables:254, n\_buffers:256 capabilities: FLOW\_STATS TABLE\_STATS PORT\_STATS QUEUE\_STATS ARP MATCH IP actions: output enqueue set vlan vid set vlan pcp strip vlan mod dl src mod dl dst mod nw src mod nw dst mod nw tos mod tp src mod tp dst 1(eno2): addr:04:92:26:d8:0c:c5 0 config: state: 0 1GB-FD COPPER AUTO NEG current: advertised: 10MB-HD 10MB-FD 100MB-HD 100MB-FD 1GB-FD COPPER AUTO NEG supported: 10MB-HD 10MB-FD 100MB-HD 100MB-FD 1GB-FD COPPER AUTO\_NEG speed: 1000 Mbps now, 1000 Mbps max 2(enp1s0): addr:40:b0:76:5a:9c:75 config: 0 state: 0 current: 10GB-FD COPPER AUTO NEG advertised: 100MB-FD 1GB-FD 10GB-FD COPPER AUTO NEG AUTO PAUSE supported: 100MB-FD 1GB-FD 10GB-FD COPPER AUTO\_NEG AUTO\_PAUSE speed: 10000 Mbps now, 10000 Mbps max 3(vnet0): addr:fe:6b:8d:41:59:17 config: 0 state: 0 10MB-FD COPPER current: speed: 10 Mbps now, 0 Mbps max 4(br0-arp): addr:5a:08:1a:ba:d0:cf config: NO FLOOD state: 0 speed: 0 Mbps now, 0 Mbps max 5(br0-dhcp): addr:72:78:94:41:9d:f8 NO FLOOD config: state: 0 speed: 0 Mbps now, 0 Mbps max 6(br0.u): addr:f6:86:11:56:90:e7 config: 0 state: 0 speed: 0 Mbps now, 0 Mbps max LOCAL(br0): addr:04:92:26:d8:0c:c5 0 config: state: 0 speed: 0 Mbps now, 0 Mbps max OFPT GET CONFIG REPLY (xid=0x4): frags=normal miss send len=0 [root@NTNX-ec2f26d7-A ~]#

(4) CVM に 10GBps のみ br0 ブリッジで使用するよう、manage\_ovs コマンドを使用して構成します。-interfaces のパラメタには、"10g"や"1g"と記述しても良いです。この例の場合、enp1s0 の代りに 10g と記述することができます。

(5) 設定後の br0 ブリッジ構成を ovs-ofctl コマンドを使用して確認します。 eno2 が削除されています。

```
[root@NTNX-ec2f26d7-A ~]# ovs-ofctl show br0 ←
OFPT_FEATURES_REPLY (xid=0x2): dpid:000040b0765a9c75
n_tables:254, n_buffers:256
             FLOW_STATS
                             TABLE_STATS
capabilities:
                                              PORT_STATS
                                                             QUEUE_STATS
ARP_MATCH_IP
actions: output enqueue set_vlan_vid set_vlan_pcp strip_vlan mod_dl_src
mod dl dst mod nw src mod nw dst mod nw tos mod tp src mod tp dst
 3(vnet0): addr:fe:6b:8d:41:59:17
    config:
               0
    state:
               0
    current:
               10MB-FD COPPER
    speed: 10 Mbps now, 0 Mbps max
 4(br0-arp): addr:5a:08:1a:ba:d0:cf
    config:
               NO FLOOD
    state:
               0
    speed: 0 Mbps now, 0 Mbps max
 5(br0-dhcp): addr:72:78:94:41:9d:f8
    config:
               NO_FLOOD
    state:
               0
    speed: 0 Mbps now, 0 Mbps max
 6(br0.u): addr:f6:86:11:56:90:e7
    config:
               0
    state:
               0
    speed: 0 Mbps now, 0 Mbps max
 7(enp1s0): addr:40:b0:76:5a:9c:75
    config:
               0
    state:
               0
               10GB-FD COPPER AUTO NEG
    current:
    advertised: 100MB-FD 1GB-FD 10GB-FD COPPER AUTO NEG
               AUTO PAUSE
    supported: 100MB-FD 1GB-FD 10GB-FD COPPER AUTO_NEG
                AUTO PAUSE
    speed: 10000 Mbps now, 10000 Mbps max
 LOCAL(br0): addr:40:b0:76:5a:9c:75
    config:
               0
    state:
               0
    speed: 0 Mbps now, 0 Mbps max
OFPT_GET_CONFIG_REPLY (xid=0x4): frags=normal miss_send_len=0
[root@NTNX-ec2f26d7-A ~]
```

[参考] 新たに br1 ブリッジを作成して 10Gbps の NIC を構成する方法が Nutanix の AHV 管理ガイドや、 他の多くの文献、WEB 等で公開されています。しかしながら、公開されている全ての構成を確認したとこ ろ、ゲスト VM が 10Gbps NIC を正しく認識できない現象になり、接続できない事が判明しました。こ のため、上記で記述した br0 に 10Gbps NIC を構成する方法をお勧めします。この構成はまた、次節 のように性能面で良い影響が出ることがわかりました。

### D.3. br0 ブリッジに 10Gbps NIC を固定した場合の性能

※表中の svr247 は Nutanix クラスタ外のサーバーです。

(1) デフォルト設定での sftp スループット(単位: MB/s 秒あたりのメガバイト量)

| VM                          | get/put | 1回目   | 2回目   | 3回目   | 4回目   | 5 回目  | 平均             |  |
|-----------------------------|---------|-------|-------|-------|-------|-------|----------------|--|
| svr222 ← svr247             | get     | 179.2 | 197.9 | 192.5 | 201.0 | 197.7 | 193.66         |  |
| $svr222 \rightarrow svr223$ | put     | 83.7  | 80.6  | 65.5  | 78.9  | 76.0  | 76.94          |  |
| $svr247 \rightarrow svr223$ | put     | 83.3  | 80.1  | 61.9  | 76.4  | 79.6  | 76.26          |  |
| F/## #/ ] 000               |         |       |       |       |       |       | <u>и» на н</u> |  |

## 表 D.3.1. 2 NIC がボンディングされた場合のスループット

[備考] svr222 ← svr247 の試験中、stalled で転送が停止しました。やや不安定だと感じました。

(2) br0 ブリッジに 10Gbps NIC を固定した場合の sftp スループット(単位: MB/s 秒あたりのメガバイト量)

| VM                          | get/put | 1回目   | 2 回目  | 3回目   | 4回目   | 5 回目  | 平均     |  |
|-----------------------------|---------|-------|-------|-------|-------|-------|--------|--|
| svr222 ← svr247             | get     | 206.1 | 195.3 | 201.3 | 198.9 | 199.3 | 200.18 |  |
| $svr222 \rightarrow svr223$ | put     | 199.7 | 202.9 | 210.9 | 205.8 | 193.6 | 202.58 |  |
| $svr247 \rightarrow svr223$ | put     | 199.7 | 203.1 | 207.7 | 202.6 | 181.8 | 198.98 |  |

### 表 D.3.2. 10Gbps NIC に固定した場合のスループット

※付録 I の中規模構成時の sftp スループットより低速です。 付録 I ではオンボード NIC をオフラインにして 10Gbps NIC のみ構成していること、 また OS が Ubuntu 以外の対向接続であること の 2 つの違いがある ためと考えられます。

### D.4. ifconfig コマンドの出力 D.4.1. AHV(Acropolis Hypervisor)

[root@NTNX-7abfac3c-A ~]# ifconfig ↩

br0: flags=4163<UP,BROADCAST,RUNNING,MULTICAST> mtu 1500 inet 192.168.1.172 netmask 255.255.255.0 broadcast 192.168.1.255 inet6 fe80::692:26ff:fed8:cc5 prefixlen 64 scopeid 0x20<link> inet6 2408:210:8780:4a00:42b0:76ff:fe5a:9c75 prefixlen 64 scopeid 0x0<global> ether 40:b0:76:5a:9c:75 txqueuelen 1 (Ethernet) RX packets 2958950 bytes 454753922 (433.6 MiB) RX errors 0 dropped 711725 overruns 0 frame 0 TX packets 1763747 bytes 544372353 (519.1 MiB) TX errors 0 dropped 0 overruns 0 carrier 0 collisions 0

- eno2: flags=4163<UP,BROADCAST,RUNNING,MULTICAST> mtu 1500 inet6 2408:210:8780:4a00:692:26ff:fed8:cc5 prefixlen 64 scopeid 0x0<global> inet6 fe80::692:26ff:fed8:cc5 prefixlen 64 scopeid 0x20<link> ether 04:92:26:d8:0c:c5 txqueuelen 1000 (Ethernet) RX packets 141966774 bytes 27856417072 (25.9 GiB) RX errors 0 dropped 166392 overruns 0 frame 0 TX packets 27344383 bytes 2755025770 (2.5 GiB) TX errors 0 dropped 0 overruns 0 carrier 0 collisions 0 device interrupt 16 memory 0xa1600000-a1620000
- enp1s0: flags=4163<UP,BROADCAST,RUNNING,MULTICAST> mtu 1500 inet6 fe80::42b0:76ff:fe5a:9c75 prefixlen 64 scopeid 0x20<link> ether 40:b0:76:5a:9c:75 txqueuelen 1000 (Ethernet) RX packets 655732179 bytes 535090433809 (498.3 GiB) RX errors 0 dropped 0 overruns 0 frame 0 TX packets 443123642 bytes 413717304959 (385.3 GiB) TX errors 0 dropped 0 overruns 0 carrier 0 collisions 0
- lo: flags=73<UP,LOOPBACK,RUNNING> mtu 65536 inet 127.0.0.1 netmask 255.0.0.0 inet6 ::1 prefixlen 128 scopeid 0x10<host> loop txqueuelen 1 (Local Loopback) RX packets 48199 bytes 30937527 (29.5 MiB) RX errors 0 dropped 0 overruns 0 frame 0 TX packets 48199 bytes 30937527 (29.5 MiB) TX errors 0 dropped 0 overruns 0 carrier 0 collisions 0
- virbr0: flags=4163<UP,BROADCAST,RUNNING,MULTICAST> mtu 1500 inet 192.168.5.1 netmask 255.255.255.0 broadcast 192.168.5.255 ether 50:6b:8d:01:c7:3e txqueuelen 1000 (Ethernet) RX packets 1553457 bytes 5464647124 (5.0 GiB) RX errors 0 dropped 0 overruns 0 frame 0 TX packets 2151685 bytes 24817558739 (23.1 GiB) TX errors 0 dropped 0 overruns 0 carrier 0 collisions 0
- vnet0: flags=4163<UP,BROADCAST,RUNNING,MULTICAST> mtu 1500 inet6 fe80::fc6b:8dff:fe6b:4b92 prefixlen 64 scopeid 0x20<link> ether fe:6b:8d:6b:4b:92 txqueuelen 1000 (Ethernet) RX packets 59423500 bytes 32774467620 (30.5 GiB) RX errors 0 dropped 0 overruns 0 frame 0 TX packets 61801583 bytes 205036277245 (190.9 GiB) TX errors 0 dropped 0 overruns 0 carrier 0 collisions 0

vnet1: flags=4163<UP,BROADCAST,RUNNING,MULTICAST> mtu 1500
inet6 fe80::fc6b:8dff:fe9e:ac93 prefixlen 64 scopeid 0x20<link>
ether fe:6b:8d:9e:ac:93 txqueuelen 1000 (Ethernet)
RX packets 1553457 bytes 5486395522 (5.1 GiB)
RX errors 0 dropped 0 overruns 0 frame 0
TX packets 2151693 bytes 24817559387 (23.1 GiB)
TX errors 0 dropped 0 overruns 0 carrier 0 collisions 0

vxlan\_sys\_4789: flags=4163<UP,BROADCAST,RUNNING,MULTICAST> mtu 65485 inet6 fe80::5c78:8eff:fe29:1ca8 prefixlen 64 scopeid 0x20<link> ether 5e:78:8e:29:1c:a8 txqueuelen 1000 (Ethernet) RX packets 0 bytes 0 (0.0 B) RX errors 0 dropped 0 overruns 0 frame 0 TX packets 287 bytes 11428 (11.1 KiB) TX errors 0 dropped 8 overruns 0 carrier 0 collisions 0

[root@NTNX-7abfac3c-A ~]#

### D.4.2. CVM(Controler VM)

nutanix@NTNX-7abfac3c-A-CVM:192.168.1.173:~\$ ifconfig eth0: flags=4163<UP,BROADCAST,RUNNING,MULTICAST> mtu 1500 inet 192.168.1.173 netmask 255.255.255.0 broadcast 192.168.1.255 inet6 fe80::526b:8dff:fe6b:4b92 prefixlen 64 scopeid 0x20<link> inet6 2408:210:8780:4a00:526b:8dff:fe6b:4b92 prefixlen 64 scopeid 0x0<global> ether 50:6b:8d:6b:4b:92 txqueuelen 1000 (Ethernet) RX packets 61831905 bytes 205056707935 (190.9 GiB) RX errors 0 dropped 68200 overruns 0 frame 0 TX packets 59456823 bytes 32785034012 (30.5 GiB) TX errors 0 dropped 0 overruns 0 carrier 0 collisions 0

- eth1: flags=4163<UP,BROADCAST,RUNNING,MULTICAST> mtu 1500 inet 192.168.5.2 netmask 255.255.255.128 broadcast 192.168.5.127 inet6 fe80::526b:8dff:fe9e:ac93 prefixlen 64 scopeid 0x20<link> ether 50:6b:8d:9e:ac:93 txqueuelen 1000 (Ethernet) RX packets 2152522 bytes 24817835419 (23.1 GiB) RX errors 0 dropped 0 overruns 0 frame 0 TX packets 1553961 bytes 5486179640 (5.1 GiB) TX errors 0 dropped 0 overruns 0 carrier 0 collisions 0
- eth1:1: flags=4163<UP,BROADCAST,RUNNING,MULTICAST> mtu 1500 inet 192.168.5.254 netmask 255.255.255.0 broadcast 192.168.5.255 ether 50:6b:8d:9e:ac:93 txqueuelen 1000 (Ethernet)
- lo: flags=73<UP,LOOPBACK,RUNNING> mtu 65536 inet 127.0.0.1 netmask 255.0.0.0 inet6 ::1 prefixlen 128 scopeid 0x10<host> loop txqueuelen 1000 (Local Loopback) RX packets 17870201 bytes 10185936687 (9.4 GiB) RX errors 0 dropped 0 overruns 0 frame 0 TX packets 17870201 bytes 10185936687 (9.4 GiB) TX errors 0 dropped 0 overruns 0 carrier 0 collisions 0

nutanix@NTNX-7abfac3c-A-CVM:192.168.1.173:~\$

## D.4.3. Guest VM

# ifconfig ⊲

- ens3: flags=4163<UP,BROADCAST,RUNNING,MULTICAST> mtu 1500 inet 192.168.1.222 netmask 255.255.255.0 broadcast 192.168.1.255 inet6 2408:210:8780:4a00:526b:8dff:fe7b:fecf prefixlen 64 scopeid 0x0<global> inet6 fe80::526b:8dff:fe7b:fecf prefixlen 64 scopeid 0x20<link> ether 50:6b:8d:7b:fe:cf txqueuelen 1000 (イーサネット) RX packets 95499176 bytes 264582901351 (264.5 GB) RX errors 0 dropped 7849 overruns 0 frame 0 TX packets 46522338 bytes 141562622438 (141.5 GB) TX errors 0 dropped 0 overruns 0 carrier 0 collisions 0
- lo: flags=73<UP,LOOPBACK,RUNNING> mtu 65536 inet 127.0.0.1 netmask 255.0.0.0 inet6 ::1 prefixlen 128 scopeid 0x10<host> loop txqueuelen 1000 (ローカルループバック) RX packets 2961 bytes 260549 (260.5 KB) RX errors 0 dropped 0 overruns 0 frame 0 TX packets 2961 bytes 260549 (260.5 KB) TX errors 0 dropped 0 overruns 0 carrier 0 collisions 0

#
# 付録 E. Nutanix cluster コマンドの HELP

nutanix@NTNX-5ba25a2a-A-CVM:192.168.1.126:~\$ cluster help Usage: /usr/local/nutanix/cluster/bin/cluster [flags] [command]

commands:

add\_public\_key convert\_cluster create destroy disable auto install enable auto install firmware\_upgrade foundation\_upgrade host\_upgrade ipconfig migrate\_zeus pass\_shutdown\_token reconfig remove\_all\_public\_keys remove\_public\_key reset restart\_genesis set\_two\_node\_cluster\_leader start status stop upgrade upgrade\_node

# flags:

/usr/local/nutanix/cluster/bin/cluster:

- -d,--[no]add\_dependencies: Include Dependencies. (default: 'false')
- --backplane\_netmask: Backplane netmask (default: '')
- --[no]backplane\_network: Backplane network config (default: 'false')
- --backplane\_subnet: Backplane subnet (default: '')
- --backplane\_vlan: Backplane VLAN id (default: '-1')
  - (an integer)
- --bundle: Bundle for upgrading host in cluster. (default: ")
- --[no]clean\_debug\_data: If 'clean\_debug\_data' is True, then when we destroy a cluster we will also remove the logs, binary logs, cached packages, and core dumps on each node. (default: 'false')
- --cluster\_external\_ip: Cluster ip to manage the entire cluster. (default: ")
- --cluster\_function\_list: List of functions of the cluster (use with create). Accepted functions are ['minerva', 'ndfs', 'extension\_store\_vm', 'two\_node\_cluster', 'jump\_box\_vm', 'one\_node\_cluster', 'witness\_vm', 'ags\_cluster', 'multicluster', 'cloud\_data\_gateway']

(default: 'ndfs')

- (a comma separated list)
- --cluster\_name: Name of the cluster (use with create).
- (default: ")
- -c,--config: Path to the cluster configuration file.
- (default: ")
- --container\_name: Name of the default container on the cluster. (default: ")
- --dns\_servers: Comma separated list of one or more DNS servers. (default: ")
- --domain\_password: Domain password of the hosts. (default: '')
- --domain\_username: Domain username of the hosts. (default: ")
- --[no]firmware\_upgrade: Operation specified will be done in context of firmware upgrade (default: 'false')
- --[no]force\_install\_genesis: Installs the infrastructure package on all of the nodes. (default: 'true')
- --[no]foundation\_upgrade: Operation specified will be done in context of foundation upgrade
  - (default: 'false')
- -h,--hardware\_device\_type: Type of hardware device. Please specify one of the following:

disk nic hba bios bmc. (Currently supported: disk, bios, bmc.)

- (default: '') -?,--[no]help: show this help
- --[no]helpfull: Show flags for all modules
  - (default: 'false')
- --[no]helpshort: show usage only for this module
- --[no]helpxml: like --help, but generates XML output
- --[no]host\_upgrade: Operation specified will be done in context of host\_upgrade (default: 'false')
- --hyperv\_sku: Hypervisor sku to which the HyperV host is being upgraded. (default: ")
- --hypervisor: Hypervisor that needs to be upgraded. Possible values: esx, kvm, hyperv. (default: ")
- -p,--[no]ignore\_preupgrade\_tests: Perform preupgrade tests (default: 'false')
- --[no]ignore\_vm\_conversion\_warnings: Ignore vm conversion errors during cluster conversion.
  - (default: 'false')
- --[no]inline\_firmware\_upgrade: Firmware upgrade will be done inline (default: 'false')
- -i,--installer\_dir\_path: Location of the Nutanix installer directory. (default: ")
- -j,--ip\_specification\_json: JSON file with IP configuration. (default: ")
- --key\_file: Nutanix default SSH public key.
- (default: '/home/nutanix/ssh\_keys/nutanix.pub')
- --key\_name: Identifier of the public ssh key in the cluster. (default: 'legacy\_nos\_compatibility')
- --license\_file\_zknode: Path to the zookeeper node that contains the cluster license information.

(default: '/appliance/logical/license/license\_file')

- -l,--[no]lockdown\_mode: Flag for lockdown mode (default: 'false')
- -m,--[no]manual\_upgrade: Manual upgrade method.

(default: 'false') --md5sum: Md5sum of the bundle. (default: ") --migrate\_from: The old zeus node IP address for Zeus migration. (default: ") --migrate\_to: The new zeus node IP address for Zeus migration. (default: ") -n,--[no]no verification: Skip verification for package integrity. (default: 'true') --ntp servers: Comma separated list of one or more NTP servers. (default: ") --nutanix\_default\_password\_salt: Seed prism admin password only if the password hash does not contain this salt. (default: '\$6\$Mkd8T74/\$') --python\_proto\_egg\_path: Path of protobuf egg relative to the install dir. (default: 'lib/py/protobuf-2.6.1-py2.6-linux-x86 64.egg') --redundancy\_factor: Max redundancy factor supported by the cluster. redundancy\_factor - 1' determines the number of node failures that the cluster should be able to tolerate. (default: '-1') (an integer) -r,--[no]remove\_installer\_dir: Whether or not to remove the installer directory automatically when finished. (default: 'true') --[no]seed\_prism\_password: Seed Prism admin password to be the same as the nutanix user if nutanix user has non-default password. (default: 'true') --shutdown\_token\_ip: IP address of intended shutdown token holder SVM. (default: ") --[no]skip\_discovery: Skip mdns discovery. (default: 'false') --[no]skip\_reconfig: Skip CVM reconfig. (default: 'false') --[no]skip\_upgrade: Skip actual upgrade. (default: 'false') --stand\_alone\_upgrade\_timeout: Timeout for stand-alone upgrade. (default: '600') (an integer) -s,--svm\_ips: Comma separated list of IP addresses of one or more SVMs in the target cluster. Not required if cluster.cfg is being used. (default: ") --svm\_login: User name for logging into SVM. (default: 'nutanix') --target\_hypervisor: Target hypervisor type for cluster conversion. Valid types esx/kvm. (default: ") -t,--timeout: Number of seconds each command to SVMs should take. (default: '180') (an integer) -u,--upgrade\_node\_ip: Ipv4 or IPv6 address of node to be upgraded. (default: ") --vcenter\_json\_file: File containing vcenter details for dial workflow. The json has host, username and password keys. (default: ") --[no]vcenter\_not\_required: Set it to true if vcenter is not used to manage ESX cluster.

(default: 'false')

-v,--verification\_file: Metadata file for package integrity, upgrade info. -v,--verification\_file: Metadata file for package integrity, upgr (default: '')
-version: Version to which upgrade needs to be performed. (default: '')
-w,--[no]wait: Wait for action to complete. (default: 'true')
nutanix@NTNX-5ba25a2a-A-CVM:192.168.1.126:~\$

# 付録 F. cluster stop の例

F.1. VM 起動中にクラスタをストップした場合

nutanix@NTNX-cc482d5f-A-CVM:192.168.1.126:~\$ cluster stop <-2018-08-07 00:17:26 INFO zookeeper\_session.py:110 cluster is attempting to connect to Zookeeper 2018-08-07 00:17:26 INFO cluster:2484 Executing action stop on SVMs 192.168.1.122,192.168.1.126,192.168.1.166 2018-08-07 00:17:29 INFO cluster:2493

\*\*\*\*\* CLUSTER NAME \*\*\*\*\* CE5.6.C1

This operation will stop the Nutanix storage services and any VMs using Nutanix storage will become unavailable. Do you want to proceed? (Y/[N]): Y 2018-08-07 00:17:49 INFO zookeeper\_session.py:110 cluster is attempting to connect to Zookeeper 2018-08-07 00:17:50 ERROR cluster:1571 Found 2 Acropolis VMs still running on hosts in the cluster 2018-08-07 00:17:50 ERROR cluster:2599 Operation failed

nutanix@NTNX-cc482d5f-A-CVM:192.168.1.126:~\$

# F.2. クラスタ停止例

2020-04-07 11:19:23 INFO zookeeper\_session.py:143 cluster is attempting to connect to Zookeeper

2020-04-07 11:19:23 INFO cluster:2784 Executing action stop on SVMs 192.168.1.175,192.168.1.177,192.168.1.179,192.168.1.173

2020-04-07 11:19:23 WARNING genesis\_utils.py:264 Deprecated: use util.cluster.info.get\_node\_uuid() instead

2020-04-07 11:19:23 INFO zookeeper\_session.py:143 cluster is attempting to connect to Zookeeper

2020-04-07 11:19:23 INFO cluster:2831

\*\*\*\*\* CLUSTER NAME \*\*\*\*\* cldb

This operation will stop the Nutanix storage services and any VMs using Nutanix storage will become unavailable. Do you want to proceed? (I agree/[N]): I agree <- 2020-04-07 11:19:34 INFO zookeeper\_session.py:143 cluster is attempting to connect to Zookeeper

Waiting on 192.168.1.173 (Up) to stop: Zeus Scavenger SSLTerminator SecureFileSync Medusa DynamicRingChanger Pithos Mantle Stargate InsightsDB InsightsDataTransfer Ergon Cerebro Chronos Curator Athena Prism CIM AlertManager Arithmos Catalog Acropolis Uhura Snmp SysStatCollector NutanixGuestTools MinervaCVM ClusterConfig Mercury APLOSEngine APLOS Lazan Delphi Flow Anduril XTrim

Waiting on 192.168.1.175 (Up) to stop: Zeus Scavenger SSLTerminator SecureFileSync Medusa DynamicRingChanger Pithos Mantle Stargate InsightsDB InsightsDataTransfer Ergon Cerebro Chronos Curator Athena Prism CIM AlertManager Arithmos Catalog Acropolis Uhura Snmp SysStatCollector NutanixGuestTools MinervaCVM ClusterConfig Mercury APLOSEngine APLOS Lazan Delphi Flow Anduril XTrim

Waiting on 192.168.1.177 (Up, ZeusLeader) to stop:

CVM: 192.168.1.122 Down

| : (途中省略)                                |                                            |
|-----------------------------------------|--------------------------------------------|
| CVM: 192.168.1.179 Up                   |                                            |
| Zeus                                    | UP[3965,3995,3996,4002,4011,4029]          |
| Scavenger                               | UP [4676, 4705, 4706, 4707]                |
| SSLTerminator                           | DOWN []                                    |
| SecureFileSync                          | DOWN []                                    |
| Medusa                                  | DOWN []                                    |
| DynamicRingChanger                      | DOWN []                                    |
| Pithos                                  | DOWN []                                    |
| Mantle                                  | DOWN []                                    |
| Stargate                                | DOWN []                                    |
| InsightsDB                              | DOWN []                                    |
| InsightsDataTransfer                    |                                            |
| Fran                                    |                                            |
| Cerebro                                 |                                            |
| Chronos                                 |                                            |
| Curator                                 |                                            |
| Δthena                                  |                                            |
| Prism                                   | DOWN []                                    |
| CIM                                     | DOWN []                                    |
| AlertManager                            | DOWN []                                    |
| Arithmos                                | DOWN []                                    |
| Catalog                                 | DOWN []                                    |
| Acropolis                               | DOWN []                                    |
| Uhura                                   | DOWN []                                    |
| Snmp                                    | DOWN []                                    |
| SysStatCollector                        | DOWN 1                                     |
| NutanixGuestTools                       | DOWN                                       |
| MinervaCVM                              | DOWN []                                    |
| ClusterConfig                           | DOWN []                                    |
| Mercury                                 | DOWN []                                    |
| APLOSEngine                             | DOWN []                                    |
| APLOS                                   | DOWN []                                    |
| Lazan                                   | DOWN []                                    |
| Delphi                                  | DOWN []                                    |
| Flow                                    | DOWN []                                    |
| Anduril                                 | DOWN []                                    |
| XTrim                                   | DOWN []                                    |
| ClusterHealth                           | DOWN []                                    |
| 2020-04-07 11:20:17 INFO cluster:1776 C | luster has been stopped via 'cluster stop' |

command, hence stopping all services. 2020-04-07 11:20:17 INFO cluster:2935 Success! nutanix@NTNX-de2f625c-A-CVM:192.168.1.173:~\$

# 付録 G. アラートの原因と対策

本クラスタの作成・運転等で遭遇したアラートの一覧を次に示します。

| No | アラートID  | Severity | 内容                        | 原因                         | 対策                                                                  |
|----|---------|----------|---------------------------|----------------------------|---------------------------------------------------------------------|
| 1  | A1001   | Critical | CVM Connectivity          | メモリ構成が少なす                  | 操作ミス(CVM のメモリ                                                       |
|    |         |          | Failure.                  | ぎて CVM が起動                 | サイズは最低 12GB。こ                                                       |
|    |         |          | CVM a から b への接続           | できない。                      | れを8GBにすると起動                                                         |
| 2  | A1024   | Critical | か3回矢敗した。                  | Charly that                | じさなくなる)。                                                            |
| 2  | A1024   | Critical | CVM Repooted              | Check that                 | 「EDOOL/尿因を唯認9<br>ス ゲフト VM (+)市結(                                    |
|    |         |          | CVM IP has been           | reported                   | て稼働していると老えら                                                         |
|    |         |          | rebooted on <i>Time</i> . | recently.                  | れる。CVM が停止して                                                        |
|    |         |          | CVM が再ブートされた。             | ,<br>直近にこの CVM             | いる間、クラスタ処理とス                                                        |
|    |         |          |                           | が再ブートされなか                  | トレージ容量が減少する                                                         |
|    |         |          |                           | ったかどうかをチェック                | 可能性がある。                                                             |
| 2  | A102099 | Marning  |                           | 9る。                        | CVM が広交するかどうか                                                       |
| 5  | A103066 | warning  | unreachable               | トロネットワークが<br>たけネットワークが     | CVMが心合するかとうか<br>ning コマンドで確認す                                       |
|    |         |          | XXXのCVM に到達で              | 接続不良。                      | る。立ち上がってなけれ                                                         |
|    |         |          | きない。                      |                            | ば起動する。ネットワーク                                                        |
|    |         |          |                           |                            | の物理的接続を確認す                                                          |
|    |         |          |                           |                            | る。VLAN とスイッチの構                                                      |
|    |         |          |                           |                            | 成か止しいかを唯認り                                                          |
| Δ  | A1032   | Critical | CVM Services              | カラフタ姆作のミフ                  | る。<br>毎時間の間にカラフタ操                                                   |
| т  | A1052   | Critical | Restarting                |                            | 作を何度も行わないこ                                                          |
|    |         |          | Frequently.               |                            | ۲. د <del>ار</del> که در دارد در در در در در در در در در در در در د |
|    |         |          | There have been           |                            |                                                                     |
|    |         |          | 10 or more cluster        |                            |                                                                     |
|    |         |          | services restarts         |                            |                                                                     |
|    |         |          | in the Controller VM      |                            |                                                                     |
|    |         |          | <i>IP</i> .               |                            |                                                                     |
|    |         |          | 15 分間で 10 回以上ク            |                            |                                                                     |
|    |         |          | ラスタサービスが再起動さ              |                            |                                                                     |
|    |         |          | れた。                       |                            |                                                                     |
| 5  | A1055   | Critical | Metadata drive on         | ノードの detache               | 通常運用中に発生した                                                          |
|    |         |          | detached from ring        | 時に下フイノかエフー                 | 「場合はノートのトフ1ノ政」<br>暗です 木タイミングでけ                                      |
|    |         |          | due to service            | Ca J/c。<br>AHV/CVM を個別     | 障にす。本ダイミングには                                                        |
|    |         |          | being down. Node          | に操作したため。                   | Prism 上で操作すること                                                      |
|    |         |          | detach procedure          | 操作ミス。                      | が必要です。                                                              |
|    |         |          | done by: CVMIP            |                            |                                                                     |
|    |         |          | CVM XXX CVMIPの            |                            |                                                                     |
|    |         |          | メタテータトライノかタリン             |                            |                                                                     |
| 6  | A1056   | Critical | Main memory               | The RAM usage              | XXXに多くの VM が構                                                       |
|    | /1000   |          | usage in Controller       | on the                     | 成されていたため。同削                                                         |
|    |         |          | VM or Prism Central       | Controller VM              | 除して回避。見積もり上                                                         |
|    |         |          | VM XXX is high.           | or Prism                   | メモリ過多な VM 構成の                                                       |
|    |         |          | 751612 KB of              | Central VM has             | 場合、通常はメモリを増                                                         |
|    |         |          | memory is free.           | been high.                 | 設する。                                                                |
|    |         |          |                           | VM IP XXX のX<br>  III価田が宣変 |                                                                     |
|    |         |          |                           | てり実用が同半。                   |                                                                     |

## 表 G.1. アラートの原因と対策

| No | アラート ID | Severity | 内容                                                                                                    | 原因                                                                              | 対策                                                                                                    |
|----|---------|----------|----------------------------------------------------------------------------------------------------|---------------------------------------------------------------------------------|----------------------------------------------------------------------------------------------------|
| 7  | A1082   | Warning  | Link on NIC XXX of host <i>IP</i> is down.                                                                                                    | host <i>IP</i> の NIC<br>XXX のリンクがダウ<br>ンした。                                     | ネットワーク接続を確認<br>する。                                                                                                    |
| 8  | A111009 | Warning  | Zookeeper is not<br>active on all CVMs.                                                                                                    | Zookeeperの<br>AHV/CVMを個々<br>にログインして<br>rebootや<br>shutdownを行っ<br>た場合に発生。        | A200404と関係しま<br>す。VMのみならず、<br>AHV/CVMを個別にロ<br>グインして操作するとクラ<br>スタの状態がおかしくなり<br>ます。これらの操作は必<br>ず Prism 上で行って下<br>さい。                                                                                                    |
| 9  | A111051 | Warning  | Mellanox NIC not<br>Installed or with<br>Wrong Type on<br>host machine.                                                                          | 10Gbps NIC が<br>構成されていない。                                                       | 10Gbps NIC を構成す<br>る。                                                                                                    |
| 10 | A1137   | Warning  | Node Failure,<br>VMs will restart on<br>another host.<br>他の VM で fail が報告<br>された。                                                                | ホストがアクセスでき<br>ない場合に生起さ<br>れる。                                                   | 原因を確認し、対処す<br>る。                                                                                                    |
| 11 | A1161   | Warning  | Disk space usage<br>for one or more<br>disks on host <i>IP</i><br>has exceeded 90%.<br><i>IP</i> アドレスのホストのディ<br>スク使用率が 90%を超<br>えた。              | AHV の/var/log<br>領域が肥大したた<br>め。初期の構成<br>(16GB USB)が小<br>さいため。                   | 16GB USB の場合の<br>AHV の"/"(root)領域<br>は 6.8GB のため、ログが<br>肥大して 90%を超える<br>ことがある。定期的にログ<br>を別領域に移動する(ま<br>たは削除する)。<br># df -h ↩<br>:<br>/dev/sdc1 6.8G<br>5.8G 634M 91% /<br>↓<br>5.2G 1.3G 81% /<br>:<br>#<br>[備考]AHV の root 領<br>域を拡張する方法は付<br>録 B.2 を参照して下さ<br>い。 |
| 12 | A140001 | Warning  | Pulse cannot<br>connect to REST<br>server endpoint.<br>NutanixREST サーバ<br>ー、<br>https://insights.nut<br>anix.com:443/への<br>接続ができない。または<br>応答がない。 | 名前解決ができな<br>いこともある。名前<br>解決できても相手<br>先 Nutanix<br>REST サーバーの<br>応答が遅い場合も<br>ある。 | Nutanix CE の場合、<br>REST サーバーを別の<br>「サクサク応答できる<br>REST サーバー(サイ<br>ト)」に変更することがで<br>きないため、アラートメー<br>ルを抑止し、時々allssh<br>コマンドで wget すること<br>とした。                                                                                                    |
| 13 | A200404 | Warning  | Restart all the VMs<br>XXX before you<br>perform the<br>upgrade or<br>migration operation<br>XXXのVMが<br>upgradeまたは                               | VM にログインして<br>reboot コマンドを<br>実行した。                                             | VMの再ブート(やシャッ<br>トダウン等の電源 Off 操<br>作)は必ず Prism 上の<br>操作で実施する必要が<br>あります。<br>[注意] これを守らない<br>場合、クラスタの状態が                                                                                                    |

| No | アラート ID | Severity | 内容                                                                                                    | 原因                                             | 対策                                                                                                    |
|----|---------|----------|----------------------------------------------------------------------------------------------------|------------------------------------------------|----------------------------------------------------------------------------------------------------|
|    |         |          | migration 前に再ブー<br>  トされた。                                                                                   |                                                | おかしくなる可能性があり<br>ます。                                                                                                    |
| 14 | A200602 | Warning  | Microsegmentation<br>remote entity XXXX<br>failed.エンティティ<br>XXXX のコントロールプレ<br>ーンでフェイルが発生。                    | 原因不明                                           | クラスタ再構成で修復す<br>るしか方法が無かった。                                                                                                    |
| 15 | A300400 | Warning  | External Client<br>Authentication: IP<br>XXX is<br>authenticating to<br>the REST API with<br>the admin user. | admin ユーザで<br>REST API 認証を<br>行ったため。           | 管理権限を持った<br>admin ユーザ以外のユ<br>ーザ ID で REST API<br>認証を行う。                                                                                                    |
| 16 | A6005   | Critical | Latency between<br>CVMs is higher than<br>15 ms.<br>レイテンシが 15ms を超<br>えた。                                    | 恐らく、メモリ割り当<br>ての操作ミスによっ<br>て遅延が発生したと<br>考えられる。 | 通常の遅延ではないと<br>思われるので対策なし。                                                                                                    |
| 17 | A6211   | Critical | CVM memory<br>reservation is<br>incorrectly<br>configured on CVM<br>with IP XXX                              | CVM IP XXX の<br>メモリ割り当てが正<br>しくない。             | 操作ミス(CVM のメモリ<br>サイズ指定ミス)。                                                                                                    |
| 18 | A6511   | Warning  | Average CPU load<br>on Controller VM<br>XXX is high (above<br>average load<br>threshold value<br>2.5)        | CVM の CPU ロー<br>ドスレショルドが 2.5<br>を超えた。          | CVMのCPU数、<br><vcpu<br>placement='static'<br/>&gt;2<br/>を3に変更(virsh edit<br/>CVM)。</vcpu<br>                                                                       |
| 19 | A700101 | Critical | Tomcat is restarting<br>frequently                                                                           | tomcat が4時間<br>8回再スタートした<br>場合に生起され<br>る。      | allssh 'grep<br>"Hearbeat failed<br>count"<br>/home/nutanix/dat<br>a/logs/prism_monit<br>or*'で各ノードのエラーを<br>表示できる。多くは Java<br>メモリ不足。実際の再起<br>動原因はログを分析する<br>必要がある。 |

# G.1. Warning Alert A140001 がパーマネントに発生する

[現象]

Pulse cannot connect to REST server endpoint. Connection Status: failed, Pulse Enabled: true, Error Message: 192.168.1.126, 192.168.1.122, 192.168.166 are not able to communicate to https://insights.nutanix.com:443. Please ensure that any firewalls or proxies are configured to allow traffic from these nodes to https://insights.nutanix.com:443.

[現象の確認]

nutanix@NTNX-3d078b77-A-CVM:192.168.1.122:~\$wget https://insights.nutanix.com:443/ <--2018-08-05 06:15:23-- https://insights.nutanix.com/Resolving insights.nutanix.com (insights.nutanix.com)... 206.169.130.226Connecting to insights.nutanix.com (insights.nutanix.com)|206.169.130.226|:443...failed: No route to host.nutanix@NTNX-3d078b77-A-CVM:192.168.1.122:~\$ route <Kernel IP routing tableDestinationGateway GenmaskFlags MetricRefUse Ifacedefaultzk10.0.00UG00

| default         | zk1         | 0.0.0.0            | UG  | 0    | 0 | 0 eth0 |
|-----------------|-------------|--------------------|-----|------|---|--------|
| link-local      | 0.0.0.0     | 255.255.0.0        | U   | 1002 | 0 | 0 eth0 |
| link-local      | 0.0.0.0     | 255.255.0.0        | U   | 1003 | 0 | 0 eth1 |
| 192.168.1.0     | 0.0.0.0     | 255.255.255.0      | U   | 0    | 0 | 0 eth0 |
| 192.168.5.0     | 0.0.0.0     | 255.255.255.128    | U   | 0    | 0 | 0 eth1 |
| 192.168.5.0     | 0.0.0.0     | 255.255.255.0      | U   | 0    | 0 | 0 eth1 |
| nutanix@NTNX-3  | 3d078b77-A- | CVM:192.168.1.122: | ~\$ |      |   |        |
| default Cateway | がおかいかを前     | にかっていろけ            |     |      |   |        |

default Gateway がおかしな名前になっている!!

### [原因]

/etc/sysconfig/network-scripts/ifcfg-eth0 GATEWAY が CVM の IP アドレスになっているため。

nutanix@NTNX-3d078b77-A-CVM:192.168.1.122:~\$ cat /etc/sysconfig/network-scripts/ifcfg-eth0 <->

# Auto generated by CentosNetworkInterfacesConfig on Sun Aug 5 06:04:46 2018

GATEWAY="192.168.1.122" ←ゲートウェイなのに誤ってサーバーIP アドレスをインプットしてしまった!! NM\_CONTROLLED="no" NETMASK="255.255.255.0" IPADDR="192.168.1.122" ←サーバーの IP アドレス DEVICE="eth0" ONBOOT="yes" BOOTPROTO="none"

nutanix@NTNX-3d078b77-A-CVM:192.168.1.122:~\$

[対策]

install で Gateway アドレスを誤って指定したためと判明したため、ノードの再構成を行った(あらゆる情報を 確認しましたが、この Gateway IP アドレスを変更する手法は発見できませんでした!!)。

#### 192.168.1.121/122 ノードを削除 nutanix@NTNX-c886c8c8-A-CVM:192.168.1.176:~\$ ncli host list <</li>

| Id                                                                                                    | : 000572cf-b3e8-71f2-4fc0-                                                                                                    |
|----------------------------------------------------------------------------------------------------|----------------------------------------------------------------------------------------------------|
| Uuid<br>Name<br>IPMI Address<br>Controller VM Address<br>Hypervisor Address<br>Host Status<br>Oplog Disk Size<br>Under Maintenance Mode<br>Metadata store status<br>Node Position       | 001d7378aca9::1693<br>: 09e48e8d-4559-4011-b61e-34fd24b9d8b9<br>: NTNX-f2e98c59-A<br>:<br>: 192.168.1.166<br>: 192.168.1.165<br>: NORMAL<br>: 27.09 GiB (29,085,170,688 bytes) (0.1%)<br>: null (-)<br>: Metadata store enabled on the node<br>: Node physical position can't be displayed for<br>this model. Please refer to Prism UI for this<br>information.<br>: 09e48e8d-4559-4011-b61e-34fd24b9d8b9<br>: f2e98c59 (CommunityEdition) |
|                                                                                                    |                                                                                                    |
| Id<br>Uuid<br>Name<br>IPMI Address<br>Controller VM Address<br>Hypervisor Address<br>Host Status<br>Oplog Disk Size<br>Under Maintenance Mode<br>Metadata store status<br>Node Position | :000572cf-b3e8-71f2-4fc0-001d7378aca9::4<br>: 9038f123-aab4-4df4-899e-ef5d4320e549<br>: NTNX-9124f9c2-A<br>:<br>: 192.168.1.122<br>: 192.168.1.121<br>: NORMAL<br>: 88.8 GiB (95,351,084,032 bytes) (1.1%)<br>: null (-)<br>: Metadata store enabled on the node<br>: Node physical position can't be displayed for                                                                                                    |
|                                                                                                    | this model. Please refer to Prism UI for this                                                                                                    |
| Node Serial (UUID)<br>Block Serial (Model)                                                                                                    | information.<br>: 9038f123-aab4-4df4-899e-ef5d4320e549<br>: 9124f9c2 (CommunityEdition)                                                                                                    |
| Id<br>Uuid<br>Name<br>IPMI Address<br>Controller VM Address<br>Hypervisor Address<br>Host Status<br>Oplog Disk Size<br>Under Maintenance Mode<br>Metadata store status<br>Node Position | : 000572cf-b3e8-71f2-4fc0-001d7378aca9::5<br>: c81e991c-4376-446a-9b15-57bee1eb8b24<br>: NTNX-94d05fd2-A<br>:<br>: 192.168.1.174<br>: 192.168.1.173<br>: NORMAL<br>: 81.54 GiB (87,554,749,440 bytes) (1.1%)<br>: null (-)<br>: Metadata store enabled on the node<br>: Node physical position can't be displayed for                                                                                                    |

this model. Please refer to Prism UI for this

| Node Serial (UUID)<br>Block Serial (Model) | information.<br>: c81e991c-4376-446a-9b15-57bee1eb8b24<br>: 94d05fd2 (CommunityEdition)                  |
|--------------------------------------------|----------------------------------------------------------------------------------------------------|
| Id<br>Uuid<br>Name<br>IPMI Address         | : 000572cf-b3e8-71f2-4fc0-001d7378aca9::6<br>: c4b324ef-070f-4290-97a7-08909eabefcb<br>: NTNX-c886c8c8-A |
| Controller VM Address                      | : 192.168.1.176                                                                                          |
| Hypervisor Address<br>Host Status          | : 192.168.1.175<br>· NORMAI                                                                              |
| Oplog Disk Size<br>Under Maintenance Mode  | : 81.54 GiB (87,554,749,440 bytes) (1.1%)<br>: null (-)                                                  |
| Metadata store status                      | : Metadata store enabled on the node                                                                     |
| Node Position                              | : Node physical position can't be displayed for                                                          |
|                                            | this model. Please refer to Prism UI for this information.                                               |
| Node Serial (UUID)                         | : c4b324ef-070f-4290-97a7-08909eabefcb                                                                   |
| Block Serial (Model)                       | : c886c8c8 (CommunityEdition)                                                                            |
| nutanix@NTNX-c886c8c8-A-C                  | VM:192.168.1.176:~\$ ncli host remove-start id=4 🕘                                                       |
| Host removal successfully initi            | ated                                                                                                    |
| nutanix@NTNX-c886c8c8-                     | A-CVM:192.168.1.176:~\$                                                                                  |

② +1 ノードを Expand Cluster でクラスタに参加(3+1→4 に変更)

③ 確認→OK!!

#### [追加可能ノードの表示]

nutanix@NTNX-c886c8c8-A-CVM:192.168.1.176:~\$ ncli 🕘

Welcome, admin

You're now connected to 000572cf-b3e8-71f2-4fc0-001d7378aca9 (CE5.6.C1) at 127.0.0.1

<ncli> cluster discover-nodes 🕘

| Arch                      | : x86_64                               |
|---------------------------|----------------------------------------|
| Cluster Id                |                                        |
| Controller Vm Address     | : 192.168.1.242                        |
| Current Network Interface | : eth0                                 |
| Foundation Version        | : foundation-4.0.1-5c3aaa06            |
| Hypervisor                | : kvm                                  |
| Hypervisor Address        | : 192.168.1.241                        |
| Hypervisor Version        | : el7.nutanix.20180425.199             |
| Ip                        | : fe80::526b:8dff:feb5:7992%eth0       |
| Ipmi Address              | : 0.0.0.0                              |
| Node Position             | : A                                    |
| Node Uuid                 | : 48cba69b-a938-4f5a-957c-98d1e85830c6 |
| Nos Version               | : 2018.05.01                           |
| Rackable Unit Model       | : CommunityEdition                     |
| Rackable Unit Serial      | : bc59b18e                             |
| Sed Node                  | : false                                |
| Svm Ip                    | : 192.168.1.242                        |
| <ncli> quit 리</ncli>      |                                        |
| nutanix@NTNX-c886c8c8-A   | -CVM:192.168.1.176:~\$                 |
|                           |                                        |

### G.2. REST endpoint connection status

今回の 3+1 クラスタ構成で最も厄介な問題でした…Nutanix では Pulse と呼ばれる機能で接続状態を定 期的に検査しています。表 G.1 の No.12 で記述した問題は Pulse 機能で REST Server からの応答が無い 時にアラートが生起されます。サイト名は https://insights.nutanix.com:443/です。このサイトをアクセスす ると、I-AM-ALIVE の文字列が返されます(これだけ…!!)。

| Pulse                                                                                                    | ? ×                                                                                       |
|----------------------------------------------------------------------------------------------------|-------------------------------------------------------------------------------------------|
| 192.168.1.174, 192.168.1.176 are not able to com<br>https://insights.nutanix.com:443. Please ensur<br>to allow traffic from these nodes to https://insi | municate to X<br>The that any firewalls or proxies are configured<br>ghts.nutanix.com:443 |
| PULSE CONNECTION STATUS                                                                                                    | STATE                                                                                     |
| Status                                                                                                    | FAILED ③                                                                                  |
| Last Checked Time                                                                                                    | 09/01/18, 9:33:56 PM                                                                      |
| EMAIL CONNECTION STATUS                                                                                                    | STATE                                                                                     |
| Mode                                                                                                    | Default Nutanix Tunnel                                                                    |
| Status                                                                                                    | SUCCESS                                                                                   |
| Service Center                                                                                                    | nsc02.nutanix.net                                                                         |
| Established Since                                                                                                    | 08/30/18, 12:00:07 PM                                                                     |
| EMAIL RECIPIENTS  Nutanix Support (nos-asups@nutanix.com                                                                                                | )                                                                                         |
| COMMA SEPARATED EMAIL LIST                                                                                                    |                                                                                           |
| Additional email recipients                                                                                                    |                                                                                           |
| Additonal Info                                                                                                    | Cancel                                                                                    |

図 G.2.1. REST endpoint connection status

このような場合でも、wget コマンドを用いて確認すると次のように正しく接続できました。

nutanix@NTNX-4be7bf6f-A-CVM:192.168.1.174:~\$ allssh "wget https://insights.nutanix.com:443/" 🕘 --2018-09-01 12:54:37-- https://insights.nutanix.com/ Resolving insights.nutanix.com (insights.nutanix.com)... 206.169.130.226 Connecting to insights.nutanix.com (insights.nutanix.com) 206.169.130.226 :443... connected. HTTP request sent, awaiting response... 200 OK Length: 10 [text/html] Saving to: 'index.html' 2018-09-01 12:54:40 (3.81 MB/s) - 'index.html' saved [10/10] --2018-09-01 12:54:40-- https://insights.nutanix.com/ Resolving insights.nutanix.com (insights.nutanix.com)... 206.169.130.226 Connecting to insights.nutanix.com (insights.nutanix.com)|206.169.130.226|:443... connected. HTTP request sent, awaiting response... 200 OK Length: 10 [text/html] Saving to: 'index.html' 2018-09-01 12:54:41 (3.74 MB/s) - 'index.html' saved [10/10] --2018-09-01 12:54:42-- https://insights.nutanix.com/ Resolving insights.nutanix.com (insights.nutanix.com)... 206.169.130.226 Connecting to insights.nutanix.com (insights.nutanix.com)|206.169.130.226|:443... connected. HTTP request sent, awaiting response... 200 OK Length: 10 [text/html] Saving to: 'index.html' 2018-09-01 12:54:42 (2.25 MB/s) - 'index.html' saved [10/10] nutanix@NTNX-4be7bf6f-A-CVM:192.168.1.174:~\$ allssh "cat index.html" 🚽 I-AM-ALIVEnutanix@NTNX-4be7bf6f-A-CVM:192.168.1.174:~\$

図 G.2.2. allssh による全ノードのコマンド実行

| Pulse                                                       | ?                                   | × |
|-------------------------------------------------------------|-------------------------------------|---|
| Error saving Pulse Configuration. Cannot upda Edition.      | te pulse configuration in Community | × |
|                                                             |                                     | ^ |
| PULSE CONNECTION STATUS                                     | STATE                               |   |
| Status                                                      | FAILED ②                            |   |
| Last Checked Time                                           | 09/01/18, 9:33:56 PM                |   |
| EMAIL CONNECTION STATUS                                     | STATE                               |   |
| Mode                                                        | Default Nutanix Tunnel              |   |
| Status                                                      | SUCCESS                             |   |
| Service Center                                              | nsc02.nutanix.net                   |   |
| Established Since                                           | 08/30/18, 12:00:07 PM               |   |
| EMAIL RECIPIENTS                                            |                                     |   |
| <ul> <li>Nutanix Support (nos-asups@nutanix.com)</li> </ul> |                                     |   |
| COMMA SEPARATED EMAIL LIST                                  |                                     |   |
| n-katsu@x.gmobb.jp                                          |                                     |   |
|                                                             |                                     | ~ |
| Additonal Info                                              | Cancel                              | e |

☑ G.2.3. Cannot update pulse configuration in CE

DNS で名前解決されない、接続できても応答が無い等の原因で通信できないことがあるため、本当に通信 が途絶しているのか、または REST server が混雑していて応答が無いのかが区別できないことが事態を複雑に していると考えられます。

この REST server の URL は Nutanix CE では設定変更できません。また REST server の URL を変更 することもできません。これについて、Cassandra データベース内の情報や Nutanix 起動のコマンド引数など、 確認でき得る全ての構成情報をあたり、結果的に Nutanix CE で設定変更することはできない仕様が明確に なりました。

対策としては Cluster I Services の REST endpoint connection status を Checks Off し、メールに よるアラート送信も停止することで回避しました。

# G.3. cpupower: command not found

[現象]

Run NCC Check で次の ERROR が発生しました。

Detailed information for host\_cpu\_frequency\_check: Node 192.168.1.175: ERR : Error while getting host CPU frequency range. bash: cpupower: command not found

### [原因]

サーバーに cpupower コマンドのパッケージ、kernel-tools がインストールされていないことが原因です。

### [対策]

次の rpm パッケージを WEB よりダウンロードし、CVM に設置します。 sftp コマンドは AHV からのみ接続できますので、一旦 AHV にコピーしてから対になる CVM にコピーして下さい。

kernel-tools-libs-3.10.0-1062.18.1.el7.x86\_64.rpm kernel-tools-3.10.0-1062.18.1.el7.x86\_64.rpm

#### ・パッケージ適用の手順

① 外部サーバーから AHV に sftp コマンドで put します。 [例] Windows から AHV C:¥Users¥katsumi¥Downloads>sftp root@192.168.1.172 🕘 The authenticity of host '192.168.1.172 (192.168.1.172)' can't be established. ECDSA key fingerprint is SHA256: ljuRakQLW5Cvj2Zh3Uelb8wCT8mz29ZkW8Xkevw71KI. Are you sure you want to continue connecting (yes/no)? yes 🕘 Warning: Permanently added '192.168.1.172' (ECDSA) to the list of known hosts. root@192.168.1.172's password: OO...OO @ Connected to root@192.168.1.172. sftp> put kernel\* 긛 Uploading kernel-tools-3.10.0-1062.18.1.el7.x86 64.rpm to /root/kernel-tools-3.10.0-1062.18.1.el7.x86\_64.rpm kernel-tools-3.10.0-1062.18.1.el7.x86\_64.rpm 100% 8052KB 109.5MB/s 00:00 Uploading kernel-tools-libs-3.10.0-1062.18.1.el7.x86\_64.rpm to /root/kerneltools-libs-3.10.0-1062.18.1.el7.x86\_64.rpm 100% 7956KB kernel-tools-libs-3.10.0-1062.18.1.el7.x86\_64.rpm 111.3MB/s 00:00 sftp> bye ⊲

C:¥Users¥katsumi¥Downloads>

② 対になる CVM から sftp コマンドで AHV にログインして get します。
 Last failed login: Sat Apr 11 23:41:30 UTC 2020 from 192.168.1.172 on ssh:notty
 There was 1 failed login attempt since the last successful login.
 Last login: Sat Apr 11 23:35:41 2020 from 192.168.1.116

nutanix@NTNX-96449509-A-CVM:192.168.1.173:~\$ sftp root@192.168.1.172 J FIPS mode initialized Connected to 192.168.1.172. sftp> get kernel\* ⊲ Fetching /root/kernel-tools-3.10.0-1062.18.1.el7.x86\_64.rpm to kernel-tools-3.10.0-1062.18.1.el7.x86 64.rpm /root/kernel-tools-3.10.0-1062.18.1.el7.x86\_64.rpm 100% 8052KB 260.2MB/s 00:00 Fetching /root/kernel-tools-libs-3.10.0-1062.18.1.el7.x86\_64.rpm to kerneltools-libs-3.10.0-1062.18.1.el7.x86\_64.rpm /root/kernel-tools-libs-3.10.0-1062.18.1.el7.x86\_64.rpm 100% 7956KB 268.1MB/s 00:00 sftp> bye ⊲ nutanix@NTNX-96449509-A-CVM:192.168.1.173:~\$

③ スーパーユーザにスイッチし、rpm コマンドでインストールします。

nutanix@NTNX-96449509-A-CVM:192.168.1.173:~\$ sudo sh 🕘 sh-4.2# rpm -ivh kernel-tools-libs-3.10.0-1062.18.1.el7.x86 64.rpm 🕘 Preparing... Updating / installing... 1:kernel-tools-libs-3.10.0-sh-4.2# rpm -ivh kernel-tools-3.10.0-1062.18.1.el7.x86 64.rpm 😅 Preparing... Updating / installing... 1:kernel-tools-3.10.0-sh-4.2# which cpupower ⊲ /bin/cpupower sh-4.2#

# 付録 H. クラスタ診断 - NCC Checks

Health→Actions→Run NCC Checks でクラスタ診断を実行することができます。

| Run Checks                                                                     | ?   X  |
|--------------------------------------------------------------------------------|--------|
| Select checks you want to run:<br>All Checks (198)<br>Specific Checks          |        |
| Send the cluster check report in the email ?<br>Recipients: n-katsu@x.gmobb.jp |        |
|                                                                                | Cancel |

図 H.1. Run NCC Checks - Run Checks

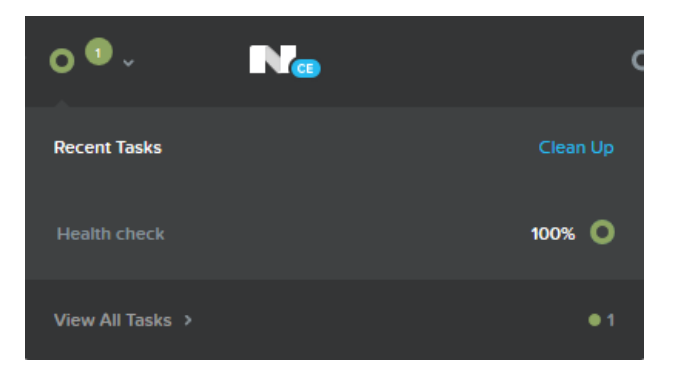

図 H.2. Recent Tasks - View All Tasks

| /iew Summary                              | \$                                 |
|-------------------------------------------|------------------------------------|
| Summary of Cluster Check Executed on 09/0 | 2/18, 8:41:44 AM<br>Download Outpu |
| CHECK STATUS                              | NUMBER OF CHECKS                   |
| Passed                                    | 194                                |
| Info                                      | 2                                  |
| Warn                                      | 0                                  |
| Error                                     | 2                                  |
| Failed                                    | 0                                  |
| Total                                     | 198                                |

図 H.3. View All Tasks - View Summary - Download Output

Email またはテキストファイルにエクスポートした内容から"[PASS]"を省いて表示した例です。

\$ grep -v "¥[ PASS ¥]" ncc-output-2018-09-02-1535845304.txt ← NCC Version :3.5.1-07c764f2 Cluster Id :3263760182240432536 Cluster Name :CE5.6.C1 Cluster Ips :['192.168.1.174', '192.168.1.176', '192.168.1.178'] Timestamp :Sat Sep 1 23:50:26 2018

Detailed information for ondisk\_dedup\_enabled\_check: Node 192.168.1.176: INFO: On Disk Dedup is disabled by Stargate. Refer to KB 1851 (http://portal.nutanix.com/kb/1851) for details on ondisk\_dedup\_enabled\_check

Detailed information for ahv\_read\_only\_fs\_check: Node 192.168.1.174: INFO: Found the following read-only filesystem(s) at 192.168.1.173: tmpfs /sys/fs/cgroup tmpfs ro,seclabel,nosuid,nodev,noexec,mode=755 0 0

Node 192.168.1.178: INFO: Found the following read-only filesystem(s) at 192.168.1.177: tmpfs /sys/fs/cgroup tmpfs ro,seclabel,nosuid,nodev,noexec,mode=755 0 0

Node 192.168.1.176: INFO: Found the following read-only filesystem(s) at 192.168.1.175: tmpfs /sys/fs/cgroup tmpfs ro,seclabel,nosuid,nodev,noexec,mode=755 0 0

Refer to KB 4897 (http://portal.nutanix.com/kb/4897) for details on ahv\_read\_only\_fs\_check

Detailed information for mellanox\_nic\_status\_check: Node 192.168.1.174: ERR : node (service\_vm\_id: 4) : Error while trying to get NIC information Node 192.168.1.178: ERR : node (service\_vm\_id: 6) : Error while trying to get NIC information Node 192.168.1.176: ERR : node (service\_vm\_id: 5) : Error while trying to get NIC information Refer to KB 4114 (http://portal.nutanix.com/kb/4114) for details on mellanox\_nic\_status\_check

Detailed information for dns\_server\_check: Node 192.168.1.174: ERR : node (service\_vm\_id: 4) : Unable to get name servers from the host. FAIL: DNS Server 192.168.1.1 is not reachable. Node 192.168.1.178: ERR : node (service\_vm\_id: 6) : Unable to get name servers from the host.

FAIL: DNS Server 192.168.1.1 is not reachable.

Node 192.168.1.176:

ERR : node (service\_vm\_id: 5) : Unable to get name servers from the host. FAIL: DNS Server 192.168.1.1 is not reachable.

Refer to KB 3005 (http://portal.nutanix.com/kb/3005) for details on dns\_server\_check +----+

| State | Count | T |
|-------|-------|---|
| +     |       | ╋ |
| Pass  | 156   |   |
| Info  | 2     | Ì |
| Error | 2     | Ĺ |
| Total | 160   | Ĺ |
| +     |       | + |

\$

# 付録 I.性能測定

I.1. 小規模構成のスループット

下図は3+1 クラスタの作成によって構成された小規模構成の CVM および VM の例です。

| CE5.6.C1 Network | v   🗇 ° ♣ ° O v               | Nœ                   |
|------------------|-------------------------------|----------------------|
| Virtual Networks | Q All VMs > VMs in group 'On' | 3 hosts 👻            |
| vian.0           |                               |                      |
|                  | VM KaliLinux1                 | Host NTNX-3c861fl4-A |
| Other            |                               |                      |
| VLAN Unassigned  | VM KaliLinux11                | Host NTNX-5b420853-A |
|                  | VM NTNX-3c861f14-A-CVM        |                      |
|                  |                               | Host NTNX-614c1831-A |
|                  | VM NTNX-5b420853-A-CVM        |                      |
|                  | VM NTNX-614c1831-A-CVM        |                      |
|                  | VM UbuntuLinux1               |                      |

# 図 I.1.1. 小規模構成クラスタの CVM/VM 相関図

小規模構成ではノード間のデータ転送は1Gbpsです。

### 表 I.1.1. 小規模構成の VM 構成情報

| No | ゲスト VM<br>のホスト名 | IP アドレス       | OS         | CPU<br>スレッド | メモリ<br>(GB) | ディスク<br>(GB) |
|----|-----------------|---------------|------------|-------------|-------------|--------------|
| 1  | svr224          | 192.168.1.224 | Kali Linux | 2           | 0.768       | 256          |
| 2  | svr225          | 192.168.1.225 | Ubuntu     | 2           | 1.024       | 256          |
| 3  | svr226          | 192.168.1.226 | Kali Linux | 2           | 0.768       | 256          |

# 表 I.1.2. 小規模構成の dd コマンドスループット(MB/秒)

| VM           | 1 回目  | 2 回目  | 3 回目  | 4 回目  | 平均    |
|--------------|-------|-------|-------|-------|-------|
| Kali Linux 1 | 67.0  | 59.7  | 187.0 | 130.0 | 110.9 |
| Ubuntu Linux | 122.0 | 187.0 | 185.0 | 222.0 | 179.0 |
| Kali Linux 2 | 55.1  | 56.4  | 59.2  | 62.8  | 58.4  |

[コマンド] dd if=/dev/sda1 of=/home/dbadmin/file\_34GB bs=16777216 count=2048 ※ばらつきが大きいため評価不能です。OS として Ubuntu は Kali Linux より高速と見られます。

# 表 I.1.3. 小規模構成の sftp コマンドスループット(MB/秒)

| VM                        | ファンクション | 1回目  | 2回目  | 3回目  | 4回目  | 平均   |  |  |
|---------------------------|---------|------|------|------|------|------|--|--|
| Kali Linux 1→Kali Linux 2 | put     | 74.6 | 76.1 | 99.7 | 96.1 | 86.6 |  |  |
| Kali Linux 2→Ubuntu Linux | put     | 78.0 | 74.0 | 89.1 | 84.3 | 81.4 |  |  |
| Kali Linux 2←Ubuntu Linux | get     | 60.2 | 77.4 | 96.8 | 90.6 | 81.3 |  |  |
| Kali Linux 1←Kali Linux 2 | get     | 73.6 | 68.0 | 86.1 | 93.5 | 80.3 |  |  |

※スループットの定格は最大 1Gbps=125MB/秒です。ネットワーク使用率 65%程度を記録しました。

# I.2. 中規模構成のスループット

下図は 3+1 クラスタの作成によって構成された中規模構成の CVM および VM の例です。

| tual Networks | All VMs → VMs in group 'On' | 3 hosts 👻            |
|---------------|-----------------------------|----------------------|
| vlan.0        |                             |                      |
| VLAN 0        | VM CentOS                   | Host NTNX-4da3160e-A |
| Other         | VM KaliLinux                | Host NTNX-6910a2ca-A |
| VLAN Unassig  |                             |                      |
|               | VM NTNX-4da3160e-A-CVI      | Host NTNX-e853dee9-A |
|               | VM NTNX-6910a2ca-A-CVI      |                      |
|               |                             |                      |

## 図 I.2.1. 中規模構成クラスタの CVM/VM 相関図

中規模構成ではノード間のデータ転送は10Gbpsです。また、VMメモリは4~6GB構成されていますので、 実際の使用環境に近い構成と考えられます。

| No | ゲスト VM<br>のホスト名 | IP アドレス       | OS         | CPU<br>スレッド | メモリ<br>(GB) | ディスク<br>(GB) |
|----|-----------------|---------------|------------|-------------|-------------|--------------|
| 1  | svr224          | 192.168.1.224 | Kali Linux | 2           | 4           | 256          |
| 2  | svr225          | 192.168.1.225 | Ubuntu     | 2           | 4           | 256          |
| 3  | svr226          | 192.168.1.226 | CentOS     | 4           | 6           | 256          |

### 表 I.2.1. 中規模構成の VM 構成情報

### 表 I.2.2. 中規模構成の dd コマンドスループット(MB/秒)

| VM         | 1回目   | 2 回目  | 3 回目  | 4 回目  | 平均    |
|------------|-------|-------|-------|-------|-------|
| Kali Linux | 217.0 | 152.0 | 251.0 | 218.0 | 209.5 |
| Ubuntu     | 506.0 | 391.0 | 471.0 | 553.0 | 480.3 |
| CentOS     | 197.0 | 196.0 | 190.0 | 134.0 | 179.3 |

[コマンド] dd if=/dev/sda1 of=/home/dbadmin/file\_34GB bs=16777216 count=2048 又は、 dd if=/dev/mapper/centos-root of=/home/dbadmin/file\_34GB bs=16777216 count=2048

※小規模構成に比べて 2~3 倍のスループットが出ています。

### 表 I.2.3. 中規模構成の sftp コマンドスループット(MB/秒)

| VM                | ファンクション | 1回目   | 2回目   | 3回目   | 4回目   | 平均    |  |  |
|-------------------|---------|-------|-------|-------|-------|-------|--|--|
| Kali Linux→Ubuntu | put     | 178.6 | 169.6 | 217.8 | 187.7 | 188.4 |  |  |
| Ubuntu→CentOS     | put     | 200.1 | 229.9 | 322.0 | 205.5 | 239.4 |  |  |
| Ubuntu←CentOS     | get     | 219.2 | 211.8 | 346.0 | 308.0 | 271.3 |  |  |
| Kali Linux←Ubuntu | get     | 144.3 | 191.2 | 199.8 | 207.2 | 185.6 |  |  |
|                   |         |       |       |       |       |       |  |  |

※10Gbps NIC のスループットは最大 1250MB/sec です。iperf ツールによる測定結果を次項に示します。

#### I.3. Nutanix に構成した 10Gbps NIC 単特スループット

前述 I.2 節ではディスクを使用したスループットを示しました。ディスク性能は SATA3 の 6Gbps で頭打ちに なるようです。10Gbps のスループットを達成するには NVMe M.2 のような高速 SSD や RAID を構成する必要があります。

ここでは 10Gbps NIC のネットワークスループットを計測するため、iperf ツールを使用して測定しました。

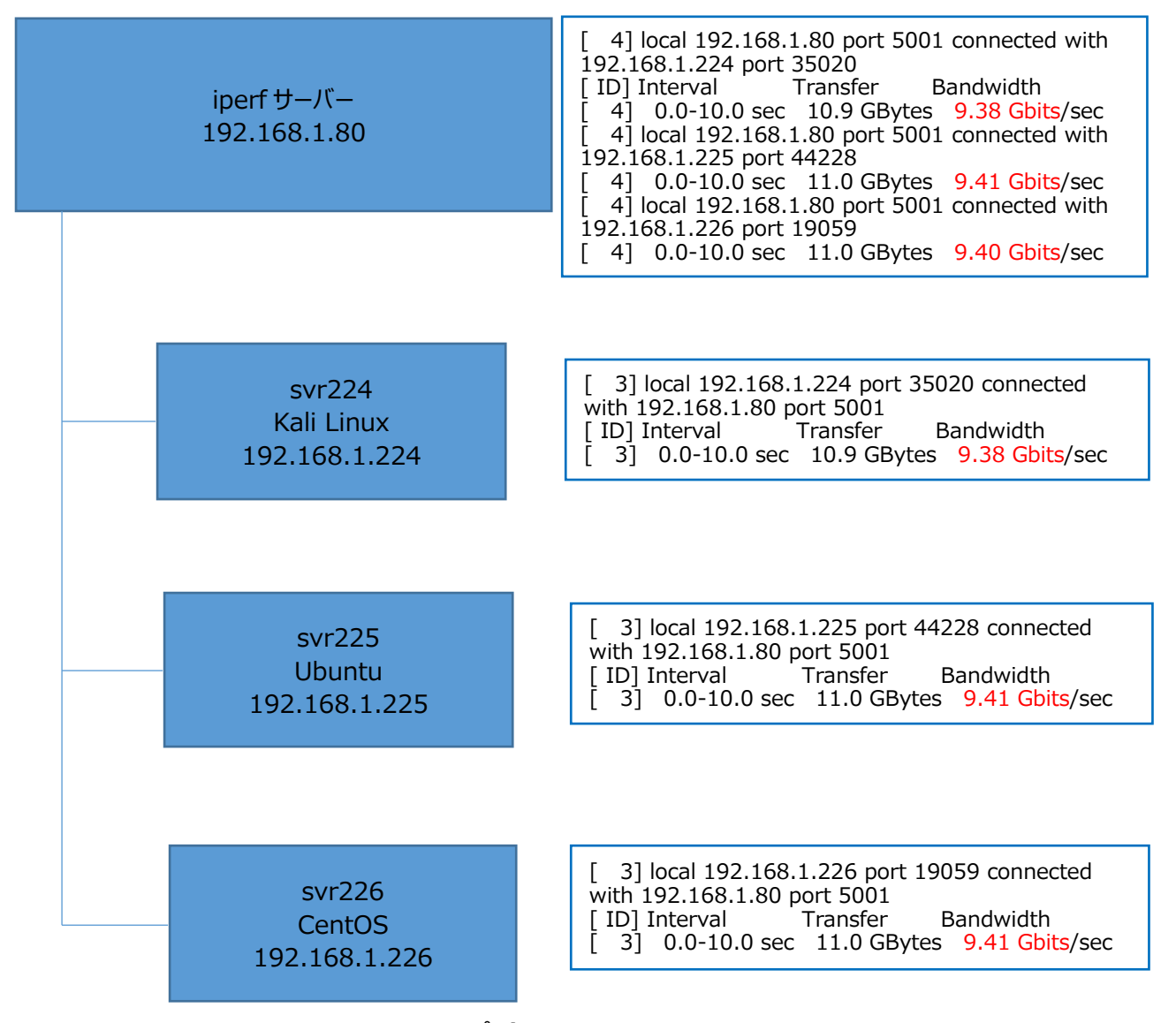

図 I.3.1. 10Gbps NIC スループット

# 付録 J. Nutanix VM 移行方法

Nutanix の VM は通常 Nutanix Move を使用して移行します。Nutanix Move は AWS、VMware ESXi、Hyper-V 等から Nutanix AHV に VM を移行する手法を提供しています。ここでは Nutanix Move を使用しないで NFS 操作、qemu-img イメージコマンド、Nutanix CLI コマンド等を使用した Nutanix クラ スタ間の VM 移行方法を解説します(当方、ハードウェアはベア・メタル、ソフトウェアは Nutanix CE のため下記 のように、Nutanix Move が使えないためです)。

|   | My Nutanix ×                                                      | +                             |                                                                                                    | - 🗆 ×                                                                                         |
|---|-------------------------------------------------------------------|-------------------------------|----------------------------------------------------------------------------------------------------|-----------------------------------------------------------------------------------------------|
| ~ | $\rightarrow$ C $\hat{\omega}$                                    | O A https://my.nutanix.co     | m/#/page/accounts/list?errorld=activationRequired                                                                                                    | ☆ 👳 =                                                                                         |
| × | My Nutanix                                                        |                               |                                                                                                    | Nutanix.com Support V KATSUMI V                                                               |
|   | Happy Thu<br>This dashboard provide                               | rsday, KATSUM                 | Activation required X                                                                                                    |                                                                                               |
|   | Promotion<br>NUTAN<br>Auto                                        | NIX.<br>Mate and              | In order to access the Support Portal, you'll need to enter your serial<br>number or service tag. Here's where you'll find that information:<br>Using Nutanix hardware or OEM hardware running Nutanix?<br>The serial number can be found on the bottom or side of your hardware<br>chassis. |                                                                                               |
|   | Support and Communit                                              | apps aci                      | The serial number can be found in the order fulfilment email you received when you purchased the software.  Email  e-katsudfactorp.com                                                                                                    | interior Contraction                                                                          |
|   | Support Portal<br>Open/View Cases<br>downloads, Docs,<br>Licenses | s, KB, SW<br>Installed Base & | Nox Serial Number or Service Tag                                                                                                    | Test Drive ( Test Drive Nutanix Products and<br>Features by getting your own free<br>cluster. |
|   | Act                                                               | Ivate                         | Activate                                                                                                    | Launch                                                                                        |

図 J.1. Nutanix Move の Activation required

本手順での構成は次の通りです。図中の"(x)"の番号は J.1 節の手順番号を示しています。OS のみの移行はおおむね 3 時間、データベースなど、別の論理ディスクがあるとその分作業時間は増えます。

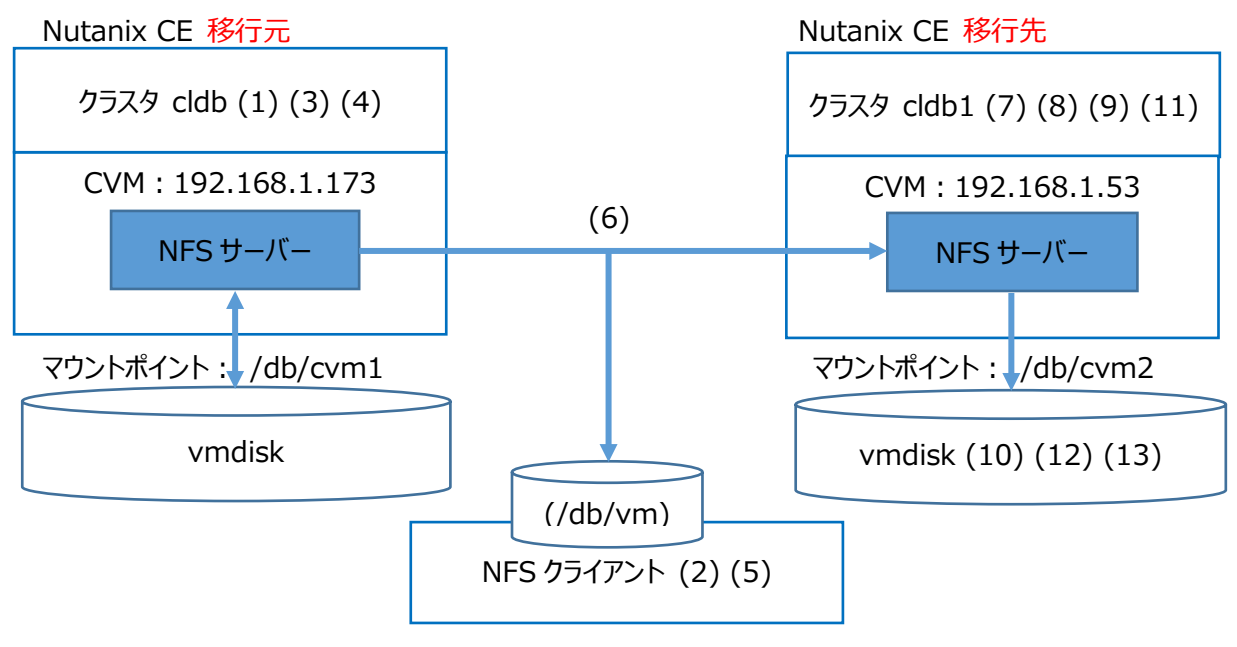

図 J.2. Nutanix VM 移行の構成

[備考] 解説の手順中、「nutanix@NTNX-b5f9912f-A-CVM:192.168.1.173:~\$」プロンプトは移 行元の Nutanix ユーザー、「nutanix@NTNX-916c8618-A-CVM:192.168.1.53:~\$」プ ロンプトは移行先の Nutanix ユーザー、「#」プロンプトは NFS クライアントのルートユーザーのプロン プトです。

#### J.1. 移行の手順

- (1) NFS マウントできるよう、Container NFS Whitelist をコンテナにセットします。vmstore01のコンテナ に前述 4.1.2 節 ホワイトリスト登録の手順の設定を追加します。状態は ncli container list コマンド で確認することができます。付録 J.2 に ncli container list コマンドの出力例(部分)を示します。
- (2) NFS クライアントのサーバーにマウントポイントを作成します。

# mkdir /db/cvm1↩ # mkdir /db/cvm2↩

- (3) 両クラスタのファイルシステム名(NFS マウント)を確認します。目的の VM は svr222 とします。NFS マウントの名前は acli vm.get VM 名 include\_vmdisk\_paths=1 コマンドで確認します(末尾の"1" は"true"でも良いです)。付録 J.3 に acli vm.get svr222 include\_vmdisk\_paths=1 の出力 例を示します。disk\_list の index 0 がシステムディスク、index 1 がデータディスクです。
- (4) 対象の VM が停止していることを確認します。

nutanix@NTNX-b5f9912f-A-CVM:192.168.1.173:~\$ acli vm.get svr222 | grep state state: "kOff"

nutanix@NTNX-b5f9912f-A-CVM:192.168.1.173:~\$

(5) マウントします。

| # mount -t nfs -o nolock 19<br># mount -t nfs -o nolock 19<br># df -b-1                                                                                                    | 92.168.1<br>92.168.1                                                                             | 173:/v<br>53 :/vr                                                                          | mstore0<br>nstore01                                                                            | 1 /db/cv<br>. /db/cvr                                                          | m1싆 <del>←</del> 移行元<br>n2싆 <del>→</del> 移行先                                                                                                    |
|----------------------------------------------------------------------------------------------------|--------------------------------------------------------------------------------------------------|--------------------------------------------------------------------------------------------|------------------------------------------------------------------------------------------------|--------------------------------------------------------------------------------|----------------------------------------------------------------------------------------------------|
| # df -he<br>Filesystem<br>udev<br>tmpfs<br>/dev/sda1<br>tmpfs<br>tmpfs<br>tmpfs<br>/dev/sdb1<br>/dev/loop16<br>tmpfs<br>192.168.1.173:/vmstore01<br>192.168.1.53:/vmstore01<br># | Size<br>32G<br>6.3G<br>469G<br>32G<br>5.0M<br>32G<br>7.3T<br>100M<br>6.3G<br>6.3G<br>11T<br>3.5T | Used<br>0<br>3.3M<br>23G<br>8.0K<br>4.0K<br>0<br>23G<br>100M<br>16K<br>8.0K<br>175G<br>50G | Avail<br>32G<br>6.3G<br>422G<br>32G<br>5.0M<br>32G<br>6.9T<br>0<br>6.3G<br>6.3G<br>11T<br>3.5T | Use%<br>0%<br>1%<br>6%<br>1%<br>1%<br>0%<br>1%<br>100%<br>1%<br>1%<br>2%<br>2% | Mounted on<br>/dev<br>/run<br>/<br>/dev/shm<br>/run/lock<br>/sys/fs/cgroup<br>/db<br>/snap/core/11316<br>/run/user/120<br>/run/user/1000<br>/db/cvm1 ←移行元<br>/db/cvm2 →移行先 |

ここで、イメージ変換または、イメージをそのまま LAN を経由して sftp コマンド等でコピーします。移行元の ファイルフォーマットは raw モードですので、そのままコピーすると転送時間が長くなります。他のサーバーやシ ステムに運ぶ場合は QCOW2 形式に変換するとシン・プロビジョニングでサイズが小さくなりますので、転送 時間は短縮できます。ただし、イメージを raw モードに変換する時間が必要です。ファイル形式、仮想サイ ズ、及びディスクサイズは qemu-img info コマンドで確認することができます。 [OS 部分のイメージ情報]

# qemu-img info /db/cvm1/.acropolis/vmdisk/a1ddf6a7-9952-45c5-a9e0-29a681aa05f5 image: /db/cvm1/.acropolis/vmdisk/a1ddf6a7-9952-45c5-a9e0-29a681aa05f5 file format: raw virtual size: 512G (549755813888 bytes) disk size: 15G #

[DB部分のイメージ情報]

# qemu-img info /db/cvm1/.acropolis/vmdisk/f6e0e1c3-6535-40cd-ac16a94694c8c588 image: /db/cvm1/.acropolis/vmdisk/f6e0e1c3-6535-40cd-ac16-a94694c8c588 file format: raw virtual size: 512G (549755813888 bytes) disk size: 10M #

(6) イメージ変換します。ここでは直接移行先に QCOW2 変換イメージで作成しました。

[OS 部分のイメージ変換]

# qemu-img convert -c -O qcow2 /db/cvm1/.acropolis/vmdisk/a1ddf6a7-9952-45c5-a9e0-29a681aa05f5 /db/cvm2/.acropolis/vmdisk/svr222os.qcow2
#
※OS のイメージ変換は本例で約 70 分かかりました。イメージのサイズやネットワーク性能によって時間は

※OS のイメージ変換は本例で約 70 分かかりました。イメージのサイスやネットワーク性能によって時間は 変化します。本例の性能情報を付録 J.5 に示します。ご覧下さい。

[DB 部分のイメージ変換]

# qemu-img convert -c -O qcow2 /db/cvm1/.acropolis/vmdisk/f6e0e1c3-6535-40cd-ac16-a94694c8c588 /db/cvm2/.acropolis/vmdisk/svr222db.qcow2 #

※本例では 150~160 分の変換時間でした。イメージのサイズやネットワーク性能によって時間は変化します。 DB イメージ変換の性能情報はありません。

(7) raw イメージに変換します。

| # cd /db/cvm2/.ac       | ropolis/vma | lisk       |          |                  |                |            |
|-------------------------|-------------|------------|----------|------------------|----------------|------------|
| # gemu-img conve        | rt -O raw s | vr222os.qo | cow2 svr | 222os.           | .raw↩          |            |
| # gemu-img conve        | rt -O raw s | vr222db.q  | cow2 svr | <sup>222db</sup> | .raw↩          |            |
| # <mark> s</mark> -   긛 |             |            |          |                  |                |            |
| 合計 42866266             |             |            |          |                  |                |            |
| -rwxr-xr-x 1 dbadn      | nin dbadmi  | n 1099511  | 627776   | 7月               | 7 05:53 3f4b3  | 3680-4388- |
| 4a64-a4cb-85a44d        | dfd5d1      |            |          |                  |                |            |
| -rwxr-xr-x 1 dbadn      | nin dbadmi  | n 1099511  | 627776   | 7月               | 7 05:53 94ec   | 7180-9127- |
| 44f7-a5e0-e55ce60       | )737bb      |            |          |                  |                |            |
| -rwxr-xr-x 1 dbadn      | nin dbadmi  | n 549755   | 813888   | 7月               | 7 08:39 b9ca   | ea57-bcd8- |
| 4703-b699-aea250        | fbc967      |            |          |                  |                |            |
| -rwxr-xr-x 1 dbadn      | nin dbadmi  | n 549755   | 813888   | 7月               | 7 16:04 d134   | 2d97-7599- |
| 43af-a7d3-a8042ca       | af9630      |            |          |                  |                |            |
| -rw-rr 1 root           | root        | 184811     | 1.52 7月  | 72               | 1:32 svr222db  | .qcow2     |
| -rw-rr 1 root           | root !      | 549755813  | 888 7)   | 月 72             | 21:49 svr222dl | o.raw      |
| -rw-rr 1 root           | root        | 6244335    | 616 7月   | 月 71             | 9:32 svr222os  | .qcow2     |
| -rw-rr 1 root           | root 5      | 549755813  | 888 7)   | 月 72             | 21:40 svr222os | s.raw      |
|                         |             |            |          |                  |                |            |

※OS 部分の raw 変換は本例で 35 分でした。イメージのサイズによって時間は変化します。性能情報 を付録 J.5 に示します。ご覧下さい。なお、DB イメージ変換の性能情報はありません。

(8) イメージを登録します。

nutanix@NTNX-916c8618-A-CVM:192.168.1.53:~\$ acli image.create svr222os source\_url=nfs://127.0.0.1/vmstore01/.acropolis/vmdisk/svr222os.raw container=vmstore01 image\_type=kDiskImage svr222os: pending svr222os: complete nutanix@NTNX-916c8618-A-CVM:192.168.1.53:~\$ acli image.create svr222db source\_url=nfs://127.0.0.1/vmstore01/.acropolis/vmdisk/svr222db.raw container=vmstore01 image\_type=kDiskImage svr222db: pending svr222db: complete nutanix@NTNX-916c8618-A-CVM:192.168.1.53:~\$

※イメージ登録は1~数分で終了します。イメージのサイズによって時間は変化します。性能情報を付録 J.5 に示します。ご覧下さい。なお、DB登録の性能情報はありません。

イメージの一覧は次のようになります。

 nutanix@NTNX-916c8618-A-CVM:192.168.1.53:~\$ acli image.list

 Image name
 Image type

 Image name
 Image type

 CentOS8.2
 kIsoImage

 096ee74b-2c9e-4f05-8e2f-1b0fc02edf32

 Ubuntu20.04LTS
 kIsoImage

 svr222db
 kDiskImage

 svr222os
 kDiskImage

 svr222os
 kDiskImage

 sovr22cos
 kDiskImage

 5694b5df-7841-4b8b-8c29-d5df88b1ac09

 nutanix@NTNX-916c8618-A-CVM:192.168.1.53:~\$

(9) VM を生成します。

nutanix@NTNX-916c8618-A-CVM:192.168.1.53:~\$ acli vm.create svr222 svr222: pending svr222: complete nutanix@NTNX-916c8618-A-CVM:192.168.1.53:~\$

(10)ディスクを VM に追加します。

nutanix@NTNX-916c8618-A-CVM:192.168.1.53:~\$ acli vm.disk\_create svr222 clone\_from\_image=svr222os DiskCreate: pending DiskCreate: complete nutanix@NTNX-916c8618-A-CVM:192.168.1.53:~\$ acli vm.disk\_create svr222 clone\_from\_image=svr222db DiskCreate: pending DiskCreate: complete nutanix@NTNX-916c8618-A-CVM:192.168.1.53:~\$

(11)NIC を VM に追加します。

nutanix@NTNX-916c8618-A-CVM:192.168.1.53:~\$ acli vm.nic\_create svr222 network=vlan.0 NicCreate: pending NicCreate: complete nutanix@NTNX-916c8618-A-CVM:192.168.1.53:~\$

```
(12)svr222のVM情報をリストします。
   nutanix@NTNX-916c8618-A-CVM:192.168.1.53:~$ acli vm.get svr222
   include_vmdisk_paths=1,-
  svr222 {
    config {
      allow_live_migrate: True disk_list {
        addr {
bus: "scsi"
          index: 0
        }
        container_id: 3481
        container uuid: "c755e775-960b-40be-92b1-750d54c92f6b"
        device uuid: "116baf62-62e4-492a-bf10-d0e45804c0b6"
        naa_id: "naa.6506b8d0528fbae41b4118da77fa83c9"
        source_nfs_path:
                                "/vmstore01/.file_repo/c61beb09-5091-428b-bc33-
   c7943f1e5927"
        vmdisk_nfs_path:
                             "/vmstore01/.acropolis/vmdisk/a399ad68-9b0d-4275-
   950f-e5795be91440"
        vmdisk_size: 549755813888
        vmdisk_uuid: "a399ad68-9b0d-4275-950f-e5795be91440"
      }
      disk_list {
        addr {
bus: "scsi"
          index: 1
        container_id: 3481
        container uuid: "c755e775-960b-40be-92b1-750d54c92f6b"
        device_uuid: "fc91d198-8af8-419d-a9b9-3e4362a44984"
        naa_id: "naa.6506b8d5af94db77f3a3ec84486cea58"
                                "/vmstore01/.file_repo/c9b2d5bc-9930-4849-ac3c-
        source_nfs_path:
   0b256553c327"
        vmdisk_nfs_path: "/vmstore01/.acropolis/vmdisk/0fb709dc-e9f4-49e6-8f91-
   a9b729f0d709"
        vmdisk_size: 549755813888
        vmdisk_uuid: "0fb709dc-e9f4-49e6-8f91-a9b729f0d709"
      }
      machine_type: "pc"
      memory_mb: 2048
      name: "svr222"
      nic_list {
        mac_addr: "50:6b:8d:9e:2c:93"
        network_name: "vlan.0"
        network_type: "kNativeNetwork"
        network_uuid: "76258bfd-09a9-45c8-a6a2-4aac3ba4262c"
        type: "kNormalNic'
        uuid: "5f9e4439-664f-43bd-989b-63956c1f70f1"
      num_threads_per_core: 1
      num_vcpus: 1
      num_vnuma_nodes: 0
      vga_console: True
      vm_type: "kGuestVM"
    logical_timestamp: 4 state: "kOff"
    uuid: "a88eb76f-f497-46c0-aa0e-2a8d9e5cb1ca"
  nutanix@NTNX-916c8618-A-CVM:192.168.1.53:~$
```

(13) acli コマンドでは次のように VM ON します。Prism Console から電源 ON しても良いです。

nutanix@NTNX-916c8618-A-CVM:192.168.1.53:~\$ acli vm.on svr222 svr222: pending svr222: complete nutanix@NTNX-916c8618-A-CVM:192.168.1.53:~\$

#### J.2. ncli container list の出力

nutanix@NTNX-b5f9912f-A-CVM:192.168.1.173:~\$ ncli container list

| Id                       | : 0005a90b-8f57-c01a-1ce0-049226d80cc5::1082 |
|--------------------------|----------------------------------------------|
| Uuid                     | : 87380988-0a7e-4e4e-955c-860991bc4d6d       |
| Name                     | : vmstore01                                  |
| Storage Pool Id          | : 0005a90b-8f57-c01a-1ce0-049226d80cc5::7    |
| Storage Pool Uuid        | : 0a05d710-0312-4d8b-9f49-e1b881f89527       |
| Free Space (Logical)     | : 10.33 TiB (11,356,407,887,645 bytes)       |
| Used Space (Logical)     | : 174.61 GiB (187,486,572,544 bytes)         |
| Allowed Max Capacity     | : 10.5 TiB (11,543,894,460,189 bytes)        |
| Used by other Containers | : 13.18 GiB (14,148,509,696 bytes)           |
| Explicit Reservation     | : 0 bytes                                    |
| Thick Provisioned        | : 0 bytes                                    |
| Replication Factor       | : 2                                          |
| Oplog Replication Factor | : 2                                          |
| NFS Whitelist Inherited  | : false                                      |
| Container NFS Whitelist  | : 192.168.1.254/255.255.255.0                |
| VStore Name(s)           | : vmstore01                                  |
| Random I/O Pri Order     | : SSD-PCIe, SSD-SATA, DAS-SATA               |
| Sequential I/O Pri Order | : SSD-PCIe, SSD-SATA, DAS-SATA               |
| Compression              | : on                                         |
| Compression Delay        | : 60 mins                                    |
| Fingerprint On Write     | : off                                        |
| On-Disk Dedup            | : off                                        |
| Erasure Code             | : off                                        |
| Software Encryption      | : off                                        |

Id

1

# J.3. acli vm.get VM 情報の表示

```
nutanix@NTNX-b5f9912f-A-CVM:192.168.1.173:~$ acli vm.get svr222
include_vmdisk_paths=1∉
svr222 {
  config {
    agent_vm: False
    allow_live_migrate: True
    boot {
      boot_device_order: "kCdrom"
boot_device_order: "kDisk"
      boot_device_order: "kNetwork"
      uefi boot: False
    }
    cpu passthrough: False
    disable_branding: False
    disk_list {
      addr {
bus: "ide"
        index: 0
```

```
}
     cdrom: True
     device_uuid: "c976c641-085c-462d-ad68-f238806b2f20"
     empty: True
     naa_id: "naa.6506b8d893a74dc204b5eef843752b7e"
   }
   disk list {
     addr {
       bus: "scsi"
       index: 0
     }
     container_id: 1082
     container_uuid: "87380988-0a7e-4e4e-955c-860991bc4d6d"
     device uuid: "559c7804-2910-4f75-a408-07e1cbc4c0ac"
     naa_id: "naa.6506b8d2dde7f12bfacddfa3e3537a2e"
                         "/vmstore01/.acropolis/vmdisk/a1ddf6a7-9952-45c5-a9e0-
     vmdisk_nfs_path:
29a681aa05f5"
     vmdisk size: 549755813888
     vmdisk_uuid: "a1ddf6a7-9952-45c5-a9e0-29a681aa05f5"
   }
   disk_list {
     addr {
       bus: "scsi"
       index: 1
     }
     container_id: 1082
     container_uuid: "87380988-0a7e-4e4e-955c-860991bc4d6d"
     device uuid: "e3d44401-2071-42e4-be24-4afaf6a1131b"
     naa id: "naa.6506b8d26b134444d60cbb2d6ceb2a26"
     vmdisk_nfs_path:
                          "/vmstore01/.acropolis/vmdisk/f6e0e1c3-6535-40cd-ac16-
a94694c8c588"
     vmdisk_size: 549755813888
     vmdisk_uuid: "f6e0e1c3-6535-40cd-ac16-a94694c8c588"
   hwclock_timezone: "UTC"
   machine_type: "pc"
   memory_mb: 4096
   name: "svr222"
   nic list {
     connected: True
     mac_addr: "50:6b:8d:f3:cb:d8"
     network_name: "vlan.0"
     network_type: "kNativeNetwork"
     network_uuid: "e07696eb-886f-4dab-846c-af543ebd7abd"
     type: "kNormalNic"
     uuid: "50f29c88-1b1e-4c8c-885a-e5ad421a2961"
     vlan_mode: "kAccess"
   }
   num_cores_per_vcpu: 2
   num_threads_per_core: 1
   num_vcpus: 1
   num_vnuma_nodes: 0
   vga_console: True
   vm_type: "kGuestVM"
 logical_timestamp: 22
 state: "kOff"
```

uuid: "f6879afd-8097-4fef-bb58-03d39ab78b8f" } nutanix@NTNX-b5f9912f-A-CVM:192.168.1.173:~\$

### J.4. nfs\_ls -a -R コンテナイメージのリスト

nutanix@NTNX-b5f9912f-A-CVM:192.168.1.173:~\$ nfs\_ls -a -R-//default-container-57916963638926:

/NutanixManagementShare: counters-2207 counters-4 counters-5 counters-6

/SelfServiceContainer:

/vmstore01: .acropolis .acropolis/snapshot .acropolis/vmdisk .acropolis/vmdisk/0a314e22-aa41-401f-9069-5199fdc6275b .acropolis/vmdisk/0de2c440-8866-46d8-8eb4-691fb59c838a .acropolis/vmdisk/10bb1450-01ef-4450-a9f6-0651415fc2d6 .acropolis/vmdisk/2795a0a2-3f82-4c7d-a9ab-3d8c3cf29342 .acropolis/vmdisk/2f347faa-cac9-4c8b-89aa-72913f0ca7df .acropolis/vmdisk/4887c9f2-75d9-40b6-8d9f-b4efb3753803 .acropolis/vmdisk/4d1ae3d4-95b4-40c0-925e-77c0c892babc .acropolis/vmdisk/6089de17-6d1d-488f-87eb-da7bccb6a33b .acropolis/vmdisk/68950ff4-a79c-4ffd-a7f3-8309da6b3d63 .acropolis/vmdisk/7ae66c3b-28b5-4079-b592-70519d93c240 .acropolis/vmdisk/9b311b78-e112-4f59-bebf-0577e3cb3b86 .acropolis/vmdisk/9c213e77-9c44-4fb3-8a99-ea374b0794ea .acropolis/vmdisk/9c732f47-d9b8-4bbb-9726-9d8c7ec52a99 .acropolis/vmdisk/a1ddf6a7-9952-45c5-a9e0-29a681aa05f5 .acropolis/vmdisk/a67461eb-ffd0-4189-94df-fe0abc37cf4f .acropolis/vmdisk/ae1f6b0b-7a43-4d46-953e-c58fc4c2d2a3 .acropolis/vmdisk/bdde60a2-2428-42e0-b997-942918264040 .acropolis/vmdisk/cfbdd0dc-e9b3-458b-bfdb-bda4bff7b226 .acropolis/vmdisk/dbe600f9-0192-4f2a-93c2-25f5c177a6a2 .acropolis/vmdisk/dda3ce63-8178-4077-94a1-d54163e8ca54 .acropolis/vmdisk/de08fb53-46c9-4d80-8a83-c6c5745a03e4 .acropolis/vmdisk/e192f833-9f1f-41f1-bacb-e76fe0a093b6 .acropolis/vmdisk/ef05ae38-4e12-465f-a2c5-18436e664854 .acropolis/vmdisk/f6e0e1c3-6535-40cd-ac16-a94694c8c588

#### /iso:

.acropolis

.acropolis/image

.acropolis/vmdisk

.acropolis/vmdisk/75610f71-a764-4a19-860d-30184ac95048 .acropolis/vmdisk/7c14e2d1-5e89-4e4a-835a-dd64d046ce95 .acropolis/vmdisk/edab8d08-d8a5-46e4-ae78-3e1c477b7842 .file repo

.file\_repo/064fa48f-dfb2-4f31-8274-3f047375dc91

.file\_repo/2a71af31-c33e-41c2-ad78-11ee43f81a3f

.file\_repo/41b3c278-6929-4831-9e7d-f599150bc2ee

nutanix@NTNX-b5f9912f-A-CVM:192.168.1.173:~\$

#### J.5. Nutanix VM 移行の性能情報

#### J.5.1.移行元・移行先直接のイメージ変換と登録

移行元の CPU 使用率とネットワーク帯域です。操作は NFS クライアントで行っています。イメージ変換はグラ フ開始から中間点あたりの 7 時頃(UTC 時間)、ネットワーク入出力が 16 時頃(JST 時間)です。イメージ変換 はその後となります。移行元は 10Gbps ですが移行先が 1Gbps のため、帯域ネックになっています。

図中、6時、7時、および8時の処理はNutanixのcuratorと呼ばれるプロセスと関連するプロセスが動作 したことを示しています。また定常的に%userと%sys合計で約20%を消費しているのは stargate と呼ばれ るプロセスと関連するプロセスが動作したことを示しています。

[移行元のグラフ]

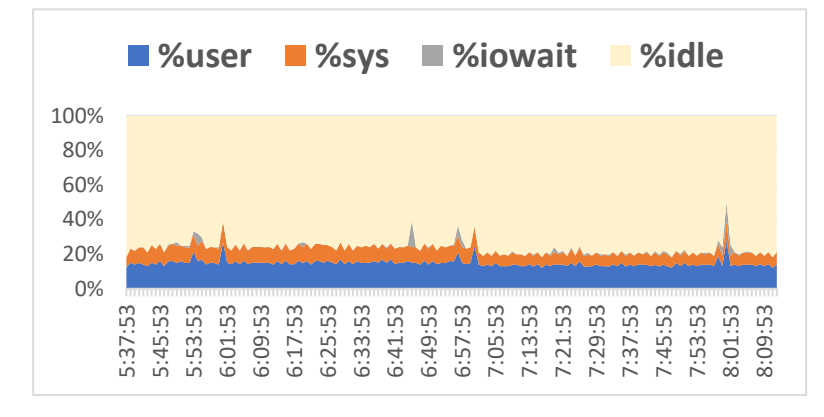

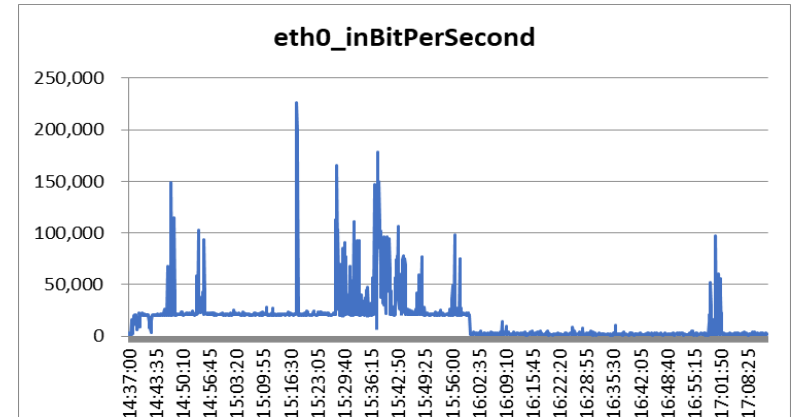

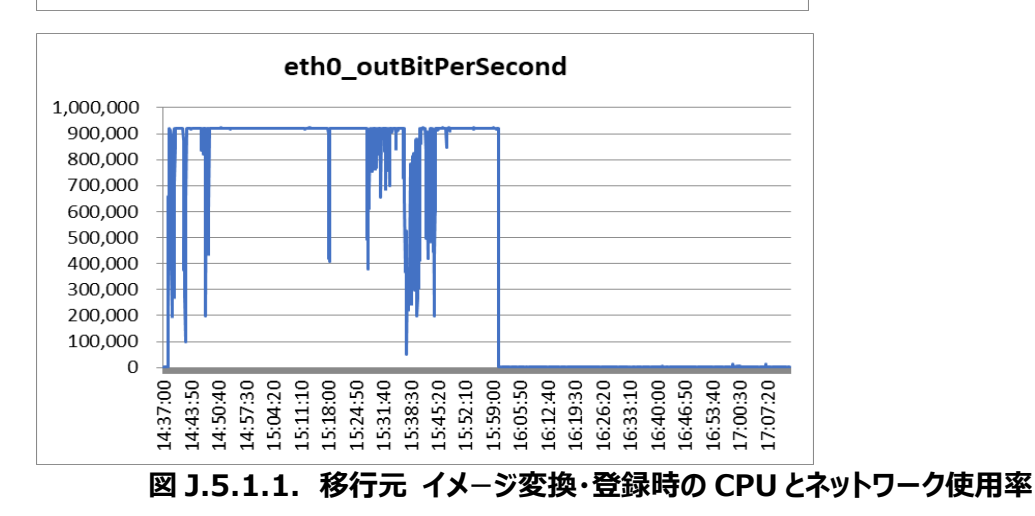

#### [NFS クライアントのグラフ]

%iowait はネットワーク待ちがそのまま計上されています。いったんクライアントにデータがわたり、イメージ変換後に移行先に転送されています。移行元と移行先のハードウェアはほぼ同一のスペックです。本 NFS クライアントのハードウェアスペックは CPU が Intel Core i7-8700 3.2GH z (12 コア)、メモリが 64GB です。

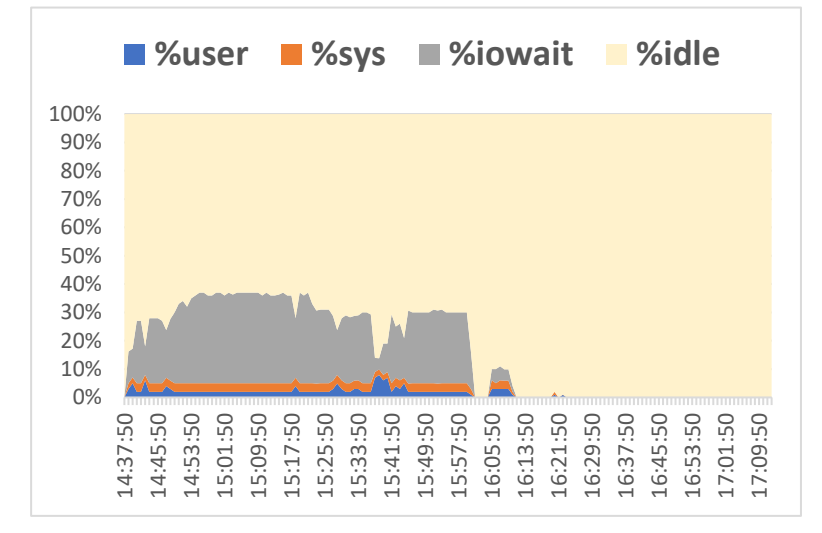

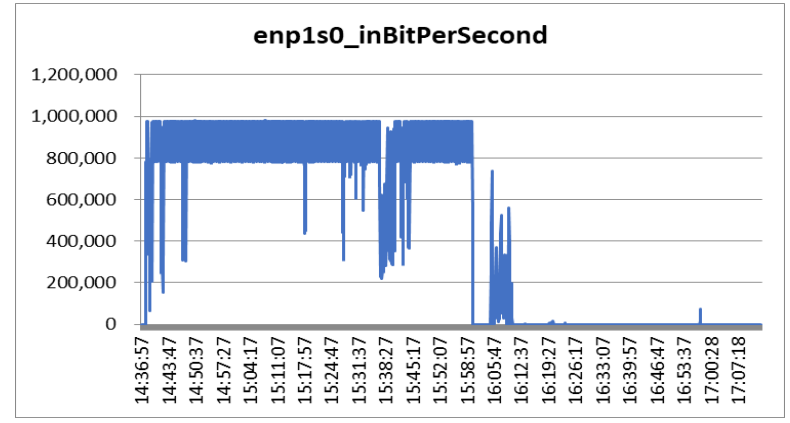

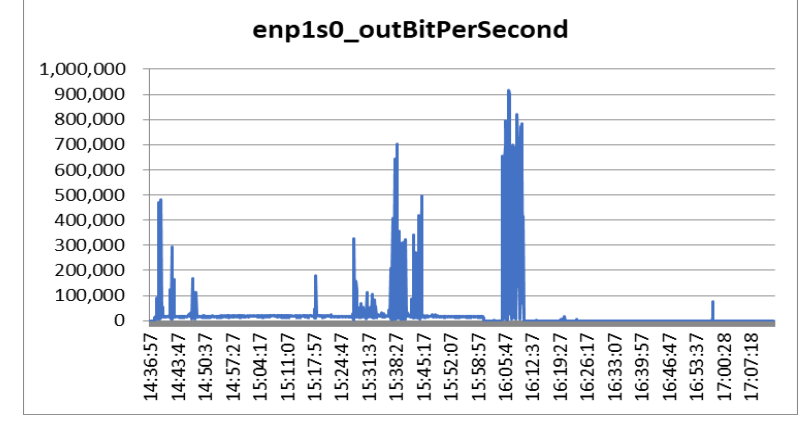

図 J.5.1.2. NFS クライアント イメージ変換・登録時の CPU とネットワーク使用率

[移行先のグラフ]

イメージ変換はループバックを使用します。入出力で合計 10GBps 使用しています。CPU は 90%越えで、 CVM の CPU オーバーロードや CVM 間のレイテンシがしきい値を超えるアラートが生起されることがあります。 なお、移行元と同様に、6 時、7 時、および 8 時の処理は Nutanix の curator と呼ばれるプロセスと関連す るプロセスが動作したことを示しています。また定常的に%user と%sys 合計で約 20%を消費しているのは stargate と呼ばれるプロセスと関連するプロセスが動作したことを示しています。

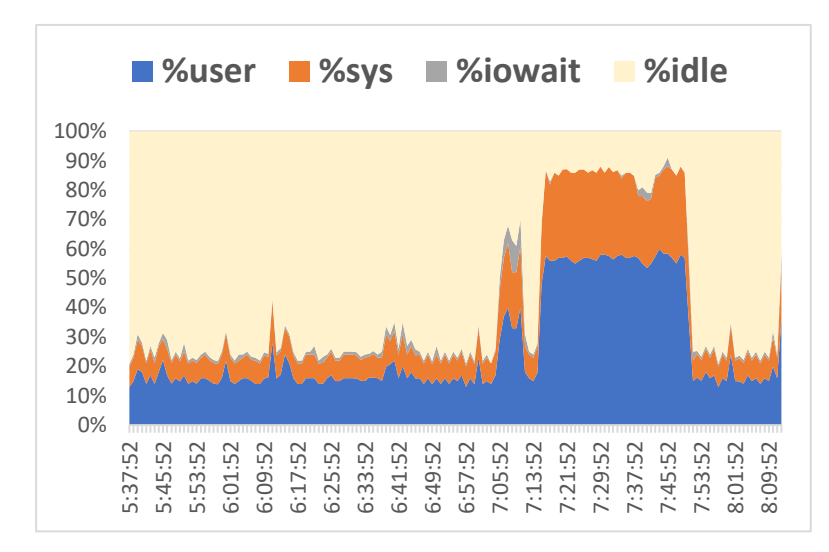

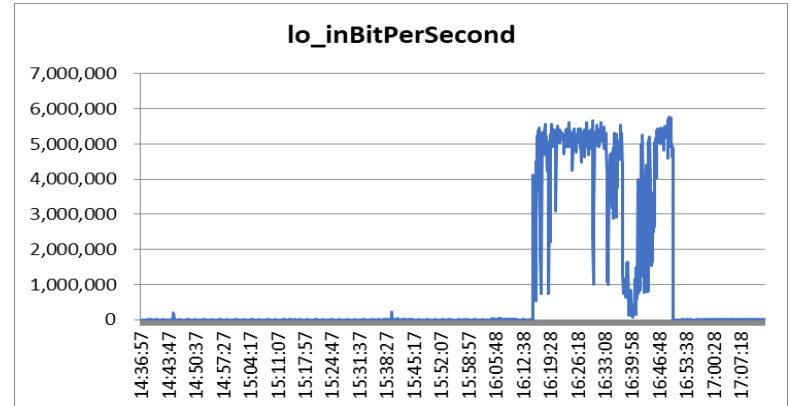

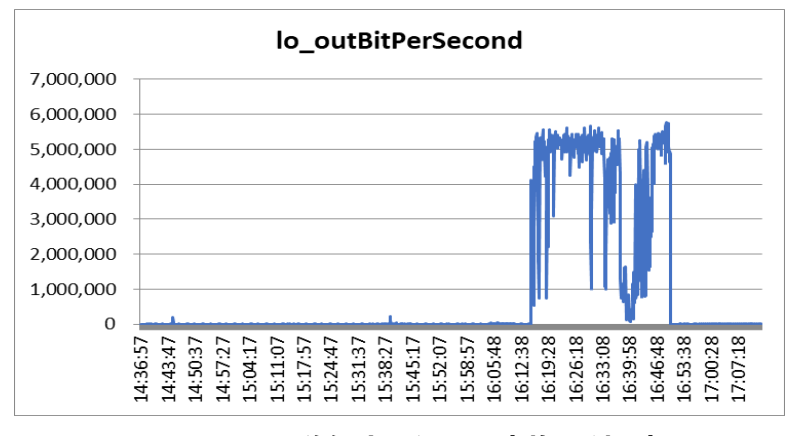

図 J.5.1.3. 移行先 イメージ変換・登録時の CPU とネットワーク(ループバック)使用率

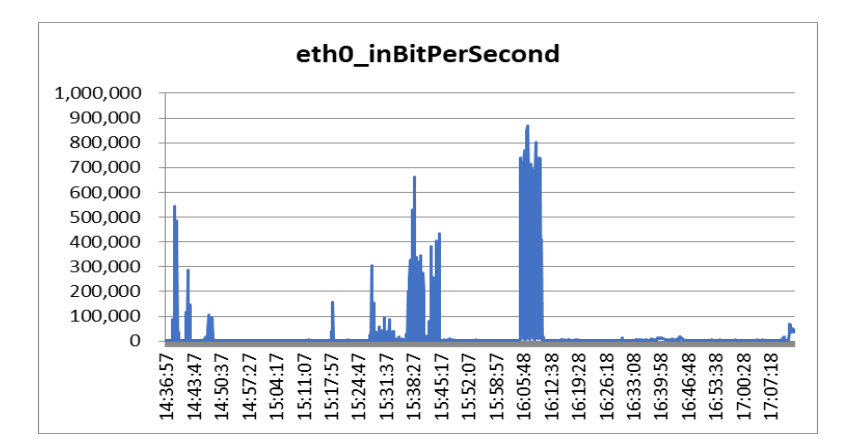

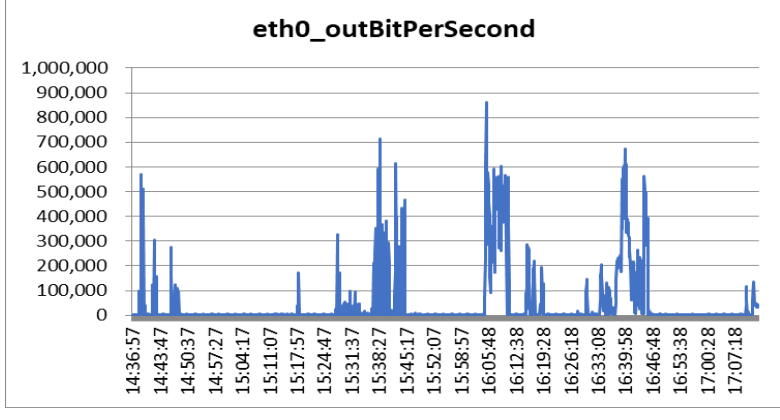

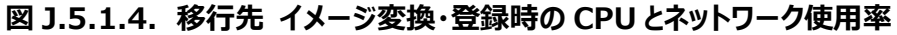

J.5.1 項のシナリオは次のようになっています。

| 表 J.5.1.1. | 移行元と移行先 NFS | で直接 VM | を移行するシナリ | 7 |
|------------|-------------|--------|----------|---|
|------------|-------------|--------|----------|---|

| No                       | 実行<br>場所          | ゴマンド                                                                                                    | エ <sub>フ</sub><br>プス<br>(分) |
|--------------------------|-------------------|----------------------------------------------------------------------------------------------------|-----------------------------|
| 1                        | NFS<br>クライア<br>ント | cd /db/vm<br>qemu-img convert -c -O qcow2 /db/cvm1/.acropolis/vmdisk/a1ddf6a7-<br>9952-45c5-a9e0-29a681aa05f5<br>/db/cvm2/.acropolis/vmdisk/testimage.qcow2纪                 | 82                          |
| 2                        | 同上                | cd /db/cvm2/.acropolis/vmdisk之<br>qemu-img convert -O raw testimage.qcow2 testimage.raw之                                                                                     | 5                           |
| 3                        | 移行先               | svr053 CVM nutanix にログイン<br>acli image.create testimage<br>source_url=nfs://127.0.0.1/vmstore01/.acropolis/vmdisk/testimage.raw<br>container=vmstore01 image_type=kDiskImage | 35                          |
| 4                        | 同上                | acli vm.create testvm                                                                                                    | 1                           |
| (5)                      | 同上                | acli vm.disk_create testvm clone_from_image=testimage                                                                                                    | 1                           |
| 6                        | 同上                | acli vm.nic_create testvm network=vlan.0                                                                                                    | 1                           |
| $\overline{\mathcal{O}}$ | 同上                | acli vm.on testvm                                                                                                    | 1                           |

# J.5.2. NFS クライアントにイメージ変換しイメージを移行先にコピー(cp)

移行元では、3 時 16 分と3 時 26 に python のプロセスが実行されていました。なぜか rpm が実行されて いました。大きな特徴は見られなかったため、CPU 使用率のグラフのみ記述しました。

[移行元のグラフ]

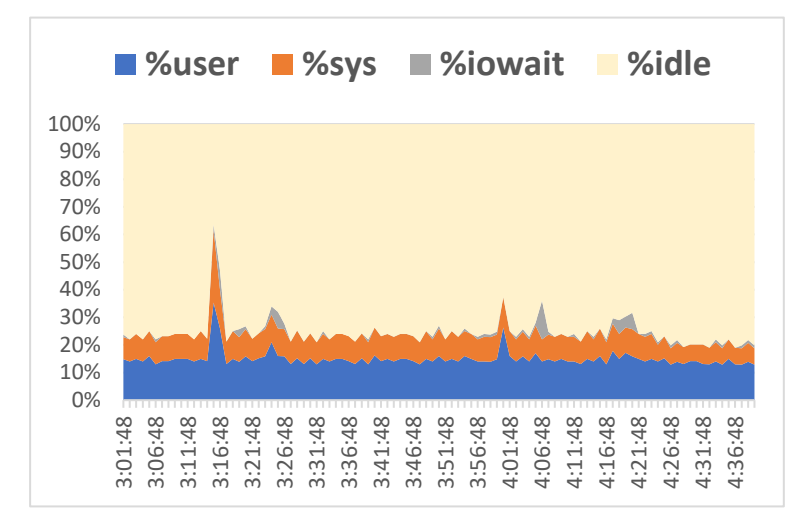

図 J.5.2.1. NFS クライアントにイメージ変換しイメージをコピーした場合の CPU 使用率
イメージ変換は 12 時から 13 時 23 分で 83 分かかりました。本ケースでの cp コマンドは 13 時 36 分から わずか 2 分でコピーできました。イメージファイルのサイズによって時間は変化します。この後、移行先で raw イメ ージへの変換が必要です。

[NFS クライアントのグラフ]

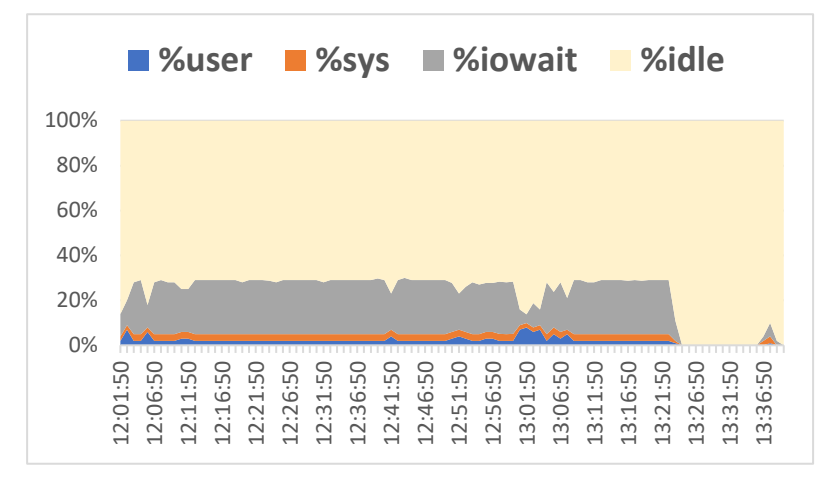

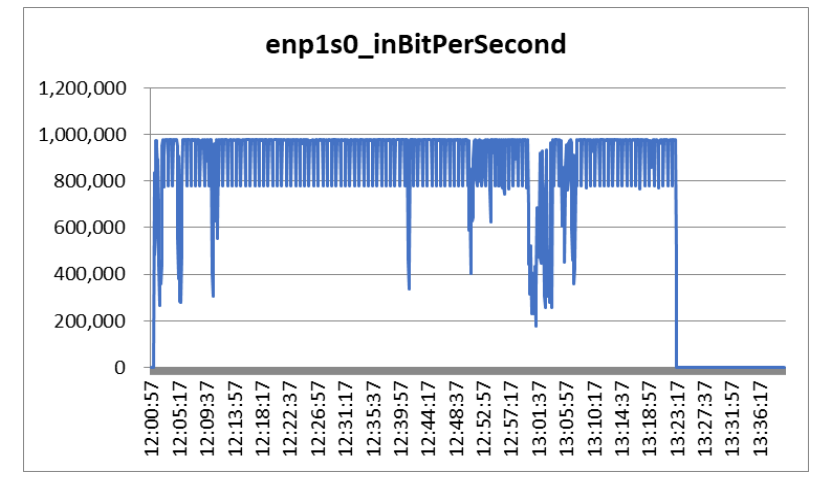

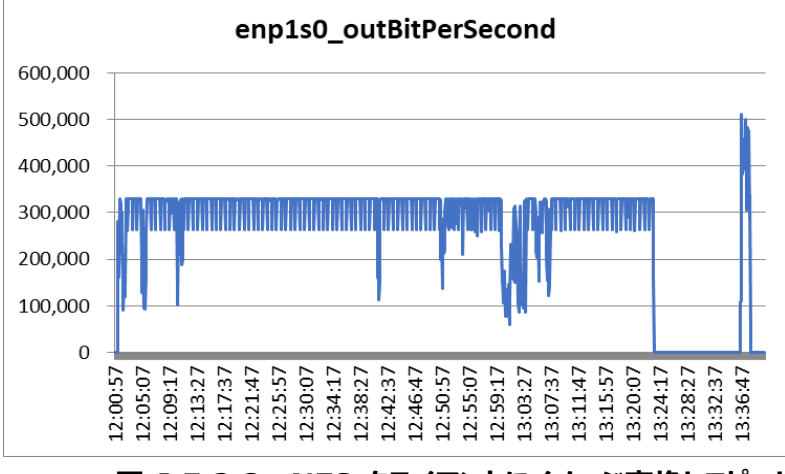

#### 図 J.5.2.2. NFS クライアントにイメージ変換しコピーした場合の CPU とネットワーク使用 率

図 J.5.2.1. と同様に、CPU 使用率のみ記載しました。

#### [移行先のグラフ]

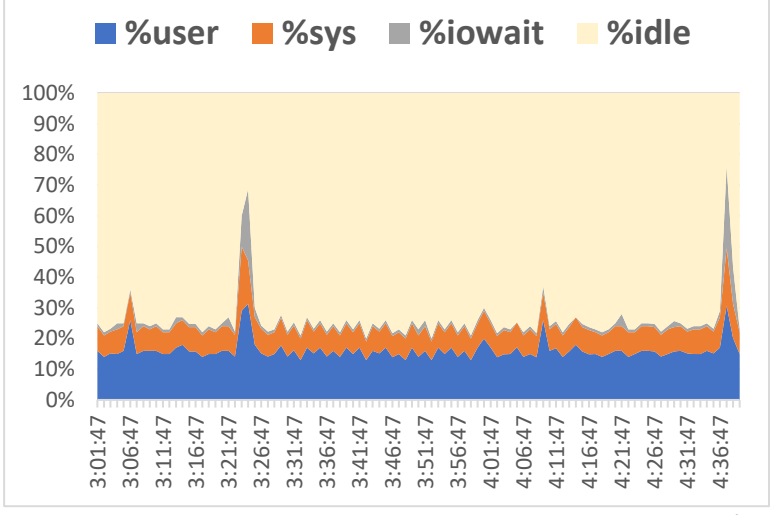

図 J.5.2.3. NFS クライアントにイメージ変換しコピーした場合の CPU 使用率

J.5.2 項のシナリオは次のようになっています。

#### 表 J.5.2.1. NFS クライアントにイメージ変換し VM を移行するシナリオ

| No | 実行<br>場所    | <b>ユトレ</b>                                                                                                    | エラ<br>プス<br>(分) |
|----|-------------|----------------------------------------------------------------------------------------------------|-----------------|
| 1  | NFS<br>クライア | cd /db/vm신<br>qemu-img convert -c -O qcow2 /db/cvm1/.acropolis/vmdisk/a1ddf6a7-<br>9952-45c5-39e0-29a681aa05f5 testimage5 qcow2신 | 82              |
| 2  | 同上          | cp testimage5.qcow2 /db/cvm2/.acropolis/vmdisk/testimage5.qcow2 @                                                                | 2               |

この後、移行先で raw イメージへの変換が必要です。

## J.5.3. 移行元でイメージ変換し移行先にコピー(cp)

移行元では大きな特徴は見られないため、CPU 使用率のグラフのみ記述しました。

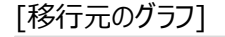

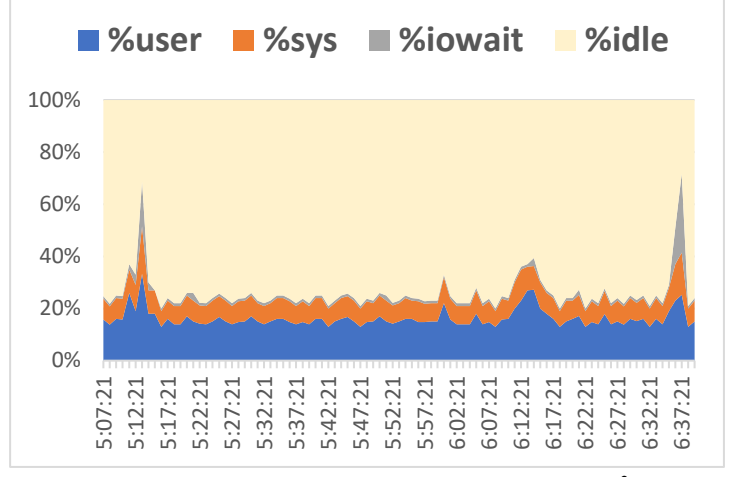

図 J.5.3.1. 移行元でイメージ変換しコピーした場合の CPU 使用率

#### [NFS クライアントのグラフ]

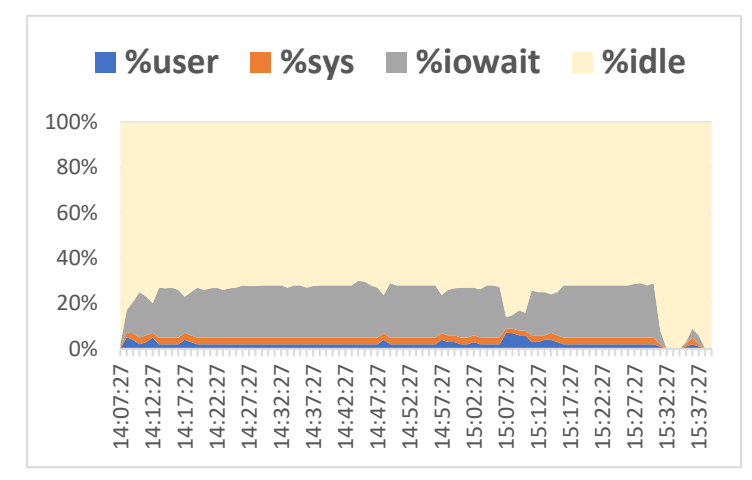

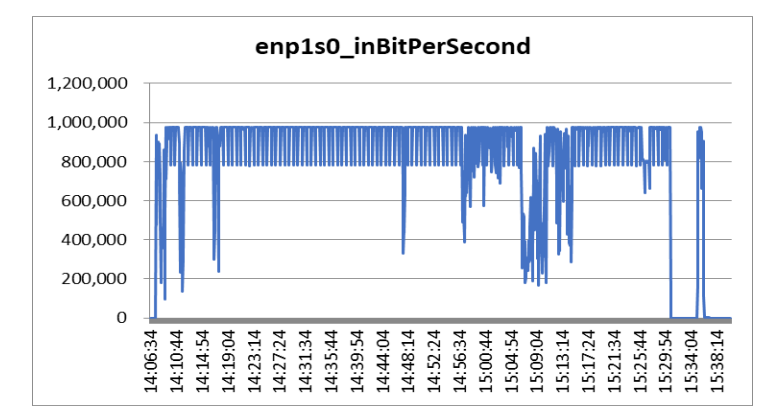

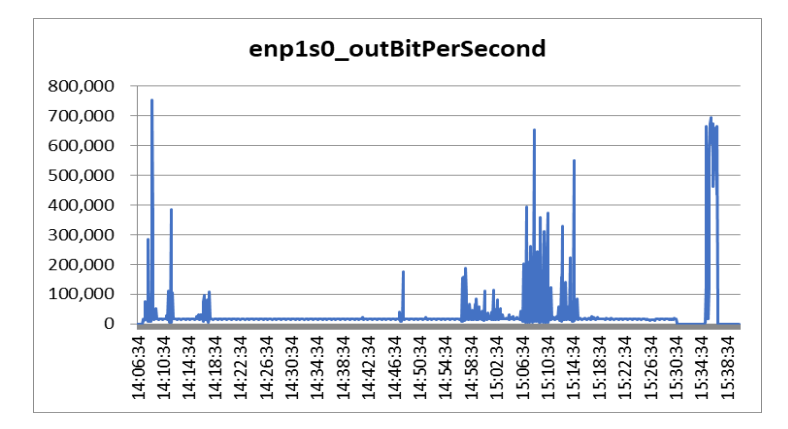

図 J.5.3.2. 移行元でイメージ変換しコピーした場合の CPU とネットワーク使用率

移行先についても大きな特徴は見られないため、CPU 使用率のグラフのみ記述しました。

[移動先のグラフ]

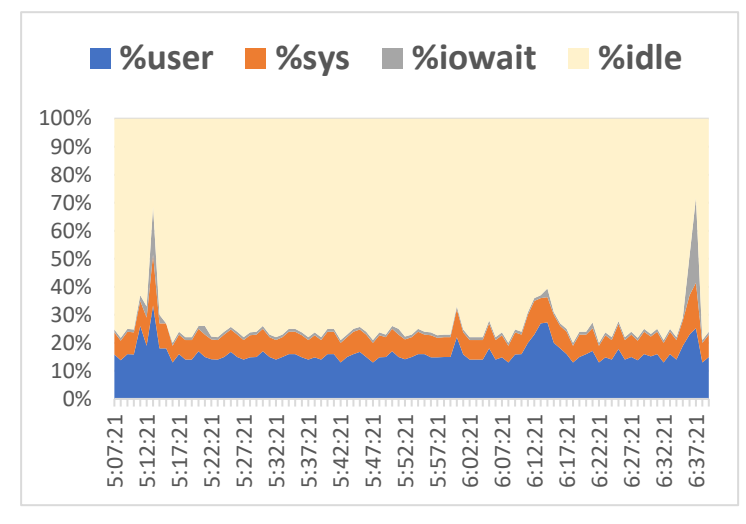

#### 図 J.5.3.3. 移行元でイメージ変換しイメージをコピーした場合の CPU 使用率

J.5.3 項のシナリオは次のようになっています。

#### 表 J.5.3.1. 移動元でイメージ変換しイメージを移動先にコピーして VM を移行するシナリオ

| No | 実行<br>場所          | イトロ                                                                                                    | エラ<br>プス<br>(分) |  |  |
|----|-------------------|----------------------------------------------------------------------------------------------------|-----------------|--|--|
| 1  | NFS<br>クライア<br>ント | cd /db/vm<br>, qemu-img convert -c -O qcow2 /db/cvm1/.acropolis/vmdisk/a1ddf6a7-<br>9952-45c5-a9e0-29a681aa05f5<br>/db/cvm1/.acropolis/vmdisk/testimage6.qcow2 |                 |  |  |
| 2  | 同上                | cp /db/cvm1/.acropolis/vmdisk/testimage6.qcow2<br>/db/cvm2/.acropolis/vmdisk/testimage6.qcow2                                                                  | 2               |  |  |

この後、移行先で raw イメージへの変換が必要です。

**J.5.4. NFS cpとdd コピーの性能情報(参考情報)** [移行元のグラフ]

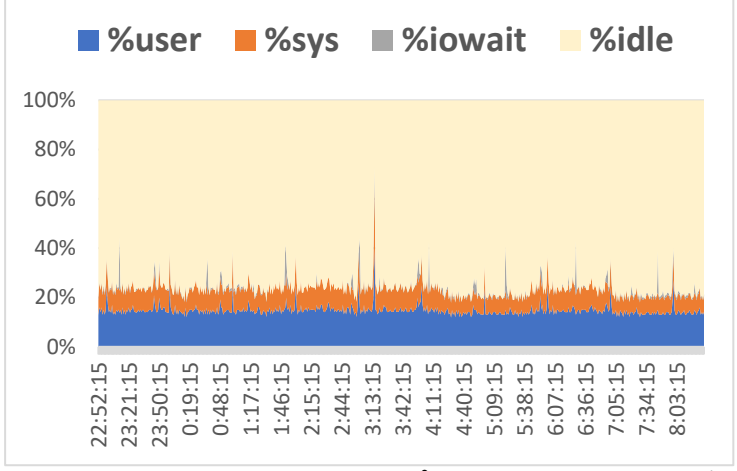

J.5.4.1. NFS cpとdd コピーの移行元性能情報(参考情報)

### [NFS クライアントのグラフ]

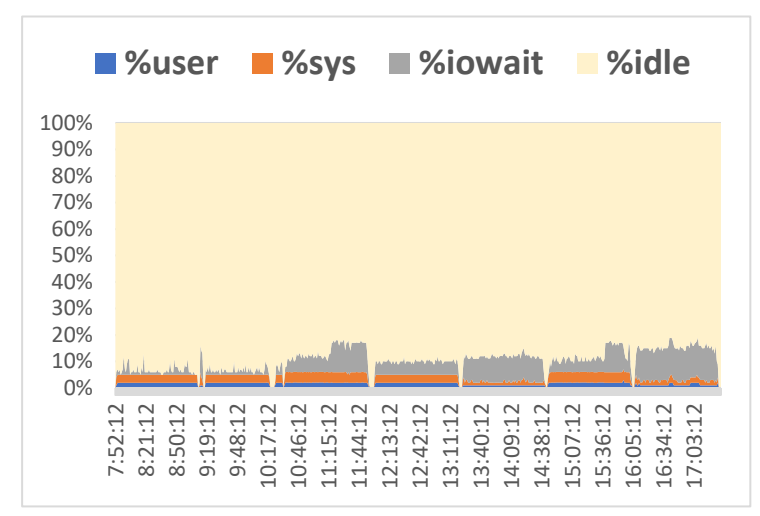

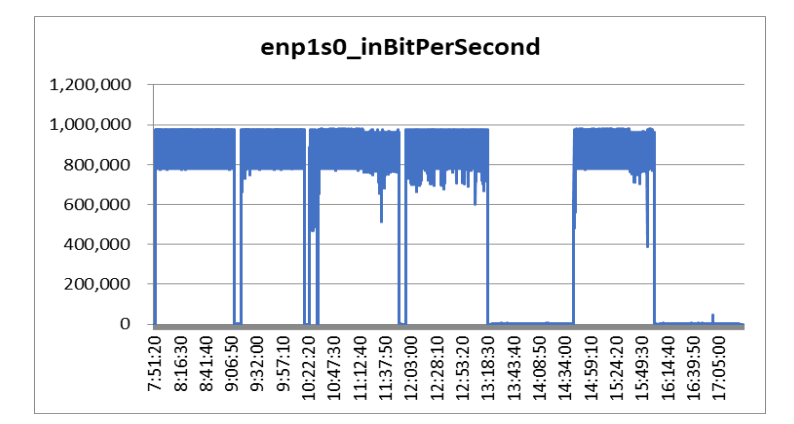

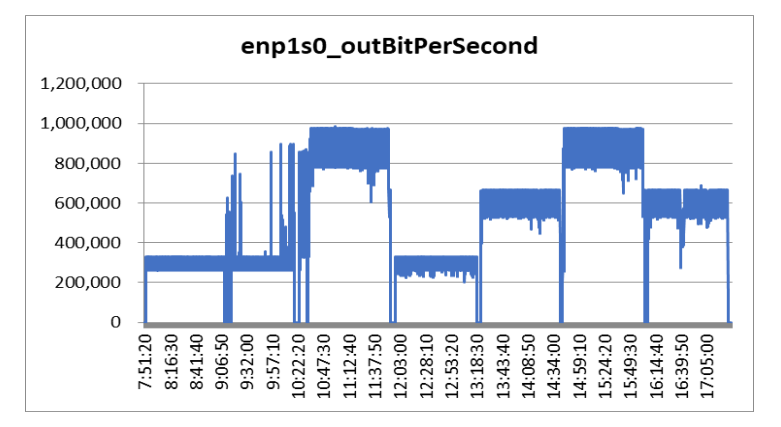

J.5.4.2. NFS cpとdd コピーのクライアント性能情報(参考情報)

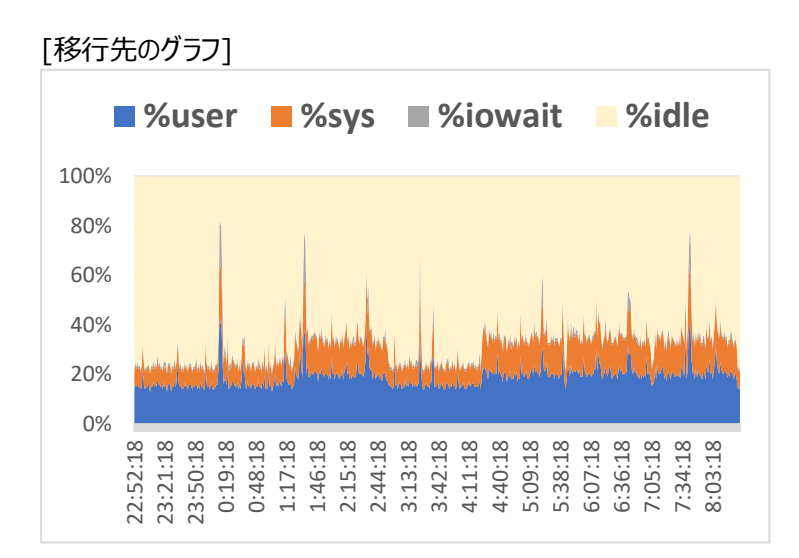

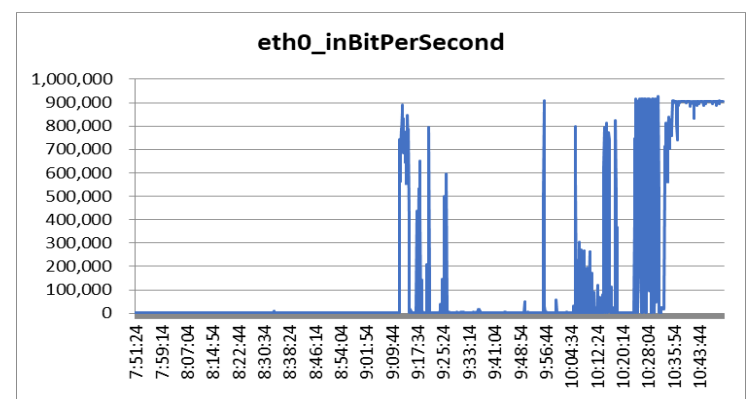

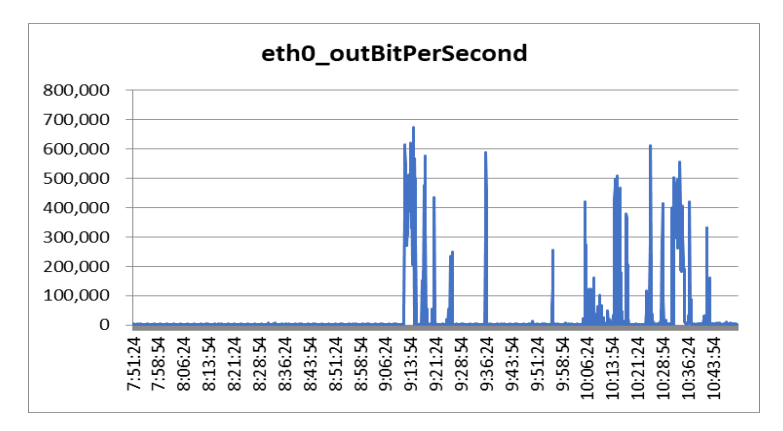

J.5.4.3. NFS cpとdd コピーの移行先性能情報(参考情報)

#### J.5.4 項のシナリオは次のようになっています。

# 表 J.5.4.1. NFS cp と dd コピーのシナリオ(参考情報)

| No         | 実行<br>場所          | ド                                                                                                    |                |  |  |  |
|------------|-------------------|----------------------------------------------------------------------------------------------------|----------------|--|--|--|
| 1          | NFS<br>クライア<br>ント | cp /db/cvm1/.acropolis/vmdisk/a1ddf6a7-9952-45c5-a9e0-<br>29a681aa05f5 testimage1.rawe                                                                       | 77             |  |  |  |
| 2          | 同上                | cp testimage1.raw /db/cvm2/.acropolis/vmdisk/testimage1.raw                                                                                                  | 4              |  |  |  |
| 3          | 同上                | cp /db/cvm1/.acropolis/vmdisk/a1ddf6a7-9952-45c5-a9e0-<br>29a681aa05f5 /db/cvm2/.acropolis/vmdisk/a1ddf6a7-9952-45c5-<br>a9e0-29a681aa05f5                   | 59<br>でエ<br>ラー |  |  |  |
| 4          | 同上                | dd if=/db/cvm1/.acropolis/vmdisk/a1ddf6a7-9952-45c5-a9e0-<br>29a681aa05f5 of=/db/cvm2/.acropolis/vmdisk/a1ddf6a7-9952-45c5-<br>a9e0-29a681aa05f5 bs=1048576순 |                |  |  |  |
| 5          | 同上                | dd if=/db/cvm1/.acropolis/vmdisk/a1ddf6a7-9952-45c5-a9e0-<br>29a681aa05f5 of=/db/cvm2/.acropolis/vmdisk/testimage1.raw<br>bs=1048576쉳                        | 20<br>でエ<br>ラー |  |  |  |
| 6          | 同上                | dd if=/db/cvm1/.acropolis/vmdisk/a1ddf6a7-9952-45c5-a9e0-<br>29a681aa05f5 of=testimage1.raw bs=1048576                                                       | 80             |  |  |  |
| $\bigcirc$ | 同上                | dd if=testimage1.raw of=/db/cvm2/.acropolis/vmdisk/testimage1.raw<br>bs=1048576년                                                                             | 77             |  |  |  |
| 8          | 同上                | dd if=/db/cvm1/.acropolis/vmdisk/a1ddf6a7-9952-45c5-a9e0-<br>29a681aa05f5 of=/db/cvm2/.acropolis/vmdisk/testimage1.raw<br>bs=1048576년                        | 81             |  |  |  |
| 2          | 同上                | cp testimage1.raw /db/cvm2/.acropolis/vmdisk/testimage1.raw ー<br>(②の追試上記②が極端に高速だったため再度実行しました)。                                                               | 79             |  |  |  |

### J.6. Nutanix Move と比較して

参考文献' 6. NUTANIX Migrating VMs to Nutanix AHV TN-2072 Version 3.1 April 2020 によると約1時間で移行可能と記述されています。本評価では移行先のネットワークが1Gbpsのため時間がかかりましたが、10Gbps同士の移行では1時間に収まると考えられます。もちろんイメージサイズ、機器のスペック等で前後することは十分にありますが…

移行の目的や機器構成によっていろいろな方法が考えられると思いますが長時間かかりますので、本性能情報は参考としてください。

なお、10 章の Nutanix Async DR によって移行すると、時間的に、また操作が簡単に移行することができました。例として Async DR をローカル LAN に構成して <u>7 個</u>の VM を移行した場合、<u>約 2.5 時間</u>で完了しました。ディスクの Used Space は約 60GB でした(NIC は 1Gbps ネットワーク)。

### 付録 K. TIPS

#### K.1. CVM メモリを 12GB から 11(10.75)GB にする

サーバーの実装メモリは最低 16GB です。これに対し、CVM の最小メモリサイズは 12GB です。ここで、最低 のメモリサイズでハードウェアを用意した場合、1~2 個しか VM を構成することができません。これを回避するため、 CVM メモリを小さくするという姑息な方法を検索したところ、次のサイトに CVM のメモリサイズを 10GB にする情 報がありました。

#### [参考 WEB]

#### https://blog.ntnx.jp/entry/2017/10/09/013517

このブログは毎年、Nutanix TECHNOLOGY CHAMPION に選ばれているサイトです。2015 年より各種 Nutanix 関連の情報が満載です(必見!!)。

[注意] しかしながら、上記 WEB で言われる 10GB ではメモリ不足で A1056 Main memory in Controller VM のアラートが頻発、また、Nutanix の仕様では 11GB がしきい値のため、 cvm\_memory\_check で FAIL になります(FAIL: CVM memory 10239944 kB less than the threshold 11GB)。このため、結果的に 11GB に設定することにしました。 値は 11272192 としました(この値でも「11GB より小さい」のアラートが発生します!! なんで??)。 ※計算式:12582912/12\*11-262144

| [root@NTNX-56ea21b9-A ~]# virsh list 신<br>Id Name State                                                                                                    |  |  |  |  |
|----------------------------------------------------------------------------------------------------|--|--|--|--|
| 1 NTNX-56ea21b9-A-CVM running                                                                                                    |  |  |  |  |
| [root@NTNX-56ea21b9-A ~]# virsh dumpxml NTNX-56ea21b9-A-CVM   grep -i<br>memory ↩<br><memory unit="KiB">12582912</memory><br><currentmemory unit="KiB">12582912</currentmemory><br>[root@NTNX-56ea21b9-A ~]# virsh shutdown NTNX-56ea21b9-A-CVM ↩<br>Domain NTNX-56ea21b9-A-CVM is being shutdown |  |  |  |  |
| [root@NTNX-56ea21b9-A ~]# virsh setmem NTNX-56ea21b9-A-CVMconfig<br>11272192KiB ح                                                                                                    |  |  |  |  |
| [root@NTNX-56ea21b9-A ~]# virsh setmaxmem NTNX-56ea21b9-A-CVM<br>configsize 11272192KiB ㄹ                                                                                                    |  |  |  |  |
| [root@NTNX-56ea21b9-A ~]# virsh dumpxml NTNX-56ea21b9-A-CVM   grep -<br>i memory ↩                                                                                                    |  |  |  |  |
| [root@NINX-56ea21b9-A ~]#                                                                                                    |  |  |  |  |

### 図 K.1.1. virsh コマンドによる CVM メモリサイズの変更

[参考] setmem や setmaxmem の代りに virsh edit CVM 名で XML 構成ファイルを直接編集しても良いです。

Configure CVM

| 2 | 1 Y        |
|---|------------|
|   | - <b>~</b> |

| ARGET CVM MEMORY ALLOCATION | N             |                  |            |
|-----------------------------|---------------|------------------|------------|
| 16 GB                       |               |                  | ,          |
| ETAILS                      |               |                  |            |
| NODE                        | IP ADDRESS    | ТҮРЕ             | CVM MEMORY |
| ntnx-99d2f078-a-cvm         | 192.168.1.174 | CommunityEdition | 11         |
| ntnx-7b7bcff7-a-cvm         | 192.168.1.176 | CommunityEdition | 11         |
| ntnx-56ea21b9-a-cvm         | 192.168.1.178 | CommunityEdition | 11         |
|                             |               |                  |            |
|                             |               |                  |            |

図 K.1.2. Configure CVM(CVM Memory Size)

# K.2. 生起した各種アラートやエラーの対応

(1) CPU type on chassis check

[内容]

Table: GPU drivers installed [111015]

Name GPU drivers installed

Description Check if drivers are installed

Cause GPU driver may be corrupt or missing or not functioning properly.

Impact GPU card (NVIDIA) may not function properly.

Resolution Confirm that GPU is installed and re-install or upgrade the driver.

Resolution Review KB 2714.

2018.07.25 Haswell and Broadwell CPUs are in the same chassis.

[106026] [A1190]Name CPU type on chassis check

Description Checks whether CPUs within a chassis are of the same type.

Alert message Chassis chassis\_id has both Haswell & Broadwell CPUs and this may affect the performance and stability of the nodes in the chassis. Chassis cpu info: chassis\_cpu\_info

Cause A node of a different type was added to the chassis.

Impact Having nodes of different CPU types in the same chassis is not supported. Resolution Remove the node that has a different CPU type from the chassis. Before moving a node to a chassis, make sure its CPU type is the same as that of other nodes in the chassis.

[原因]

CPŪ 型が Nutanix で認定されているものと違うと考えられる。

[対策]

CPU type on chassis check を Checks Off

(2) Automatic disabling of Deduplication

[内容]

Check that On disk Dedup is not automatically disabled

[原因]

Deduplication was disabled due to high metadata size, CVM RAM or SSD requirements are not met.

[対策]

Ensure the RAM and SSD requirement are met and enable dedup from prism or CLI. Dedup の意味が不明のため、 Checks Off。

(3) AHV Read-Only Filesystem Check

[内容] 読み取り専用ファイルシステムが AHV ホストで発見された。

[原因]

Follow the instructions in the associated KB article to make the filesystems readable and writeable. (KB 見れず)

[対策]

どのファイルシステムを検査して読み取り専用としているのか不明のため、Checks Off。

(4) Check Foundation Version

[内容] ファウンデーションバージョンの確認で Fail。

[原因]

どのようなバージョンを指しているのか不明(KB 見れず)。

[対策]

Check Foundation Version を Checks Off

(5) CVM memory check, DIMM Part Number Check

[内容] メモリ DIMM の型番が違う。 [原因]

指定ハードウェアではないものを使用しているため。 「対策]

Node I Services の CVM memory check、および DIMM Part Number Check を Checks Off

(6) Mellanox NIC status check

[内容]

Mellanox 10Gbps NIC のステータスチェック

[原因]

指定ハードウェアではないものを使用しているため。

[対策]

Mellanox NIC Status checkを Checks Off

(7) Samsung SM863/SM863a FW version check

[内容]

Check the firmware of SM863 or SM863a drives.

[原因]

Firmware version of SM863 or SM863a drives is not the latest one.

[対策]

Upgrade SM863 or SM863a firmware version. このハードウェアは使用しないため、Checks Off

(8) AHV Version Check

[内容]

Check if hosts are installed with a compatible AHV version.

AOS 5.10 で発生したアラート。

[原因]

The installed AHV version is older than the AOS version.

[対策]

Install the bundled or another compatible AHV version on the host. 何をもってバージョンが違うのか不明なため、 Checks Off。 また KB 見れず。

(9) Host FQDN resolution

[内容]

Check FQDN resolution of host IPs

[原因]

Unable to reach name server or name server doesn't have correct entry. DNS 情報でクラスタ名を指定しても変化ない。原因は不明。また KB も見れず。

[対策]

Check if hostname to IP and IP to hostname resolution is working. 原因不明のため、Checks Off。

(10) NSC(Nutanix Service Center) server FQDN resolution

[内容]

Check NSC server FQDN resolution

[原因]

Unable to reach name server or name server doesn't have correct entry. NSC の名前解決は出来ているのにこのアラートが起生される。原因不明。

[対策]

Check if cluster has Internet access and correct name server setting exists. 原因不明のため、Checks Off。

# K.3. Nutanix Cassandra DB

### K.3.1. Cassandra 関連ファイル

[構成ファイル] /usr/local/nutanix/config/cassandra/cassandra.yaml cassandra

# [データディレクトリ]

data\_file\_directories: - /home/nutanix/data/cassandra/data

# [コミットログ]

commitlog\_directory: /home/nutanix/data/cassandra/commitlog

### [キャッシュの保存先]

saved\_caches\_directory: /home/nutanix/data/cassandra/saved\_caches

### [環境変数ファイル]

/usr/local/nutanix/config/cassandra/cassandra-env.sh

# K.3.2. Cassandra への接続

nutanix@NTNX-f2e98c59-A-CVM:192.168.1.166:~\$ cassandra-cli حا Welcome to cassandra CLI.

Type 'help;' or '?' for help. Type 'quit;' or 'exit;' to quit. [default@unknown] connect localhost/9160; 신 Connected to: "5746593251016092841" on localhost/9160 [default@unknown] use pithos; 신 Authenticated to keyspace: pithos [default@pithos] show keyspaces; 신

[default@pithos] quit ↩ nutanix@NTNX-f2e98c59-A-CVM:192.168.1.166:~\$

# K.3.3. Nutanix Ø Cassandra Keyspace

alerts index keyspace alerts\_keyspace arithmos cerebro counters\_maps deduped\_obj\_store default WAL keyspace default WAL metadata keyspace insights insights metric data mantle medusa\_extentgroupaccessdatamap medusa\_extentgroupidmap medusa extentidmap medusa\_nearsync\_maps medusa\_nfsmap medusa\_smbfileidmap medusa vdiskblockmap medusa vdiskoplogmap pithos plan mgr prism central reporting stats system

#### K.4. Create VM の MEMORY 指定について

小数点以下の MEMORY 指定で VM を作成した場合、10 進数-16 進数変換の誤差が出ます(それ以上の?)。小数点以下を指定した場合の実際の VM メモリサイズは次表のようになります。

| No | Create<br>VM<br>(GiB) | Prism 表示 | Linux VM<br>/proc/meminfo<br>MemTotal(KiB) | MemTotal÷Create VM |
|----|-----------------------|----------|--------------------------------------------|--------------------|
| 1  | 0.512                 | 524MiB   | 396,820                                    | 775,039            |
| 2  | 0.640                 | 655MiB   | 528,916                                    | 826,431            |
| 3  | 0.768                 | 786MiB   | 655,296                                    | 853,250            |
| 4  | 1.000                 | 1GiB     | 896,960                                    | 896,960            |
| 5  | 1.024                 | 1.02GiB  | 919,488                                    | 897,938            |

表 K.4.1. Create VMとMemTotalの誤差

### K.5. UI Settings - セッションタイムアウト時間の変更

ギアアイコン 🄹 をクリック、左ペイン下の UI Settings を選択し、Security Settings のプルダウンメニュー から時間を選択します。 デフォルトは 15 分です。

下図は 30 分に変更した例です。Save ボタンをクリックします。

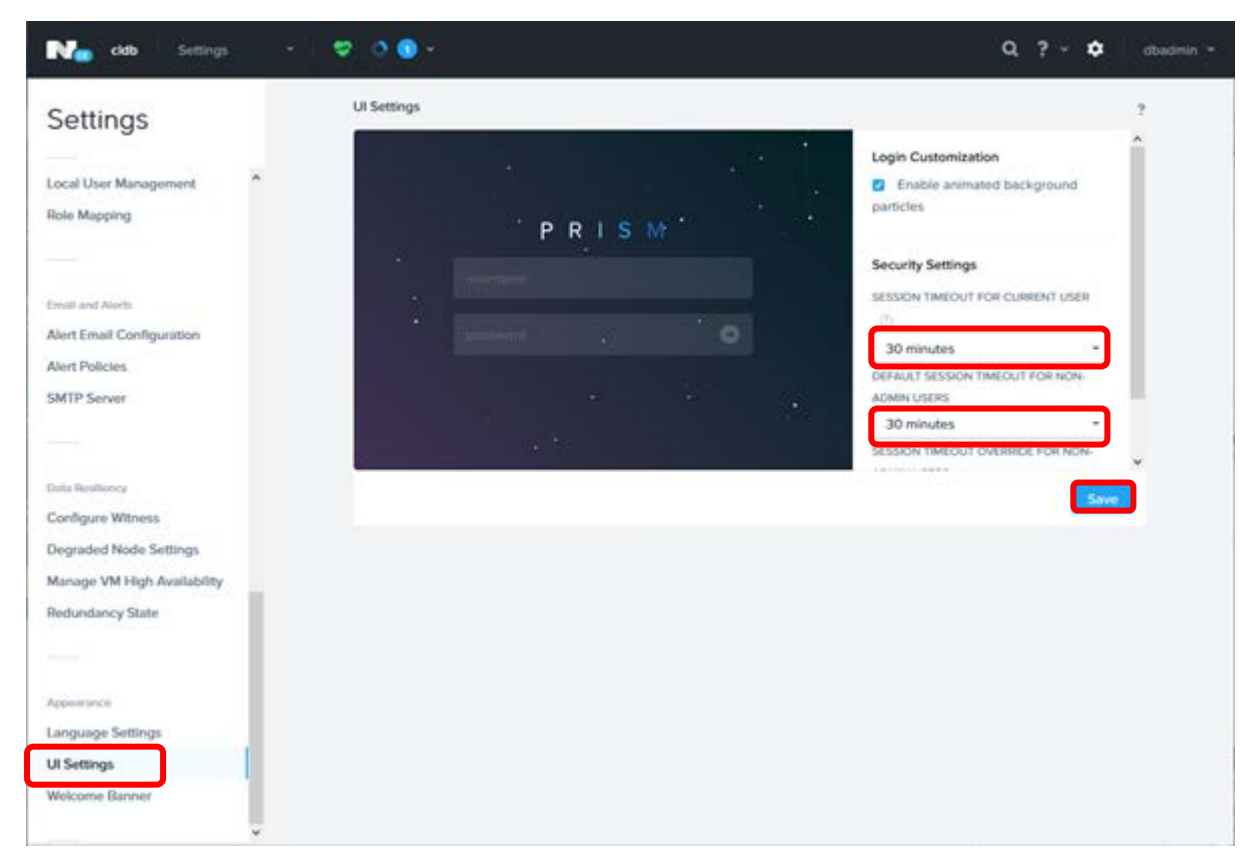

図 K.5.1. UI Settings

#### K.6. AOS 5.18 AHV のジャンボフレーム使用について

[現象] AOS 5.18 AHV で TSO[参考]を使用しているため、次のエラーがコンソールに表示されることがあります。(/var/log/messages ファイルに記録)

e1000e 0000:00:1f.6 eth0: Detected Hardware Unit Hang: e1000e 0000:00:1f.6 eth0: Reset adapter unexpectedly

- [原因] TSO が ON になっているため。
- [対処] 次のコマンドで TSO を off します。恒常的に設定するため、/etc/rc.d/rc.local ファイルに記述しました。

[root@NTNX-916c8618-A ~]# /usr/sbin/ethtool -K eth0 rx off tx off tso off

[確認方法] 次のコマンドで確認できます。

[root@NTNX-916c8618-A ~]# ethtool -k eth0 | grep tcp-segmentation-offload tcp-segmentation-offload: off [root@NTNX-916c8618-A ~]#

対比として br0 の設定を確認します。 [root@NTNX-916c8618-A ~]# ethtool -k br0 | grep tcp-segmentation-offload つ tcp-segmentation-offload: on [root@NTNX-916c8618-A ~]#

[参考] TSO(TCP Segmentation Offload)は、TCP 通信の際にセグメント分割タスクの処理を CPU から NIC に移管する技術のことです。TSO により通信処理を CPU と NIC に分散させ、CPU 処理を NIC に肩代わりさせ、浮いた CPU リソースを有効活用するという考え方です。しかし、環境によってはこの機 能により通信エラーやインターフェイスに過負荷がかかった場合、通信が途切れたり、パケットロスが発生 することがあります。

### K.7. AOS 5.18 CVM コンテナの NFS マウントオプションについて

[現象] NFS クライアントから qemu-img コマンドを実行すると CVM コンテナのファイルシステムをマウントする際、qemu-img コマンドが次のエラーになります。

# qemu-img convert -c -O qcow2 /cvm/.acropolis/vmdisk/6089de17-6d1d-488f-87eb-da7bccb6a33b svr223.os.qcow2 qemu-img: Could not open '/cvm/.acropolis/vmdisk/6089de17-6d1d-488f-87ebda7bccb6a33b': Failed to lock byte 100 #

[原因] CVM ファイルシステムのマウント時、lock オプションが有効のため。 [対策] マウント時、nolock オプションを指定してください。

# mount -t nfs -o nolock 192.168.1.173:/vmstore01 /cvme

### K.8. Nutanix VM の移行時、VM が停止していることを確認すること

[現象] VM を停止しないで該当するイメージをアクセスすると次のエラーになることがあります。

# sftp -P 2222 dbadmin@192.168.1.173 dbadmin@192.168.1.173's password:@000000-Connected to 192.168.1.173. sftp> cd vmstore01/.acropolis/vmdisk sftp> Is -I리 -rwxr-xr-x 1 1000 1000 549755813888 08 Jul 07:01 0a314e22-aa41-401f-9069-5199fdc6275b 1000 549755813888 08 Jul 07:40 0de2c440-8866--rwxr-xr-x 1 1000 46d8-8eb4-691fb59c838a -rwxr-xr-x 1 1000 1000 549755813888 08 Jul 07:39 ef05ae38-4e12-465f-a2c5-18436e664854 549755813888 06 Jun 15:00 f6e0e1c3-6535--rwxr-xr-x 1 1000 1000 40cd-ac16-a94694c8c588 sftp> get f6e0e1c3-6535-40cd-ac16-a94694c8c588 Fetching /vmstore01/.acropolis/vmdisk/f6e0e1c3-6535-40cd-ac16a94694c8c588 to f6e0e1c3-6535-40cd-ac16-a94694c8c588 /vmstore01/.acropolis/vmdisk/f6e0e1c3-6535-40cd-ac16-a94694c8c588 26% 137GB 103.9MB/s 1:01:36 ETA ftruncate "f6e0e1c3-6535-40cd-ac16-a94694c8c588": Stale file handle Couldn't write to "f6e0e1c3-6535-40cd-ac16-a94694c8c588": Stale file handle sftp>  $3\sim$ #

[原因] VM が停止していないため、アップデートが入ると当該のエラーになります。 [対策] VM の関連イメージを操作する時はその VM を停止して下さい。

#### K.9. Nutanix CE に使えないハードウェア(マザーボードなど)

[現象] インストール時に次のメッセージが表示され、インストールできない場合があります。

Terminal screen is not large enough to run the installation script. Please resize the terminal and rerun the script.

[原因] BIOS 設定、またはグラフィックボード、マザーボードによって発生することがあります。

[対策] BIOS、UEFI 設定によって回避できることもありますが、マザーボードとの相性が悪い場合があります。ディスプレイ装置の問題ではありませんので、VGA、HDMI、DVI、DisplayPort などいろいろ試すのは 無意味です。

#### K.10. Nutanix CE で AMD と Intel CPU の混在はできません

[現象] クラスタ構成時に次のメッセージが表示され、構成できません。

Intel and AMD nodes cannot be used in the same cluster.

[原因] Hardware Restrictions: mixing different Nutanix CPU families との仕様です。

[対策] <u>https://next.nutanix.com/installation-configuration-23/nutanix-product-mixing-</u> <u>restrictions-memory-disk-hypervisor-cpu-37120</u> に記述されているように、AMD と Intel の CPU ノードはクラスタ構成できません。

#### K.11. Nutanix CE シングルノードレプリケーションクラスタのディスク要件

DR クラスタ用として 1 個のノードでクラスタを構成する場合、内蔵ディスクは 2 個の同じ容量の SSD(最低で も各 400GB)、および 2 個の同じ容量の HDD が必要です。これによって、ディスクレベルでデータの冗長性を提 供します。ディスクに障害が発生した場合、データは別のディスクで使用されます。メタデータは 2 つの SSD 間で 複製されます。

## 参考文献

- 1. Nutanix Enterprise Cloud クラウド発想の IT インフラ技術 ソフトバンクコマース&サービス株式会社著
- 2. Nutanix Hyper Converged Infrastructure 入門 ソフトバンクコマース&サービス株式会社著
- 3. NoSQL データベース Cassandra 実用システムインテグレーション 株式会社エスキュービズム 翔泳社
- 4. Nutanix バイブル https://nutanixbible.jp/(日本語版) https://nutanixbible.com/(英語版)
- 5. AHV 管理ガイド AHV-Admin-Guide-v55.pdf
- 6. NUTANIX Migrating VMs to Nutanix AHV TN-2072 Version 3.1 April 2020
- 7. CVM コマンドリファレンス Command\_Ref-Acr\_v4.6.pdf
- 8. NUTANIX Prism Web Console Guide Web-Console-Guide-Prism-v5.0.pdf
- 9. シングルノードレプリケーションクラスタの解説サイト

https://portal.nutanix.com/page/documents/details?targetId=Prism-Element-Data-Protection-Guide-v5\_15-JP:wc-cluster-replication-single-node-c.html

### **END REPORT**